# Kommersiella och industriella smarta

## inverterlösningar

GW40K-ET-10 | GW50K-ET-10

LX C 101-10 | LX C120-10 | LX C138-10 | LX C156-10

GW51.2-BAT-I-G10 | GW56.3-BAT-I-G10

GW102.4-BAT-AC-G10 | GW112.6-BAT-AC-G10

#### Användarhandbok

V1.4-2025-03-20

#### Förklaring om upphovsrätt

#### Copyright © GoodWe Technologies Co., Ltd. 2025. Alla rättigheter förbehålles.

Ingen del av denna manual får reproduceras eller överföras till offentlig plattform i någon form eller på något sätt utan föregående skriftligt tillstånd från GoodWe Technologies Co., Ltd.

#### Ovanstående varumärken

GOODME och andra varumärken från GOODWE är varumärken som tillhör GoodWe Technologies Co., Ltd. Alla övriga varumärken eller registrerade varumärken som omnämns i denna handbok ägs av GoodWe Technologies Co., Ltd.

#### MEDDELANDE

Informationen i denna bruksanvisning kan komma att ändras på grund av produktuppdateringar eller av andra skäl. Den här handledningen kan inte ersätta produktetiketter eller säkerhetsföreskrifter i bruksanvisningen om inget annat anges. Alla beskrivningar här är endast vägledande.

## 1 Om handboken

## 1.1 Översikt

Energilagringssystemet består av en växelriktare, ett batterisystem och en smart mätare. Denna manual beskriver produktinformation, installation, elektrisk anslutning, idrifttagning, felsökning och underhåll av systemet. Läs igenom denna manual innan du installerar och använder produkterna. Denna handbok kan komma att uppdateras utan föregående meddelande. Ytterligare produktinformation och uppdaterade dokument finns på https://en.goodwe.com/.

## 1.2 Tillämplig modell

Denna manual gäller för produkterna nedan, och vänligen välj den specifika lösningen baserad på det specifika scenariot.

| Produkttyp                        | Produktinformation                                   | Beskrivning                                                                                                    |  |  |
|-----------------------------------|------------------------------------------------------|----------------------------------------------------------------------------------------------------|--|--|
| Växelriktare                      | GW40K-ET-10<br>LX GW50K-ET-10                        | Nominell uteffekt: 40kW - 50kW.                                                                                                    |  |  |
| Statisk<br>överföringsbr<br>ytare | LX STS200-80-10                                      | Nominell uppenbar effekt: 50kVA                                                                                                    |  |  |
|                                   | LX C101-10<br>LX C120-10<br>LX C138-10<br>LX C156-10 | Kapacitet för ett enskilt batterisystem: 101,38 kWh –<br>156,67 kWh.<br>Maximal kapacitet för parallellkopplade batterisystem: 468<br>kWh.                                                                                                    |  |  |
| Batteri                           | GW51.2-BAT-I-G10<br>GW56.3-BAT-I-G10                 | Kapacitet för enskilt batterisystem: 51,2/56,3 kWh.<br>Maximal kapacitet för parallellkopplade batterisystem:<br>307,2/337,8 kWh.                                                                                                    |  |  |
|                                   | GW102.4-BAT-AC-G10<br>GW112.6-BAT-AC-G10             | Kapacitet för enskilt batterisystem: 102,4/112,6 kWh.<br>Maximal kapacitet för parallellkopplade batterisystem:<br>409,6/450,4 kWh.                                                                                                    |  |  |
| Smart mätare                      | GM330                                                | Övervakar och detekterar driftsdata i systemet, såsom spänning, ström, med mera.                                                                                                    |  |  |
| Smart<br>energikontrol<br>I       | SEC3000C                                             | En SEC3000C kan användas för att realisera<br>parallellkoppling av energilagringsväxelriktare eller<br>parallellkoppling av energilagringsväxelriktare med<br>nätanslutna växelriktare.<br>När SEC3000C används för parallellkoppling av<br>växelriktare stöder den upp till 10<br>energilagringsväxelriktare för att bilda ett parallellt system. |  |  |
| Smart dongel                      | WiFi/LAN Kit-20                                      | l ett scenario med en enskild växelriktare och i ett scenario<br>med flera parallellkopplade växelriktare med SEC3000C                                                                                                    |  |  |

|            | kan systemets driftsinformation laddas upp till<br>övervakningsplattformen via WiFi eller LAN.                                                                                |  |
|------------|----------------------------------------------------------------------------------------------------|--|
| Ezlink3000 | Den ansluter till huvudinverteraren när flera inverterare är<br>parallellkopplade. Laddar upp systemets driftsinformation<br>till övervakningsplattformen via WiFi eller LAN. |  |

## 1.3 Definition av symboler

| FARA                                                                                                    |
|----------------------------------------------------------------------------------------------------|
| Indikerar en fara på hög nivå som, om den inte undviks, kommer att leda till dödsfall eller allvarlig<br>kroppsskada.                |
|                                                                                                    |
| Indikerar en fara på medelhög nivå som, om den inte undviks, kan leda till dödsfall eller allvarlig<br>kroppsskada.                  |
|                                                                                                    |
| Indikerar en fara på låg nivå som, om den inte undviks, kan leda till lindrig eller måttlig kroppsskada.                             |
| MEDDELANDE                                                                                                    |
| Markera och komplettera texterna. Eller vissa färdigheter och metoder för att lösa produktrelaterade problem i tidsbesparande syfte. |

## 2 Säkerhetsföreskrifter

Följ noggrant dessa säkerhetsåtgärder i användarhandboken under drift.

Produkterna är utformade och testade strikt för att följa relaterade säkerhetsregler. Läs och följ alla säkerhetsåtgärder och försiktighetsanvisningar innan du använder utrustningen. Felaktig hantering kan orsaka personskada eller skada på egendom eftersom produkterna är elektriska apparater.

## 2.1 Allmän säkerhet

#### MEDDELANDE

- Informationen i denna bruksanvisning kan komma att ändras på grund av produktuppdateringar eller av andra skäl. Den här handledningen kan inte ersätta produktetiketter eller säkerhetsföreskrifter i bruksanvisningen om inget annat anges. Alla beskrivningar här är endast vägledande.
- Läs igenom detta dokument innan installation för att lära dig om produkten och försiktighetsåtgärderna.
- Alla åtgärder ska utföras av utbildade och kunniga tekniker som är bekanta med lokala standarder och säkerhetsföreskrifter.
- Använd isolerande verktyg och bär personlig skyddsutrustning (PPE) när du använder utrustningen för att garantera personlig säkerhet. Använd antistatiska handskar, kläder och handledsremmar när du rör vid elektroniska apparater för att skydda växelriktaren från skada.
- Otillåten demontering eller modifiering kan skada utrustningen. Sådan skada täcks inte av garantin.
- Följ noggrant anvisningarna för installation, drift och konfiguration i den här handledningen och den relaterade bruksanvisningen. Tillverkaren ska inte hållas ansvarig för skador på utrustningen eller personskador om du inte följer instruktionerna.https: //en.goodwe.com/warranty

## 2.2 Krav på personal

#### MEDDELANDE

- Personal som installerar eller underhåller utrustningen måste ha adekvat utbildning och kunskaper om säkerhetsåtgärder och korrekt drift.
- Endast behöriga fackmän eller utbildad personal tillåts installera, driva, underhålla och byta ut

## 2.3 Installation av system

## 

- Koppla bort strömbrytarna uppströms och nedströms för att stänga av utrustningen innan några elektriska anslutningar görs. Arbeta inte när strömmen är inkopplad. Det kan orsaka en elektrisk stöt. Arbeta inte när strömmen är inkopplad. Det kan orsaka en elektrisk stöt.
- Installera en brytare på spänningsingångssidan av utrustningen för att förhindra personskada eller utrustningsskada orsakad av strömförande elektriskt arbete.
- Alla operationer såsom transport, lagring, installation, användning och underhåll ska följa tillämpliga lagar, förordningar, standarder och specifikationer.
- Utför elektriska anslutningar i enlighet med lokala lagar, förordningar, standarder och specifikationer. Inklusive åtgärder, kablar och komponentspecifikationer.
- Anslut kablar med hjälp av de kontakter som ingår i paketet. Tillverkaren tar inget ansvar för skadad utrustning om andra kontaktdon används.
- Se till att alla kablar är ordentligt, säkert och korrekt anslutna. Otillbörlig kabeldragning kan orsaka dåliga kontakter och skada utrustningen.
- PE-kablarna måste kopplas in och säkras ordentligt innan arbete på utrustningen påbörjas. Annars kan elektriska stötar uppstå.
- För att skydda utrustningen och komponenterna från skador under transport, se till att transportpersonalen är professionellt utbildad. Alla åtgärder under transporten måste registreras. Utrustningen ska hållas i balans, så att man undviker att den faller ned.
- Utrustningen är tung. Vänligen utrusta motsvarande personal enligt deras vikt, så att utrustningen inte överskrider den viktgräns som människokroppen kan bära och orsakar personskador.
- Håll utrustningen stabil för att undvika tippning, vilket kan leda till skador på utrustningen och personskador.
- Bär inga metallföremål när du flyttar, installerar eller driftsätter utrustningen. Annars kan det orsaka elektriska stötar eller skador på utrustningen.
- Lägg inte några metalldelar på utrustningen, annars kan det leda till elektriska stötar.
- När enheten kortsluts, närma dig inte eller rör inte enheten och stäng av strömmen omedelbart.

## 

- Applicera ingen mekanisk belastning på terminalerna, då de riskerar att skadas.
- Om kabeln utsätts för alltför hög spänning riskerar anslutningen att bli dålig. Reservera en viss längd av kabeln innan du ansluter den till motsvarande portar.
- Bind ihop kablar av samma typ och placera kablar av olika typer minst 30 mm från varandra. Placera inte ut kablarna om de är trassliga eller korsade.
- Placera kablarna minst 30 mm bort från värmekomponenter eller värmekällor, annars kan isoleringsskiktet på kablarna åldras eller skadas på grund av hög temperatur.

## 2.3.1 PV-sträng

| • | Säkerställ att komponentramarna och hållarsystemet har jordats på ett säkert sätt.                                                                                                    |
|---|----------------------------------------------------------------------------------------------------|
| • | Säkerställ att DC-kablarna är stabilt, säkert och korrekt anslutna. Felaktig                                                                                                    |
|   | kabeldragning kan orsaka bristande kontakt eller h $\degree$ ga impedanser och skada                                                                                                    |
|   | växelriktaren.                                                                                                    |
| • | Mät DC-kabeln med hjälp av multimätaren för att undvika anslutning med omvänd polaritet. Även spänningen ska ligga under den max. DC-ingångsspänningen. Tillverkaren ska inte hållas ansvarig för skador orsakade av felkoppling och överspänning.    |
| • | PV-strängarna kan inte jordas. Säkerställ att den minimala isolationsresistansen för PV-strängen till marken uppfyller kraven för minimal isolationsresistans innan du ansluter PV-strängen till växelriktaren (R=maximal ingångsspänning (V)/ 30mA). |
| • | Anslut inte en PV-sträng till mer än en växelriktare på samma gång. Det riskerar att                                                                                                    |
|   | skada växelriktaren.                                                                                                    |
| • | PV-modulerna som används med växelriktaren måste vara klassificerade enligt IEC                                                                                                    |
|   | 61730 klass A.                                                                                                    |
| • | Växelriktarens uteffekt kan minska om PV-strängen matar in hög spänning eller ström.                                                                                                    |
|   |                                                                                                    |

#### 2.3.2 Säkerhet för växelriktare

## 

- Spänningen och frekvensen på anslutningspunkten ska efterleva nätkraven.
- Ytterligare skyddsanordningar som kretsbrytare eller säkringar rekommenderas på AC-sidan. Specifikationen för skyddsanordningen bör vara minst 1,25 gånger den nominella AC-strömmen.
- Båglarmsfelen kommer att rensas automatiskt om de utlöses mindre än 5 gånger på 24 timmar. Växelriktaren kommer att stängas av som skydd efter det 5:e felet på ljusbågen. Växelriktaren kan fungera normalt efter att felet har åtgärdats.
- BACK-UP rekommenderas inte om PV-systemet inte är konfigurerat med batterier. Annars kan det finnas en risk för strömavbrott i systemet.
- Växelriktarens uteffekt kan minska när nätspänningen och frekvensen ändras.

## 2.3.3 Batterisäkerhet

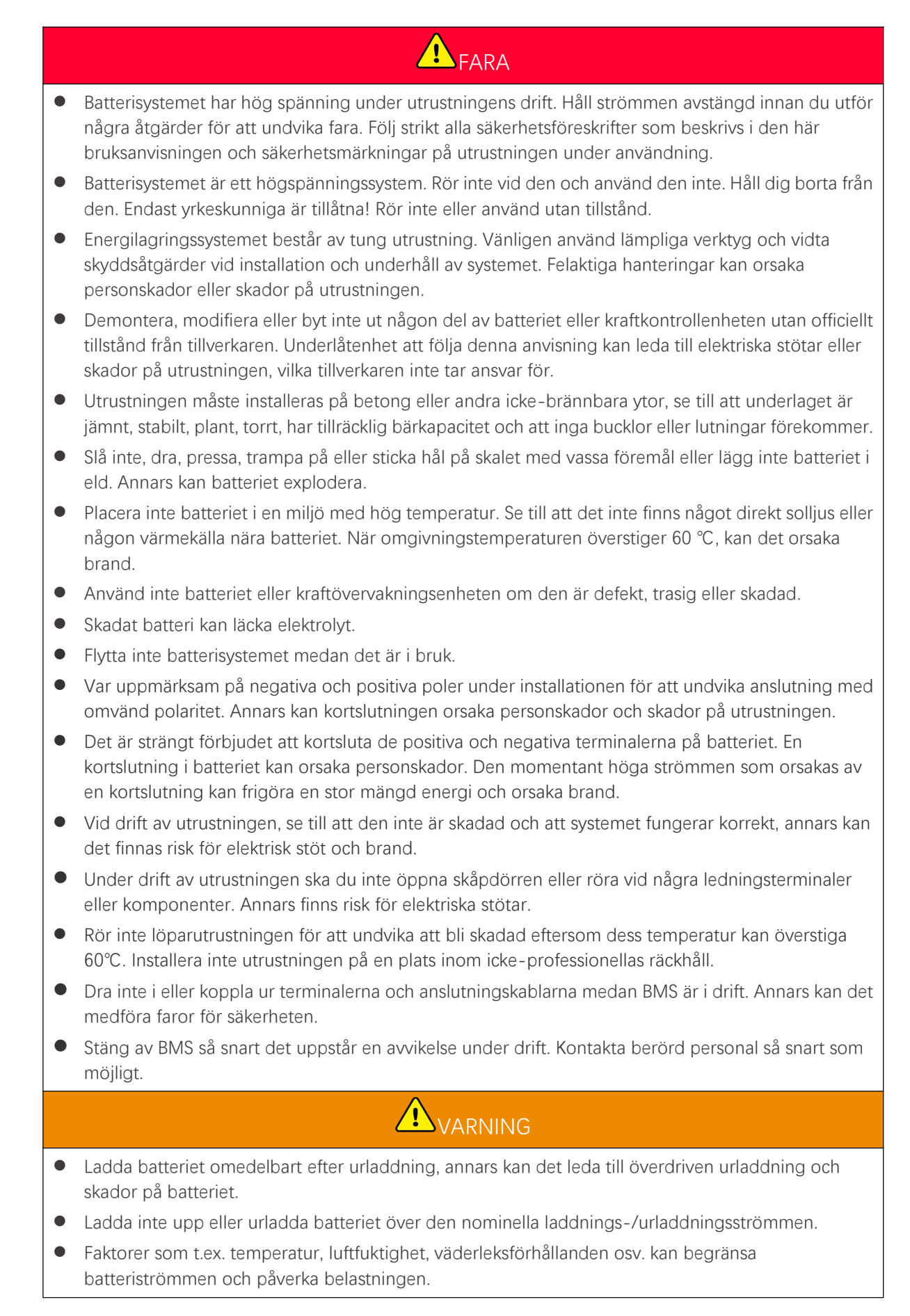

- Kontakta omedelbart kundtjänsten om batteriet inte kan startas. Annars kan batteriet skadas permanent.
- Kontakta eftermarknadsservice om batterimodulen ska bytas ut eller läggas till.
- Ladda inte batteriet vid låga temperaturer. Annars kan det minska kapaciteten för BMS.
- Lägg inte orelaterade föremål i någon del av batterisystemet.

#### Nödåtgärder

#### • Läckage av elektrolyt från batteriet

Om batterimodulen läcker elektrolyt, undvik kontakt med den läckande vätskan eller gasen. Elektrolyten är frätande. Det kommer att orsaka hudirritation eller kemiska brännskador på operatören. Den som av misstag kommer i kontakt med den läckta substansen ska göra följande:

- Andas in det läckta ämnet: Lämna det förorenade området och sök omedelbart läkarvård.
- Kontakt med ögonen: Skölj ögonen i minst 15 minuter med rent vatten och sök omedelbart läkarvård.
- Kontakt med huden: Tvätta kontaktområdet noggrant med tvål och rent vatten och sök omedelbart läkarvård.
- Intag: Framkalla kräkning och sök omedelbart läkarvård.
- Brand
  - Batteriet kan explodera när omgivningstemperaturen överstiger 150 °C. Giftig och farlig gas kan frigöras om batteriet brinner.
  - Vid brand, se till att ha en koldioxidbrandsläckare, Novec1230 eller FM-200 i närheten.
  - Giftig och farlig gas kan frigöras om batteriet brinner. Brandmännen måste bära fullständiga skyddskläder och självförsörjande andningsapparater.

#### 2.3.4 Smartmätarsäkerhet

VARNING

Om spänningen i elnätet fluktuerar och resulterar i att spänningen överstiger 265V, kan långvarig överspänning skada mätaren. Det rekommenderas att lägga till en säkring med en nominell ström på 0,5A på spänningsingångssidan av mätaren för att skydda den.

## 2.4 Säkerhetssymboler och certifieringsmärken

# Alla etiketter och varningsmärkningar ska vara synliga efter installationen. Täck inte över, klottra inte på och skada inga etiketter på utrustningen. Följande beskrivningar är endast för referens.

| Nr | Symbol | Beskrivningar |
|----|--------|---------------|
|    |        | -             |

| 1  |      | Det finns potentiella risker. Använd lämplig personlig<br>skyddsutrustning innan några åtgärder utförs.                                           |  |
|----|------|----------------------------------------------------------------------------------------------------|--|
| 2  | 4    | HÖGSPÄNNINGSFARA Koppla bort all inkommande ström och stäng<br>av produkten innan du arbetar på den.                                              |  |
| 3  |      | Risk för hög temperatur. Rör inte produkten under drift för att undvika<br>brännskada.                                                            |  |
| 4  |      | Använd utrustningen korrekt för att undvika explosion.                                                                                            |  |
| 5  |      | Batterier innehåller brandfarliga material, se upp för brand.                                                                                     |  |
| 6  |      | Utrustningen innehåller frätande elektrolyter. Om utrustningen läcker,<br>undvik att komma i kontakt med den läckta vätskan eller gasen.          |  |
| 7  | 5min | Fördröjd urladdning. Vänta 5 minuter efter avstängning tills<br>komponenterna är fullständigt urladdade.                                          |  |
| 8  |      | Håll utrustningen borta från öppen låga eller antändningskälla.                                                                                   |  |
| 9  |      | Läs igenom bruksanvisningen innan några åtgärder utförs.                                                                                          |  |
| 10 |      | Bär personlig skyddsutrustning under installation, drift och underhåll.                                                                           |  |
| 11 | XX   | Kasta inte systemet som hushållsavfall. Hantera det i enlighet med<br>lokala lagar och förordningar, eller skicka tillbaka det till tillverkaren. |  |

| 12 | <br>                      | Kliv inte på.                                                                                                    |
|----|---------------------------|----------------------------------------------------------------------------------------------------|
| 13 |                           | Jordningspunkt.                                                                                                    |
| 14 |                           | Märke för återanvändningsregenerering. Kassera batteriet på rätt plats<br>och återvinn det i enlighet med lokala miljöbestämmelser. |
| 15 | CE                        | CE-märkning                                                                                                    |
| 16 | TUVRheinland<br>CERTIFIED | TUV-märkning                                                                                                    |
| 17 |                           | RCM-märkning                                                                                                    |
| 18 |                           | Håll borta från barn                                                                                                    |
| 19 |                           | Lyft inte utrustningen                                                                                                    |
| 20 | - C>>>                    | Stäng inte av strömmen medan utrustningen arbetar                                                                                   |
| 21 |                           | Demontera aldrig denna batterienhet                                                                                                 |

## 2.5 EU-försäkran om överensstämmelse

#### 2.5.1 Utrustning med trådlösa kommunikationsmoduler

GoodWe Technologies Co., Ltd. förklarar härmed att utrustningen med trådlösa kommunikationsmoduler som säljs på den europeiska marknaden uppfyller kraven i följande direktiv:

- Direktiv om radioutrustning 2014/53/EU (RED)
- Direktivet om begränsning av farliga ämnen 2011/65/EU och (EU) 2015/863 (RoHS)
- Avfall av elektrisk och elektronisk utrustning 2012/19/EU

• Registrering, utvärdering, godkännande och begränsning av kemikalier (EG) nr 1907/2006 (REACH)

#### 2.5.2 Utrustning utan trådlösa kommunikationsmoduler (utom batteri)

GoodWe Technologies Co., Ltd. försäkrar härmed attutrustningenutan trådlösa kommunikationsmoduler som säljs på den europeiska marknaden uppfyller kraven i följande direktiv:

- Direktivet om Elektromagnetisk kompatibilitet 2014/30/EU (EMC)
- Lågspänningsdirektivet för elektrisk utrustning 2014/35/EU (LVD)
- Direktivet om begränsning av farliga ämnen 2011/65/EU och (EU) 2015/863 (RoHS)
- Avfall av elektrisk och elektronisk utrustning 2012/19/EU
- Registrering, utvärdering, godkännande och begränsning av kemikalier (EG) nr 1907/2006 (REACH)

#### 2.5.3 Batteri

GoodWe Technologies Co., Ltd. förklarar härmed att batterierna som säljs på den europeiska marknaden uppfyller kraven i följande direktiv:

- Direktivet om Elektromagnetisk kompatibilitet 2014/30/EU (EMC)
- Lågspänningsdirektivet för elektrisk utrustning 2014/35/EU (LVD)
- Batteridirektivet 2006/66/EG och ändringsdirektiv 2013/56/EU
- Avfall av elektrisk och elektronisk utrustning 2012/19/EU
- Registrering, utvärdering, godkännande och begränsning av kemikalier (EG) nr 1907/2006 (REACH)

Du kan hämta EU-försäkran om överensstämmelse på den officiella webbplatsen: https://en.goodwe.com.

## **3** Systemintroduktion

## 3.1 Systemöversikt

| • | PV-systemet är inte lämpligt för att ansluta utrustning som är beroende av en stabil                                |
|---|----------------------------------------------------------------------------------------------------|
|   | strömförsörjning, såsom medicinsk utrustning för att upprätthålla livet. Säkerställ att ingen person                |
|   | kommer till skada när systemet är frånkopplat.                                                                      |
| • | Undvik laster med hög startström som högeffekts vattenpumpar i PV-systemet. Annars kan                              |
|   | utgången från off-grid-systemet misslyckas på grund av överdriven momentan effekt.                                  |
| • | BACK-UP rekommenderas inte om PV-systemet inte är konfigurerat med batterier. Annars kan                            |
|   | risken för systemströmfel uppstå.                                                                                   |
| • | Faktorer som t.ex. temperatur, luftfuktighet, väderleksförhållanden osv. kan begränsa                               |
|   | batteriströmmen och påverka belastningen.                                                                           |
| • | När ett enstaka överbelastningsskydd uppstår kan växelriktaren starta om automatiskt;                               |
|   | omstartstiden kommer dock att förlängas om det sker flera gånger. För en snabbare omstart kan                       |
|   | försök göras via APP.                                                                                               |
| • | Normala laster kan stödjas när växelriktaren är i reservläge. Accepterade laster enligt nedan:                      |
|   | Induktiv belastning: Effekten av en enskild enhet är högst 5,5 kVA, och flera enheter kan inte<br>startas samtidigt |

■ Kapacitiv last: total effekt ≤ 0,66 gånger växelriktarens nominella utgångseffekt.

Den kommersiella och industriella smarta växelriktarlösningen består av växelriktare, statiskt överföringsskåp, batterisystem, smart energikontroller, smart mätare, smart dongel, etc. I PV-systemet kan solenergi omvandlas till elektrisk energi för kommersiella och industriella behov. IoT-enheterna i systemet styr den elektriska utrustningen genom att känna igen den övergripande situationen för energiförbrukningen. Så att kraften hanteras på ett smart sätt, avgöra om kraften ska användas av lasterna, lagras i batterier eller exporteras till nätet, etc.

Enkelt inverter-system och parallellkopplade inverter-system med Ezlink3000.

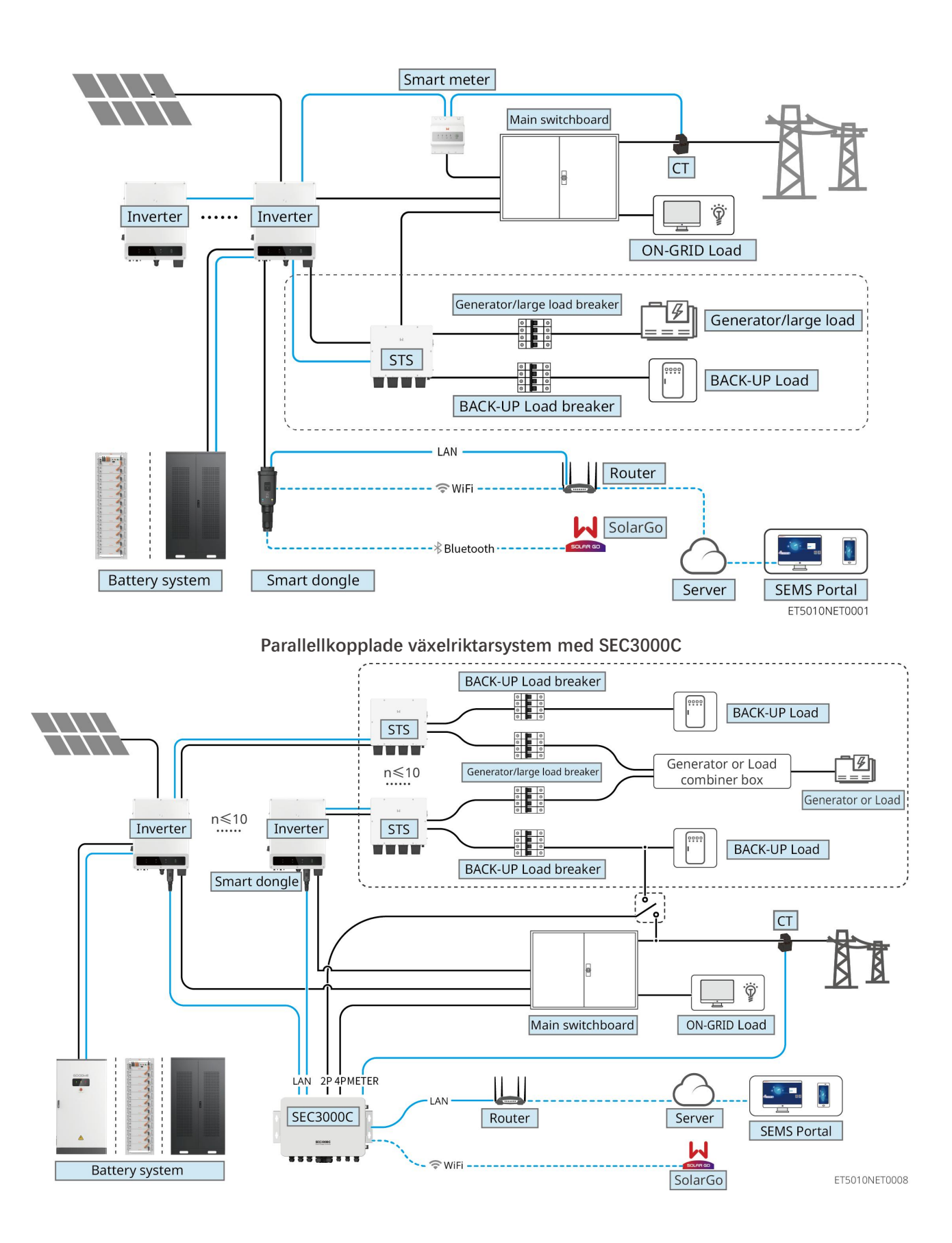

| Produktt | Modell | Beskrivning |
|----------|--------|-------------|
| ур       |        |             |

|                             |                    | För flera parallellkopplade växelriktarsystem måste följande versionskrav uppfyllas.                                              |
|-----------------------------|--------------------|----------------------------------------------------------------------------------------------------|
|                             |                    | <ul> <li>Alla inverterare i det parallellkopplade systemet har<br/>enhetliga programvaruversioner.</li> </ul>                     |
|                             |                    | <ul> <li>För parallellkopplade inverterare med Ezlink3000 är<br/>kraven på programvaruversioner för inverterarna:</li> </ul>      |
| Växelriktar                 | GW40K-ET-10        | O Inverter ARM:s programvaruversion är 10.420 eller högre                                                                         |
| e                           | GW50K-ET-10        | O Inverter DSP-programvaruversionen är 01.203 eller högre                                                                         |
|                             |                    | <ul> <li>För parallellkopplade inverterarsystem som<br/>använder SEC3000C, är kraven på</li> </ul>                                |
|                             |                    | programvaruversionerna för inverterarna:<br>O Inverter ARM:s programvaruversion är 11.450                                         |
|                             |                    | eller högre<br>O Inverterns DSP-programvaruversion är 3.300<br>eller högre                                                        |
| Statisk                     |                    | Off-grid-funktionen kan endast användas med en statisk överföringsbrytare.                                                        |
| sbrytare                    | STS200-80-10       | Programvaruversionen för den statiska<br>överföringsbrytaren är 02.203 eller högre.                                               |
|                             | LX C101-10         |                                                                                                    |
|                             | LX C120-10         | • Maximalt 3 batterisystem kan klustras i ett system.                                                                             |
|                             | LX C138-10         | <ul> <li>Batterisystem av olika modeller kan inte kopplas<br/>samman parallellt.</li> </ul>                                       |
| Batterisyst                 | LX C156-10         |                                                                                                    |
| em                          | GW51.2-BAT-I-G10   | • Maximalt 6 batterisystem kan klustras i ett system.                                                                             |
|                             | GW56.3-BAT-I-G10   | <ul> <li>Batterisystem av olika modeller kan inte kopplas<br/>samman parallellt.</li> </ul>                                       |
|                             | GW102.4-BAT-AC-G10 | • Högst 4 batterisystem kan grupperas i ett system.                                                                               |
|                             | GW112.6-BAT-AC-G10 | <ul> <li>Batterisystem av olika modeller kan inte kopplas<br/>samman parallellt.</li> </ul>                                       |
| Smart<br>energikon<br>troll | SEC3000C           | För information om SEC3000C-krav, installation,<br>kablage etc., vänligen se<br>SEC3000C-användarmanualen.                        |
|                             |                    | För enskilda växelriktarscenarier eller parallellkoppling<br>av växelriktare med Ezlink3000, behöver en smart<br>mätare användas. |
| Smart<br>mätare             | GM330              | Mätaren kommer att levereras med en växelriktare.<br>CT kan köpas från GoodWe eller andra leverantörer.                           |
|                             |                    | <ul> <li>I-tornallande: nA/5 A.</li> <li>nA: CT primär ingångsström, n sträcker sig från 200<br/>till 5000.</li> </ul>            |
|                             |                    | • 5A: CT sekundär ingångsström                                                                                                    |
| Smart                       | • WiFi/LAN Kit-20  | • I enskilt växelriktarsystem, installera WiFi/LAN-kit                                                                            |

| dongel | • Ezlink3000 | 20.                                                                                                    |
|--------|--------------|----------------------------------------------------------------------------------------------------|
|        |              | <ul> <li>För ett parallellkopplingssystem för växelriktare<br/>med SEC3000C, behöver varje växelriktare vara<br/>utrustad med WiFi/LAN Kit-20.</li> </ul>                                                                             |
|        |              | <ul> <li>I parallellscenariot måste EzLink3000 kopplas till<br/>masterväxelriktaren. Anslut inte någon<br/>kommunikationsmodul till slavväxelriktaren.<br/>Firmwareversionen av EzLink3000 bör vara 1.5.4<br/>eller högre.</li> </ul> |

## 3.2 Produktöversikt

## 3.2.1 Växelriktare

Växelriktare styr och optimerar effekten i PV-system genom ett integrerat energihanteringssystem. Effekten som genereras i PV-systemet kan användas, lagras i batteriet, matas ut till kraftförsörjningsnätet osv.

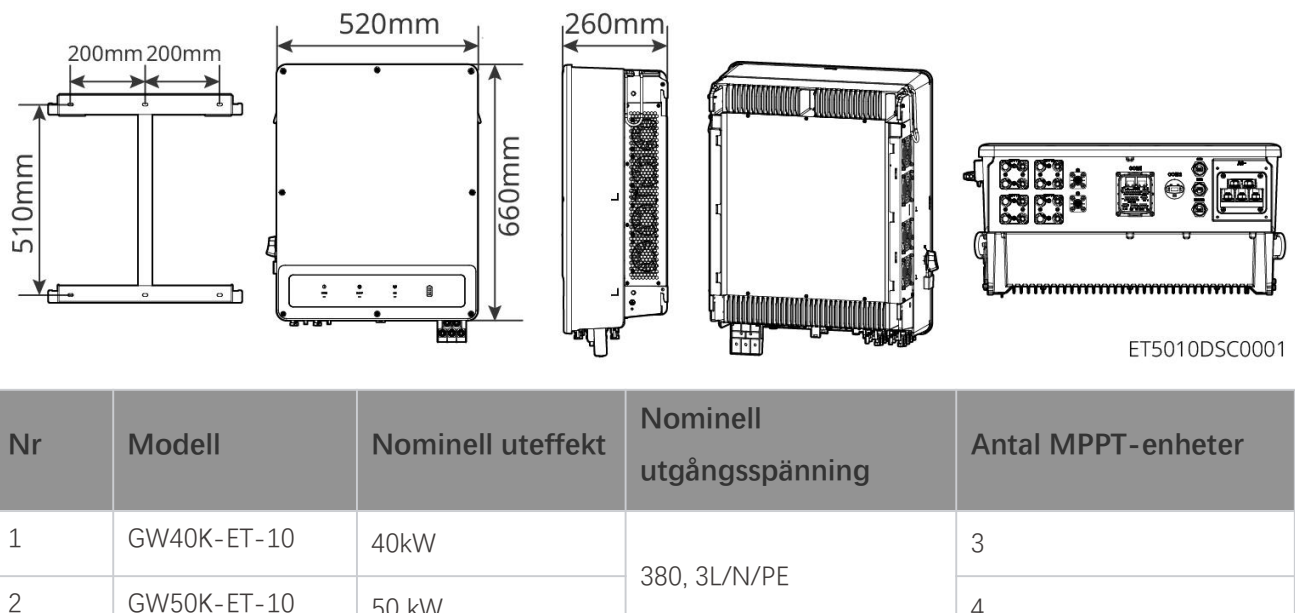

## 3.2.2 STS

Den statiska överföringsbrytaren kan användas i ett kommersiellt eller industriellt energilagringssystem. Med STS kan energilagringssystemet växla omriktarens status mellan nätansluten och fristående. STS stöder anslutning av generatorer och stora laster som värmepumpar och högkraftsmotorer. Effekten av en enda motor med fast frekvens bör vara ≤5,5 kVA.

4

Kraftförsörjningsnätet upphör att fungera:

50 kW

- När energilagringssystemet inte är anslutet till generatorn växlar systemet till fristående drift. PV kraftgenerering eller batteriurladdning för lastens användning.
- När energilagringssystemet är anslutet till generatorn och PV-kraftgenerering och batteriurladdning uppfyller lastkraven, kommer generatorn inte att starta. Systemet växlar till fristående arbetsläge.

- När energilagringssystemet är anslutet till generatorn och PV-kraftgenerering och batteriurladdning inte kan uppfylla lasternas krav, växlar systemet till det nätanslutna arbetsläget för generatorn. Generatorn genererar kraft för lastens användning, PV och generatorn genererar kraft för att ladda batteriet.
- När elnätet återställs växlar systemet till det nätanslutna arbetsläget.

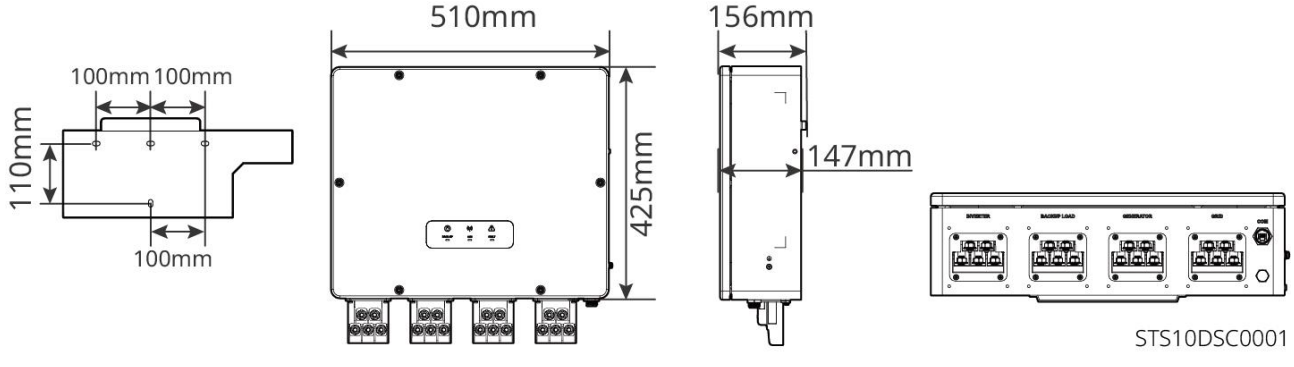

#### 3.2.3 Batteri

Batterisystemet består av PCU och batterimoduler.

Batterisystemet kan lagra och frigöra elektricitet enligt kraven från PV-energilagringssystemet, och in- och utgångsportarna för energilagringssystemet är alla högspänd likström.

#### Lynx C: LX C 101-10, LX C120-10, LX C138-10, LX C156-10

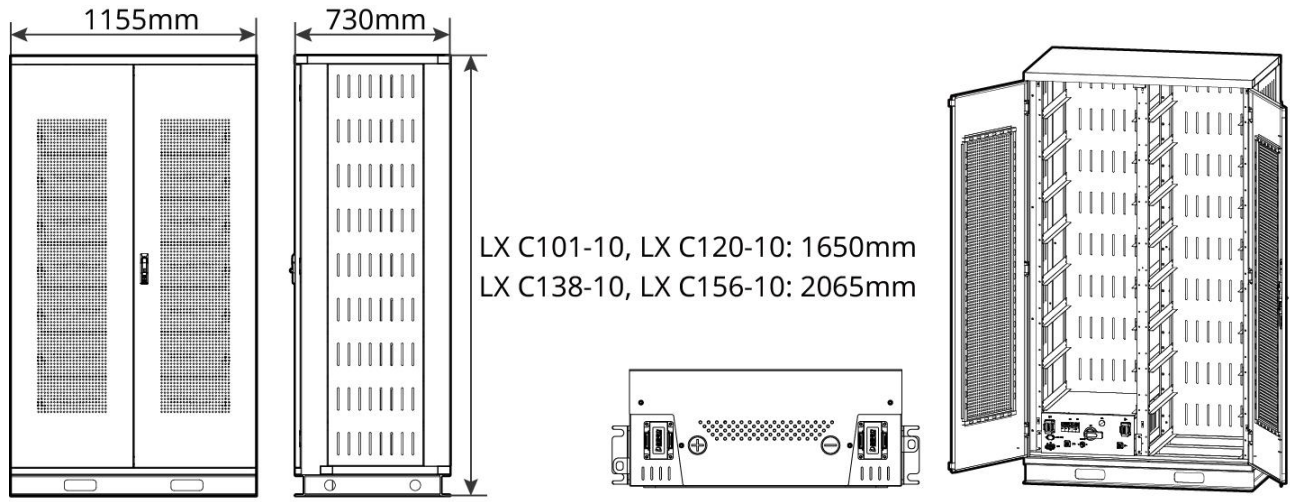

LXC10110DSC0001

| Nr | Modell      | Antal batterimoduler | Höjd (mm) | Användbar energi (kWh) |
|----|-------------|----------------------|-----------|------------------------|
| 1  | LX C 101-10 | 11                   | 1650      | 101,38                 |
| 2  | LX C120-10  | 13                   |           | 119,81                 |
| 3  | LX C138-10  | 15                   | 2065      | 138,24                 |
| 4  | LX C156-10  | 17                   |           | 156,67                 |

#### BAT: GW51.2-BAT-I-G10, GW56.3-BAT-I-G10

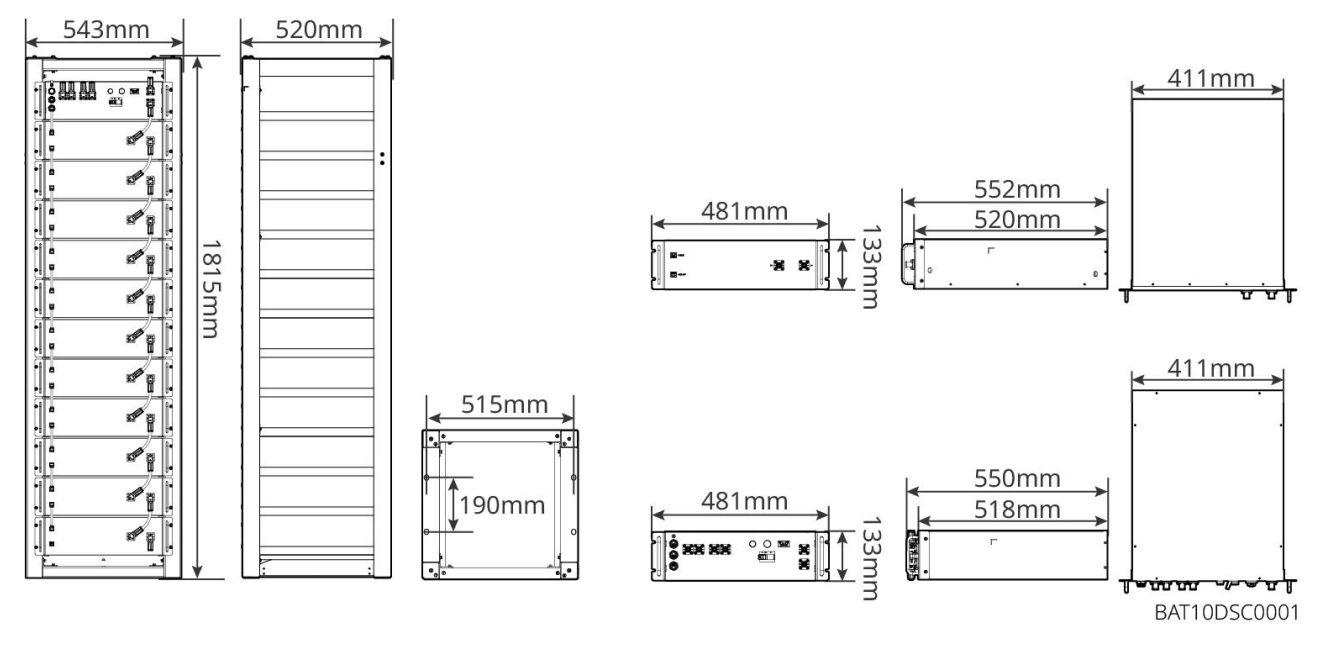

| Nr | Modell           | Antal<br>batterimoduler | Höjd (mm) | Användbar energi (kWh) |
|----|------------------|-------------------------|-----------|------------------------|
| 1  | GW51.2-BAT-I-G10 | 10                      | 1815      | 51,2                   |
| 2  | GW56.3-BAT-I-G10 | 11                      | 1815      | 56,3                   |

#### GW102.4-BAT-AC-G10, GW112.6-BAT-AC-G10

Batterisystemet kan lagra och frigöra elektricitet enligt kraven från PV-energilagringssystemet. In- och utgångsportarna för batteriet är båda för högspänd likström.

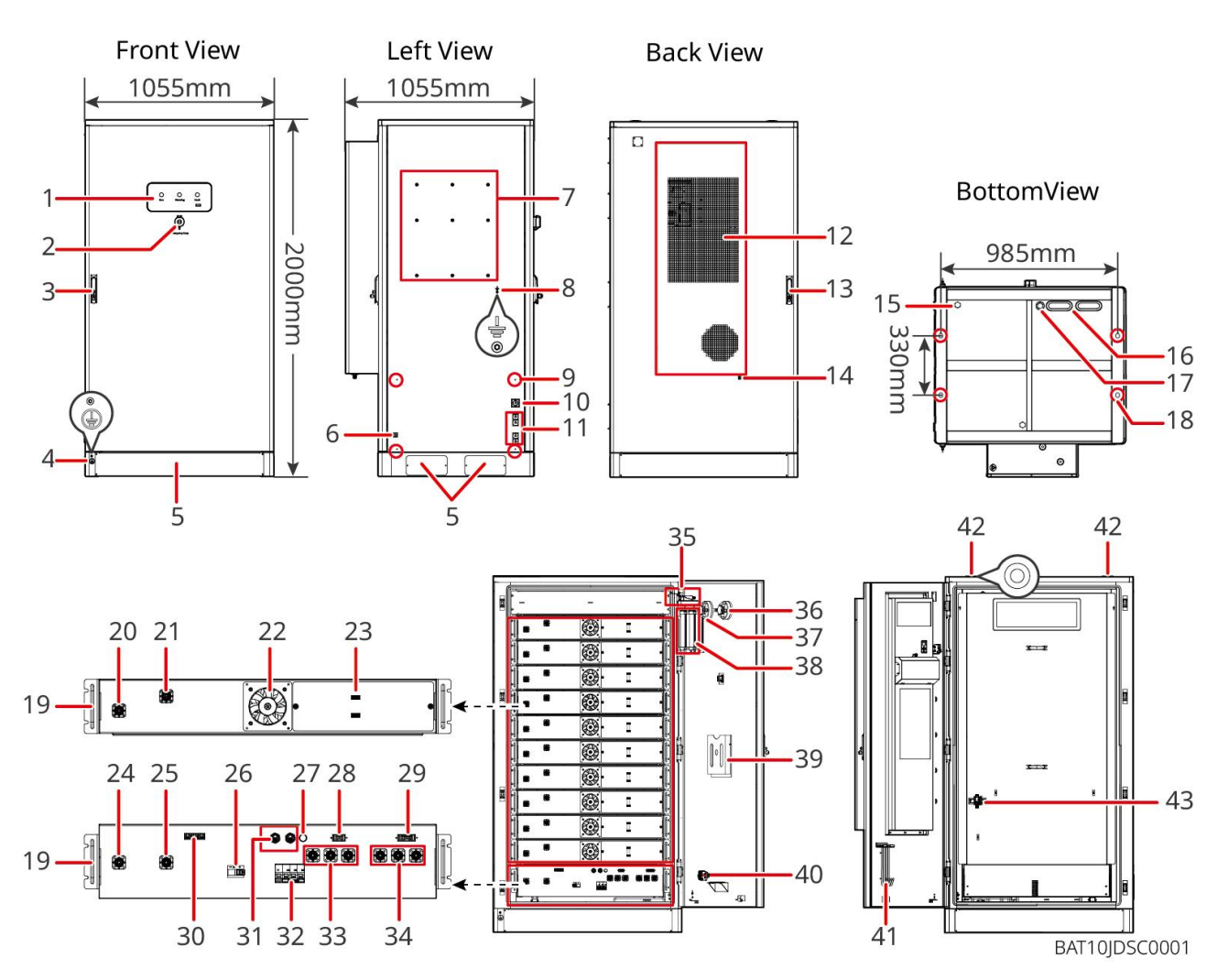

| NR | Namn                                                   | Förklaring                                            |
|----|--------------------------------------------------------|-------------------------------------------------------|
| 1  | LED-indikator                                          | -                                                     |
| 2  | Nödstoppknapp                                          | Tryck på nödstoppknappen så stängs batterisystemet av |
| 3  | Framdörrslås                                           | -                                                     |
| 4  | PE-port 1                                              | Anslut batteriets jordkabel                           |
| 5  | Bottenpanel                                            | -                                                     |
| 6  | In- och utlopp för<br>luftkonditioneringens strömkabel | Med en på varje sida av batteriskåpet                 |
| 7  | Monteringsplåtens installationshål                     | Installationshål för växelriktarens monteringsplåt    |
| 8  | Installationshål för ledningskanal                     | -                                                     |
| 9  | PE-port 2                                              | Anslut växelriktarens jordningskabel                  |
| 10 | Kommunikationskabelns in- och<br>utgång (sidan)        | För kommunikationskabel mellan batteri och omvandlare |
| 11 | Strömkabelns in- och utgångsport                       | För strömkabeln mellan batteriet och växelriktaren    |

|    | (sida)                                                          |                                                                                                    |
|----|-----------------------------------------------------------------|----------------------------------------------------------------------------------------------------|
| 12 | Luftkonditionering                                              | -                                                                                                    |
| 13 | Bakdörrslås                                                     | -                                                                                                    |
| 14 | Installationsport för<br>luftkonditioneringens<br>vattenledning | -                                                                                                    |
| 15 | Ventilationsventil                                              | -                                                                                                    |
| 16 | Strömkabelns inlopp och utlopp<br>(botten)                      | För strömkabeln mellan batteriet och växelriktaren                                                                                    |
| 17 | Kommunikationskabelns in- och<br>utgång (botten)                | För kommunikationskabel mellan batteri och omvandlare                                                                                 |
| 18 | Fundamentets fästhål                                            | Används för att fästa batterisystemet och fundamentet samman                                                                          |
| 19 | Handtag                                                         | Används för att fästa batteripaketet i batteriskåpet                                                                                  |
| 20 | Batteripaketets strömin- och<br>utgångsport (positiv)           | -                                                                                                    |
| 21 | Batteripaketets strömin- och<br>utgångsport (negativ)           | -                                                                                                    |
| 22 | Fläkt                                                           | -                                                                                                    |
| 23 | Batteripakets kommunikationsport                                | -                                                                                                    |
| 24 | PCU (kraftkontrollenhet)<br>strömin-/utgångsport (negativ) 1    | Kommunikation mellan angränsande batteripaket,<br>kommunikation med högspänningslåda, strömförsörjning<br>för fläktar                 |
| 25 | PCU in-/utgångsport (positiv) 1                                 | Anslut strömkabeln mellan högspänningslådan och batterimodulen                                                                        |
| 26 | Formgjuten kapslad strömbrytare                                 | Kontrollera högspänningsutgången från batterisystemet                                                                                 |
| 27 | Svart startknapp                                                | Kontrollera den svarta starten av batterisystemet                                                                                     |
| 28 | Intern kommunikationsport 1                                     | För kommunikation med batteripaketet och strömförsörjning till batteripaketets fläkt                                                  |
| 29 | Intern kommunikationsport 2                                     | För kommunikation av luftkonditionering, identifiering av<br>strömtillgångskontrollbrytare, nödstopp och<br>brandsignalkommunikation. |
| 30 | LAN-kommunikationsport                                          | Reserverad                                                                                                    |
| 31 | Extern kommunikationsport 1                                     | För att kommunicera med omriktaren eller placera<br>terminalmotståndet                                                                |
| 32 | Luftströmbrytare                                                | Kontrollera den svaga strömförsörjningen i batterisystemet                                                                            |

| 33 | PCU (kraftkontrollenhet)<br>strömin-/utgångsport (positiv) 2<br>PCU in-/utgångsport (negativ) 2 | Anslut strömkabeln mellan PCU:n och växelriktaren                                                                |  |
|----|-------------------------------------------------------------------------------------------------|----------------------------------------------------------------------------------------------------|--|
| 35 | Strömtillgångskontrollbrytare                                                                   | Den öppnas automatiskt efter att dörren har öppnats för<br>att säkerställa att energilagringssystemet stängs av. |  |
| 36 | Temperaturlarm                                                                                  | -                                                                                                    |  |
| 37 | Brandvarnare                                                                                    | -                                                                                                    |  |
| 38 | Aerosolbrandsläckare                                                                            | Övervaka brandsignalen i skåpet och genomför<br>brandsläckning.                                                  |  |
| 39 | Dokumentställ                                                                                   | -                                                                                                    |  |
| 40 | Brandåtgärdssignalport                                                                          | Anslut den hörbara och visuella larmkabeln                                                                       |  |
| 41 | Underhållskrokställ                                                                             | För att placera underhållskroken som används för att ta<br>bort paketen och PCU                                  |  |
| 42 | Ringmonteringshål                                                                               | -                                                                                                    |  |
| 43 | Luftkonditioneringsswitch                                                                       | För att ansluta luftkonditionerings kabeln och styra<br>luftkonditionerings strömförsörjning                     |  |

#### 3.2.4 Smart mätare

Den smarta mätaren kan mäta nätspänning, ström, effekt, frekvens, elektrisk energi och andra parametrar, och överföra datan till växelriktaren för att styra ingångs- och utgångseffekten i energilagringssystemet.

GM330-mätaren kommer att levereras med en växelriktare. CT kan köpas från GoodWe eller andra leverantörer. CT-förhållande: nA/5 A.

- nA: CT primär ingångsström, n sträcker sig från 200 till 5000.
- 5A: CT sekundär ingångsström.

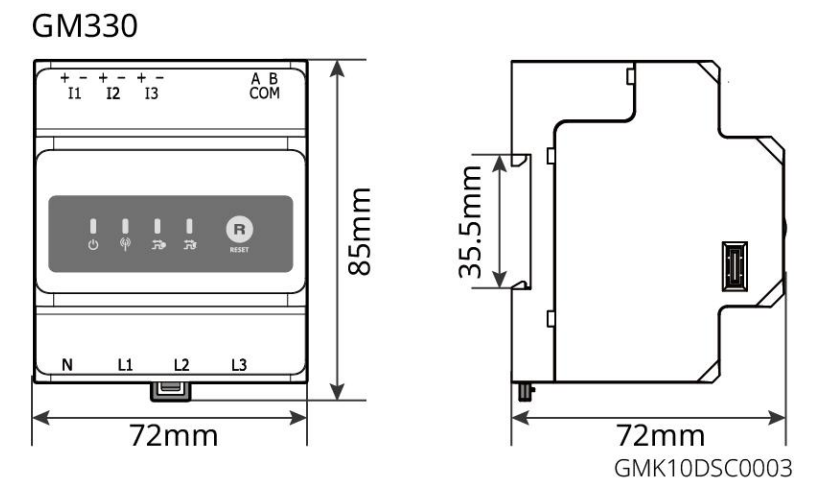

## 3.2.5 Smart Dongle

Den smarta dongeln kan överföra olika data om elproduktion till SEMS Portal, den fjärrövervakningsplattformen, i realtid. Och anslut till SolarGo-appen för att slutföra lokal utrustningsinstallation.

Wifi/LAN Kit-20 och Ezlink3000 kan ladda upp systemdriftsinformation till övervakningsplattformen via WiFi- eller LAN-signaler och använda Bluetooth-signaler för närliggande driftsättning.

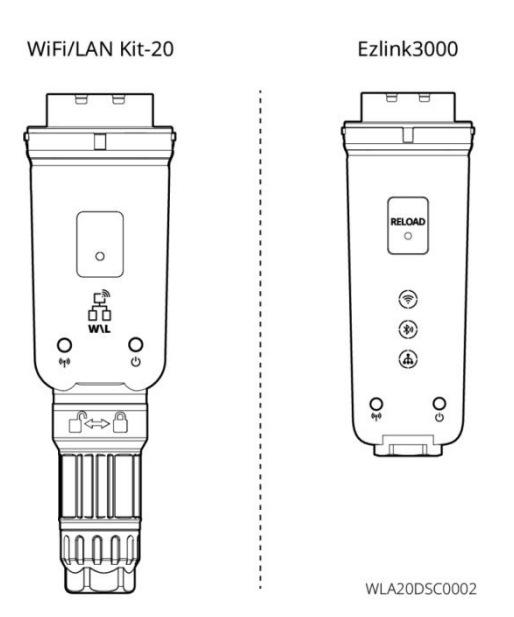

| Nr | Modell          | Signal               | Tillämpningsscenarier                                                            |
|----|-----------------|----------------------|----------------------------------------------------------------------------------|
| 1  | WiFi/LAN Kit-20 | WiFi, LAN, Bluetooth | Enkelt växelriktarscenario och parallellkoppling<br>av växelriktare med SEC3000C |
| 2  | Ezlink3000      | WiFi, LAN, Bluetooth | Mästerinverter för de parallellkopplade<br>inverterarna                          |

## 3.3 Nättyper som stöds

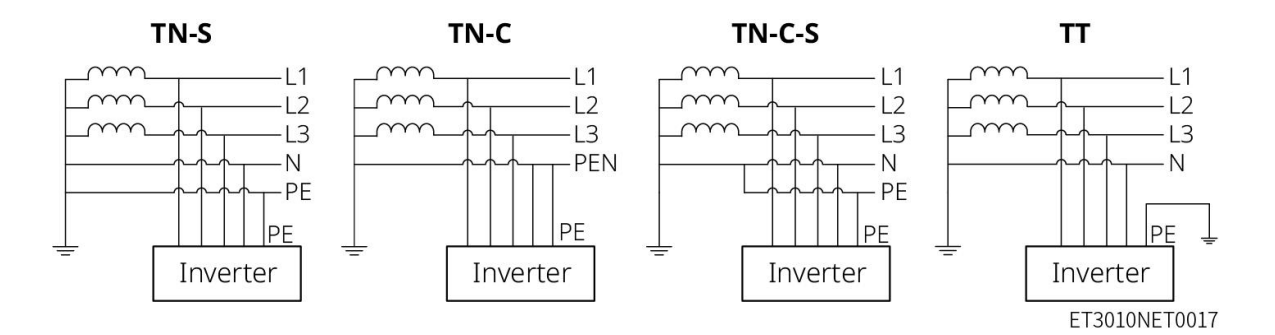

## 3.4 Arbetsläge för system

#### Självbrukarläge

• Självanvändningsläge är det grundläggande arbetsläget för systemet.

 När den kraft som genereras i PV-systemet är tillräcklig, kommer den att prioritera att försörja lasterna.
 Överskottskraften kommer först att ladda batterierna, sedan kommer den återstående kraften att säljas till elnätet. När den kraft som genereras i PV-systemet är otillräcklig, kommer batteriet att prioritera att försörja lasterna. Om batterikraften är otillräcklig, kommer lasten att drivas av elnätet.

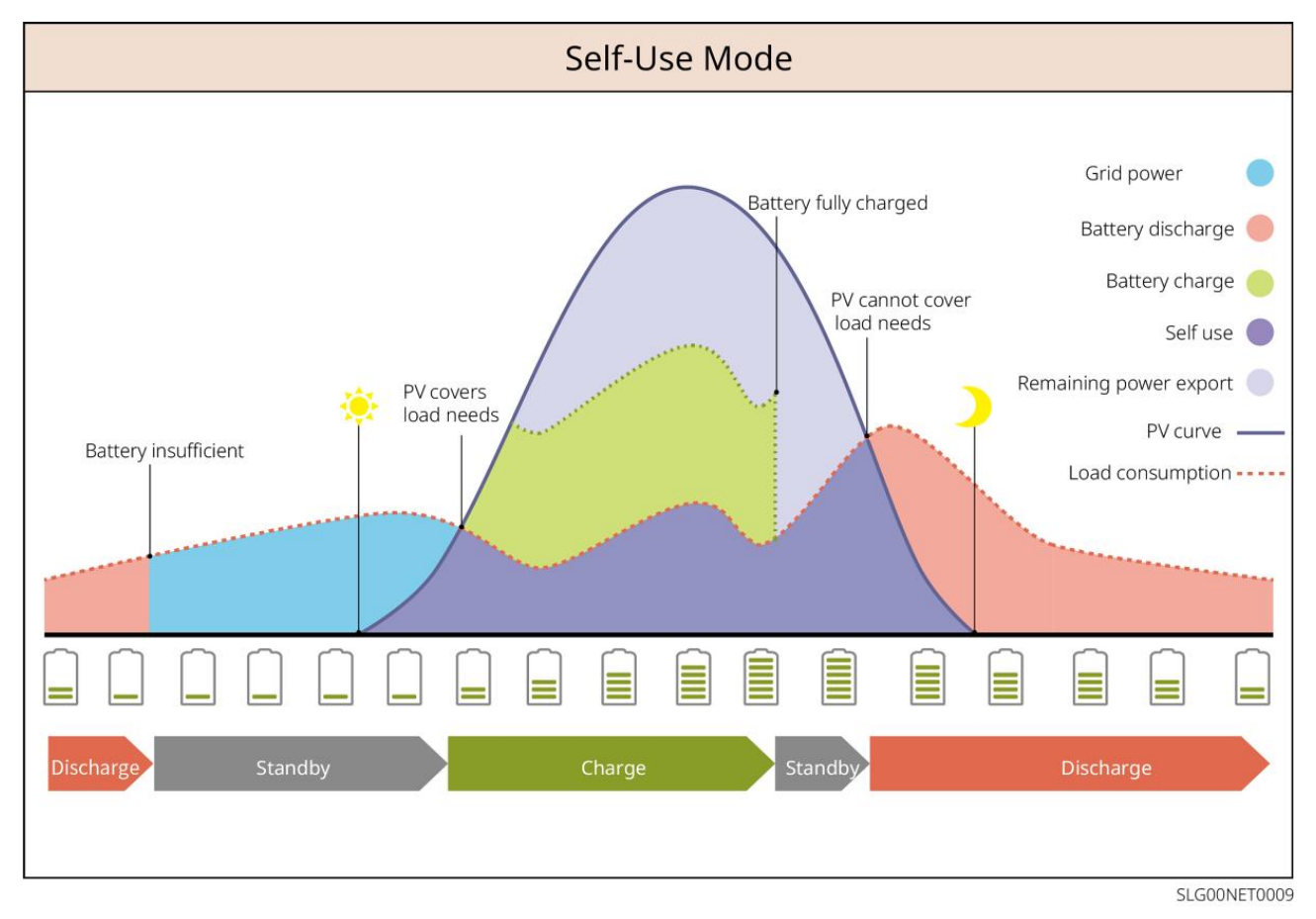

#### Back-up-läge

- Backup-läget tillämpas främst på scenarier där nätet är instabilt.
- När nätet är frånkopplat, går inverteraren över till off-grid-läge och batteriet kommer att försörja back-up-lasterna; när nätet återställs, växlar inverteraren till nätanslutet läge.
- Batteriet kommer att laddas till det förinställda SOC-skyddsvärdet av elnätet eller solcellerna när systemet körs på nätet. Så att batteriets SOC är tillräckligt för att upprätthålla normal drift när systemet är off-grid. Köpet av elektricitet från elnätet för att ladda batteriet måste följa lokala lagar och bestämmelser.

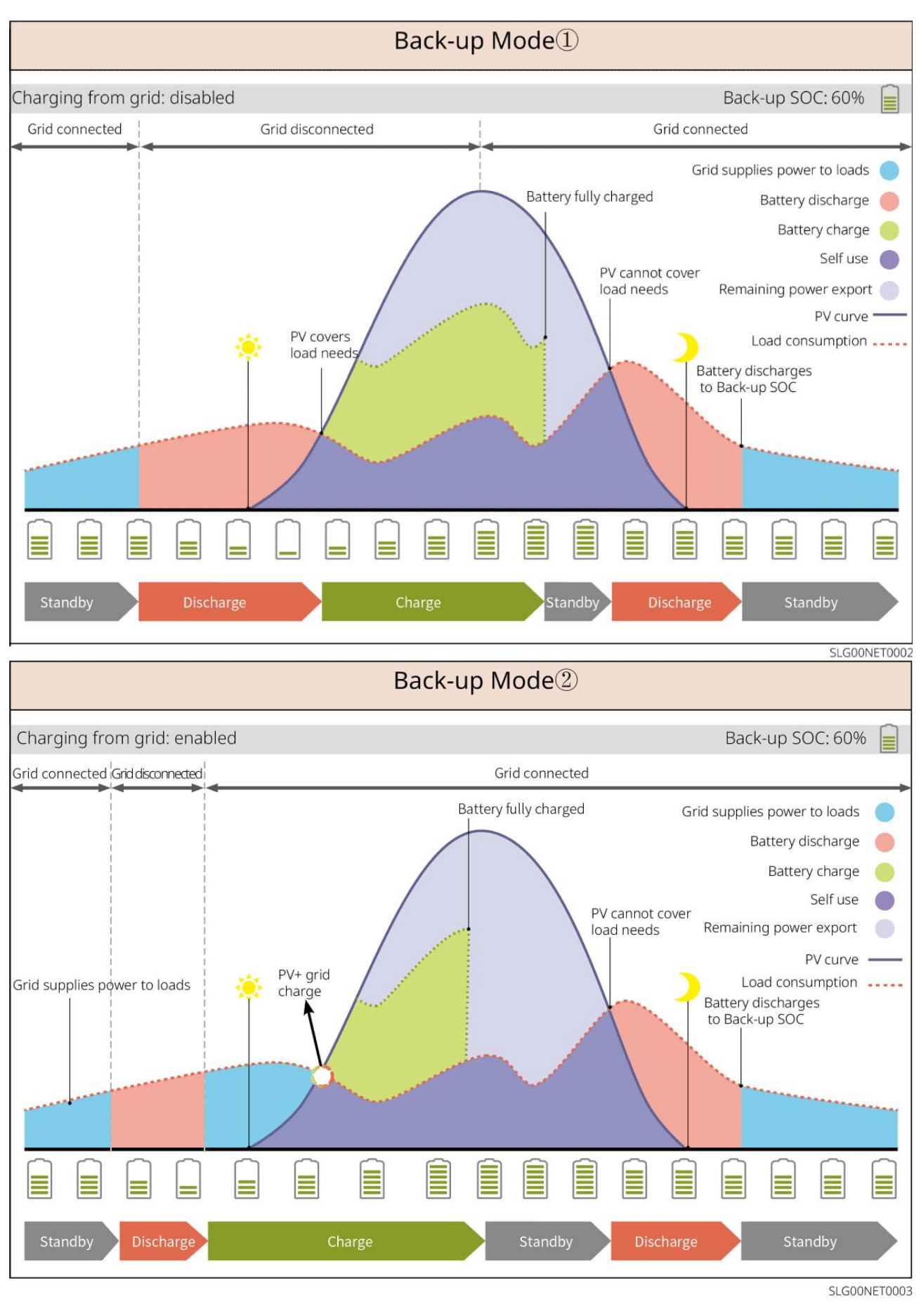

#### TOU-läge

Det rekommenderas att använda TOU-läge i scenarier där skillnaden mellan högsta och lägsta elpris är stor. Välj

TOU-läge endast om det uppfyller lokala lagar och förordningar.

Till exempel, ställ in batteriet på laddningsläge under dalperioden för att ladda batteriet med nätkraft. Och ställ in batteriet på urladdningsläge under toppperioden för att driva lasten med batteriet.

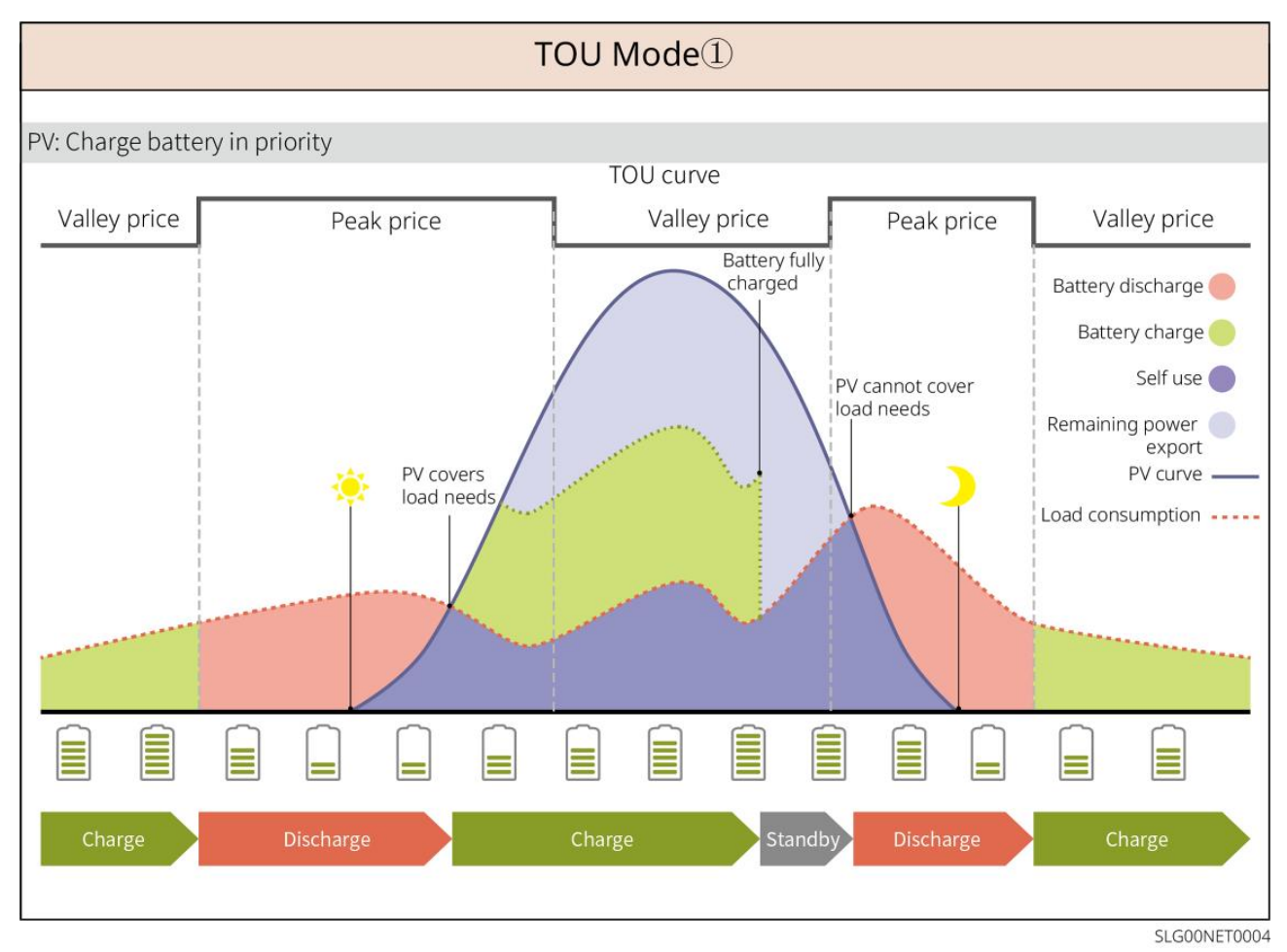

26

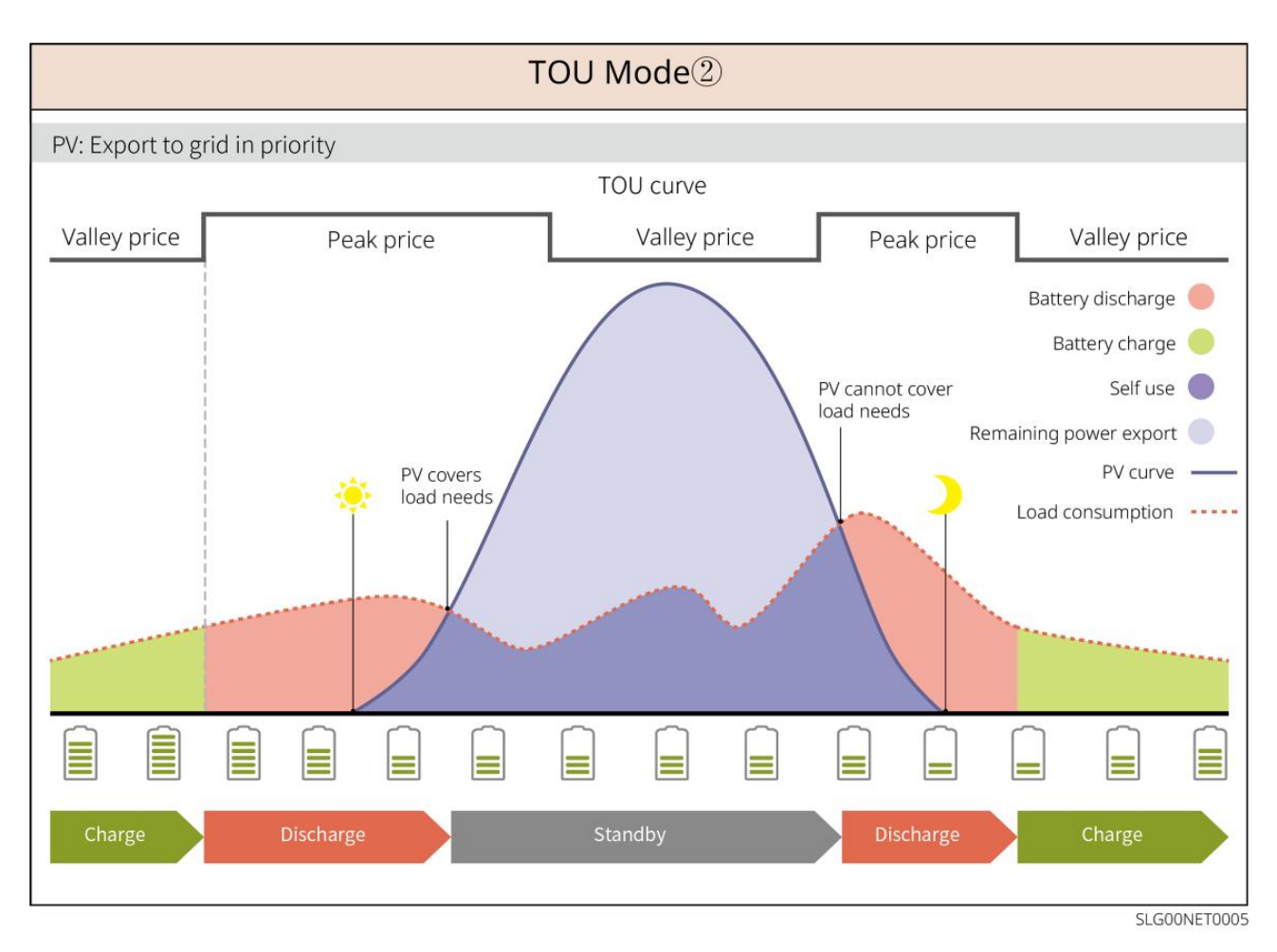

#### Smart laddningsläge

- I vissa länder/regioner är PV-effekten som matas in i elnätet begränsad.
- Ställ in effekttoppgränsen, ladda batteriet med överskottskraft när PV-effekten överstiger effekttoppgränsen. Eller ställ in laddningstid; under laddningstiden kan solenergin användas för att ladda batteriet.

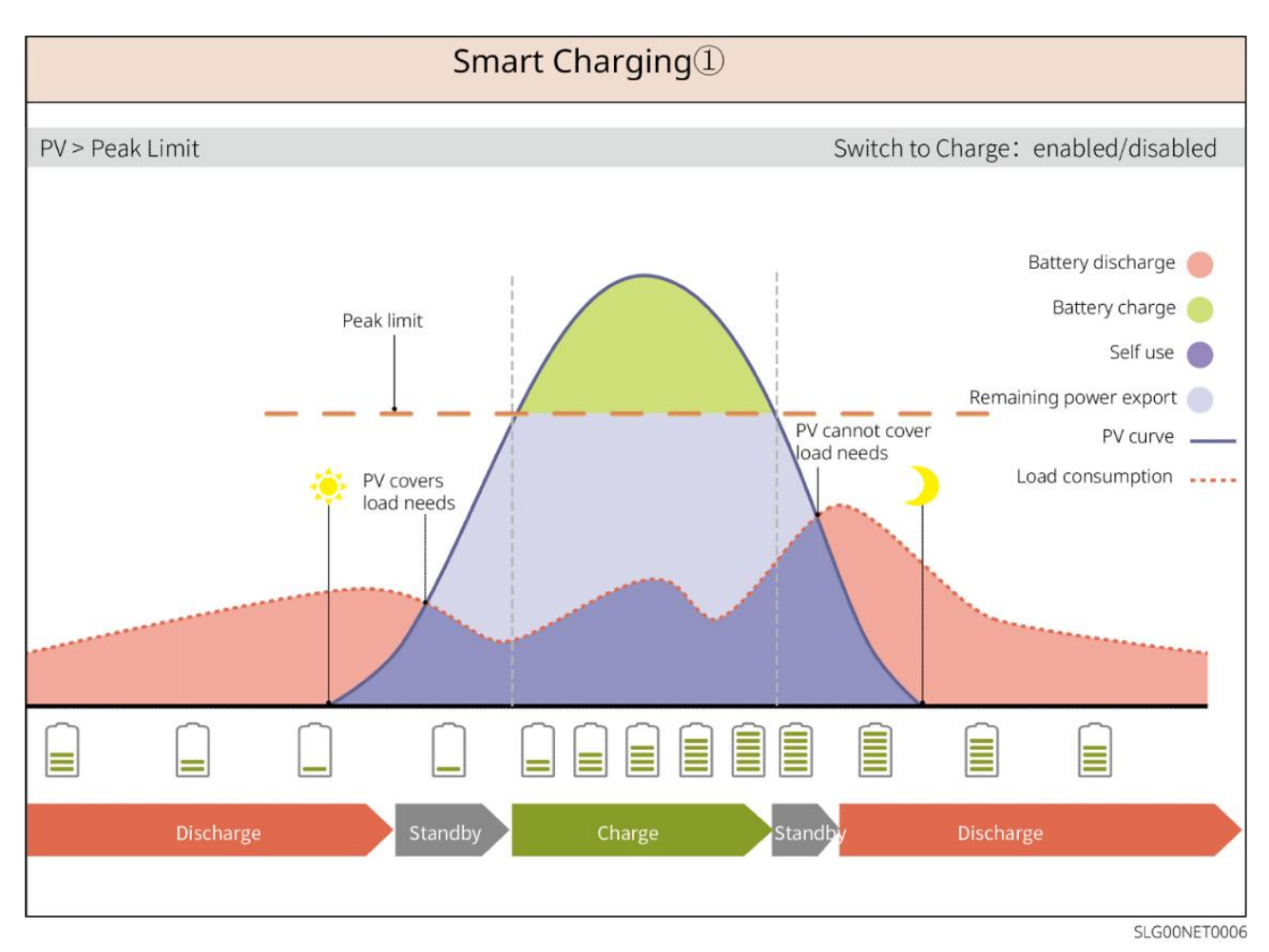

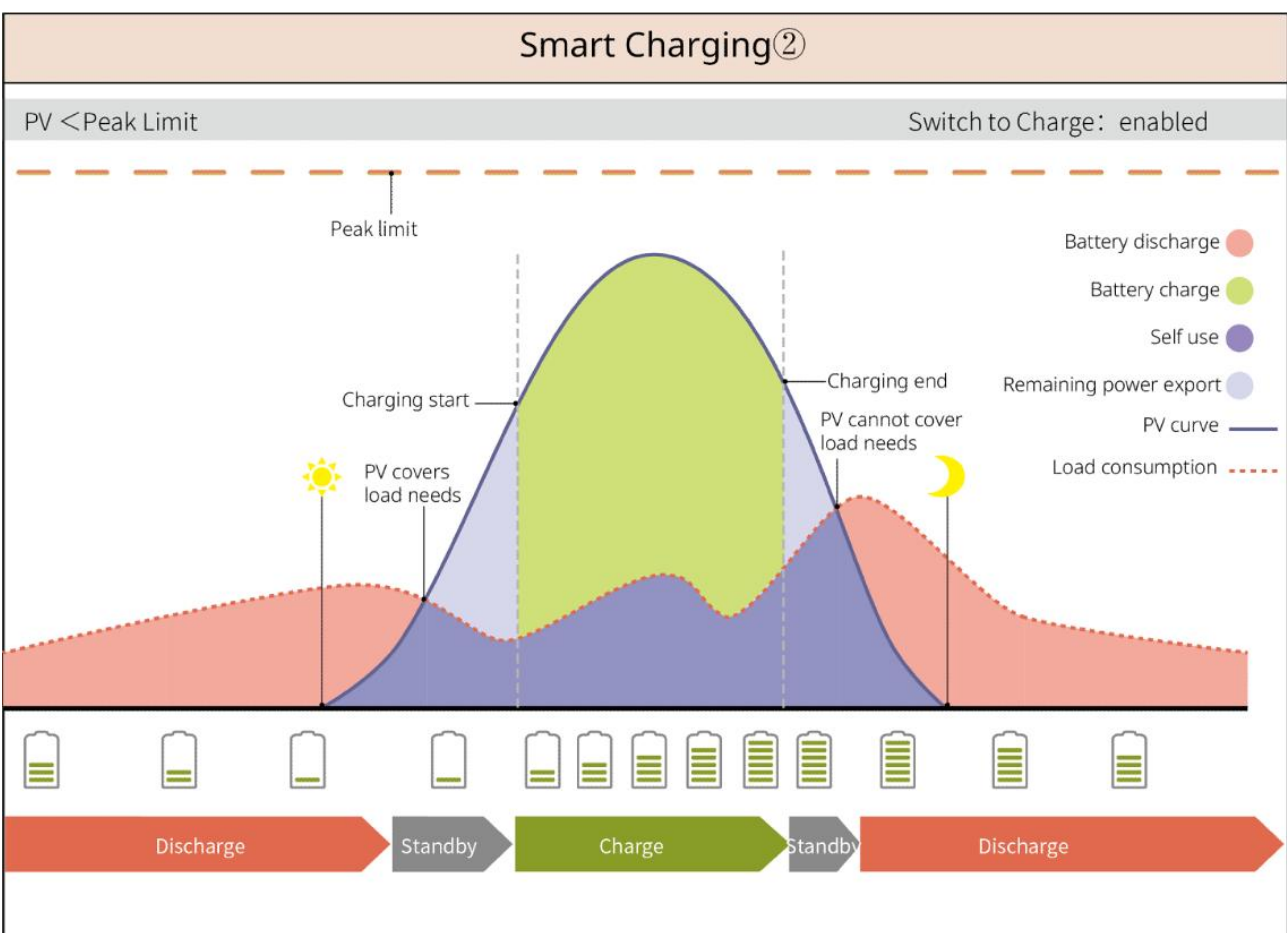

SLG00NET0007

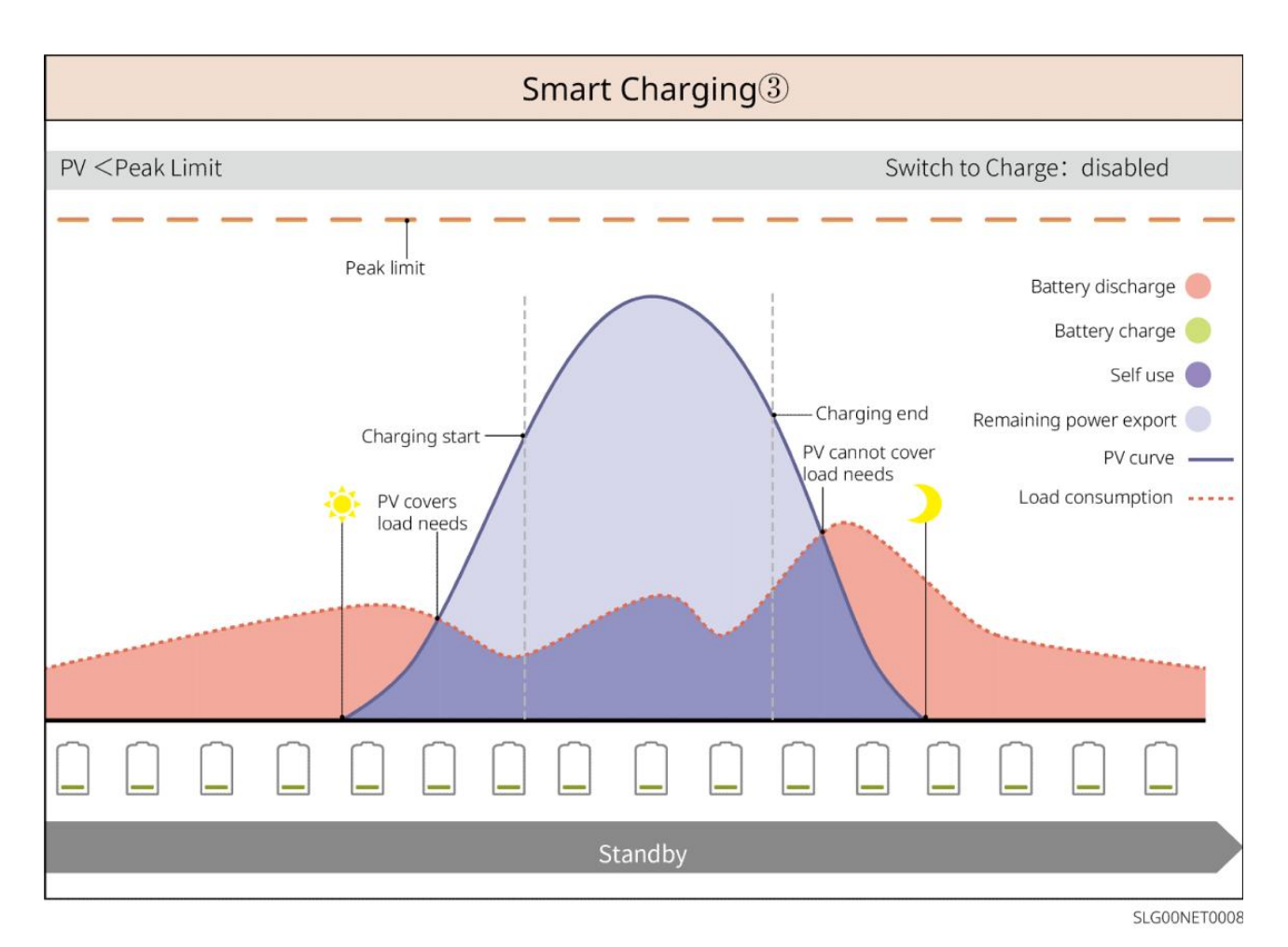

#### Spetsutjämningsläge

- Spetsutjämningsläge är främst tillämpligt på industriella och kommersiella scenarier.
- När den totala effektförbrukningen av lasterna överstiger gränsen för spetsutjämning, urladdar batteriet för att minska effektförbrukningen.
- Om SOC för batterisystemet är lägre än den reserverade SOC för peak shaving kommer systemet att importera kraft från elnätet enligt den angivna tidsperioden, lastens kraft och gränsen för importkraft.

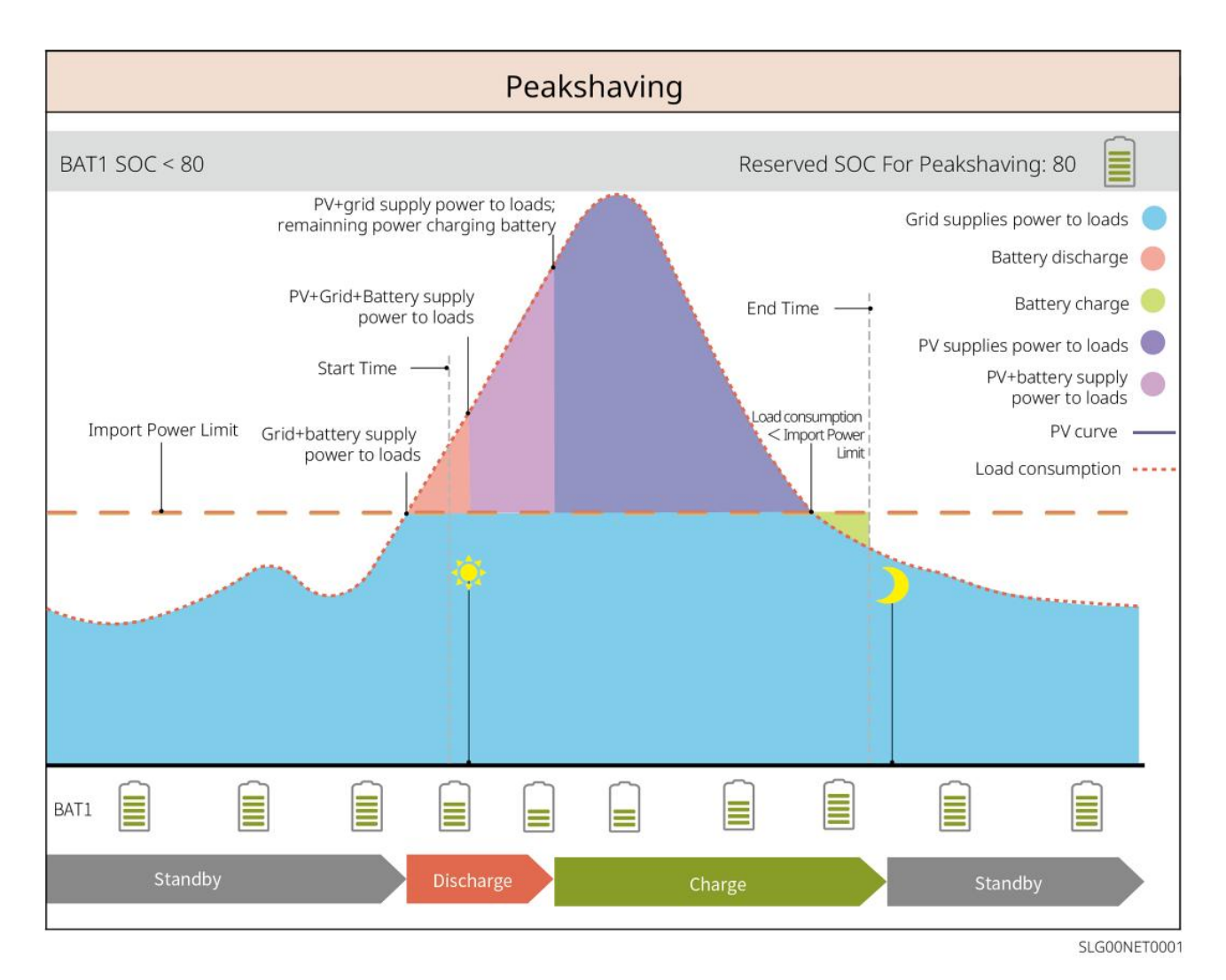

## 3.5 Funktioner

#### Tre-fas obalanserad utgång

Både nät- och reservportarna på växelriktaren stöder trefas obalanserad utgång, och varje fas kan ansluta laster med olika effekt. Den maximala utgångseffekten per fas för olika modeller visas i följande tabell:

| Modeller Modellör | Maximal utgångseffekt per fas (W) |  |
|-------------------|-----------------------------------|--|
| GW40K-ET-10       | 1/3 x 40kW                        |  |
| GW50K-ET-10       | 1/3 x 50kW                        |  |

## 4 Kontroll och förvaring

## 4.1 Kontroll före mottagandet

Kontrollera följande objekt innan du tar emot produkten.

- Kontrollera den yttre förpackningslådan för skador, såsom hål, sprickor, deformationer och andra tecken på skador på utrustningen. Packa inte upp försändelsen och kontakta leverantören så snart som möjligt om någon skada kan konstateras.
- 2. Kontrollera produktmodellen. Om modellen inte är vad du begärde, packa inte upp produkten och kontakta leverantören.

## 4.2 Paketinnehåll

| Kontrollera att leverablerna är korrekt utformade, att innehållet är komplett och att de |  |  |
|------------------------------------------------------------------------------------------|--|--|
| ser intakta ut. Kontakta leverantören så snart som möjligt om någon skada kan            |  |  |
| konstateras.                                                                             |  |  |

## 4.2.1 Förpackning av växelriktaren (ET 40-50kW)

| Delar | Beskrivning                                                                      | Delar | Beskrivning          |
|-------|----------------------------------------------------------------------------------|-------|----------------------|
|       | Växelriktare X 1                                                                 |       | Monteringsplatta x 1 |
|       | Expansionsbult x 6                                                               | 0)    | M5-skruvar x 2       |
|       | Jordningsterminal x 1                                                            |       | PIN-terminal x 25    |
|       | <ul> <li>PV-kontakt</li> <li>GW40K-ET-10 x 6</li> <li>GW50K-ET-10 x 8</li> </ul> |       | AC-lock x 1          |
|       | Smart dongel x 1                                                                 |       | 7PIN-terminal x 1    |

|         | 6PIN-terminal x 1                        | 3PIN-terminal x 2    |
|---------|------------------------------------------|----------------------|
|         | 2PIN-terminal x 2                        | Batterikontakter x 2 |
|         | Smart<br>mätarkommunikationskabel<br>x 1 | AC OT-terminal x 6   |
| D. Cont | PV-kabelverktyg x 1                      | lsoleringshylsa x 6  |
|         | Smart mätare och tillbehör x<br>1        | Dokument x 1         |

## 4.2.2 Paketet för STS

| Delar | Beskrivning        | Delar | Beskrivning          |
|-------|--------------------|-------|----------------------|
|       | STS x 1            |       | Monteringsplatta x 1 |
|       | Expansionsbult x 4 |       | M5-skruvar x 2       |
|       | PE-terminal x 1    |       | AC-lock x 4          |

| AC OT-terminal x 22<br>De AC OT-terminaler som<br>levereras med omriktaren är<br>lämpliga för scenarier med en<br>ström på 90A. Om<br>kretsströmmen är 200A,<br>vänligen kontakta<br>leverantören eller<br>servicecentret efter försäljning<br>för att få motsvarande<br>specifikationsterminaler. |       | Isoleringshylsa x 22 |
|----------------------------------------------------------------------------------------------------|-------|----------------------|
| Inverterkommunikationskabel<br>x 1<br>Standard: 10m. Längden är<br>valfri, och den maximala<br>längden är 100m.                                                                                                    | - III | Dokument x 1         |

## Batteriets förpackning

#### 4.2.3.1 LX C 101-10, LX C120-10, LX C138-10, LX C156-10

#### MEDDELANDE

Alla andra tillbehör utom batteriskåpet placeras i batteriskåpet.

#### • Batteriskåp och tillbehör

| Delar | Beskrivning                                                                               | Delar | Beskrivning    |
|-------|-------------------------------------------------------------------------------------------|-------|----------------|
|       | Batteriskåp x 1                                                                           |       | AC-kontakt x 1 |
| eller | Diametervariabla rör x 2 &<br>Strömkabelkontakt A x 2<br>eller<br>Strömkabelkontakt B x 2 |       | Buntband x 20  |

|                                                                                                    | Batterikraftanslutningsstång A x 1                                                                                                    |       | Batterikraftanslutningsstå<br>ng B x 1                                                                                           |
|----------------------------------------------------------------------------------------------------|----------------------------------------------------------------------------------------------------|-------|----------------------------------------------------------------------------------------------------|
|                                                                                                    | <ul> <li>Batterikraftanslutningsstång C</li> <li>LX C101-10 x 9</li> <li>LX C120-10 x 11</li> <li>LX C138-10 x 13</li> <li>LX C156-10 x 15</li> </ul> | Ø     | Batterikraftanslutningsstå<br>ng D x 1                                                                                           |
| s of the second second se | COM-kabel mellan PCU och batteri<br>x 1                                                                                                    | 50    | COM-kabel mellan<br>batterierna<br>• LX C101-10 x 10<br>• LX C120-10 x 12<br>• LX C138-10 x 14<br>• LX C156-10 x 16              |
|                                                                                                    | M6 skruv<br>LX C101-10, LX C120-10 x 56<br>LX C138-10, LX C156-10 x 72                                                                                |       | <ul> <li>M8 skruv</li> <li>LX C101-10 x 24</li> <li>LX C120-10 x 28</li> <li>LX C138-10 x 32</li> <li>LX C156-10 x 36</li> </ul> |
|                                                                                                    | Monteringskrok x 4                                                                                                    |       | <ul> <li>Tätningsplatta</li> <li>LX C101-10 x 10, LX<br/>C138-10 x 2</li> <li>LX C120-10, LX<br/>C156-10 x 0</li> </ul>          |
|                                                                                                    | PE-terminal x 2                                                                                                    |       | ET 40-50-seriens<br>växelriktarkommunikation<br>skabel x 1                                                                       |
|                                                                                                    | ETC/BTC-seriens<br>växelriktarkommunikationskabel x<br>1                                                                                              | - III | Dokument x 1                                                                                                    |
|                                                                                                    |                                                                                                    |       | Kommunikationskabel för<br>3 uppsättningar batterier i<br>parallellkoppling x 1 (köp<br>separat)                                 |

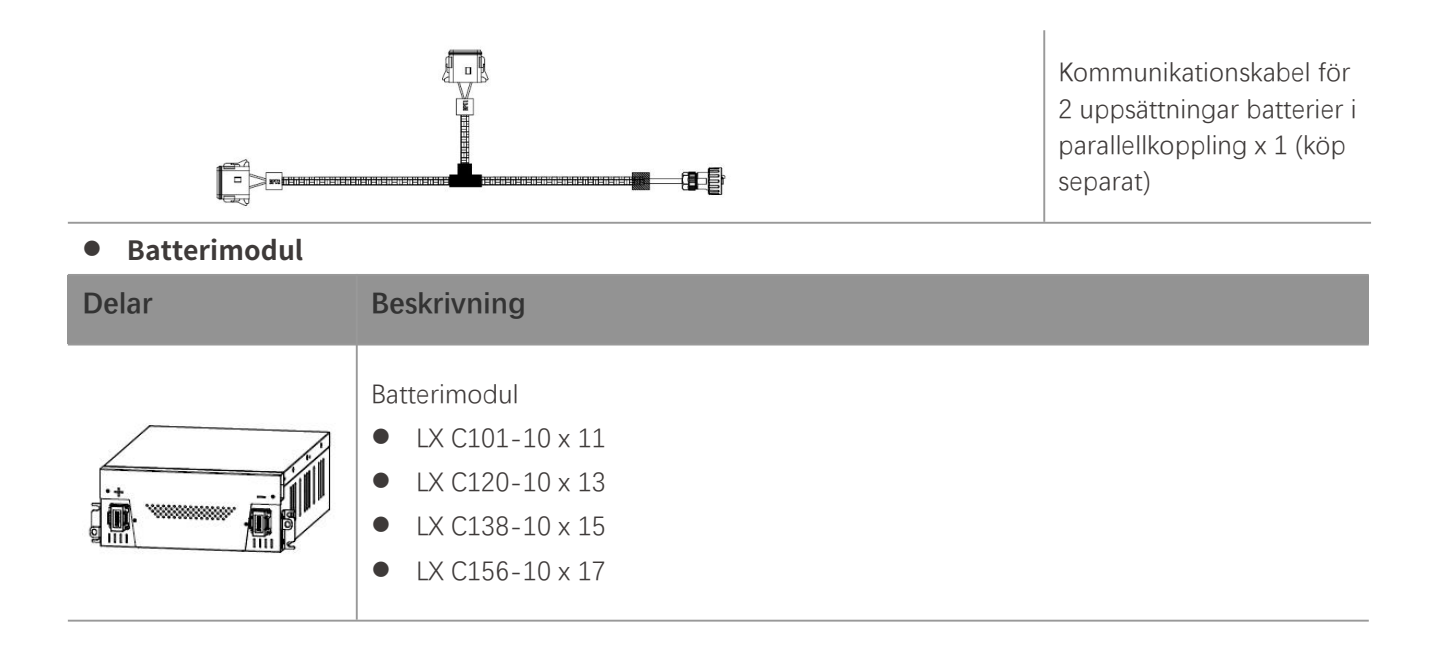

#### 4.2.3.2 GW51.2-BAT-I-G10, GW56.3-BAT-I-G10

#### • Batterihyllor och tillbehör

| Delar | Beskrivning       | Delar | Beskrivning    |
|-------|-------------------|-------|----------------|
|       | Batterihyllor x 1 |       | Gummikudde x 4 |
|       | M5-skruvar x 35   |       |                |

#### • Strömförsörjningsenhet (PCU) och tillbehör

| Delar | Beskrivning                | Delar | Beskrivning                                                    |
|-------|----------------------------|-------|----------------------------------------------------------------|
|       | PCU x 1                    | •     | M12 expanderbult x 4                                           |
|       | Strömkabelanslutningar x 2 |       | Kommunikationskabel mellan<br>ett batteri och en omriktare x 1 |

|   | Kabelband x 10                                                                    |   | Namnskylt x1                                                                                  |
|---|-----------------------------------------------------------------------------------|---|-----------------------------------------------------------------------------------------------|
|   | B-strömkabel x 1                                                                  |   | B+ strömkabel x 1                                                                             |
|   | Strömkabel mellan batterier<br>• GW51.2-BAT-I-G10 x 10<br>• GW56.3-BAT-I-G10 x 11 |   | Kommunikationskabel mellan<br>batterier<br>• GW51.2-BAT-I-G10 x 10<br>• GW56.3-BAT-I-G10 x 11 |
|   | PE-terminal x 2                                                                   |   | M5-skruvar x 50                                                                               |
| I | Dokument x 1                                                                      | _ | -                                                                                             |

N: Kvantiteten beror på produktkonfigurationen.

#### • Batterimodul

| Delar | Beskrivning                                                    |
|-------|----------------------------------------------------------------|
|       | Batterimodul<br>GW51.2-BAT-I-G10 x 10<br>GW56.3-BAT-I-G10 x 11 |

## • Övriga tillbehör (valfritt)

| Delar    | Beskrivning       | Delar | Beskrivning    |
|----------|-------------------|-------|----------------|
|          | Markstöd x 4      |       | Väggstöd x 2   |
| <b>G</b> | ST6,3 skruvar x 4 |       | M5-skruvar x 4 |

#### 4.2.3.3 GW102.4-BAT-AC-G10, GW112.6-BAT-AC-G10

#### Batterier och tillbehör

| Komponent | Förklaring | Komponent | Förklaring |
|-----------|------------|-----------|------------|
|           |            |           |            |
|        | Batteriskåp x 1                                                      |            | Expansionsbult x 4                                       |
|--------|----------------------------------------------------------------------|------------|----------------------------------------------------------|
|        | PE M5-skruv x 3                                                      |            | PE terminal x 3                                          |
|        | Inverter-till-batteri<br>systemanslutningar<br>25mm <sup>2</sup> x 2 |            | Inter-batterisystemansl<br>utningar 50 mm² x 2           |
|        | Strömkabel mellan<br>paket x 9 eller x 10                            |            | Strömkabel mellan<br>batteripaket och PCU<br>(-) x 1     |
| 2265mm | Inverter-till-batteri<br>systemets<br>strömkabel (+) x 1             | 2400mm     | Inverter-till-batteri<br>systemets strömkabel<br>(-) x 1 |
|        | Kommunikationskab<br>el mellan ett batteri<br>och en omriktare x 1   |            | Strömförsörjningskabel<br>för luftkonditionering x<br>1  |
|        | Insexnyckel x 1                                                      | $\searrow$ | Kabelbuntband x 20                                       |
|        | Luftkonditioneringen<br>s vattenrör x 1                              |            | Lyftöglor x 4                                            |
|        | Eldfast spackel x 8                                                  | T          | Dokument x 1                                             |

### • Valfria tillbehör

| Komponent | Förklaring     | Komponent | Förklaring |
|-----------|----------------|-----------|------------|
| 0         | Kabelränna x 1 | -         | -          |

# 4.2.4 Smart Meter (GM330)

| Delar | Beskrivning                                | Delar | Beskrivning       |
|-------|--------------------------------------------|-------|-------------------|
|       | Smart mätare och<br>strömtransformator x 1 |       | 2PIN terminal x 1 |
|       | Tubulär anslutning x 6                     |       | 7PIN terminal x 1 |
| ETH-  | Skruvmejsel x 1                            |       | 6PIN terminal x 1 |
|       | 2PIN-RJ45 adapterkabel x 1                 | In    | Dokument x 1      |

## 4.2.5 Smart Dongle

## 4.2.5.1 WiFi/ LAN Kit-20

| Delar | Beskrivning      | Delar | Beskrivning  |
|-------|------------------|-------|--------------|
|       | Smart dongel x 1 | - III | Dokument x 1 |

### 4.2.5.2 Ezlink3000

| Delar | Beskrivning      | Delar    | Beskrivning                                                                                                    |
|-------|------------------|----------|----------------------------------------------------------------------------------------------------|
|       | Smart dongel x 1 | o * Shan | LAN-kabelkontakt x 1                                                                                                    |
|       | Dokument x1      |          | Uppackningsverktyg x 1<br>Ta bort modulen med hjälp av<br>borttagningsverktyget om det<br>ingår. Om verktyget inte<br>tillhandahålls, avlägsna modulen<br>genom att trycka på<br>upplåsningsknappen på modulen. |

## 4.3 Förvaring

Om utrustningen inte ska installeras eller användas omedelbart, se till att förvaringsmiljön uppfyller följande krav.

- Om växelriktaren har förvarats i mer än två år eller inte har varit i drift i mer än sex månader efter installationen, rekommenderas det att den inspekteras och testas av professionella innan den tas i bruk.
- För att säkerställa god elektrisk prestanda hos de interna elektroniska komponenterna i växelriktaren rekommenderas det att den slås på var sjätte månad under lagring. Om den inte har varit påslagen på mer än 6 månader, rekommenderas det att den inspekteras och testas av professionella innan den tas i bruk.

### Förpackningskrav:

Packa inte upp den yttre förpackningen och släng inte torkmedlet.

### Kvar på installationsmiljö:

- 1. Placera utrustningen på en sval plats där den är skyddad från direkt solljus.
- 2. Förvara utrustningen på en ren plats. Kontrollera att temperatur och luftfuktighet är lämpliga och att det inte finns någon kondens. Installera inte utrustningen om portarna eller terminalerna är kondenserade.

Batterilagringstemperaturområde (T):

LX C101-10, LX C120-10, LX C138-10, LX C156-10:

- När  $-20^{\circ}C \leq T < 0^{\circ}C$  får lagringsperioden inte överstiga 1 månad.
- När  $0^{\circ}C \leq T \leq 35^{\circ}C$  får lagringsperioden inte överstiga 6 månader.
- När temperaturen är mellan 35°C och 45°C får lagringsperioden inte överstiga 1 månad.

GW51.2-BAT-I-G10, GW56.3-BAT-I-G10:

- När  $35^{\circ}C \leq T \leq 45^{\circ}C$  får lagringsperioden inte överstiga 6 månader.
- När -20 °C  $\leq$  T  $\leq$  35 °C får lagringsperioden inte överstiga 1 år.

GW102.4-BAT-AC-G10, GW112.6-BAT-AC-G10:

• När  $35^{\circ} C \leq T \leq 45^{\circ} C$  får lagringsperioden inte överstiga 6 månader.

- När -20 °C  $\leq$  T  $\leq$  35 °C får lagringsperioden inte överstiga 1 år.
- 3. Håll utrustningen borta från brännbara, explosiva och frätande ämnen.

### Staplingskrav:

- 1. Höjden och riktningen för staplingsutrustningen ska följa instruktionerna på förpackningslådan.
- 2. Utrustningen måste staplas med försiktighet för att förhindra att den faller.

### Batteridisk-/laddningskrav:

Lagrings-SoC (LX C101-10, LX C120-10, LX C138-10, LX C156-10): 30%-50% SOC. Cirkulera laddningen och urladdningen var sjätte månad.

Lagrings-SoC (GW51.2-BAT-I-G10, GW56.3-BAT-I-G10): 30%-50% SOC. Cirkulera laddningsurladdningen var 12:e månad.

Lagrings-SoC (GW102.4-BAT-AC-G10, GW112.6-BAT-AC-G10): 30%-50% SOC. Cirkulera laddningsurladdningen var 12:e månad.

# **5** Installation

**A**FARA

Installera och anslut utrustningen med hjälp av de leveranser som ingår i paketet. Annars ska tillverkaren inte vara ansvarig för skadan.

# 5.1 Systeminstallation och driftsättningsförfarande

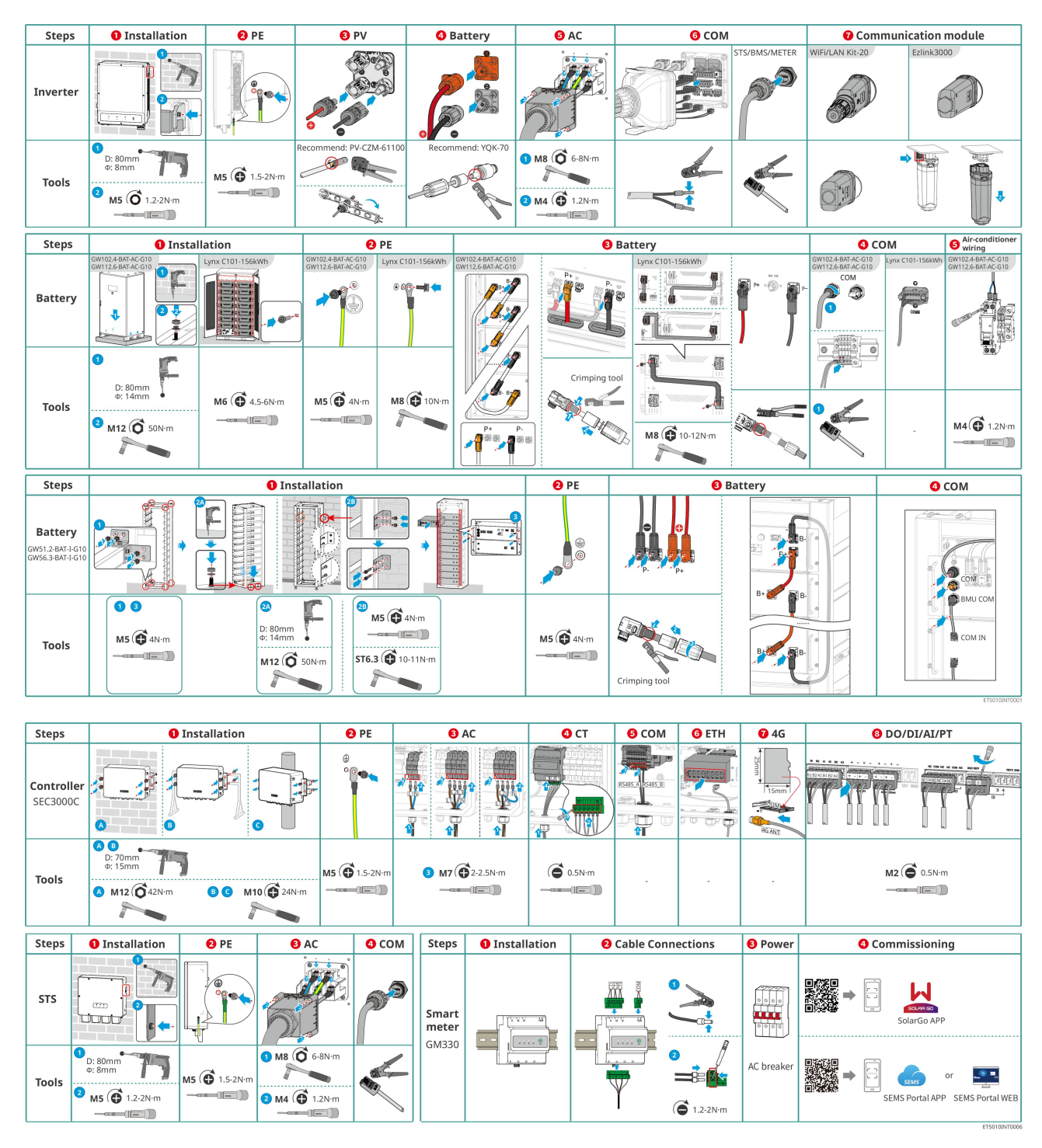

# 5.2 Installationskrav

## 5.2.1 Installationsmiljökrav

- 1. Installera inte utrustningen på en plats i närheten av brandfarliga, explosiva eller frätande material.
- 2. Temperaturen och luftfuktigheten på installationsplatsen ska ligga inom det lämpliga intervallet.
- 3. Installera inte utrustningen på en plats som är lätt att beröra och som i synnerhet inte är lättåtkomlig för barn.
- 4. 60°C hög temperatur uppstår när utrustningen är i drift. Rör inte ytan för att undvika brännskada.
- 5. Installera utrustningen på en skyddad plats för att undvika direkt solsken, regn och snö. Bygg ett

solskydd vid behov.

- 6. Utgångseffekten från växelriktaren kan minska på grund av direkt solljus eller hög temperatur.
- 7. Utrustningens installationsplats ska vara välventilerad avseende värmestrålning och tillräckligt stor för drift.
- 8. Kontrollera skyddsklassningen för utrustningen och säkerställ att installationsmiljön uppfyller kraven.
  - Växelriktaren, den smarta dongeln och den smarta energikontrollern kan installeras både inomhus och utomhus.
  - GW102.4-BAT-AC-G10, GW112.6-BAT-AC-G10 kan installeras både inomhus och utomhus.
  - LX C101-10, LX C120-10, LX C138-10 och LX C156-10 kan installeras inomhus.
  - GW51.2-BAT-I-G10, GW56.3-BAT-I-G10 måste installeras inomhus och i en ventilerad miljö.
- 9. Installera utrustningen på en höjd som är lämplig för drift och underhåll, elektriska anslutningar och kontroll av indikatorer och etiketter.
- 10. Höjden där utrustningen ska installeras ska vara lägre än systemets maximala arbetshöjd.
- 11. Konsultera tillverkaren innan du installerar utrustningen utomhus i saltbelastade områden. Ett salt påverkat område avser regionen inom 500 meter från kusten och kommer att påverkas av havsvind, nederbörd och topografi.
- 12. Installera utrustningen på avstånd från elektromagnetisk störning. Om det finns radio- eller trådlös kommunikationsutrustning under 30 MHz i närheten av växelriktaren måste du:
  - Växelriktare: lägg till en flervarvig lindning med ferritkärna vid växelriktarens AC-utgångskabel, eller lägg till ett lågpass-EMI-filter.
  - Övrig utrustning: Avståndet mellan utrustningen och den trådlösa EMI-utrustningen bör vara mer än 30 meter.
- 13. Vid brand, se till att ha en koldioxidbrandsläckare, Novec1230 eller FM-200 i närheten. Branden kan inte släckas med vatten eller ABC-torkpulversläckare. Brandmännen måste bära fullständiga skyddskläder och självförsörjande andningsapparater.
- 14. Längden på DC- och kommunikationskablarna mellan batteriet och växelriktaren bör vara mindre än 3 meter. Vänligen säkerställ att installationsavståndet mellan växelriktaren och batteriet uppfyller kabellängdkraven.

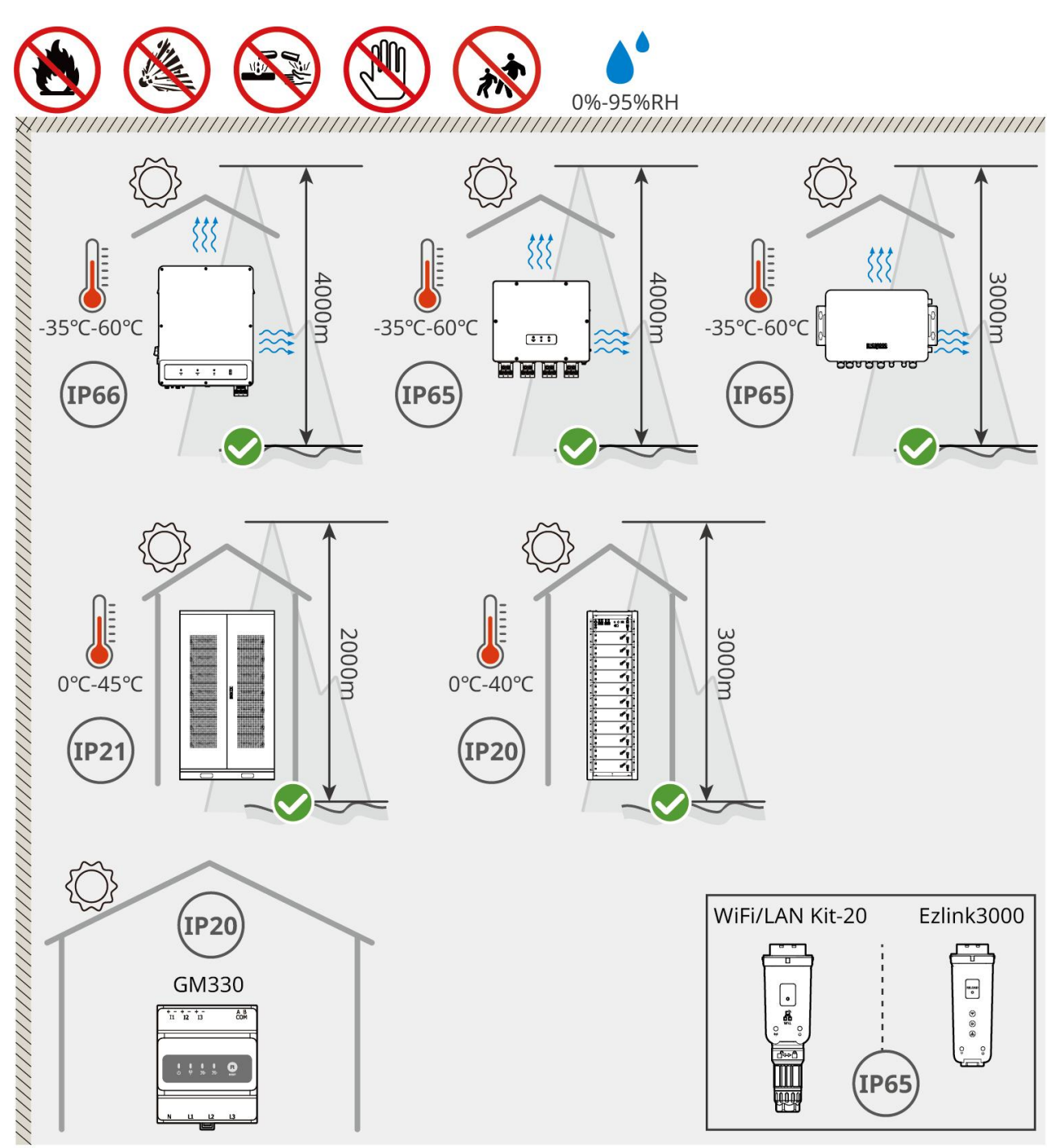

ET5010INT0002

## 5.2.2 Installationsutrymmeskrav

Reservera tillräckligt med utrymme för drift och värmeavledning vid installationen av systemet.

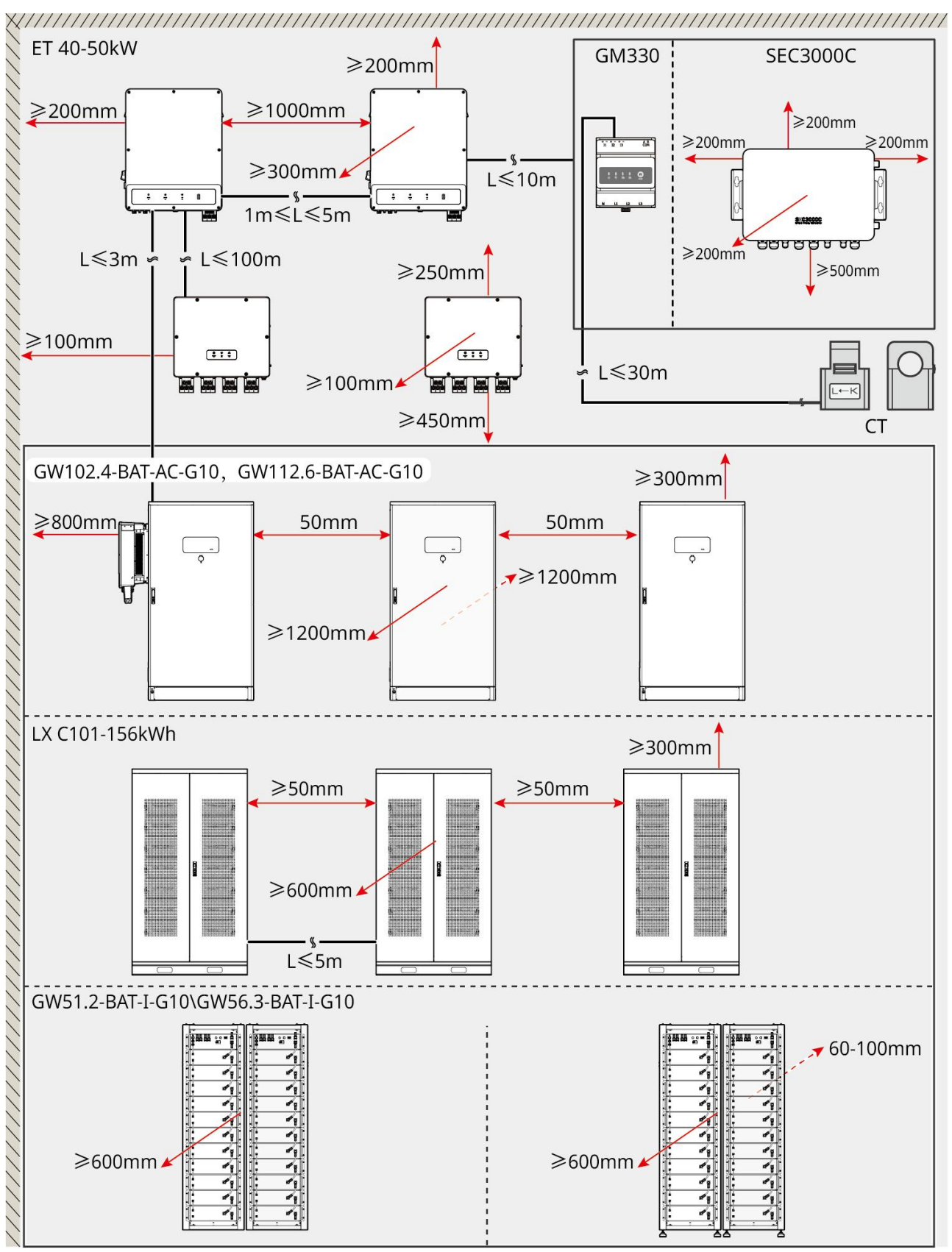

ET5010INT0003

## 5.2.3 Grundläggande krav

MEDDELANDE

Röret kan bytas ut mot lämpliga PVC-rör enligt platsens krav.

- Installationsgrunden för batterisystemet måste vara plan och torr, utan att sjunka eller luta, och det är strikt förbjudet att installera det i en miljö med vattenansamlingar.
- Vänligen se till att marken är jämn och kan bära vikten av batterisystemet.
- Fundamentmaterialet måste vara C25 vanlig betong, härdat underlag eller andra icke-brännbara ytor.
- Fundamentet behöver reservera diken eller utloppshål för att underlätta kablaget för utrustningen.
- Utrustningen (inklusive höjd, förinbäddade expansionsbultar, rör, etc.) bör justeras enligt processen och de rådande förhållandena på platsen.
- Höjden på toppmärket för utrustningens fundament kan justeras enligt utrustningens och platsens faktiska behov.
- Installera utrustningen vertikalt, utan lutning eller upp och ner.
- Grävkrav:
  - 1. Om kabeln går in i utrustningen från botten måste schaktet vara damm- och gnagarsäkert för att förhindra att främmande föremål tränger in.
  - 2. Det måste finnas en vattentät och fuktbeständig konstruktion i diket för att förhindra åldrande av kablar och kortslutningar, vilket kan påverka utrustningens normala funktion.
  - **3.** På grund av tjockleken på utrustningens kablar behöver diket designas så att det fullt ut reserverar kabelpositioner för att säkerställa en smidig anslutning och förhindra slitage.

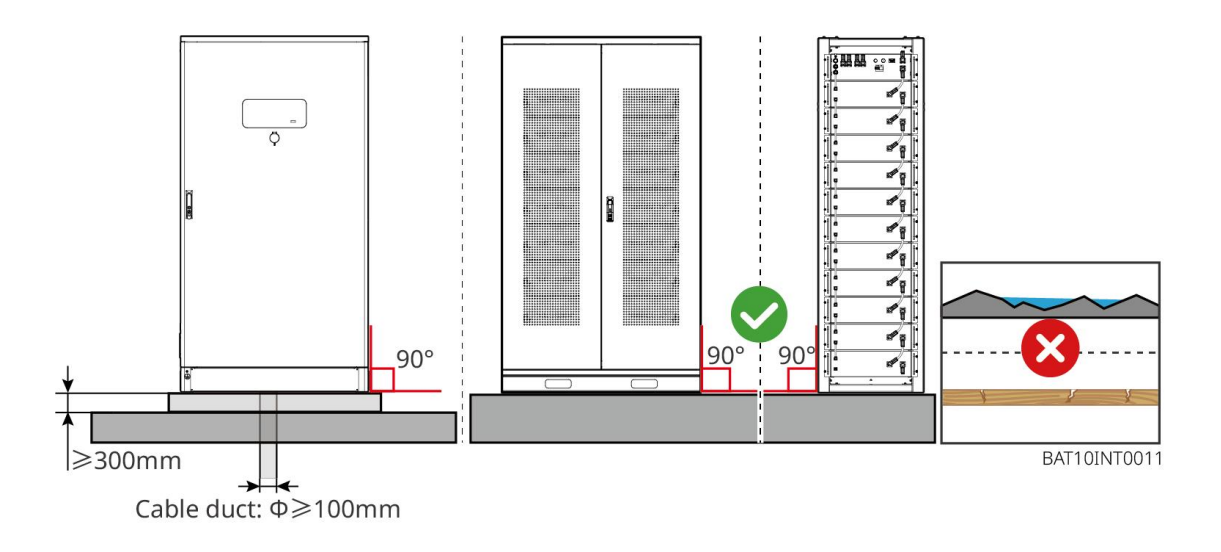

## 5.2.4 Verktygskrav

| MEDDELANDE           |                              |                         |                           |  |
|----------------------|------------------------------|-------------------------|---------------------------|--|
| Följande verktyg rek | commenderas vid installatior | n av utrustningen. Anva | änd andra hjälpverktyg på |  |
| plats vid behov.     |                              |                         |                           |  |
| Installationsverktyg |                              |                         |                           |  |
| Verktyg              | Beskrivning                  | Verktyg                 | Beskrivning               |  |

| No.      | Avbitartänger         |   | RJ45 krimpverktyg                       |
|----------|-----------------------|---|-----------------------------------------|
| Lo       | Kabelskalare          |   | YQK-70 hydrauliska tänger               |
|          | Justerskiftnyckel     |   | PV-kontaktverktyg<br>PV-CZM-61100       |
| T        | Slagborrmaskin (Φ8mm) |   | Momentnyckel                            |
|          | Gummihammare          |   | Hylsnyckelsats                          |
|          | Markör                |   | Multimätare<br>Spänningsområde ≤ 1100 V |
|          | Värmekrympningsrör    |   | Värmepistol                             |
|          | Kabelband             |   | Dammsugare                              |
| (⊪ : ⊗ ) | Vattenpass            | - | -                                       |

## Personlig skyddsutrustning

| Verktyg | Beskrivning | Verktyg | Beskrivning |
|---------|-------------|---------|-------------|
|---------|-------------|---------|-------------|

| lsoleringshandskar och<br>skyddshandskar | Damm-mask  |
|------------------------------------------|------------|
| Skyddsglasögon                           | Skyddsskor |

## 5.2.5 Transportkrav

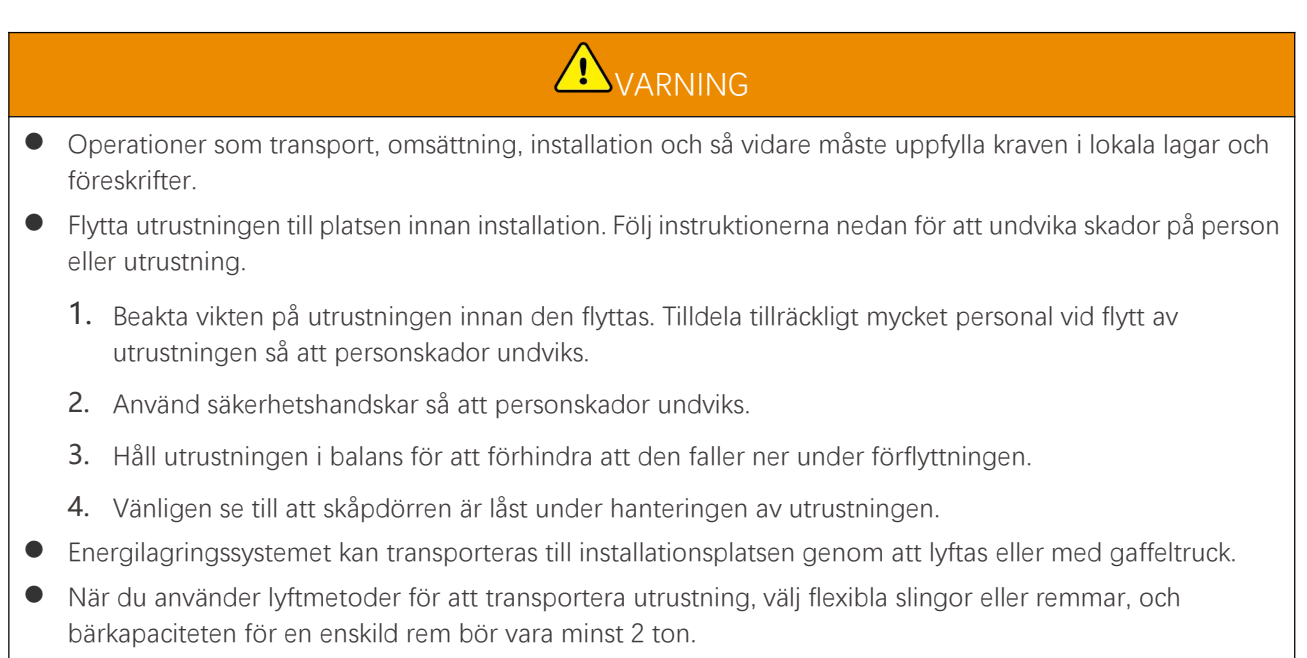

• När du använder lyftmetoder för att transportera utrustning, välj flexibla slingor eller remmar, och bärkapaciteten för en enskild rem bör vara minst 2 ton.

### LX C 101-10, LX C120-10, LX C138-10, LX C156-10 gaffeltruckstransport

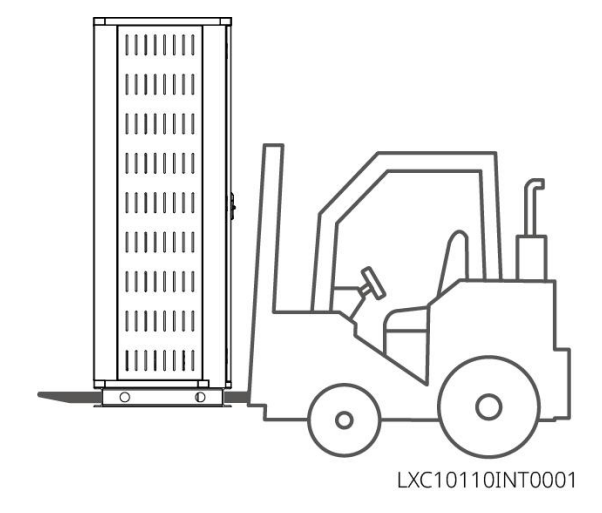

# 5.3 Installation av batterisystemet

# 

- Se till att marken är plan.
- Se till att energilagringssystemet står vertikalt på marken utan risk för att luta.

## 5.3.1 Öppna skåpdörren

# 

- Öppna inte skåpdörren under transport av utrustningen.
- Efter att installationen, kablaget och idrifttagningen av utrustningen är slutförda, vänligen stäng skåpdörren.

Steg 1 Lås upp skåpdörren med nyckeln.

Steg 2 Vrid dörrhandtaget för att öppna skåpdörren.

### LX C 101-10, LX C120-10, LX C138-10, LX C156-10

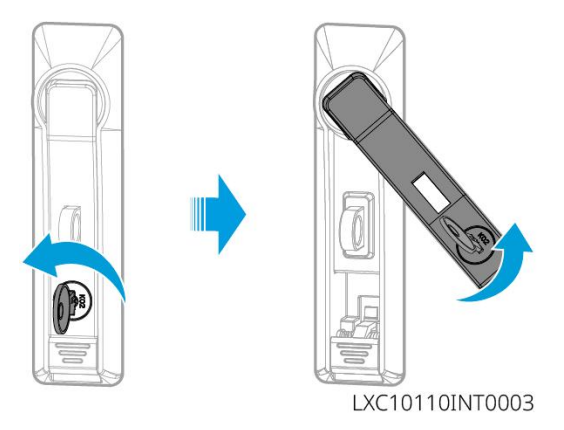

### GW102.4-BAT-AC-G10, GW112.6-BAT-AC-G10

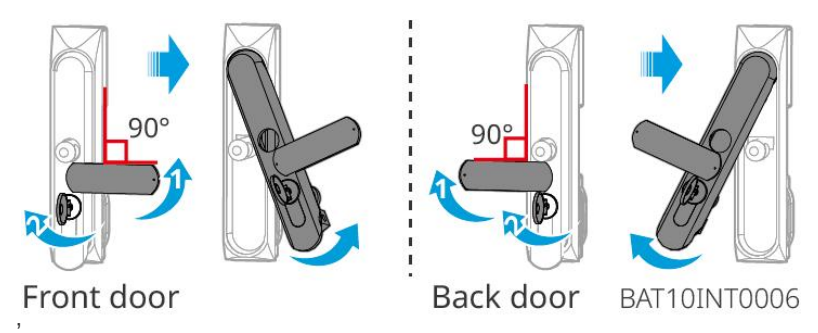

## Installera LX C 101-10, LX C 120-10, LX C 138-10, LX C 156-10

Steg 1 Öppna batteriskåpdörren och ta ut tillbehörspaketet.

Steg 2 Använd kroken för att flytta batterierna till gaffeltrucken eller lyftanordningarna.

Steg 3 Använd gaffeltrucken eller hissanordningarna för att installera varje batteri i batteriskåpet från botten till

toppen. För LX C 101-10 och LX C 138-10, installera inte några batterier på det översta lagret.

**Steg 4** Steg 4: Använd M6-skruvar för att fästa batteriet och tätningsskivan (tätningsskivan används endast på det översta lagret för LX C101-10 och LX C138-10).

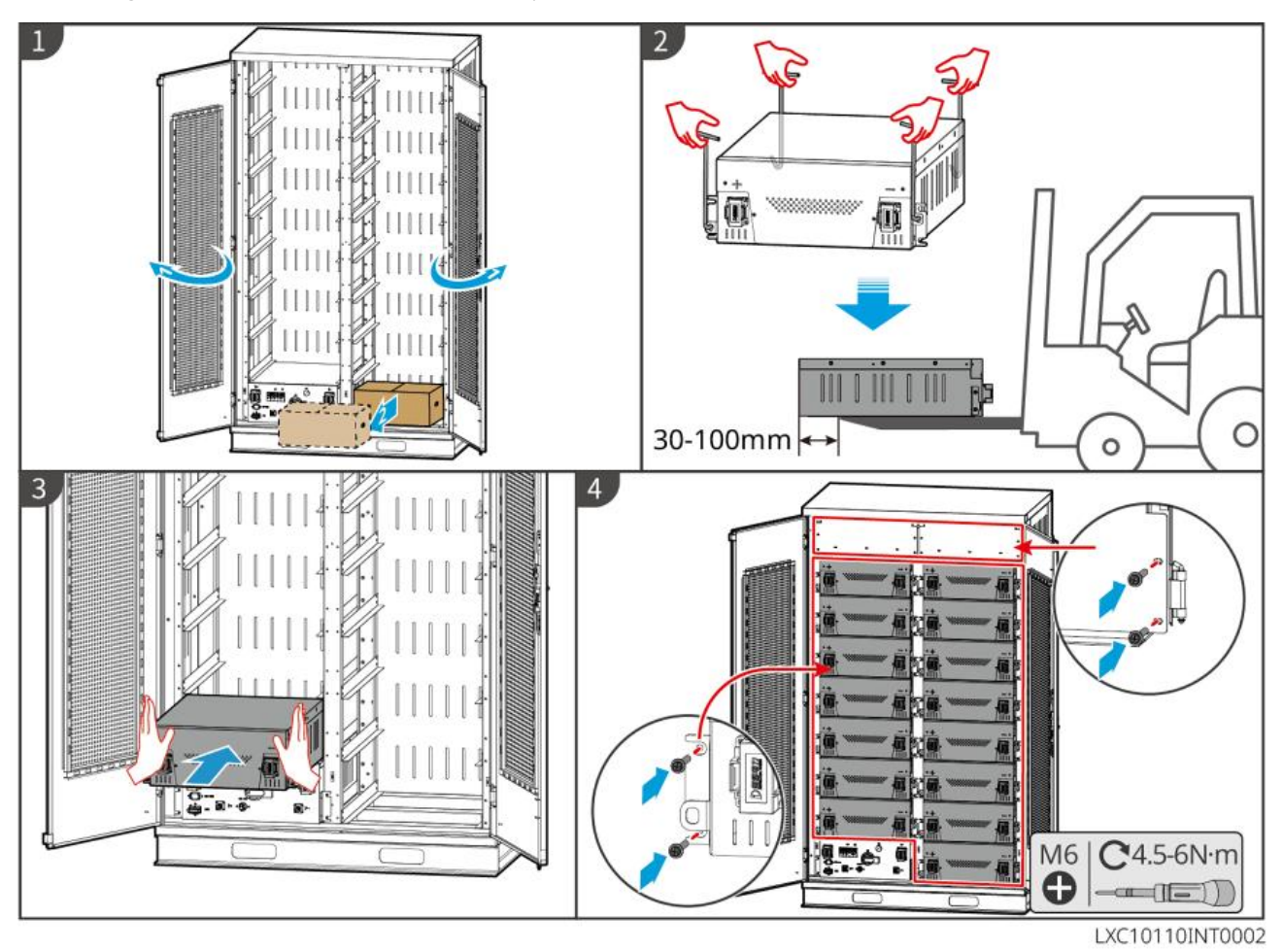

## 5.3.3 Installera GW51.2-BAT-I-G10 och GW56.3-BAT-I-G10.

### Montera batterihyllan

Steg 1 Lägg stället plant enligt pilmarkeringen och justera hålen enligt serienumret på stället.

Steg 2 Använd M5-skruvar för att fästa i de runda hålen och sedan i midjehålen.

### Fäst batteriskåpet

Тур I

Steg 1: Använd en tuschpenna för att markera borrpositionen på det horisontella underlaget.

- Steg 2: Använd en slagborrmaskin för att borra hål och installera expanderbultar.
- Steg 3: Flytta batteristället till hålets position och dra åt expansionsbultarna med en hylsnyckel.

### Typ II

Steg 1: Lägg ner stället och montera de justerbara fötterna längst ner.

Steg 2: Ställ upp stället och använd väggfästet för att fästa batteristället mot väggen.

### Installera PCU och batteripaket

Steg 1: Tryck på PCU och batteripacket direkt eller använd en gaffeltruck för att transportera PCU och batteripacket.

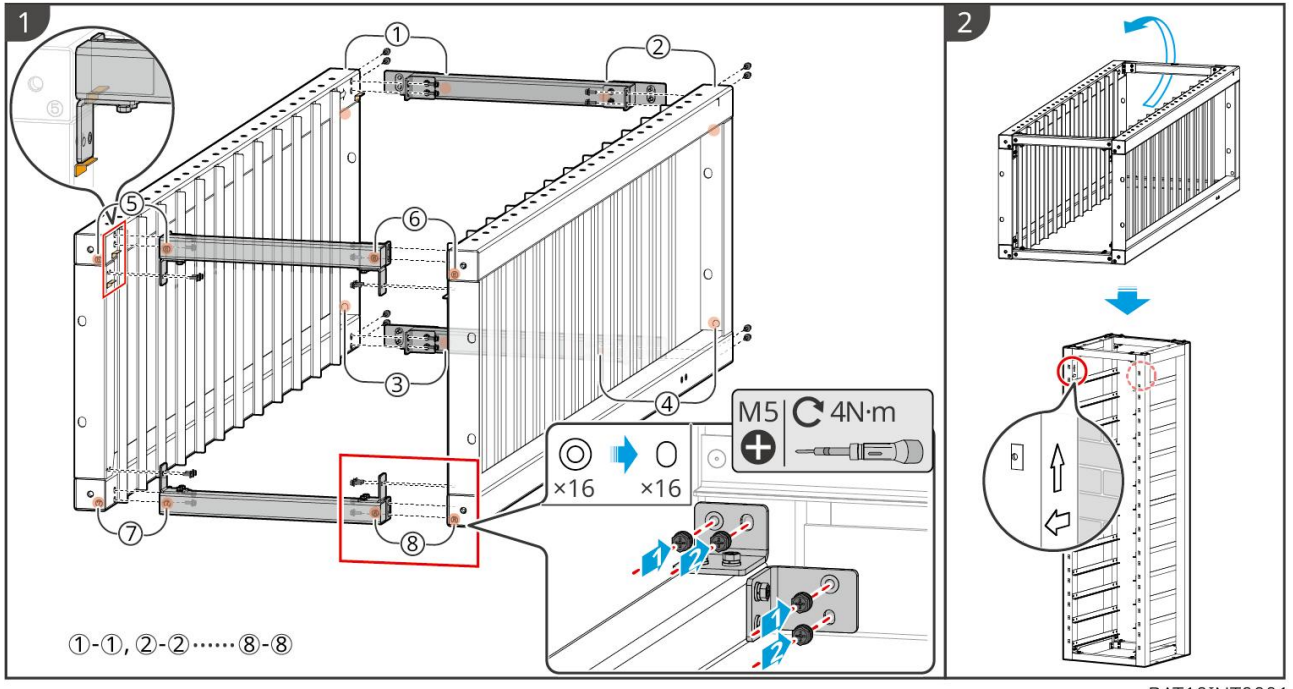

Steg 2: Fäst etiketterna och dra åt PCU:n och batteripacket med M5-skruvar.

BAT10INT0001

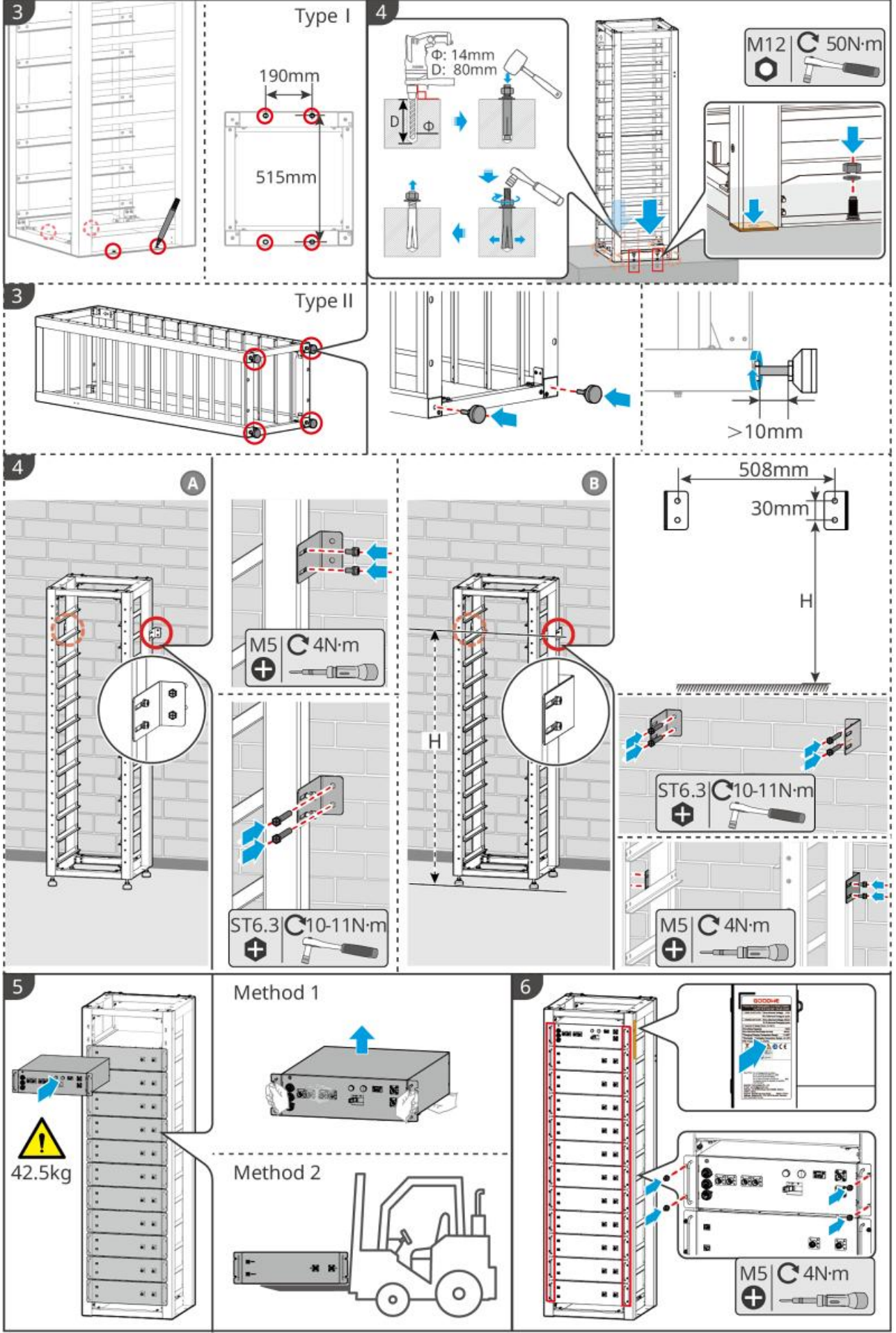

BAT10INT0002

## 5.3.4 GW102.4-BAT-AC-G10, GW112.6-BAT-AC-G10

### Ta bort skyddskåpan för temperaturlarm och rökdetektor

När batterierna skickas är rök- och temperaturlarm utrustade med skyddskåpor. Skyddskåporna måste tas bort för att larmen ska fungera korrekt.

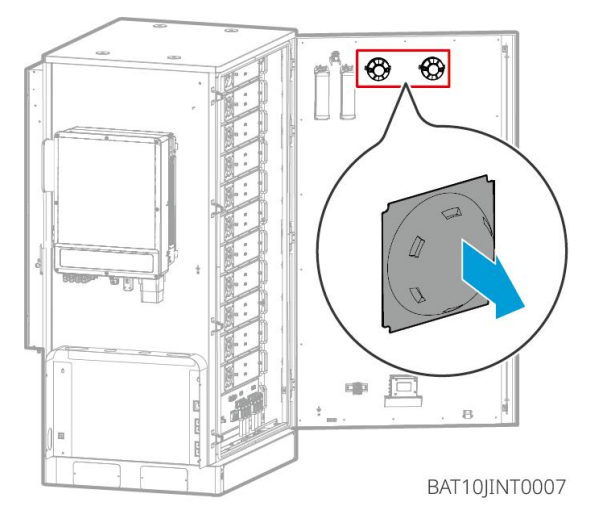

Ta bort frontpanelerna och lyft batterierna

### Notera

- Ta bort frontpanelerna innan du använder en gaffeltruck för att hantera batterierna.
- Batterisystemet är fastsatt på skidplattan med underskruvar när det skickas. Ta bort skidplåten först innan du installerar.

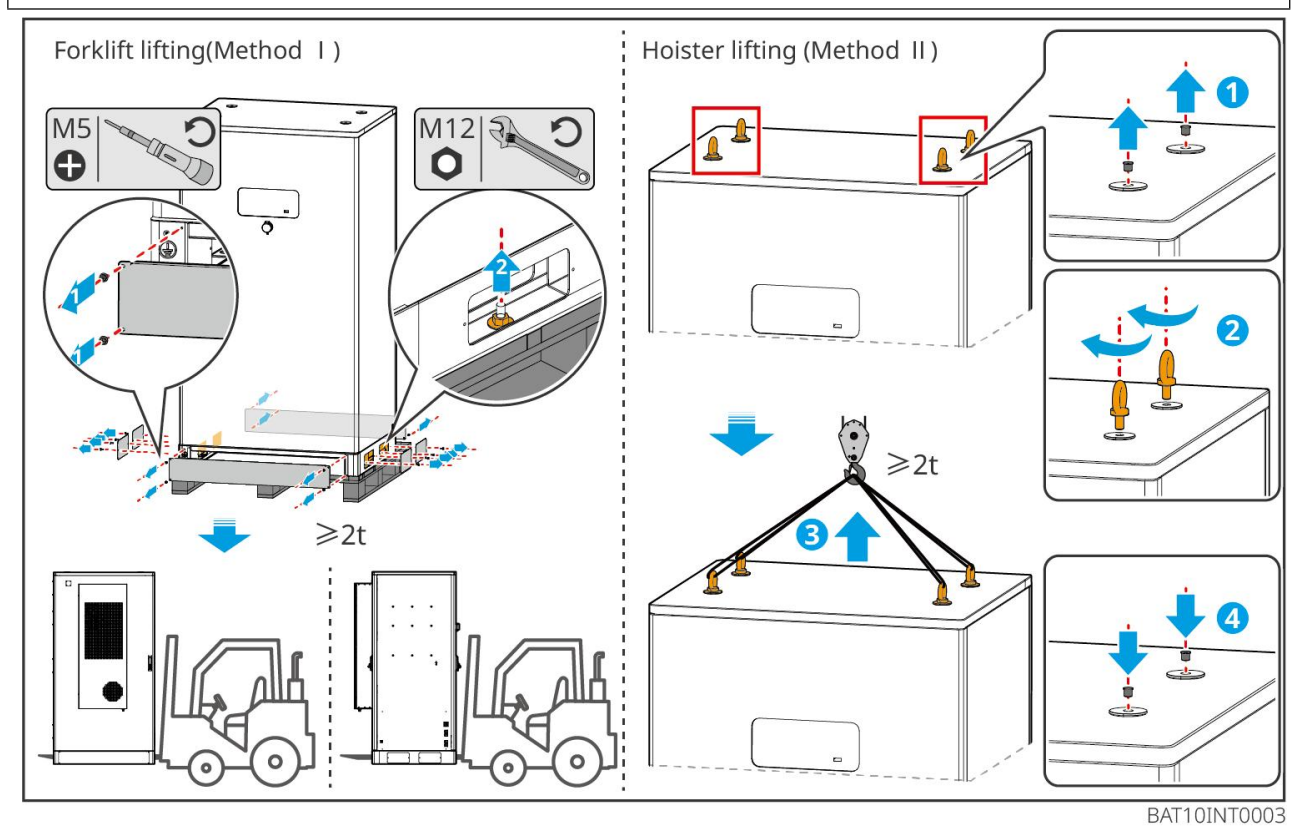

Steg 1: Markera borrpositionerna enligt måtten som visas i diagrammet.

Steg 2: Använd en slagborrmaskin för att borra hål och installera expanderbultar.

Steg 3: Flytta batteristället till hålpositionerna och fäst batterierna vid fundamentet med expanderbultar.

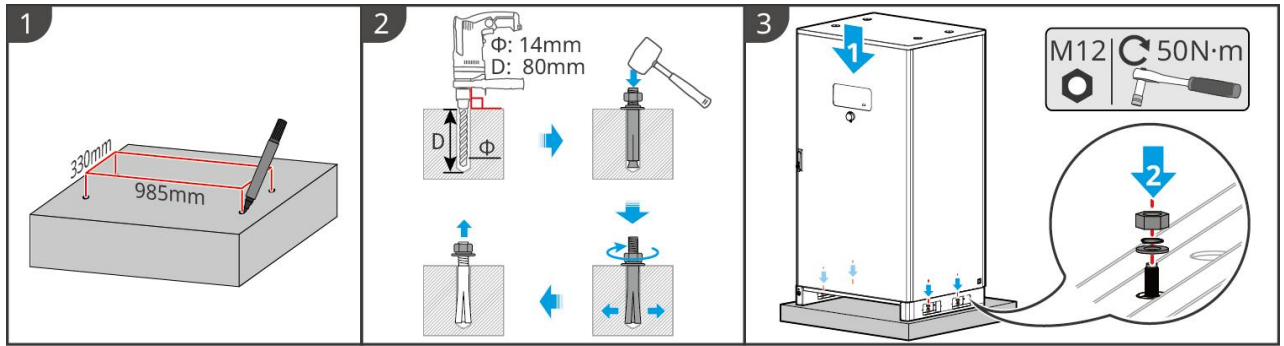

BAT10INT0005

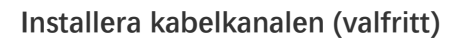

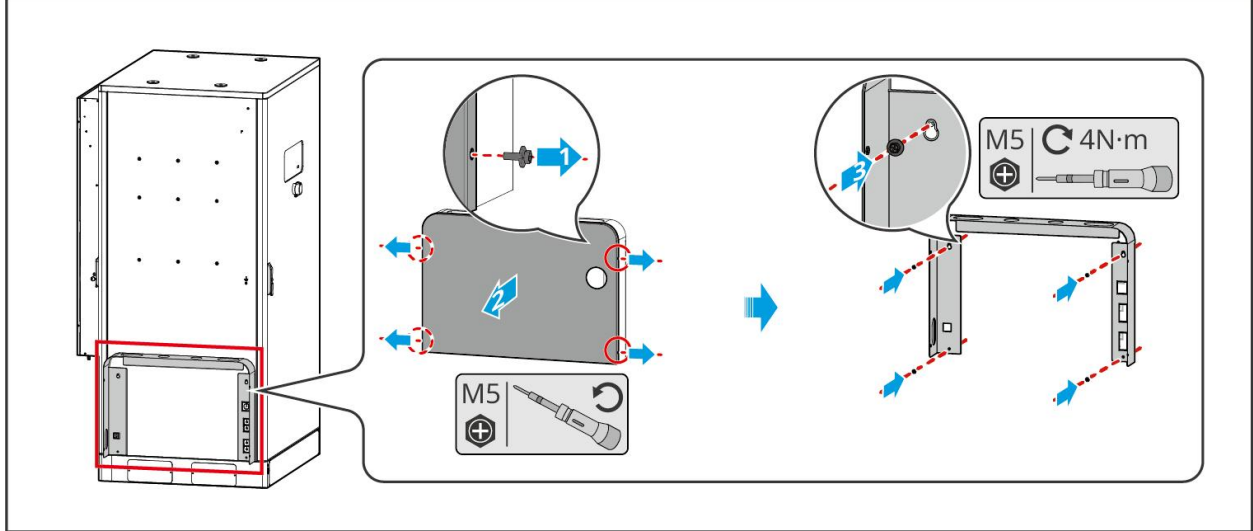

BAT10JINT0013

Installera dräneringsröret för luftkonditioneringen

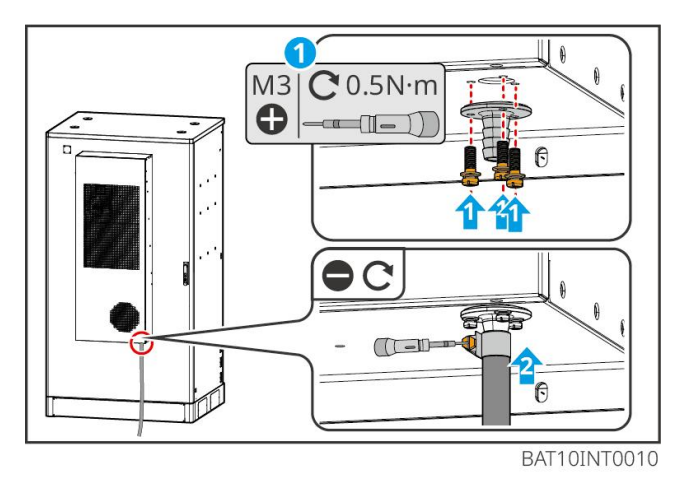

## 5.4 Installation av växelriktaren

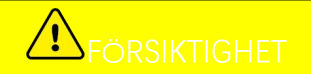

- Undvik vattenrören och kablarna som är inneslutna i väggen när du borrar hål.
- Använd skyddsglasögon och en damm-mask när du borrar hål för att hindra att dammet andas in eller hamnar i ögonen.
- Se till att växelriktaren är fast installerad så att den inte kan falla ner.

Steg 1: Lägg plattan på väggen horisontellt och markera positioner för borrhål.

Steg 2 Borra hål med slagborrmaskinen.

Steg 3 Använd expansionsbultarna för att fästa växelriktaren på väggen.

**Steg 4** Öppna inverterhandtaget. Om ytterligare handtag behöver installeras, vänligen kontakta eftermarknadsservicecentret för hjälp.

**Steg 5** Installera växelriktaren på monteringsplattan och fäst den. Endast en sida av växelriktaren och bakplattan ska fästas för att säkerställa att växelriktaren är ordentligt installerad. Endast för Australien: Säkra DC-brytaren med DC-brytarlåset, och se till att DC-brytaren är "AV" under installationen.

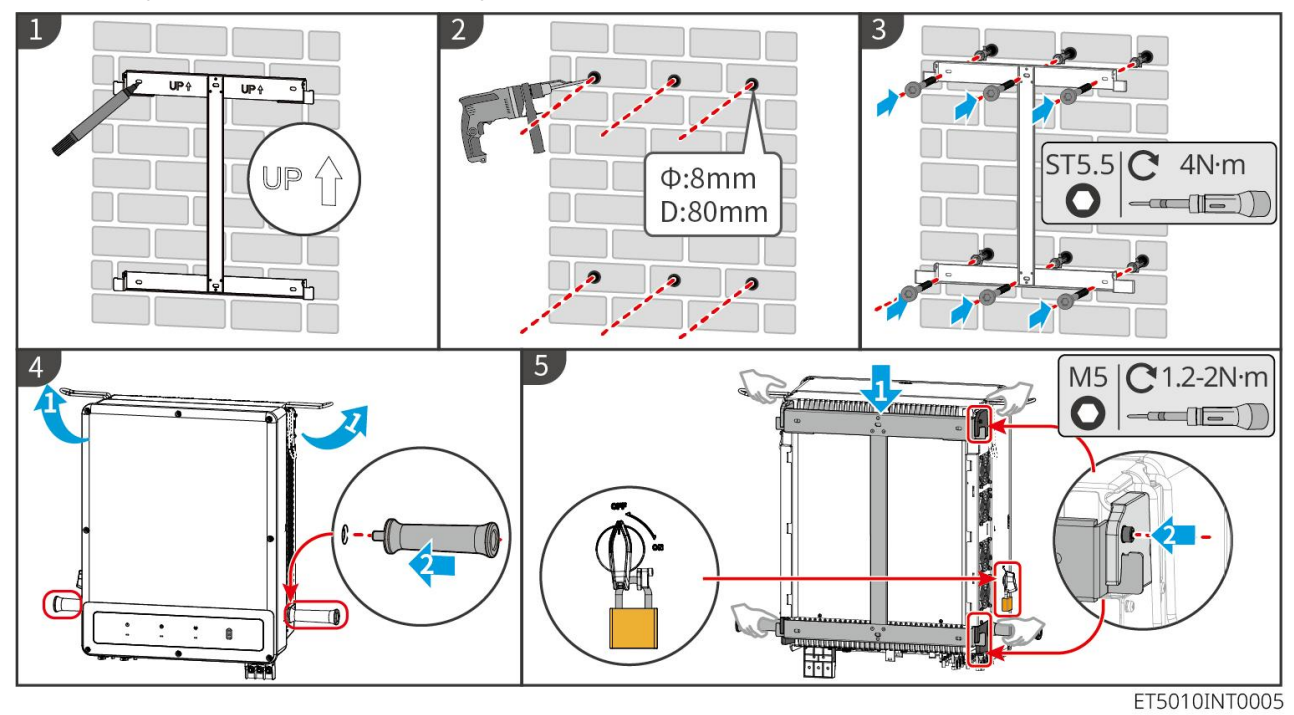

## 5.5 Installera STS

**Steg 1** Sätt plattan på väggen horisontellt och markera positionerna för borrhålen.

Steg 2 Borra hål med slagborrmaskinen.

- Steg 3 Använd expansionsbultarna för att fästa monteringsplattan på väggen.
- Steg 4 Installera STS på monteringsplattan.
- Steg 2 Dra åt STS med monteringsplattan för att säkerställa en säker installation av STS.

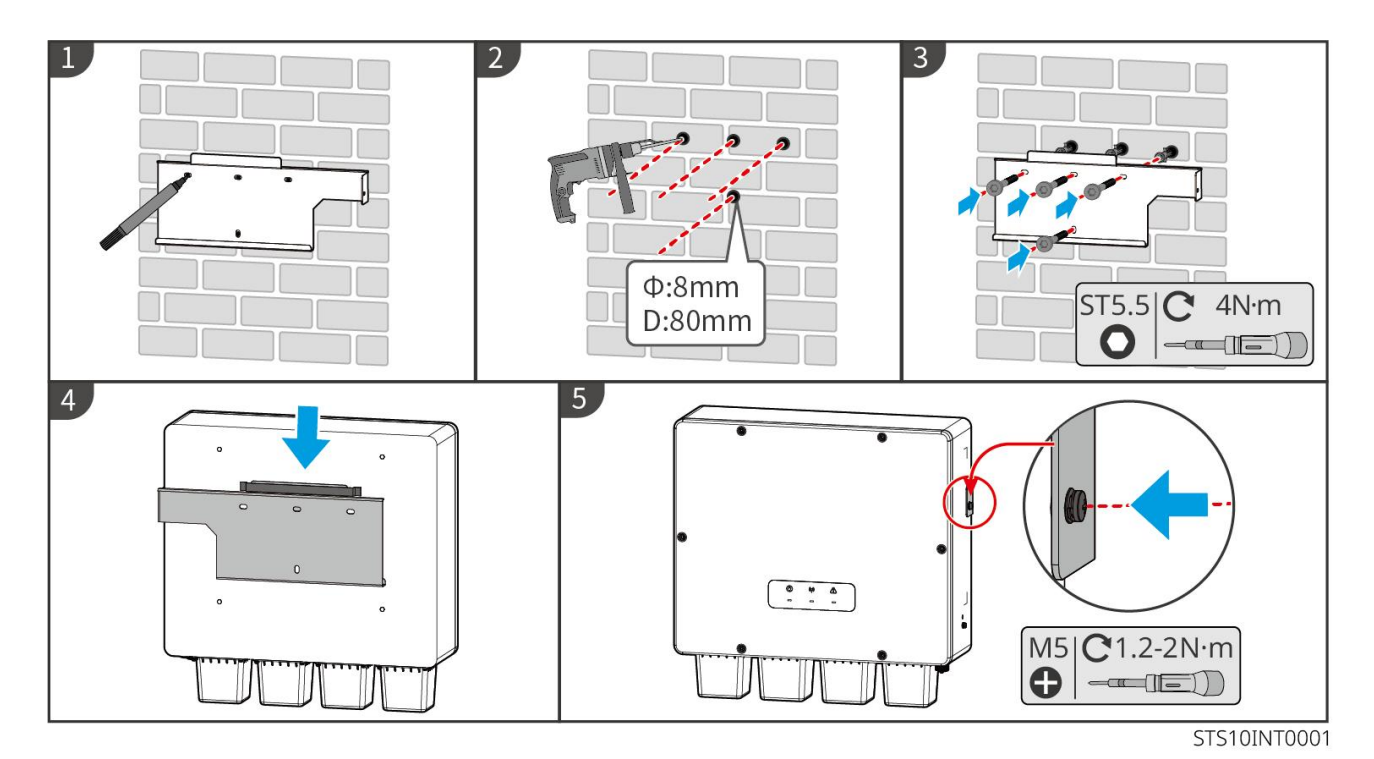

## 5.6 Installera den smarta mätaren

I områden med risk för blixtnedslag, om mätarkabeln överstiger 10 m och kablarna inte är dragna i jordade metallrör, rekommenderas det att använda en extern blixtskyddsanordning.

### GM330

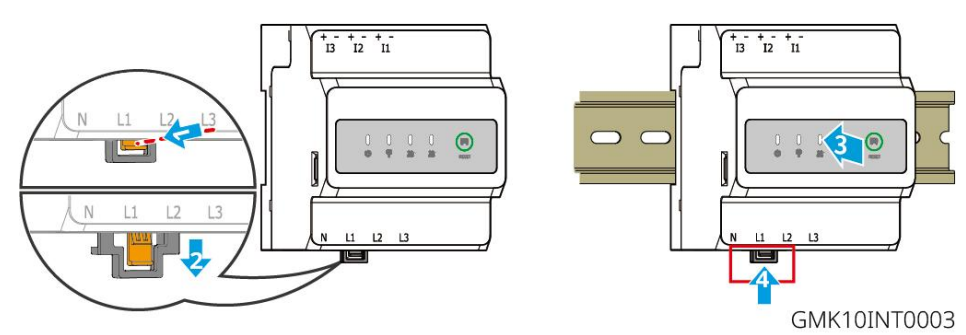

# 6 Systemkablar

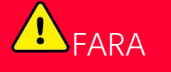

- Utför elektriska anslutningar i enlighet med lokala lagar och förordningar. Inklusive åtgärder, kablar och komponentspecifikationer.
- Koppla bort DC-brytarna och AC-utgångsbrytarna för att stänga av utrustningen innan några elektriska anslutningar görs. Arbeta inte när strömmen är inkopplad. Det kan orsaka en elektrisk stöt.
- När energilagringssystemet är påslaget är BACK-UP AC-porten strömförsörjd. Stäng av inverteraren först om underhåll krävs på reservlasterna. Annars finns risk för elektriska stötar.
- Knyt ihop kablar av samma typ och placera dem separat från kablar av olika typer. Placera inte ut kablarna om de är trassliga eller korsade.

- Om kabeln utsätts för alltför hög spänning riskerar anslutningen att bli dålig. Reservera en viss längd av kabeln innan du ansluter den till växelriktarens kabelport.
- Se till att kabelledaren är i full kontakt med terminalen och att kabelisoleringen inte är klämd i terminalen när du klämmer fast den. Annars kanske enheten inte fungerar korrekt, eller anslutningen kan vara opålitlig under användning, vilket kan orsaka skador på terminalblocket, med mera.

# 

- Anslut inte belastningar mellan växelriktaren och AC-brytaren som är direkt anslutna till växelriktaren.
- Installera en AC-utgångsautomatsäkring för varje växelriktare. Flera växelriktare kan inte dela på en AC-kretsbrytare.
- En AC-automatsäkring ska installeras på AC-sidan för att säkerställa att växelriktaren kan koppla från nätet säkert när en avvikelse inträffar. Välj lämplig AC-kretsbrytare i enlighet med lokala lagar och förordningar.
- Back-UP-funktionen för växelriktaren måste implementeras med en STS.

### MEDDELANDE

- Använd personlig skyddsutrustning som skyddsskor, säkerhetshandskar och isolerande handskar vid arbete med elektriska anslutningar.
- Alla elektriska anslutningar ska utföras av behöriga fackmän.
- Färgerna på kablar i detta dokument är endast för referens. Kabelspecifikationerna ska uppfylla lokala lagar och föreskrifter.

# 6.1 Systemkopplingsschema

### MEDDELANDE

- N- och PE-kablarna för ON-GRID- och BACK-UP-portarna skiljer sig åt beroende på regleringskraven i olika regioner. Se de specifika kraven i de lokala föreskrifterna.
- Växelriktaren kan endast använda BACK-UP-funktionen när den arbetar med STS. ON-GRID och BACK-UP-portarna finns på STS-enheten.
- STS har en inbyggd relä i ON-GRID AC-porten. När energilagringssystemet är i fristående läge är det inbyggda NÄTANKOPPLADE reläet öppet; när växelriktaren däremot är i nätanslutet läge är det stängt.
- När energilagringssystemet är påslaget är BACK-UP AC-porten strömförsörjd. Stäng av inverteraren först om underhåll krävs på reservlasterna. Annars finns risk för elektriska stötar.

### N- och PE-kablar är sammankopplade i huvudpanelen för kabeldragning.

### MEDDELANDE

- För att upprätthålla neutral integritet måste den neutrala kabeln på ON-GRID-sidan och BACK-UP-sidan kopplas samman, annars fungerar inte BACK-UP-funktionen.
- Följande diagram är tillämpligt för områden i Australien och Nya Zeeland.

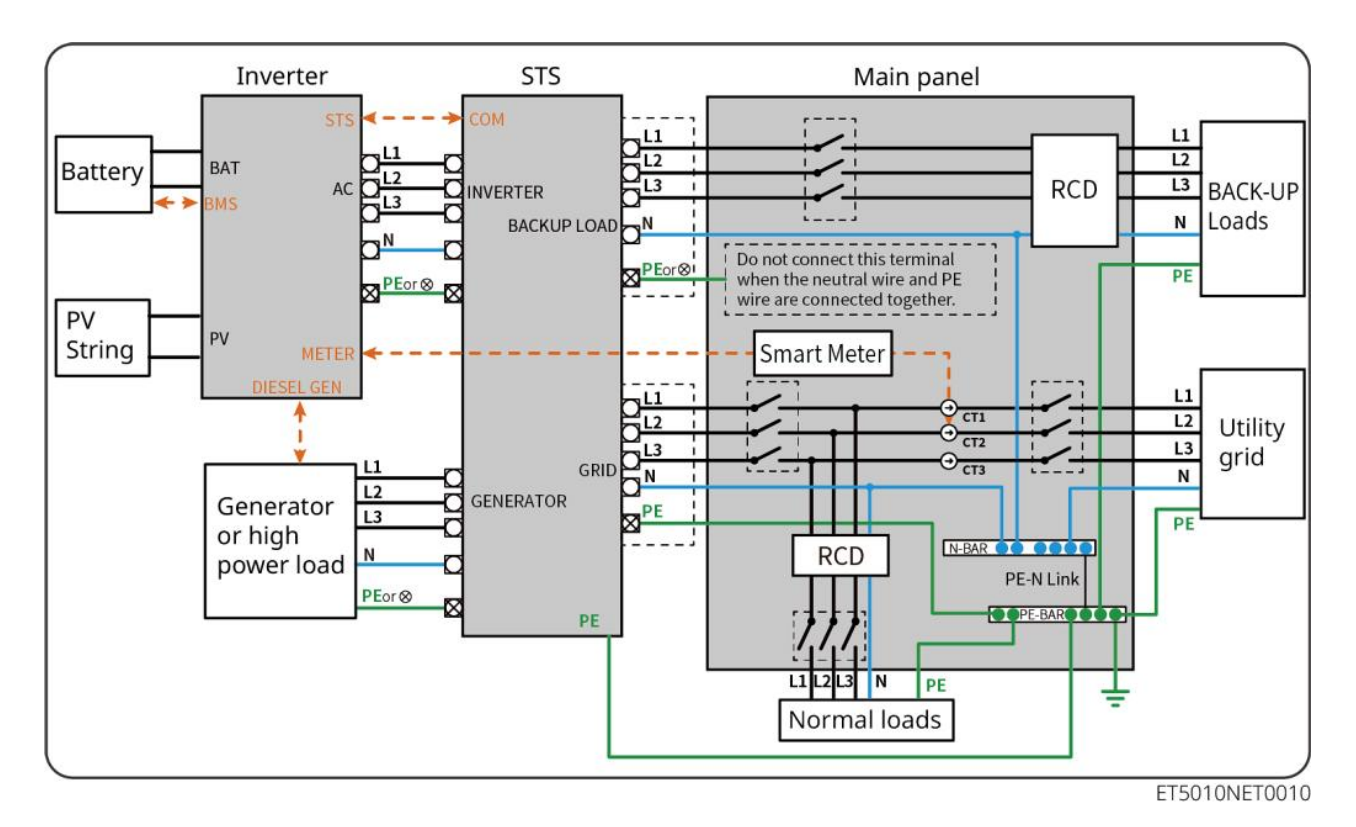

### N och PE-kablar är separat kopplade i huvudpanelen.

### MEDDELANDE

Om växelriktaren ställs in på off-grid-läge och det inte finns något behov av att ansluta N- och PE-kablarna, kan denna funktion ställas in via gränssnittet "Avancerade inställningar" i SolarGo-appen under "Backup N och PE Reläbrytare". Följande diagram gäller för områden utom Australien och Nya Zeeland.

- I Tyskland kommer det interna reläet automatiskt att koppla N-ledaren och PE-kabeln i reservläge inom 100 ms och automatiskt koppla från dem i nätanslutet läge.
- På andra platser än Tyskland är det interna reläet frånkopplat som standard i alla lägen.

• When the inverter switches to off grid mode, the STS internal relay automatically connects, connecting the PE and N cables.

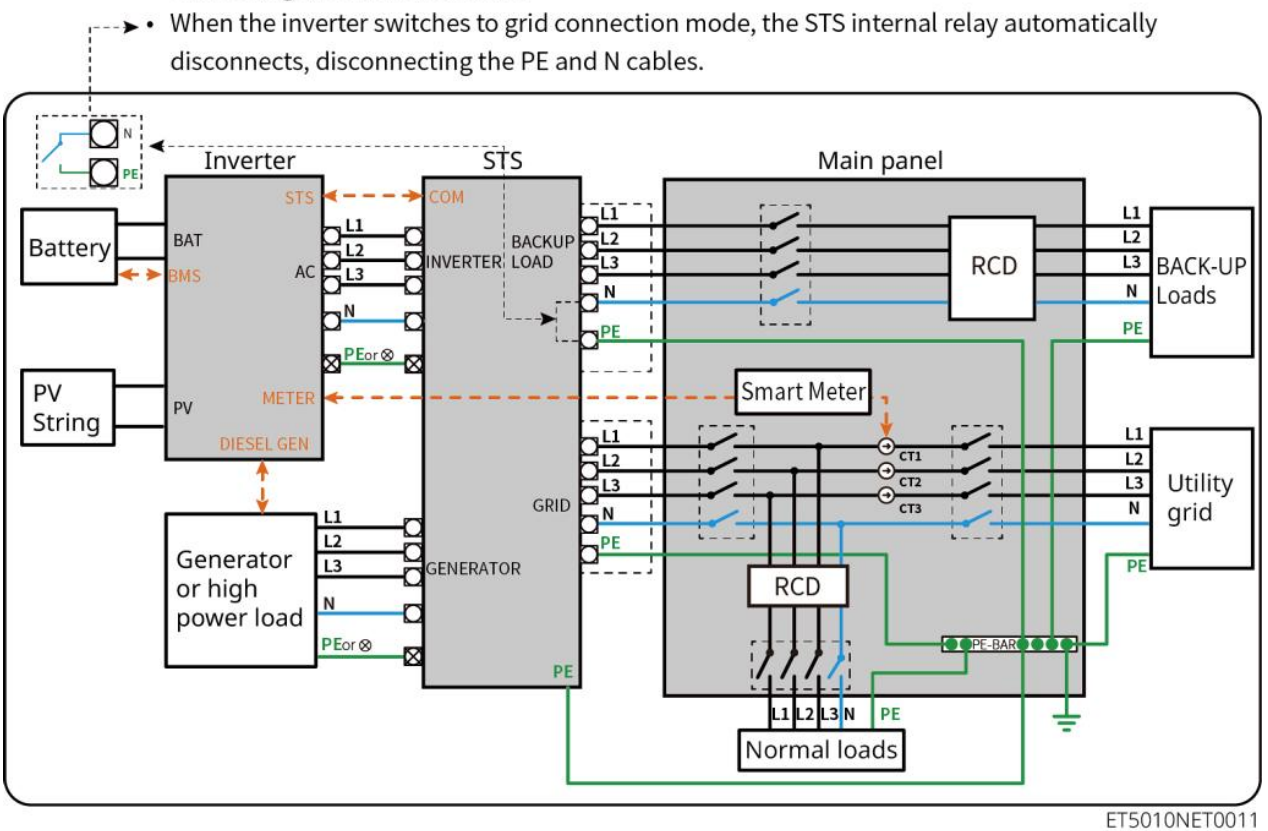

## 6.2 Detaljerat systemkopplingsschema

## 6.2.1 Enkel växelriktare utan off-grid-funktion

Detta system stöder endast en inverter i nätansluten drift utan off-grid-funktion.

- I ett enkelt växelriktarsystem använder växelriktaren en WiFi/LAN Kit-20 smart dongle.
- I enkelriktarsystem är GM330 smartmätare standard, och GM3000 är valfri.

### ET50+Battery+GM330

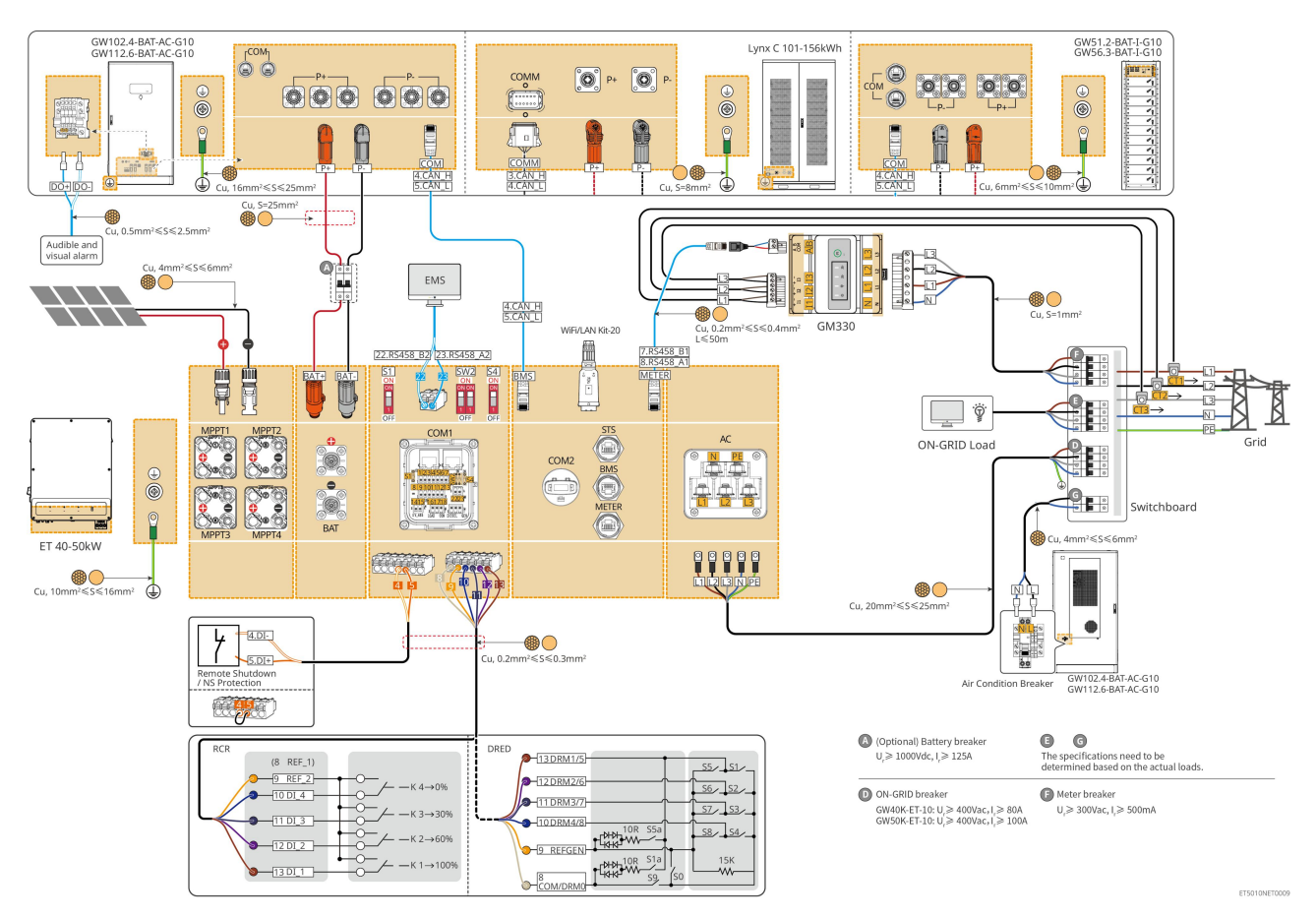

## 6.2.2 Enkel växelriktare med off-grid-funktion

Detta system är ett energilagringssystem med en enda växelriktare som stöder både nätansluten och fristående drift.

- Växelriktaren med STS har UPS-nivå på/av-nätomkopplingsfunktion, med en omkopplingstid på mindre än 10 ms. Vänligen se till att den totala kapaciteten för reservlasten är mindre än växelriktarens totala nominella effekt. Annars kan det leda till funktionsfel under strömavbrott i nätet.
- Växelriktaren kan koppla en generator med STS. Effekten hos de anslutna generatorerna ska vara ≤ 1,1 gånger den nominella effekten hos växelriktaren.
- I ett enkelt växelriktarsystem använder växelriktaren en WiFi/LAN Kit-20 smart dongle.
- I enkelriktarsystem är GM330 smartmätare standard, och GM3000 är valfri.

### ET+STS+Batteri+GM330

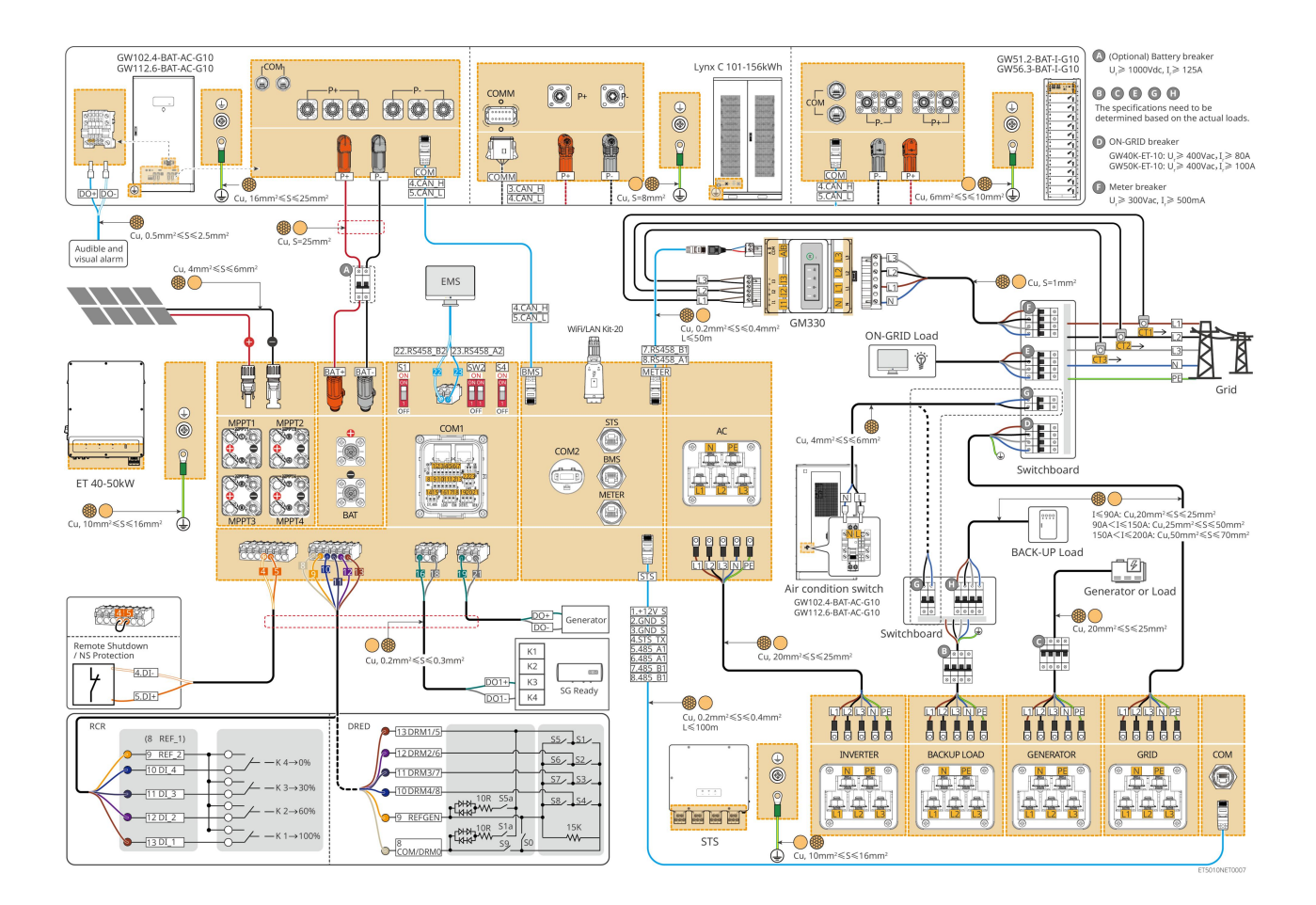

## 6.2.3 Flera växelriktare utan off-grid-funktion

Detta system är ett flerväxelriktarenergilagringssystem som endast stöder drift med nätanslutning och saknar funktion för off-grid-drift.

#### Notera

- Växelriktaren stöder parallellkoppling via Ezlink3000 smart dongle eller SEC3000C smart energikontroller.
- Följande figur fokuserar på ledningarna relaterade till parallellkoppling. För annan portkoppling, vänligen se det enskilda inverteringssystemet.

### 6.2.3.1 ET+batteri+GM330+Ezlink3000 (antal omformare i parallell ≤ 4)

- I Ezlink3000-parallellscenariot är växelriktaren som är kopplad till Ezlink3000 smart dongle och mätaren huvudväxelriktaren, och de andra är slavväxelriktare. Anslut inte den smarta dongeln till slavinvertern i systemet.
- Vänligen använd GM330 smartmätare i växelriktarens parallellsystem.
- I ett parallellt system med Ezlink3000, om du behöver använda funktioner som fjärravstängning, DRED, RCR, lastkontroll, generatorstyrning med mera, vänligen anslut kommunikationskabeln till huvudväxelriktaren, annars kan dessa funktioner inte realiseras.

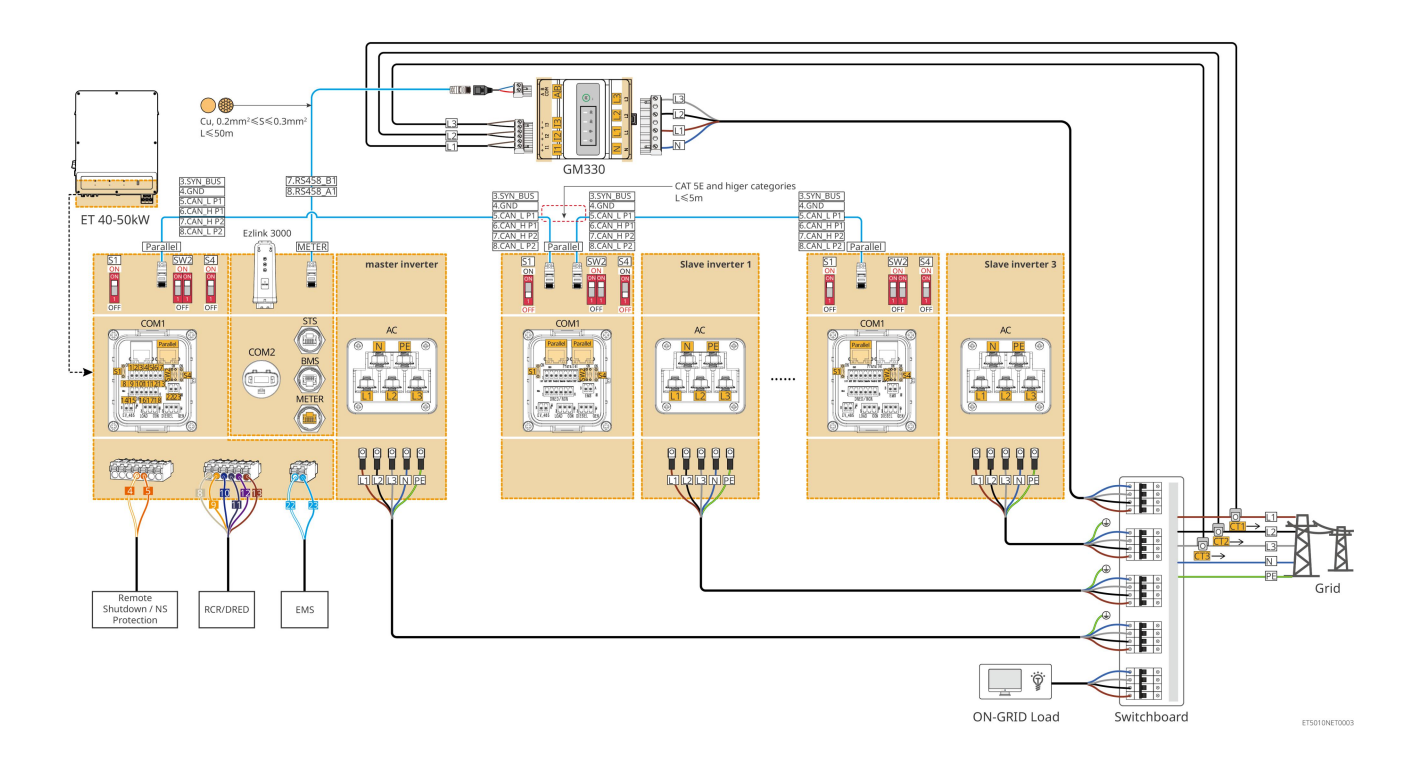

### 6.2.3.2 ET+Batteri+SEC3000C+WiFi/LAN-kit 20 (antal växelriktare i parallell ≤ 10)

- I ett parallellt system med SEC3000C, om du behöver använda funktioner som fjärravstängning, DRED, RCR, lastkontroll, generatorstyrning osv., vänligen anslut kommunikationskabeln till SEC3000C.
- När du använder SEC3000C för att bilda ett parallellsystem måste varje växelriktare kopplas till SEC3000C med WiFi/LAN Kit-20.

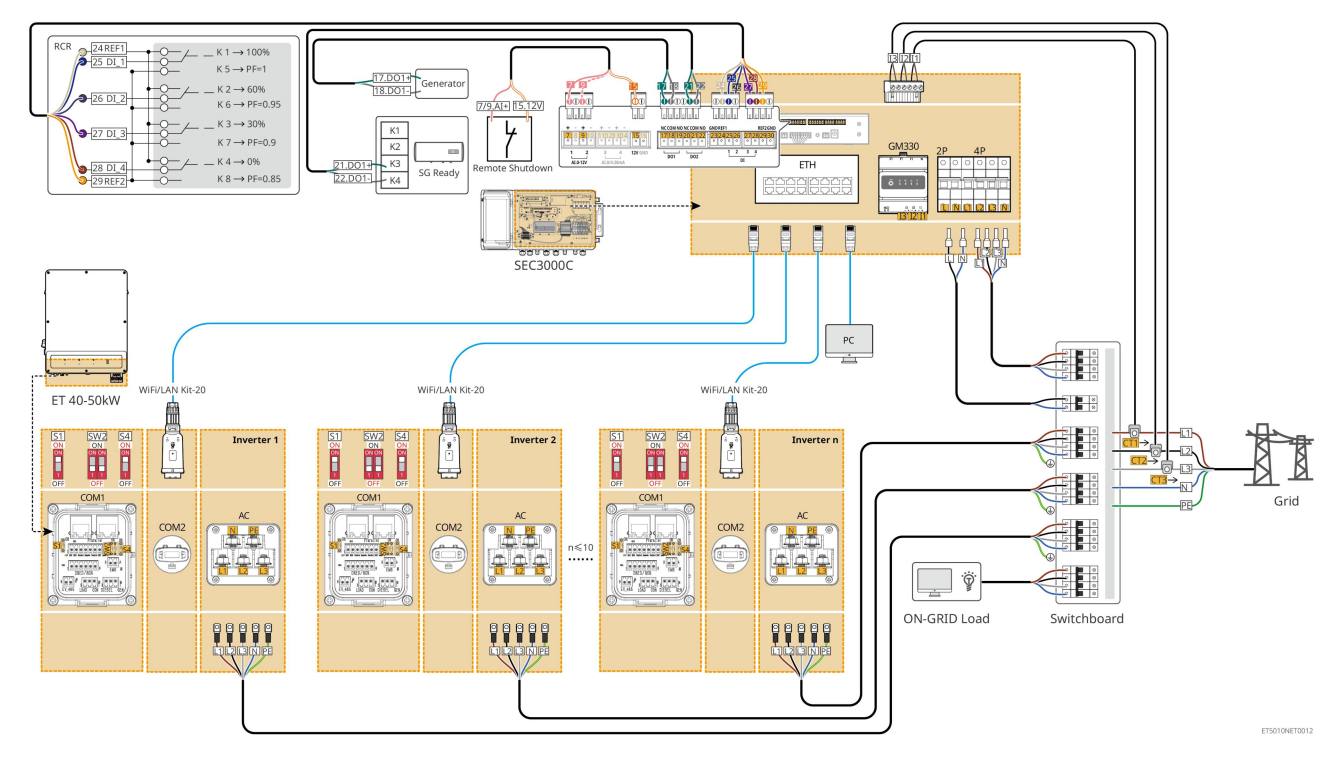

## 6.2.4 Flera växelriktare utan off-grid parallellfunktion

Detta system är ett energilagringssystem med flera växelriktare som endast stöder parallellkoppling på nätet utan möjlighet till parallellkoppling utanför nätet.

### Notera

- Växelriktaren stöder parallellkoppling via Ezlink3000 smart dongle eller SEC3000C smart energikontroller.
- Växelriktarens parallella system med STS har UPS-nivå på/av-nätväxelfunktion med en växeltid på mindre än 10 ms. Vänligen säkerställ att kapaciteten för BACK-UP-lasten kopplad till varje STS är mindre än den nominella effekten av växelriktaren kopplad till motsvarande STS; annars kan det leda till funktionsfel under strömavbrott i nätet.
- En generator kan anslutas till STS i det parallella systemet. Den totala effekten av de anslutna generatorerna bör vara ≤ 1,1 gånger den totala nominella effekten av växelriktaren.
- Följande figur fokuserar på ledningarna relaterade till parallellkoppling. För annan portkoppling, vänligen se det enskilda inverteringssystemet.

### 6.2.4.1 ET+STS +Batteri+GM330+Ezlink3000 (antal inverterare i parallell ≤ 4)

- I Ezlink3000-parallellscenariot är växelriktaren som är kopplad till Ezlink3000 smart dongle och mätaren huvudväxelriktaren, och de andra är slavväxelriktare. Anslut inte den smarta dongeln till slavinvertern i systemet.
- Vänligen använd GM330 smartmätare i växelriktarens parallellsystem.
- I ett parallellt system med Ezlink3000, om du behöver använda funktioner som fjärravstängning, DRED, RCR, lastkontroll, generatorstyrning med mera, vänligen anslut kommunikationskabeln till huvudväxelriktaren, annars kan dessa funktioner inte realiseras.

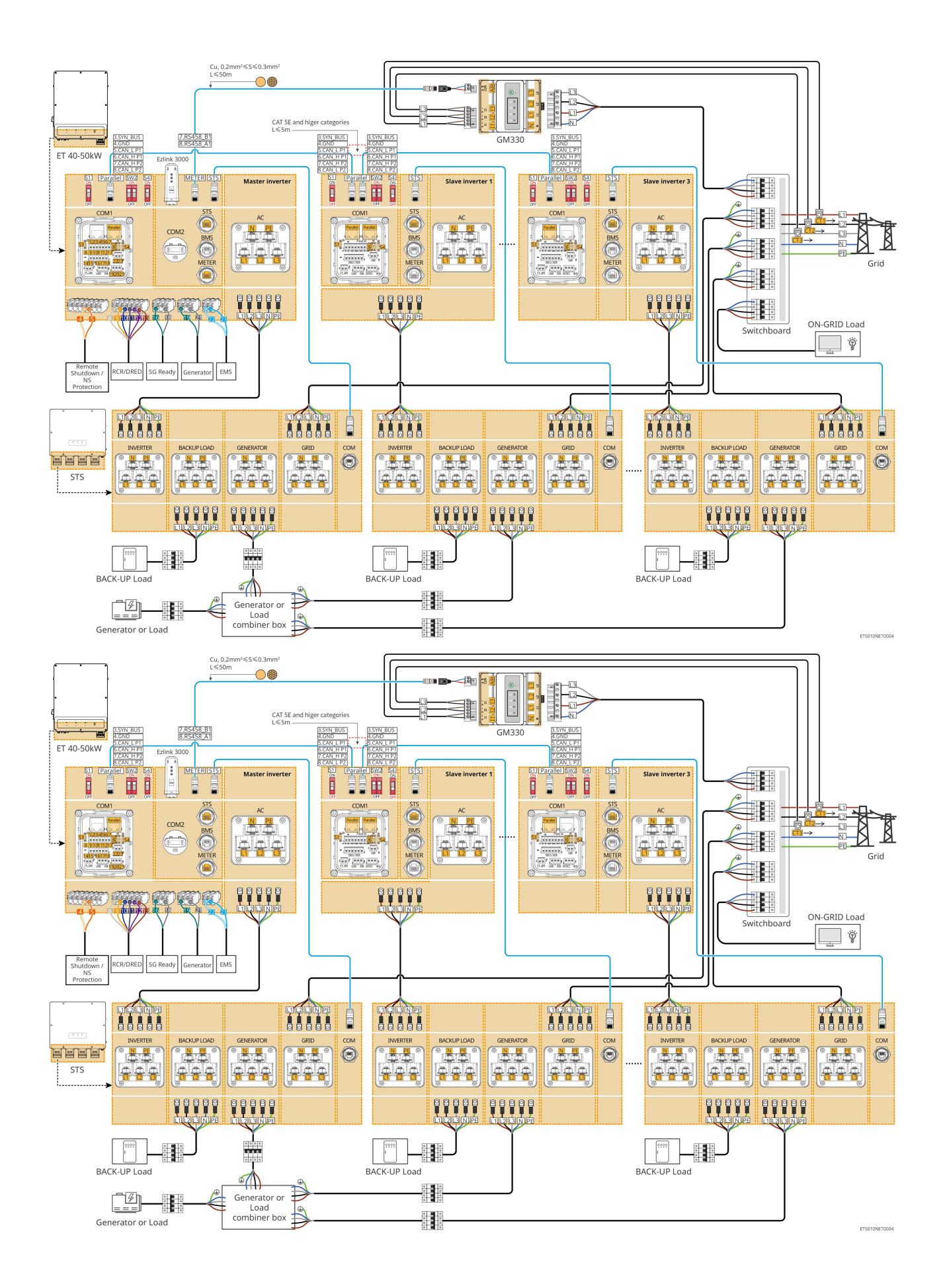

### 6.2.4.2 ET+STS+ Batteri+SEC3000C+WiFi/LAN-kit 20 (antal inverterare i parallell ≤ 10)

- I ett parallellt system med SEC3000C, om du behöver använda funktioner som fjärravstängning, DRED, RCR, lastkontroll, generatorstyrning osv., vänligen anslut kommunikationskabeln till SEC3000C.
- När du använder SEC3000C för att bilda ett parallellsystem måste varje växelriktare kopplas till SEC3000C med WiFi/LAN Kit-20.

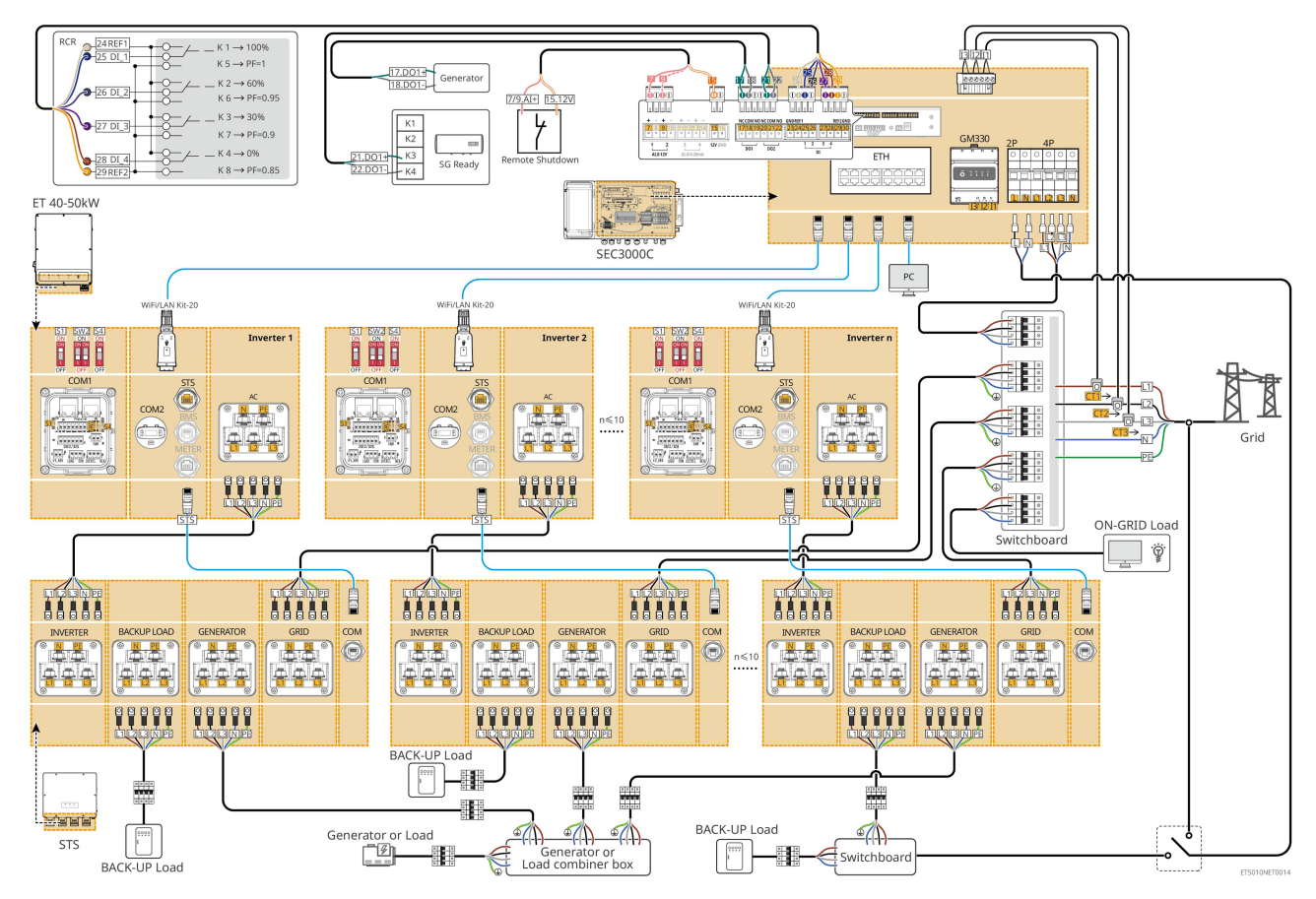

## 6.2.5 Flera inverterar med off-grid parallellfunktion

Detta system är ett energilagringssystem med flera växelriktare som stöder både anslutning till och frånkoppling från elnätet.

### Notera

- Växelriktaren stöder parallellkoppling via Ezlink3000 smart dongle eller SEC3000C smart energikontroller.
- Inverterparallellsystemet med STS har en UPS-nivå på/av-nätet växlingsfunktion med en växeltid på mindre än 20 ms. Vänligen se till att den totala kapaciteten för BACK-UP-lasten är mindre än 0,9 gånger den totala nominella effekten av växelriktaren; annars kan det resultera i funktionsfel under strömavbrott i nätet.
- En generator kan anslutas till STS i det parallella systemet. Den totala effekten av de anslutna generatorerna bör vara ≤ 1,1 gånger den totala nominella effekten av växelriktaren.
- Följande figur fokuserar på ledningarna relaterade till parallellkoppling. För annan portkoppling,

### 6.2.5.1 ET+STS +Batteri+GM330+Ezlink3000 (antal inverterare i parallell ≤ 4)

- I Ezlink3000-parallellscenariot är växelriktaren som är kopplad till Ezlink3000 smart dongle och mätaren huvudväxelriktaren, och de andra är slavväxelriktare. Anslut inte den smarta dongeln till slavinvertern i systemet.
- Vänligen använd GM330 smartmätare i växelriktarens parallellsystem.
- I ett parallellt system med Ezlink3000, om du behöver använda funktioner som fjärravstängning, DRED, RCR, lastkontroll, generatorstyrning med mera, vänligen anslut kommunikationskabeln till huvudväxelriktaren, annars kan dessa funktioner inte realiseras.

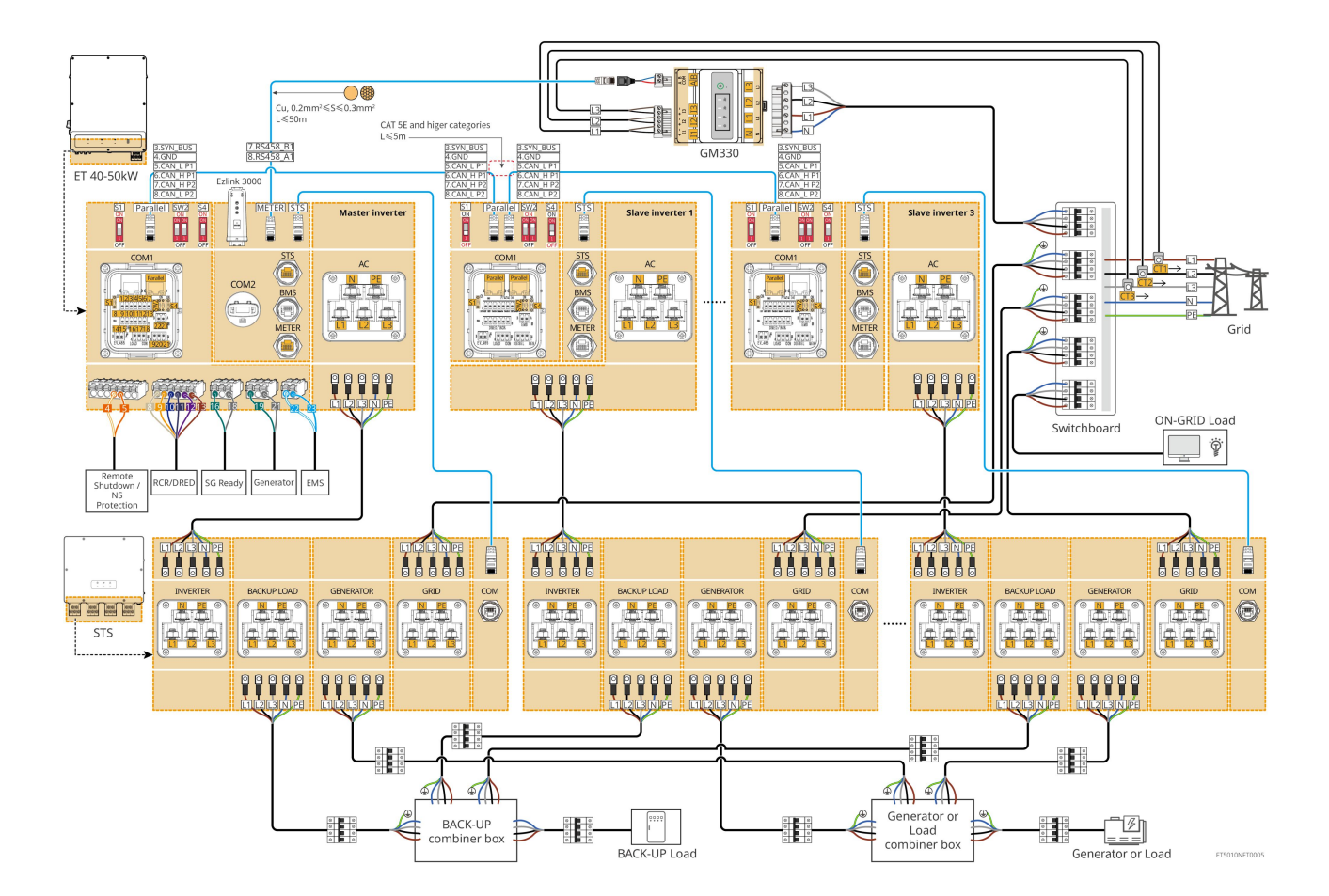

### 6.2.5.2 ET+STS+ Batteri+SEC3000C+WiFi/LAN-kit 20 (antal inverterare i parallell ≤ 10)

- I ett parallellt system med SEC3000C, om du behöver använda funktioner som fjärravstängning, DRED, RCR, lastkontroll, generatorstyrning osv., vänligen anslut kommunikationskabeln till SEC3000C.
- När du använder SEC3000C för att bilda ett parallellsystem måste varje växelriktare kopplas till SEC3000C med WiFi/LAN Kit-20.

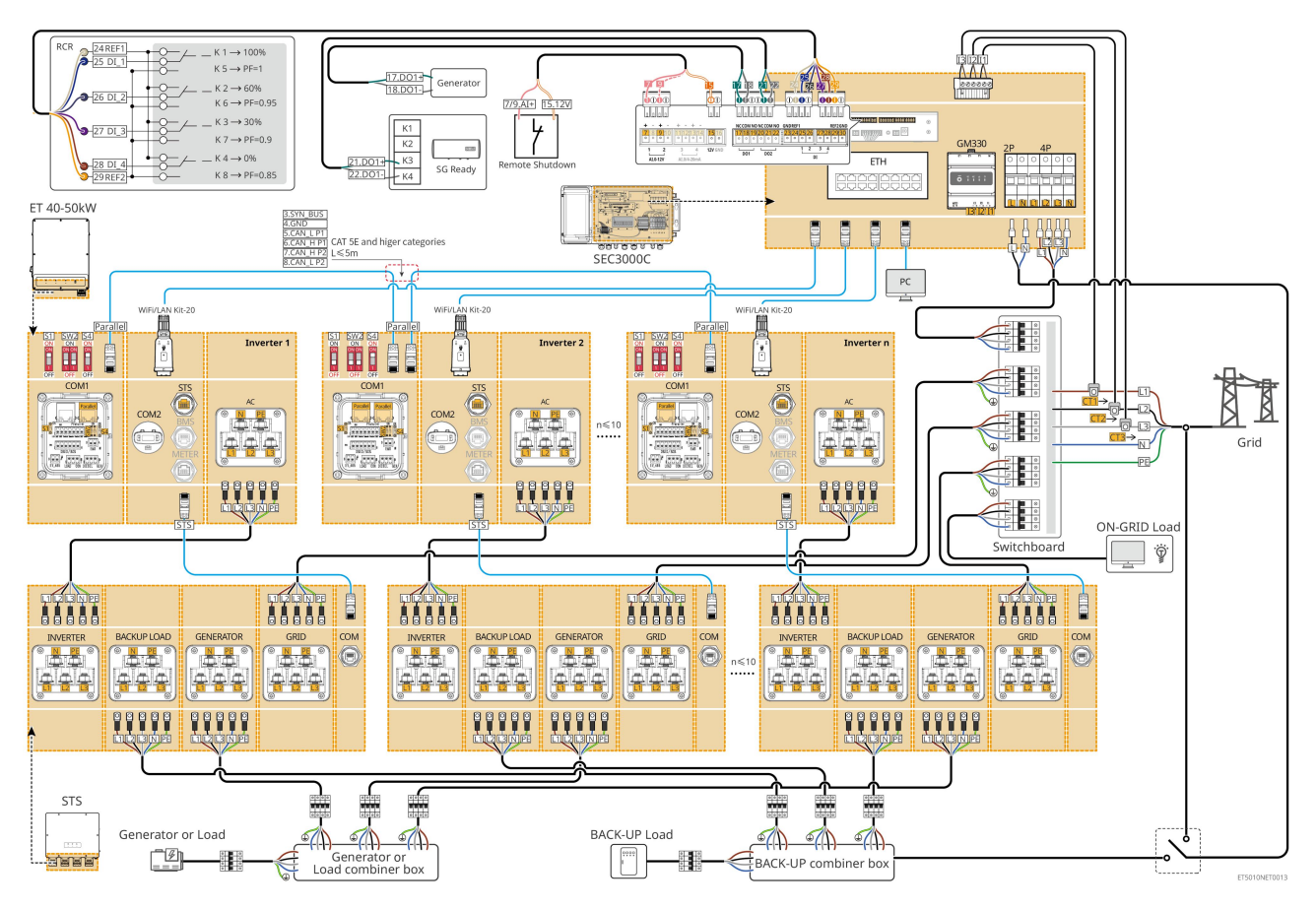

# 6.3 Förbereda material

## 6.3.1 Förbereda brytare

| Nr | Effektbrytare                                                            | Rekommenderade specifikationer                                                                                                    | Källa                |
|----|--------------------------------------------------------------------------|----------------------------------------------------------------------------------------------------|----------------------|
| 1  | ON-GRID-brytare<br>Reservautomatsäkrin<br>g<br>Generatorströmbryta<br>re | <ul> <li>Nominell spänning ≥ 400V, nominell ström:</li> <li>GW40K-ET-10: Nominell ström ≥ 80 A</li> <li>GW50K-ET-10: Nominell ström ≥ 100 A</li> </ul>               | Förberedd av kunder. |
| 2  | Batteribrytare                                                           | <ul> <li>Valfritt i enlighet med lokala lagar och förordningar</li> <li>2P DC-brytare</li> <li>Nominell ström ≥ 125 A</li> <li>Nominell spänning ≥ 1000 V</li> </ul> | Förberedd av kunder. |
| 3  | RCD                                                                      | <ul> <li>Valfritt i enlighet med lokala lagar och<br/>förordningar</li> <li>Typ A</li> <li>ON-GRID RCD: 500mA</li> <li>BACK-UP RCD: 30 mA</li> </ul>                 | Förberedd av kunder. |
| 4  | Smart elmätarbrytare                                                     | <ul><li>Nominell spänning: 380V/ 400V</li><li>Nominell ström: 0.5A</li></ul>                                                                                         | Förberedd av kunder. |

| 5 | Lastbrytare                      |                                               |                      |
|---|----------------------------------|-----------------------------------------------|----------------------|
| 6 | (Valfritt)<br>Bypassströmbrytare | Beror på den faktiska användningsbelastningen | Förberedd av kunder. |

## 6.3.2 Förbereda kablar

| Nr | Kabel                                                                                | Rekommenderade specifikationer                                                                                                    | Källa                |
|----|--------------------------------------------------------------------------------------|----------------------------------------------------------------------------------------------------|----------------------|
| 1  | Inverter, STS PE-kabel                                                               | <ul> <li>Enkärnig utomhuskopparledning</li> <li>Ledarens tvärsnittsarea: 10mm<sup>2</sup>- 16mm<sup>2</sup></li> </ul>                                 | Förberedd av kunder. |
|    | Batteri-PE-kabel<br>LX C101-10,<br>LX C120-10,<br>LX C138-10,<br>LX C156-10          | <ul> <li>Enkärnig utomhuskopparledning</li> <li>Ledarens tvärsnittsarea: 8mm<sup>2</sup></li> </ul>                                                    | Förberedd av kunder. |
| 2  | Batteri-PE-kabel<br>GW51.2-BAT-I-G10<br>GW56.3-BAT-I-G10                             | <ul> <li>Enkärnig utomhuskopparledning</li> <li>Ledarens tvärsnittsarea: 6 mm<sup>2</sup>–10 mm<sup>2</sup></li> </ul>                                 | Förberedd av kunder. |
|    | Batteri-PE-kabel<br>GW102.4-BAT-AC-G1<br>0<br>GW112.6-BAT-AC-G1<br>0                 | <ul> <li>Enkärnig utomhuskopparledning</li> <li>Ledarens tvärsnittsarea: 16 mm<sup>2</sup>–25 mm<sup>2</sup></li> </ul>                                |                      |
| 3  | PV likströmskabel                                                                    | <ul> <li>Vanligt använd utomhus fotovoltaisk kabel</li> <li>Ledarens tvärsnittsarea: 4–6 mm<sup>2</sup></li> <li>Ytterdiameter: 5.9mm-8.8mm</li> </ul> | Förberedd av kunder. |
| 4  | Batteri-DC-kabel<br>LX C101-10,<br>LX C120-10,<br>LX C138-10,<br>LX C156-10<br>Typ I | <ul> <li>Enkärnig utomhuskopparledning</li> <li>Ledarens tvärsnittsarea: 25 mm<sup>2</sup></li> <li>Ytterdiameter: 6.5mm-8.5mm</li> </ul>              | Förberedd av kunder. |

|   | Batteri-DC-kabel                                                                                       | Enkärnig utomhuskopparledning                                                                                                    |                      |
|---|----------------------------------------------------------------------------------------------------|----------------------------------------------------------------------------------------------------|----------------------|
|   | GW51.2-BAT-I-G10                                                                                       | • Ledarens tvärsnittsarea: 25 mm <sup>2</sup>                                                                                                    | Förberedd av kunder. |
|   | GW56.3-BAT-I-G10                                                                                       | • Ytterdiameter: 6.5mm-10.5mm                                                                                                    |                      |
|   | Batteri-DC-kabel (för<br>parallellkoppling)<br>LX C101-10,<br>LX C120-10,<br>LX C138-10,<br>LX C156-10 | <ul> <li>Enkärnig utomhuskopparledning</li> <li>Ledarens tvärsnittsarea: 35mm²/2AWG</li> <li>Ytterdiameter: 10mm-12mm</li> </ul>                                                                                                    | Förberedd av kunder. |
|   | Batteri-DC-kabel (för<br>parallellkoppling)<br>GW51.2-BAT-I-G10<br>GW56.3-BAT-I-G10                    | <ul> <li>Enkärnig utomhuskopparledning</li> <li>Ledarens tvärsnittsarea: 25 mm<sup>2</sup></li> <li>Ytterdiameter: 6.5mm-8.5mm</li> </ul>                                                                                                    | Förberedd av kunder. |
|   | Batteri-DC-kabel (för<br>parallellkoppling)<br>GW102.4-BAT-AC-G1<br>0<br>GW112.6-BAT-AC-G1<br>0        | <ul> <li>Enkärnig utomhuskopparledning</li> <li>Ledarens tvärsnittsarea: 50 mm<sup>2</sup></li> <li>Ytterdiameter: 13mm-14mm</li> </ul>                                                                                                    | Förberedd av kunder. |
| 5 | Inverter-AC-kabel<br>Generatorns AC-kabel                                                              | <ul> <li>Enkärnig utomhuskopparledning</li> <li>Ledarens tvärsnittsarea: 20 mm<sup>2</sup>–25 mm<sup>2</sup></li> <li>Ytterdiameter: 18-38mm</li> </ul>                                                                                                    | Förberedd av kunder. |
| 6 | Reserv-AC-kabel<br>ON-GRID AC-kabel                                                                    | <ul> <li>Multikärnig utomhuskabel med kopparledare, rekommenderas att använda YJV eller RVV femkärnig kabel.</li> <li>När utgångsströmmen från BACKUP LOAD-porten eller in-/utgångsströmmen från GRID-porten är mindre än 90A:         <ul> <li>Ledarens tvärsnittsarea: 20 mm<sup>2</sup>–25 mm<sup>2</sup></li> <li>Ytterdiameter: 18-38mm</li> </ul> </li> <li>När utgångsströmmen från BACKUP LOAD-porten eller in-/utgångsströmmen från GRID-porten är större än 90 A och mindre än eller lika med 150 A:         <ul> <li>Ledarens tvärsnittsarea: 25mm<sup>2</sup>- 50mm<sup>2</sup></li> <li>Ytterdiameter: 18-38mm</li> </ul> </li> </ul> | Förberedd av kunder. |

|    |                                                                                                    | GRID-porten är större än 150 A och högst<br>200 A:                                                                                  |                                                                                  |
|----|----------------------------------------------------------------------------------------------------|----------------------------------------------------------------------------------------------------|----------------------------------------------------------------------------------|
|    |                                                                                                    | O Ledarens tvärsnittsarea: 50mm <sup>2</sup> - 70mm <sup>2</sup>                                                                    |                                                                                  |
|    |                                                                                                    | O Ytterdiameter: 32-38mm                                                                                                    |                                                                                  |
| 7  | Smart mätarens<br>strömkabel                                                                                            | Kopparkabel för utomhusbruk                                                                                                    | Förberedd av kunder.                                                             |
|    |                                                                                                    | • Ledarens tvärsnittsarea: 1 mm <sup>2</sup>                                                                                        |                                                                                  |
| 8  | BMS<br>kommunikationskabel                                                                                              | Anpassad kommunikationskabel                                                                                                    | Levererad med<br>enheten                                                         |
| 9  | Smart mätare<br>RS485-kommunikatio<br>nskabel                                                                           | Standard nätverkskabel: CAT 5E eller högre<br>kategorier nätverkskabel med RJ45-kontakt.                                            | RJ45-2PIN-adapter<br>och standardnätkabel:<br>ingår i paketet med<br>omformaren. |
| 10 | Kommunikationskabel<br>för parallellkoppling<br>av batterier<br>LX C101-10,<br>LX C120-10,<br>LX C138-10,<br>LX C156-10 | Anpassad kommunikationskabel                                                                                                    | Kontakta GOODWE<br>för att köpa                                                  |
|    | Kommunikationskabel<br>för parallellkoppling<br>av batterier<br>GW51.2-BAT-I-G10<br>GW56.3-BAT-I-G10                    | CAT 5E eller högre kategorier, EIA/TIA<br>568B-standard nätverkskabel med RJ45-kontakt                                              | Förberedd av kunder.                                                             |
|    | Kommunikationskabel<br>för parallellkoppling<br>av batterier<br>GW102.4-BAT-AC-G1<br>0<br>GW112.6-BAT-AC-G1<br>0        | CAT 5E eller högre kategorier, EIA/TIA<br>568B-standard nätverkskabel med RJ45-kontakt                                              | Förberedd av kunder.                                                             |
| 11 | DO-kommunikationsk<br>abel för lastkontroll                                                                             |                                                                                                    |                                                                                  |
| 12 | Kommunikationskabel<br>för generatorstyrning                                                                            |                                                                                                    |                                                                                  |
| 13 | Fjärravstängningskom<br>munikationskabel                                                                                | <ul> <li>Skärmad kabel som uppfyller lokala krav.</li> <li>Ledarens tvärsnittsarea: 0.2mm<sup>2</sup>- 0.4mm<sup>2</sup></li> </ul> | Förberedd av kunder.                                                             |
| 14 | RSD<br>kommunikationskabel                                                                                              | • Ytterdiameter: 5 mm–8 mm                                                                                                    |                                                                                  |
| 15 | RCR/DRED<br>kommunikationskabel                                                                                         |                                                                                                    |                                                                                  |
| 16 | (Reserverad) DO Torr                                                                                                    |                                                                                                    |                                                                                  |

|                                                                                                    | kontakt                                                   |                                                                                                    |                          |  |
|----------------------------------------------------------------------------------------------------|-----------------------------------------------------------|----------------------------------------------------------------------------------------------------|--------------------------|--|
| 17                                                                                                    | Kommunikationskabel<br>för parallellkopplade<br>omriktare | <ul> <li>CAT 5E eller högre kategoristandard för<br/>nätverkskabel med RJ45-kontakt, och<br/>längden bör vara mindre än 5 meter</li> <li>CAT 7E eller högre kategoristandard för<br/>nätverkskabel med RJ45-kontakt, och<br/>längden bör vara mindre än 10 meter</li> </ul> | Förberedd av kunder.     |  |
| 18                                                                                                    | EMS<br>RS485-kommunikatio<br>nskabel                      | <ul> <li>Skärmad tvinnad parkabel som uppfyller<br/>lokala krav</li> <li>Ledarens tvärsnittsarea: 0.2mm<sup>2</sup>- 0.4mm<sup>2</sup></li> <li>Ytterdiameter: 5 mm–8 mm</li> </ul>                                                                                         | Förberedd av kunder.     |  |
| 19                                                                                                    | (Reserverad)<br>EV-laddare RS485<br>kommunikationskabel   |                                                                                                    |                          |  |
| 20                                                                                                    | Inverter till STS<br>kommunikationskabel                  | <ul> <li>Standard nätverkskabel: CAT 5E eller högre<br/>kategorier nätverkskabel med RJ45-kontakt.</li> <li>Längd: 10m</li> </ul>                                                                                                    | Levererad med<br>enheten |  |
| 21                                                                                                    | Kabel för mätar-CT                                        | <ul> <li>Enkärnig utomhuskopparledning</li> <li>Ledarens tvärsnittsarea: 1.3mm<sup>2</sup>-2.3mm<sup>2</sup></li> <li>Ytterdiameter: 1.3-1.7mm</li> </ul>                                                                                                    | Förberedd av kunder.     |  |
| 22                                                                                                    | Kabel för enfas<br>växelström                             | <ul> <li>Enkärnig utomhuskopparledning</li> <li>Ledarens tvärsnittsarea: 2.5mm<sup>2</sup>-6.0mm<sup>2</sup></li> <li>Ytterdiameter: 1.8mm-2.8mm</li> </ul>                                                                                                    | Förberedd av kunder.     |  |
| 23                                                                                                    | Trefas<br>växelströmskabel                                |                                                                                                    | Förberedd av kunder.     |  |
| 24                                                                                                    | Extern enhet<br>RS485-kommunikatio<br>nskabel             | <ul> <li>Skärmad tvinnad parkabel som uppfyller<br/>lokala krav</li> <li>Ledarens tvärsnittsarea: 0.07mm<sup>2</sup>-1.3mm<sup>2</sup></li> <li>Ytterdiameter: 0.3mm-1.3mm</li> </ul>                                                                                       | Förberedd av kunder.     |  |
| 25                                                                                                    | Extern enhet<br>nätverkskabel                             | <ul> <li>Standard skärmad kabel: CAT 5E eller högre<br/>kategori standardnätverkskabel med<br/>RJ45-kontakt</li> <li>och längden får inte överstiga 100m.</li> </ul>                                                                                                    | Förberedd av kunder.     |  |
| *Om en enkelkärnig kabel krävs för BACK-UP AC-kabel och ON-GRID AC-kabel, vänligen använd<br>brandbeständig lera vid fogarna på AC-kabelns skyddshölje för att säkerställa skyddsnivån.<br>*Om diametern på BACK-UP AC-kabeln och ON-GRID AC-kabeln är mer än 38 mm eller om kabeln är<br>besvärlig att installera, ska L-ledaren skalas av mer än 240 mm, och N- och PE-ledarna ska skalas av mer än<br>270 mm, och fogarna på AC-kabelns skyddshölje ska blockeras med brandbeständig lera. |                                                           |                                                                                                    |                          |  |

## 6.3.3 Förbereda kombinationslåda

## MEDDELANDE

- I parallellsystem krävs en kombinationslåda för att ansluta generatorn till generatorporten på STS.
- I parallellsystemet måste BACK-UP-porten på STS anslutas till BACK-UP-lasten med en kombineringslåda när växelriktarna arbetar i nätanslutet läge eller fristående läge.
- När batterierna LX C101-10, LX C120-10, LX C138-10 och LX C156-10 är anslutna parallellt, bör kunden förbereda samlingskena och anslutningsterminaler.

| Nr | Kombinationslåda                                                                    | Rekommenderade specifikationer                                                                                                    | Källa                |
|----|-------------------------------------------------------------------------------------|----------------------------------------------------------------------------------------------------|----------------------|
| 1  | Generatoranslutningsl<br>åda                                                        | I≥90A*N; N är antalet omriktare i parallell                                                                                                    | Förberedd av kunder. |
| 2  | BACK-UP laddar<br>kombineringslåda                                                  | I ≥ 200A * N; N är antalet omformare i parallell                                                                                                    | Förberedd av kunder. |
| 3  | Samlingsskena för<br>parallellkoppling av<br>batterier och<br>anslutningsterminaler | <ol> <li>Spänningsresistanskrav: 3800 V<br/>växelström/5320 V likström, 60 s, ingen<br/>nedbrytning eller överslag, läckström ≤ 2<br/>mA.</li> <li>Maximal bärförmåga: ≥100 A.</li> </ol> | Förberedd av kunder. |
|    |                                                                                     | 3. Isoleringsmotstånd: 2500 V DC, 60 s, isoleringsmotstånd ≥ 500 MΩ.                                                                                                    |                      |
|    |                                                                                     | 4. Materialkrav för samlingslist och anslutningsterminal: koppar.                                                                                                    |                      |
|    |                                                                                     | 5. Alla material är RoHS-kompatibla.                                                                                                    |                      |
|    |                                                                                     | <ol> <li>Materialet och beläggningen på<br/>samlingslisten och terminalen ska vara<br/>enhetliga (rödkoppar T2 med tennplätering<br/>rekommenderas).</li> </ol>                           |                      |

## 6.4 Anslut PE-kabeln

- Anslut först PE-kabeln innan du installerar utrustningen. Koppla bort PE-kabeln innan du demonterar utrustningen.
- PE-kabeln som är ansluten till höljet på växelriktaren kan inte ersätta PE-kabeln som är ansluten till AC-utgångsporten. Se till att båda PE-kablarna är ordentligt anslutna.
- Se till att alla jordningspunkter på kapslingarna är equipotentiellt kopplade när det finns flera växelriktare.
- För att förbättra korrosionsbeständigheten hos terminalen rekommenderas det att applicera kiseldioxidgel eller färg på jordterminalen efter att PE-kabeln har installerats.

### Inverter/STS
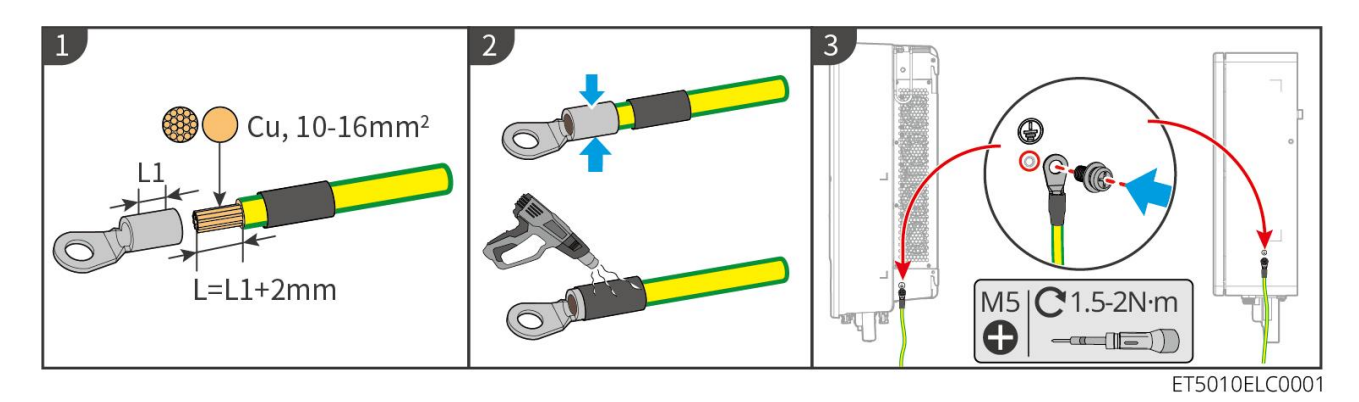

#### Batterisystem: LX C101-10, LX C120-10, LX C138-10, LX C156-10

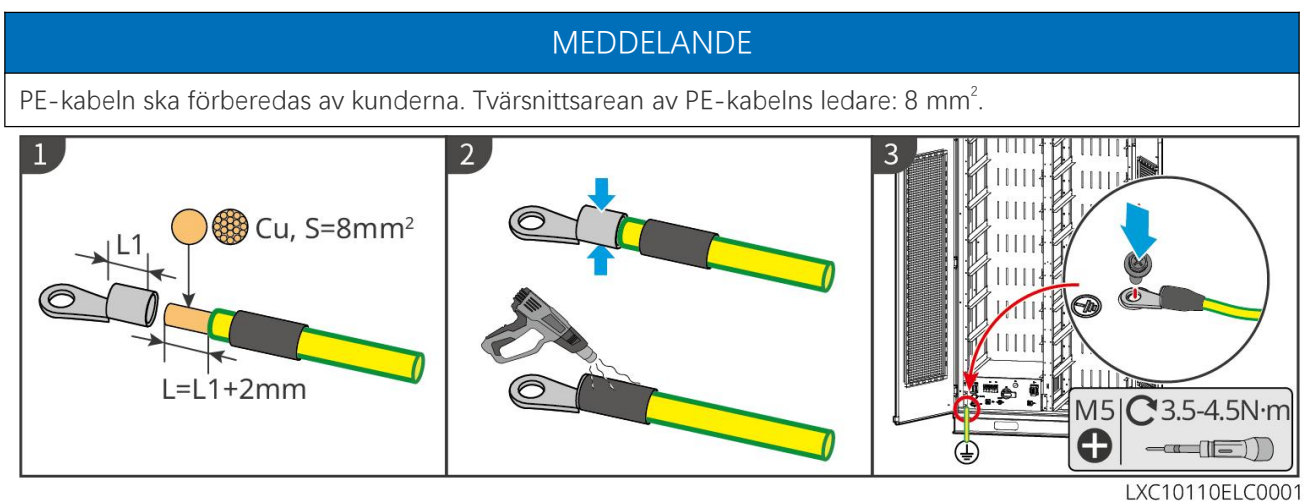

#### Batterisystem: GW51.2-BAT-I-G10, GW56.3-BAT-I-G10

- En av jordningspunkterna på varje sida av energilagringssystemet kan väljas för jordning enligt den faktiska platsen.
- PE-kabeln bör förberedas av kunden.

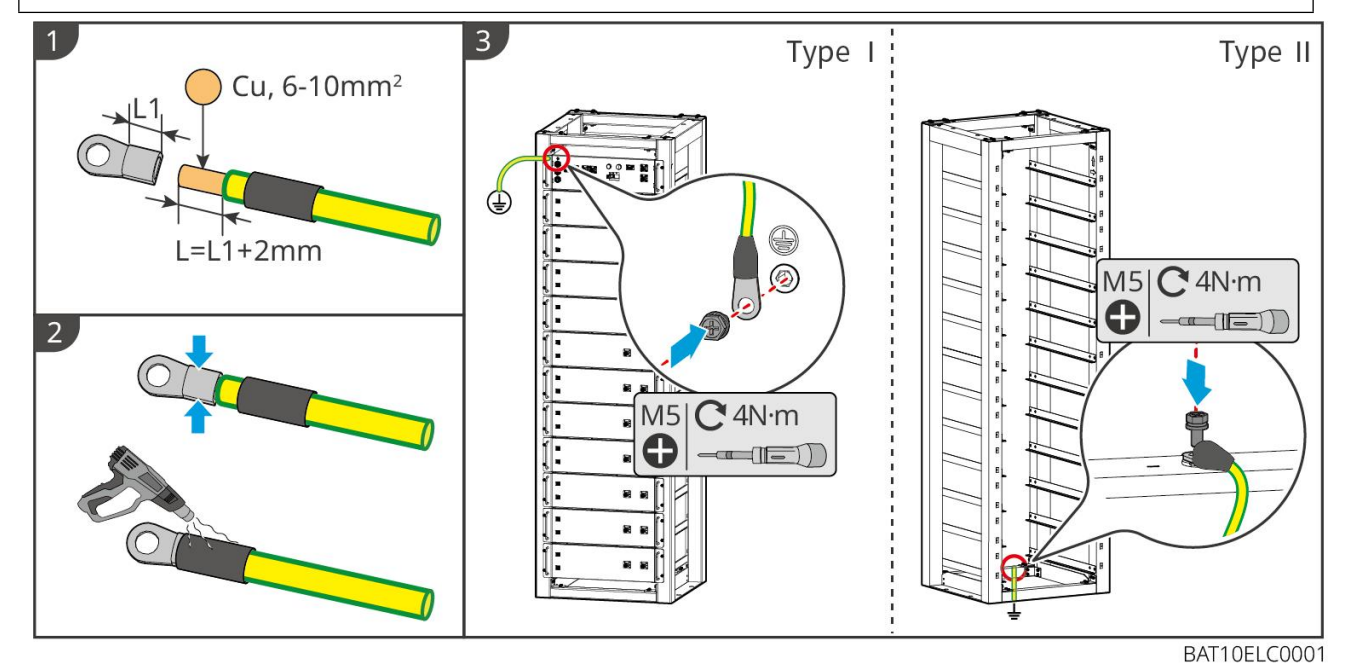

Batterisystem: GW102.4-BAT-AC-G10, GW112.6-BAT-AC-G10

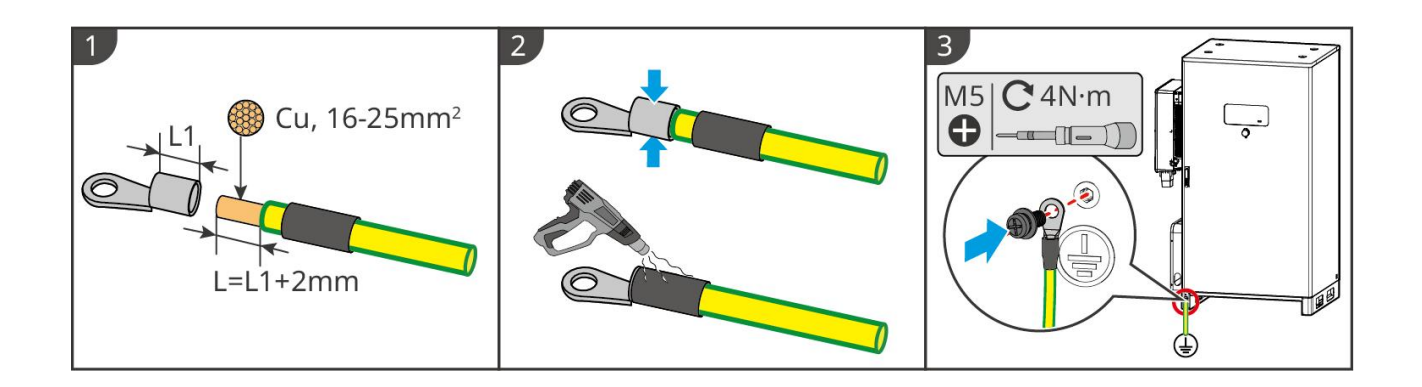

# 6.5 Anslutning av PV-kabeln

# **A**FARA

- Anslut inte en PV-sträng till mer än en växelriktare på samma gång. Det riskerar att skada växelriktaren.
- Hög spänning uppstår när PV-strängen är exponerad för solljus, var uppmärksam vid elektriska anslutningar.
- Bekräfta följande information innan du ansluter PV-strängen till växelriktaren. Annars riskerar växelriktaren att skadas permanent. Den kan till och med orsaka brand och ge upphov till personskada och egendomsförluster.
  - 1. Se till att den max. kortslutningsströmmen och den max. ingångsspänningen per MPPT ligger inom det tillåtna intervallet.
  - 2. Se till att PV-strängens positiva pol ansluter till växelriktarens PV+. Och att PV-strängens negativa pol ansluter till växelriktarens PV-.

- PV-strängarna kan inte jordas. Säkerställ att PV-strängens minsta isoleringsmotstånd till marken uppfyller de minsta kraven på isoleringsmotstånd innan du ansluter PV-strängen till växelriktaren (R=maximum ingångsspänning/ 30 mA).
- Säkerställ att DC-kablarna är stabilt, säkert och korrekt anslutna.
- Mät DC-kabeln med hjälp av multimätaren för att undvika anslutning med omvänd polaritet. Dessutom bör spänningen ligga inom det tillåtna intervallet.
- MPPT-strängens parallellkoppling måste uppfylla kraven enligt lokala lagar och förordningar.

#### MEDDELANDE

De två ingångssträngarna per MPPT bör vara av samma typ, samma antal moduler, samma lutning och vinkel för att säkerställa bästa effektivitet.

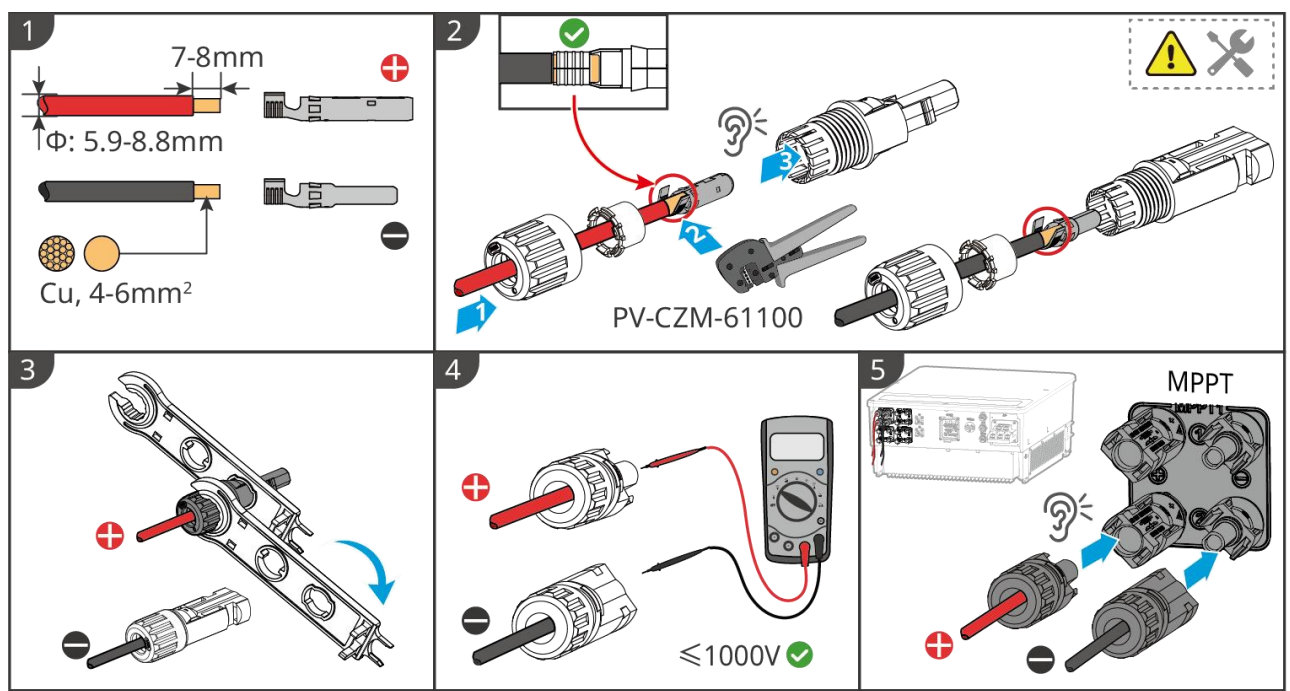

ET5010ELC0002

# 6.6 Anslut batterikabeln

# **A**FARA

- Anslut inte ett batteripaket till mer än en växelriktare på samma gång. Det riskerar att skada växelriktaren.
- Det är förbjudet att ansluta belastningar mellan växelriktaren och batterierna.
- När du ansluter batterikablar ska du använda isolerade verktyg för att hindra oavsiktlig elektrisk stöt eller kortslutning till batterierna.
- Säkerställ att batteriets öppna kretsspänning ligger inom det tillåtna intervallet för växelriktaren.
- Installera en DC-brytare mellan växelriktaren och batteriet i enlighet med lokala lagar och föreskrifter.

# 

- Mät DC-kablarna med en multimeter för att undvika felaktig polaritet. Även spänningen ska ligga inom det tillåtna intervallet.
- Anslut batterikablarna korrekt till de motsvarande terminalerna som t.ex. BAT+, BAT- och jordningsportar. Annars kommer växelriktaren att skadas.
- Säkerställ att hela kabelkärnorna införs i terminalhålen. Ingen del av kabelkärnan får exponeras.
- Säkerställ att kablarna ansluts på ett säkert sätt. Annars kommer växelriktaren att skadas på grund av överhettning under drift.
- Anslut inte ett batteripaket till mer än en växelriktare på samma gång. Det riskerar att skada växelriktaren.

#### Batterisystemets kopplingsschema

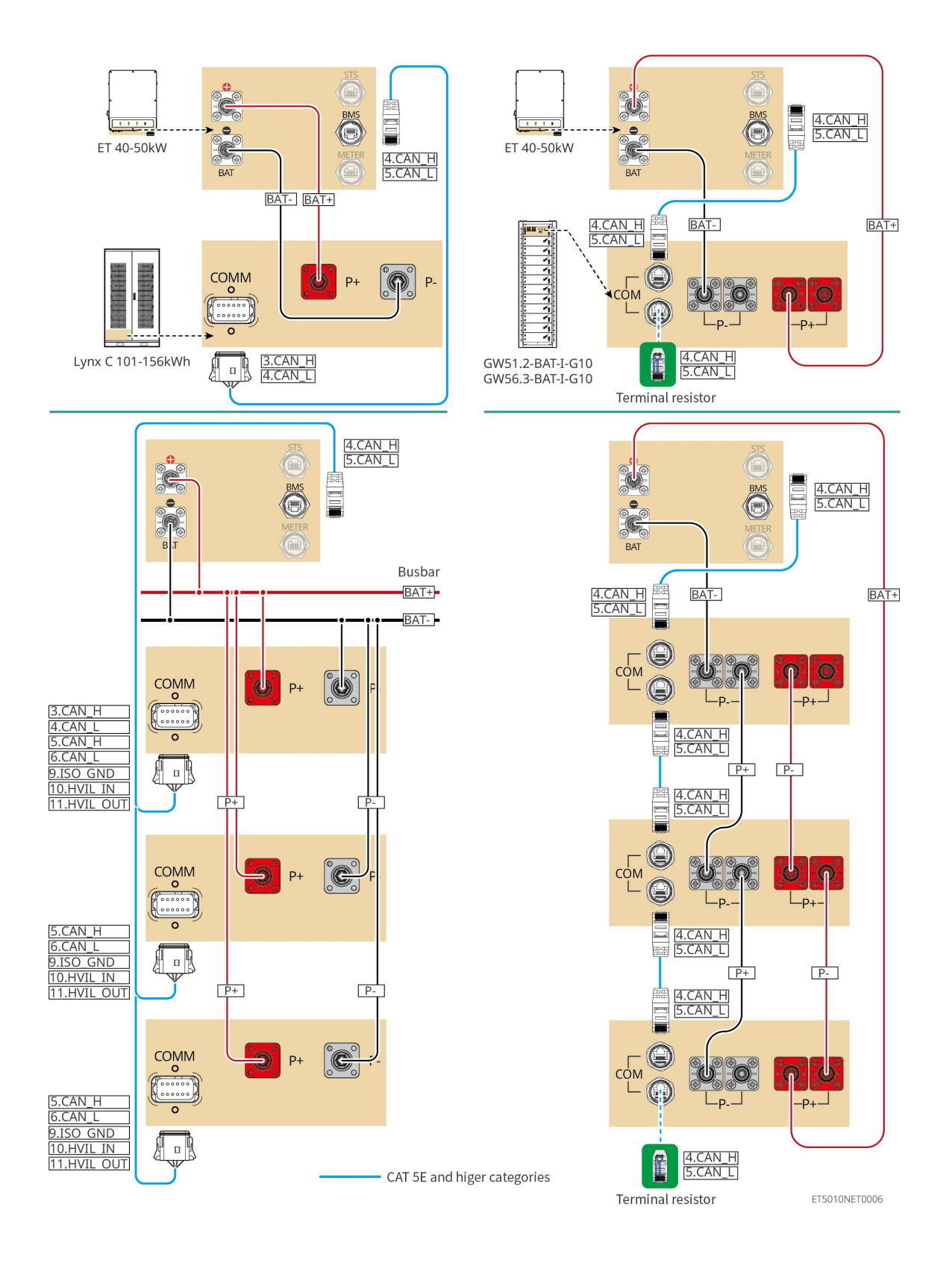

## 6.6.1 LX C101-10, LX C120-10, LX C138-10, LX C156-10

#### 6.6.1.1 Anslutning av strömkabeln mellan växelriktaren och batteriet

#### MEDDELANDE

Högst 3 batterisystem kan kopplas parallellt i samma system.

#### Översikt över växelriktare och batteriströmkabel

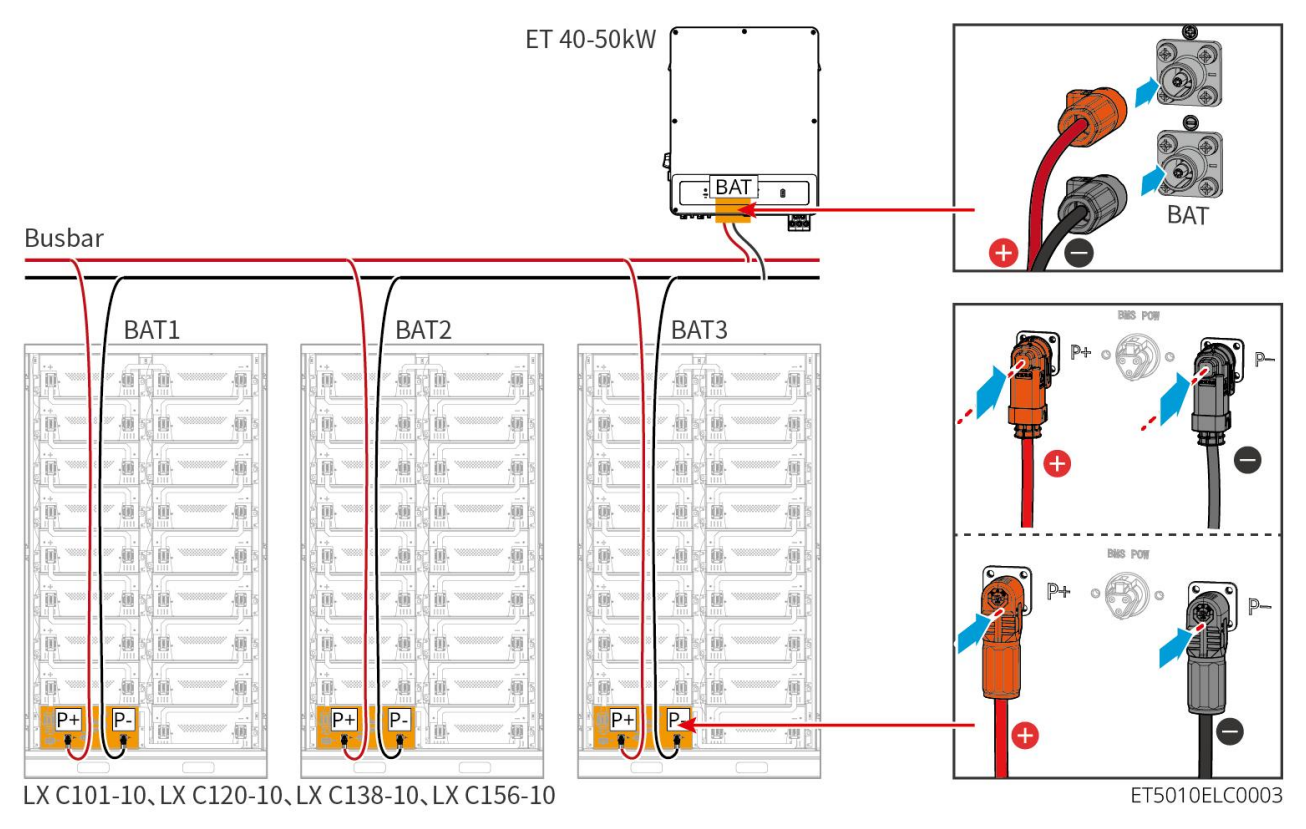

#### Gör växelriktarens strömkabel

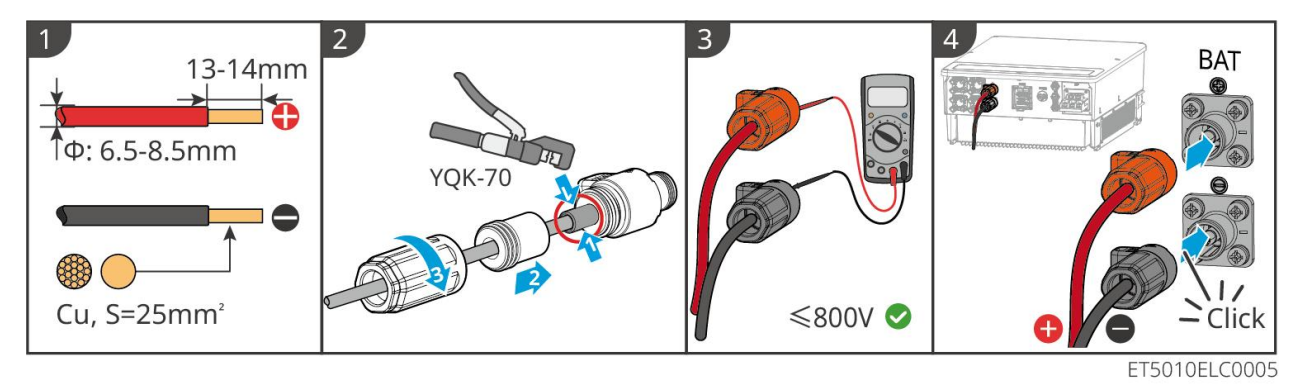

Metod för att tillverka kablar vid enkelt batterisystemänd (LX C101-10, LX C120-10, LX C138-10, LX C156-10)

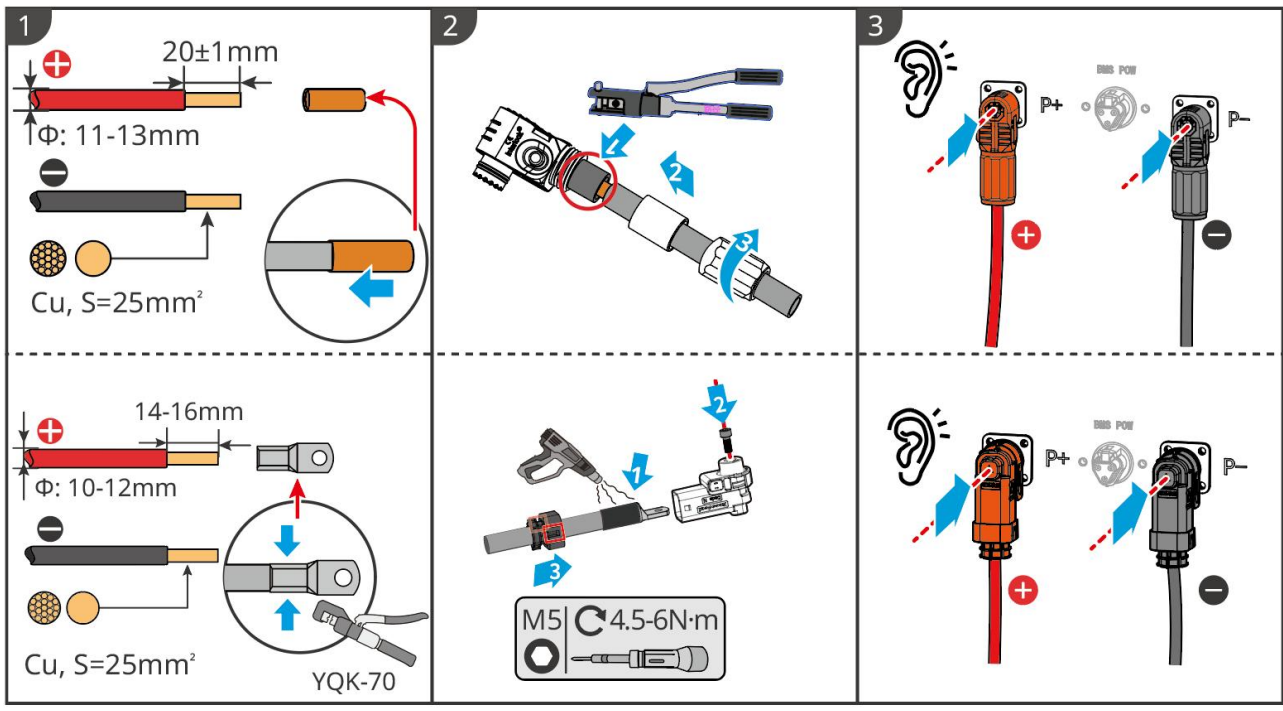

LXC10110ELC0002

Metod för att tillverka kablar vid batterisystemets ände för parallellkoppling (LX C101-10, LX C120-10, LX C138-10, LX C156-10)

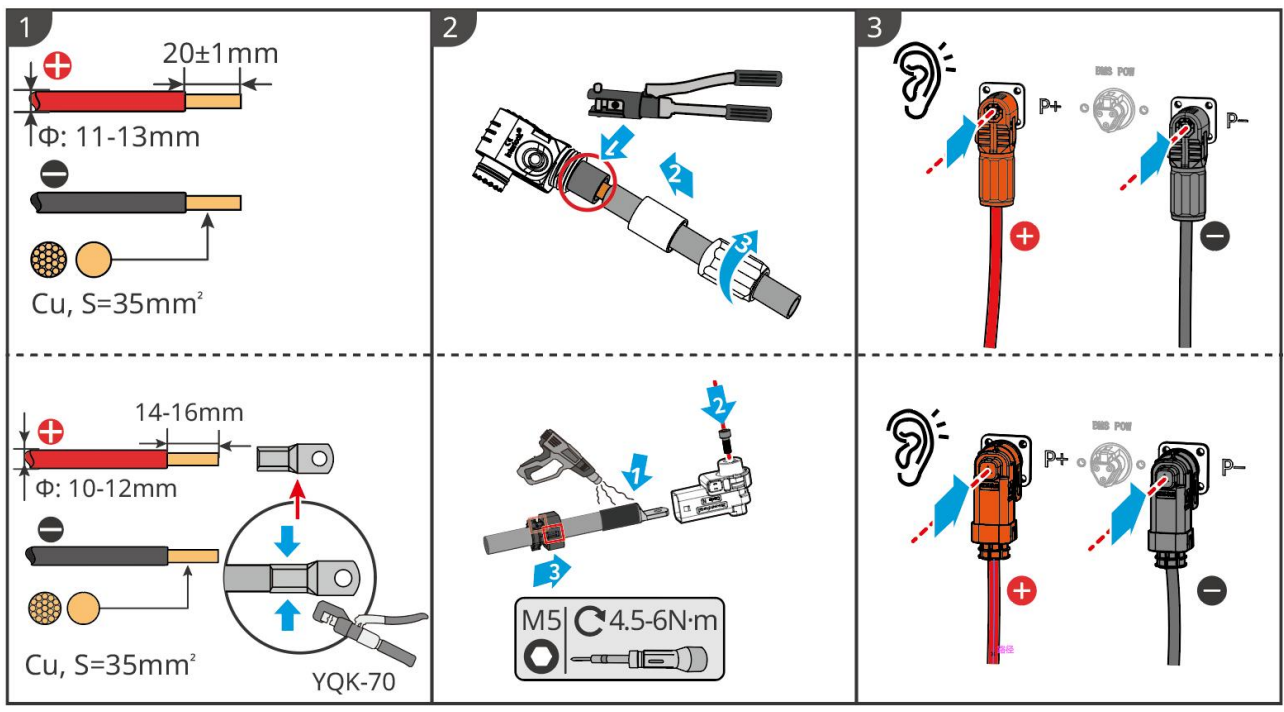

LXC10110ELC0006

#### 6.6.1.2 Anslutning av kopparstänger i batterisystemet

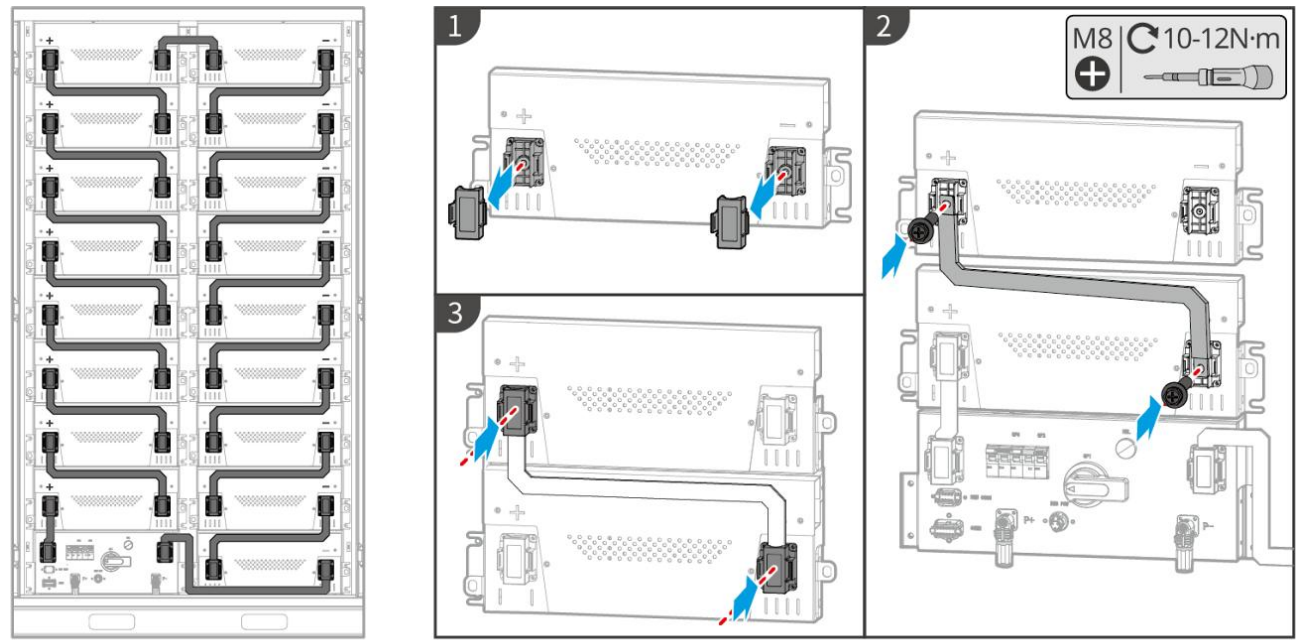

LXC10110ELC0003

#### 6.6.1.3 Anslutning av kommunikationskabeln

## MEDDELANDE

Kommunikationskabeln ingår i paketet med batterisystemet, och den medföljande kommunikationskabeln rekommenderas.

Instruktioner för BMS-kommunikationsanslutning mellan växelriktaren och batteriet:

| Port | Definition                  | Beskrivning                                                           |
|------|-----------------------------|-----------------------------------------------------------------------|
| BMS  | 4: CANH1<br>5: CANL1        | Växelriktaren kommunicerar med batteriet via CAN.                     |
| СОММ | 3: CAN2H<br>4: CAN2L        | Anslut inverter med CAN-kommunikation                                 |
|      | 5: CAN3H<br>6: CAN3L        | CAN-kommunikation för parallellkopplat batterisystem                  |
|      | 7: RS485_A1<br>8: RS485_B1  | Anslutning till växelriktare via RS485-kommunikation                  |
|      | 9: ISO_GND                  | Jordning av parallellkopplade batterier med ömsesidig låsning         |
|      | 10: HVIL_IN<br>11: HVIL_OUT | In- och utgång av låsande signaler mellan parallellkopplade batterier |

Kommunikationskabel mellan växelriktare och batteri

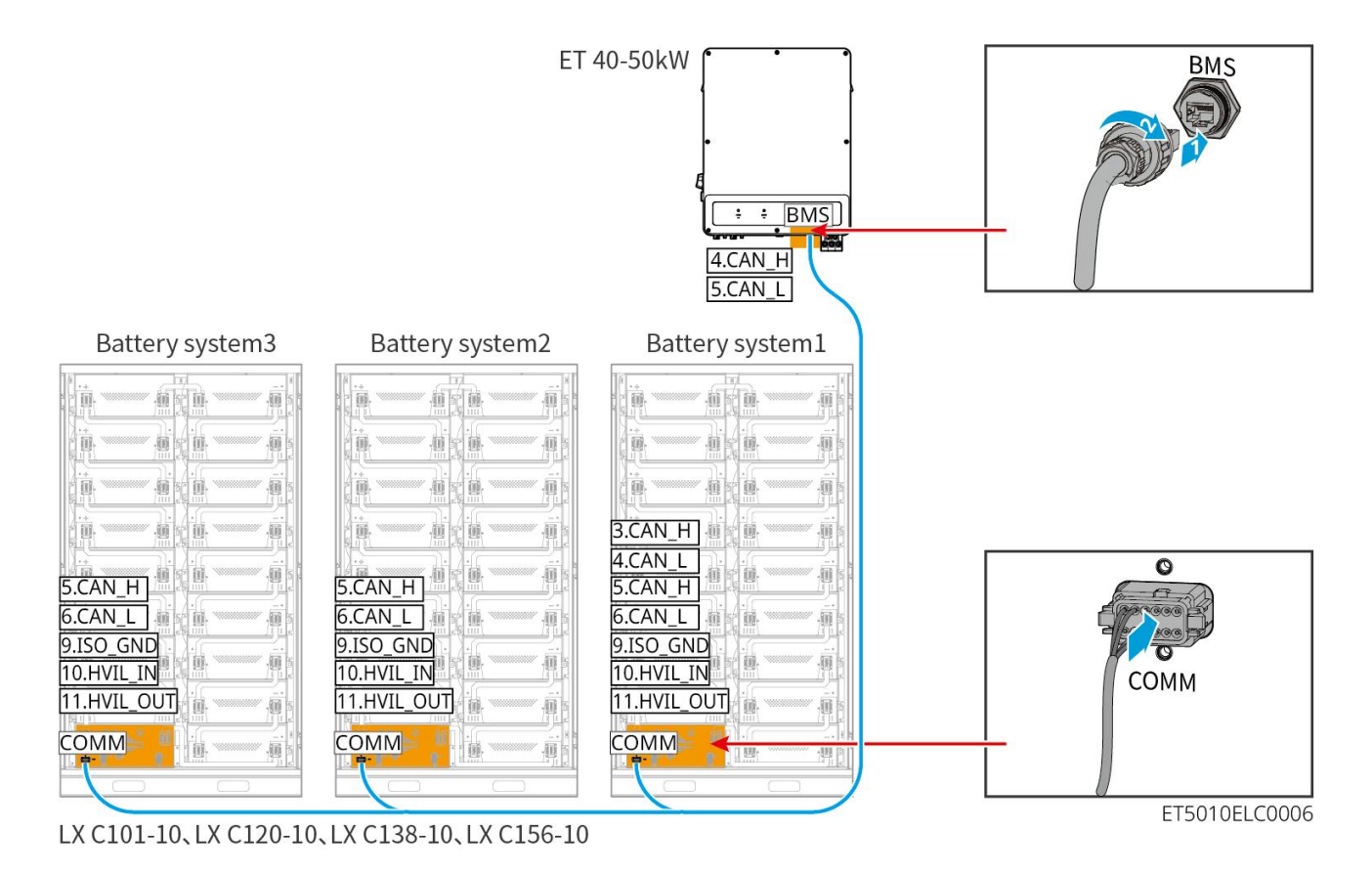

Batterikommunikationskabel

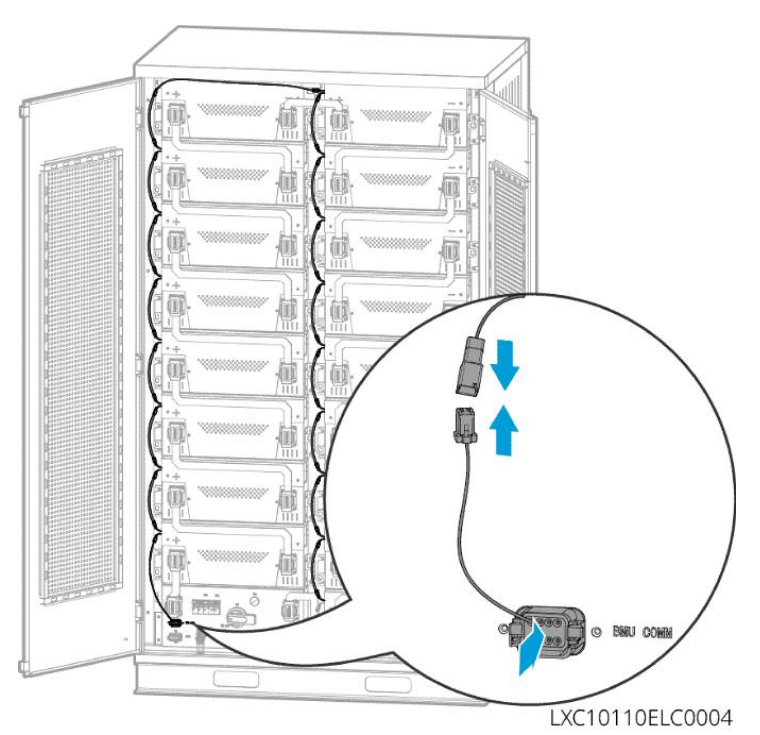

#### 6.6.1.4 (Valfritt) Anslut batteriet LX C 101-10, LX C120-10, LX C138-10, LX C156-10 till

#### AC-strömkabeln

#### MEDDELANDE

• BMS är kapabel för DC-självdrift, samt enfasig AC som tillhandahålls externt. Enfas-AC-kabeln används för

extern strömförsörjning. Välj om du vill använda den baserat på det faktiska behovet.

- Vänligen använd en avbrottsfri strömförsörjning för enfas växelström (UPS). Avbrottsfri strömförsörjning
- Ingångsspänningsområdet för enfas växelström är 100-240V. Dess effekt är ≥ 60 W och frekvensen är 50–60 Hz.
- De enfassiga växelströmsterminalerna och kablarna levereras med produkten.

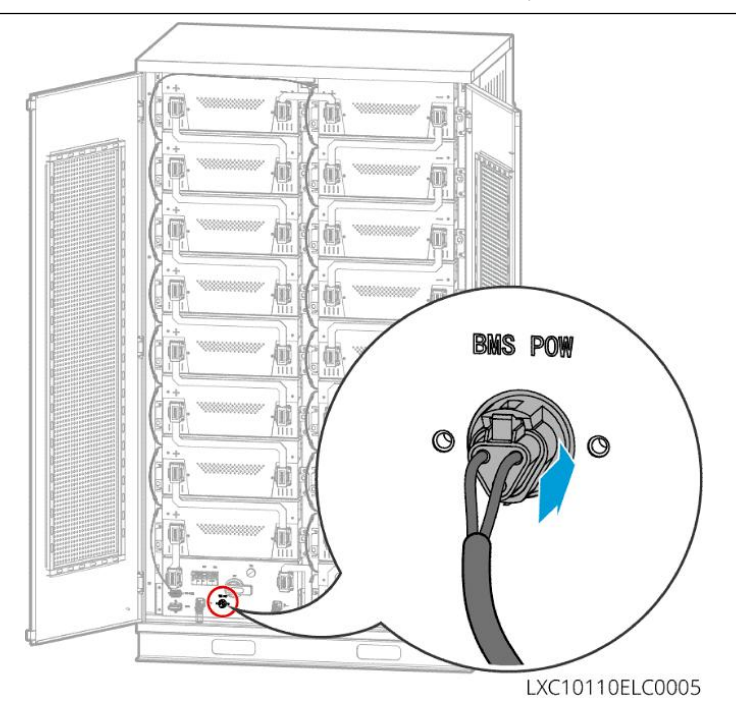

## 6.6.2 GW51.2-BAT-I-G10, GW56.3-BAT-I-G10

#### 6.6.2.1 Ansluta strömkabeln mellan växelriktare och batteri

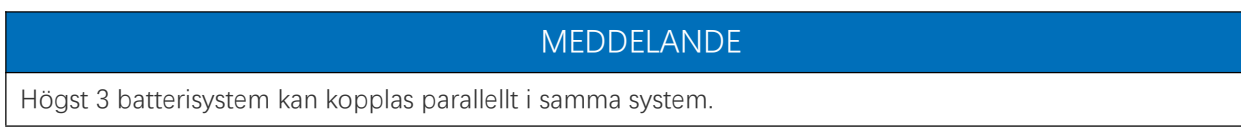

Översikt över växelriktare och batteriströmkabel

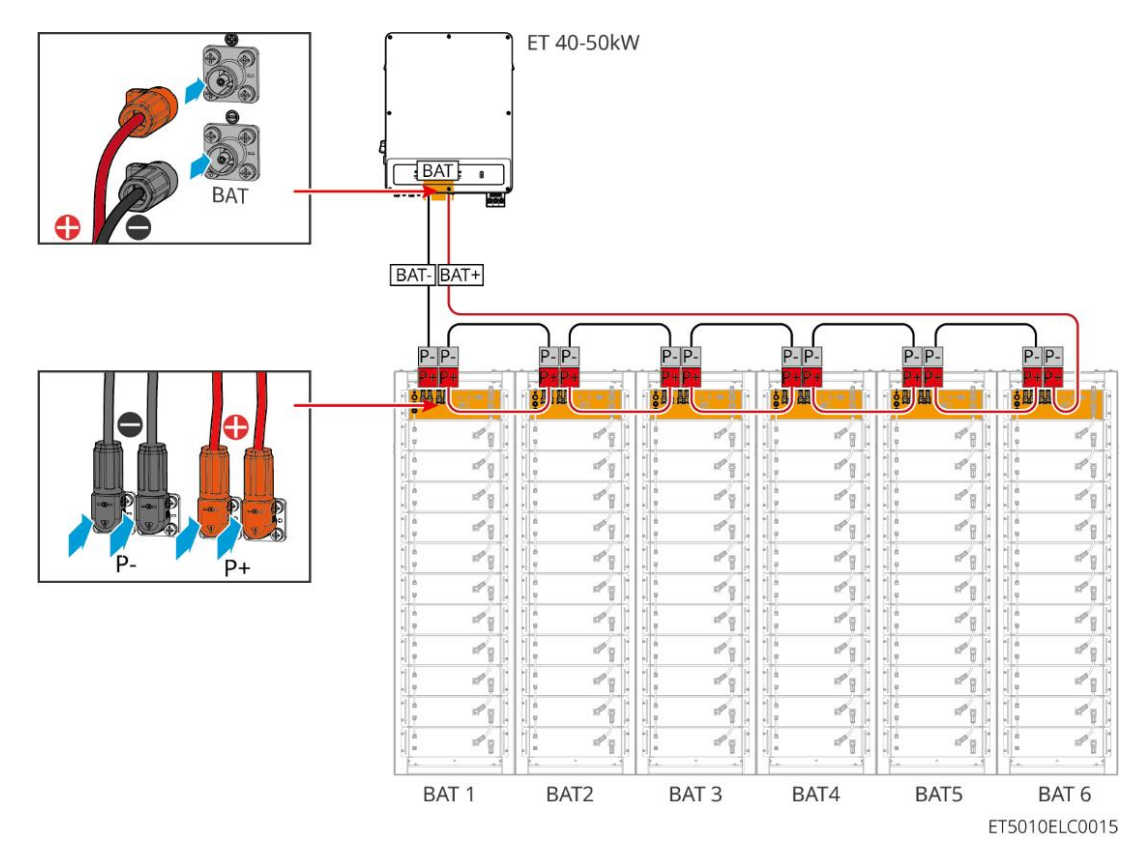

Kabeltillverkningsmetod på invertersidan

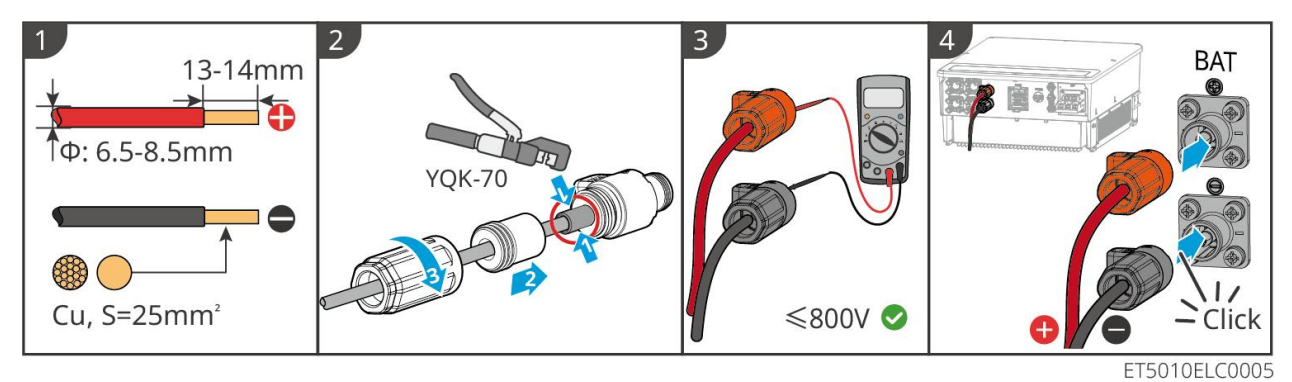

Kabeltillverkningsmetod för batterisystemsidan (inklusive parallellkoppling av batterier)

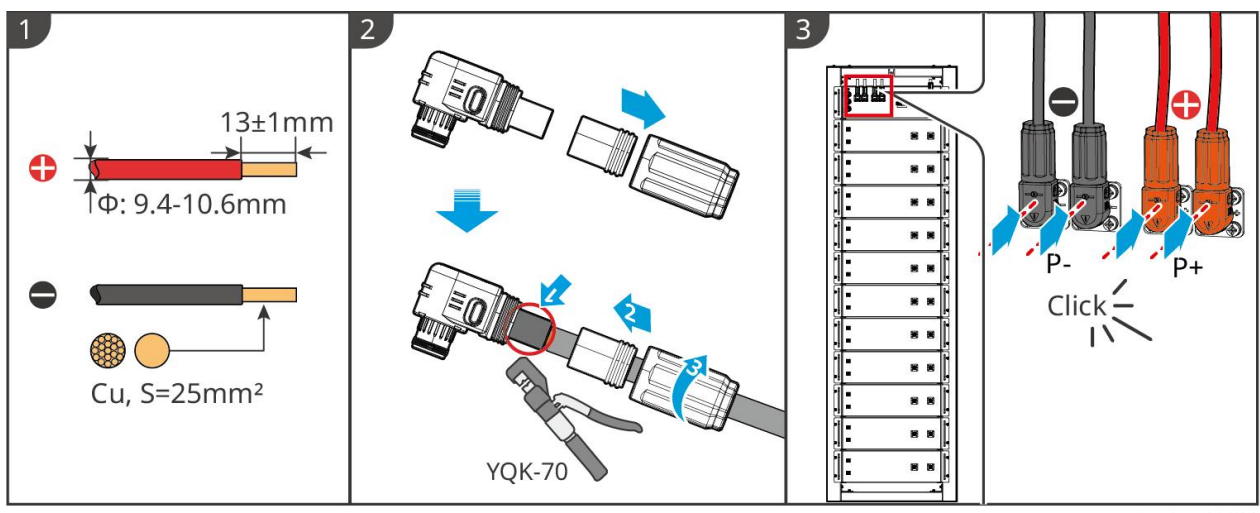

BAT10ELC0002

#### 6.6.2.2 Ansluta strömkabeln i batterisystemet

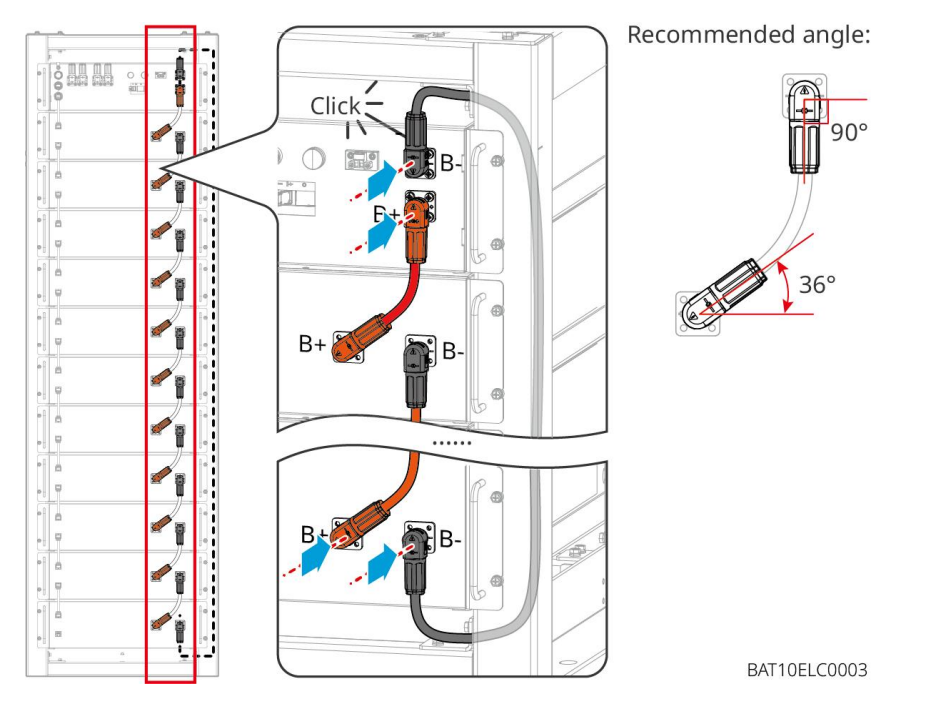

6.6.2.3 Anslutning av kommunikationskabeln

### MEDDELANDE

Kommunikationskabeln ingår i paketet med batterisystemet, och den medföljande kommunikationskabeln rekommenderas.

#### Instruktioner för BMS-kommunikationsanslutning mellan växelriktaren och batteriet:

| Port          | Definition                 | Beskrivning                                  |
|---------------|----------------------------|----------------------------------------------|
| COM1,<br>COM2 | 1: RS485_A1<br>2: RS485_B1 | Kommunicera med en växelriktare (reserverad) |

| 4: CAN_H<br>5: CAN_L<br>Kommunicera med en växelriktare eller ett annat batterisyster |
|---------------------------------------------------------------------------------------|
|---------------------------------------------------------------------------------------|

#### Kommunikationskabel mellan växelriktare och batteri

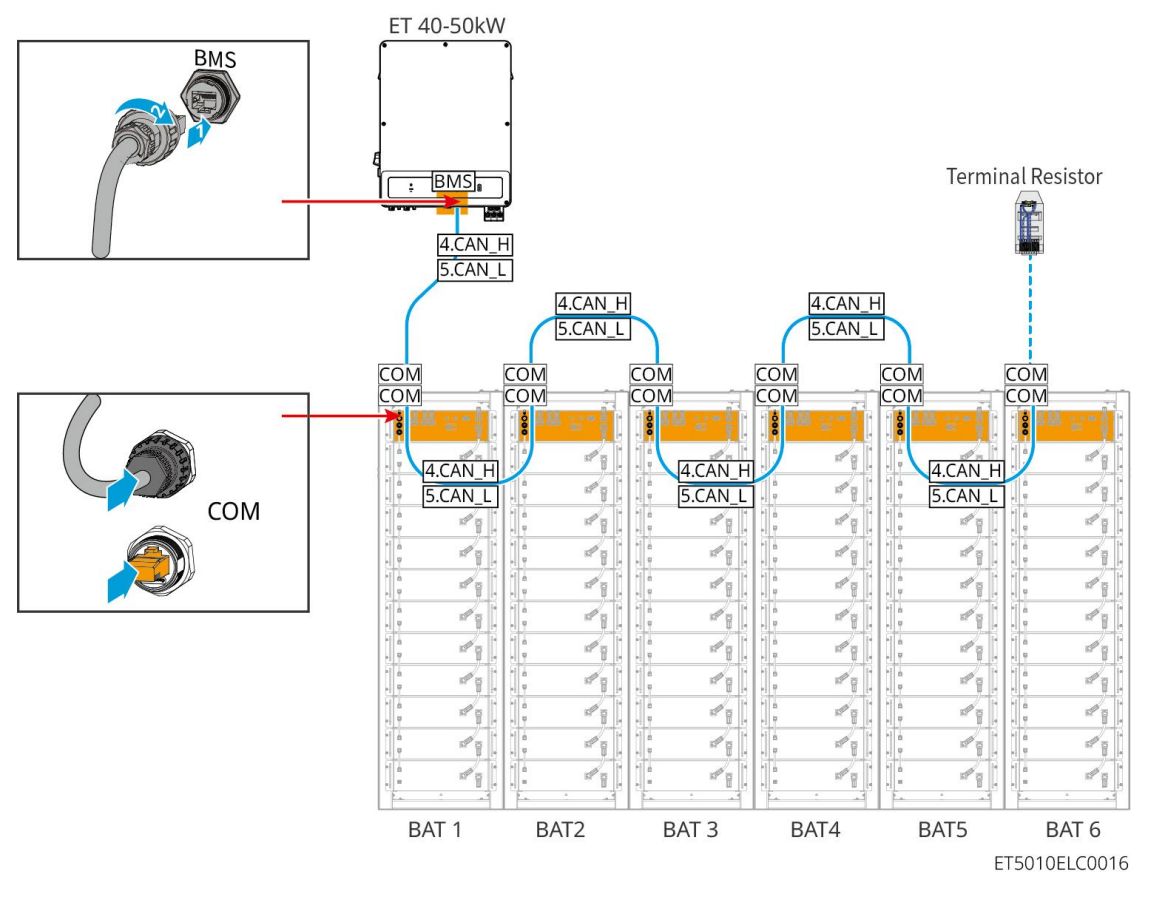

Batterikommunikationskabel

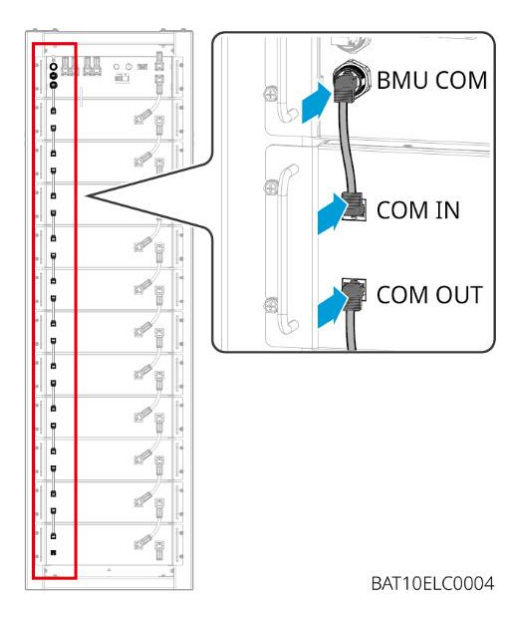

### 6.6.3 GW102.4-BAT-AC-G10, GW112.6-BAT-AC-G10

#### 6.6.3.1 Batterikablar med genomföringshål och introduktion av systemkablage

#### Notera

- När batterierna skickas är rök- och temperaturlarm utrustade med skyddskåpor. Skyddskåporna måste tas bort för att larmen ska fungera korrekt.
- Kabelkanalen är ett valfritt tillbehör.

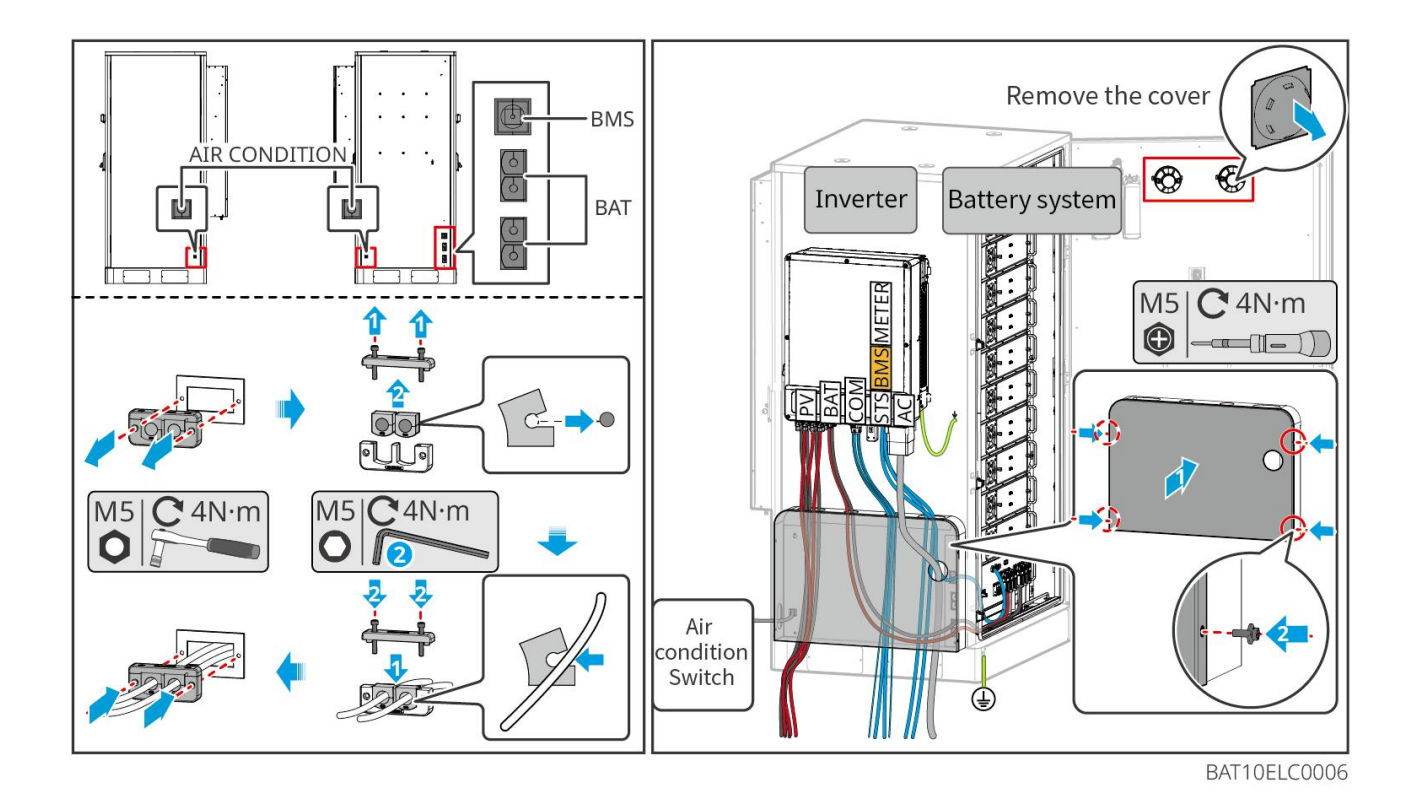

### 6.6.3.2 Ansluta strömkablarna mellan växelriktaren och batterierna, samt strömkablarna

#### mellan batterierna

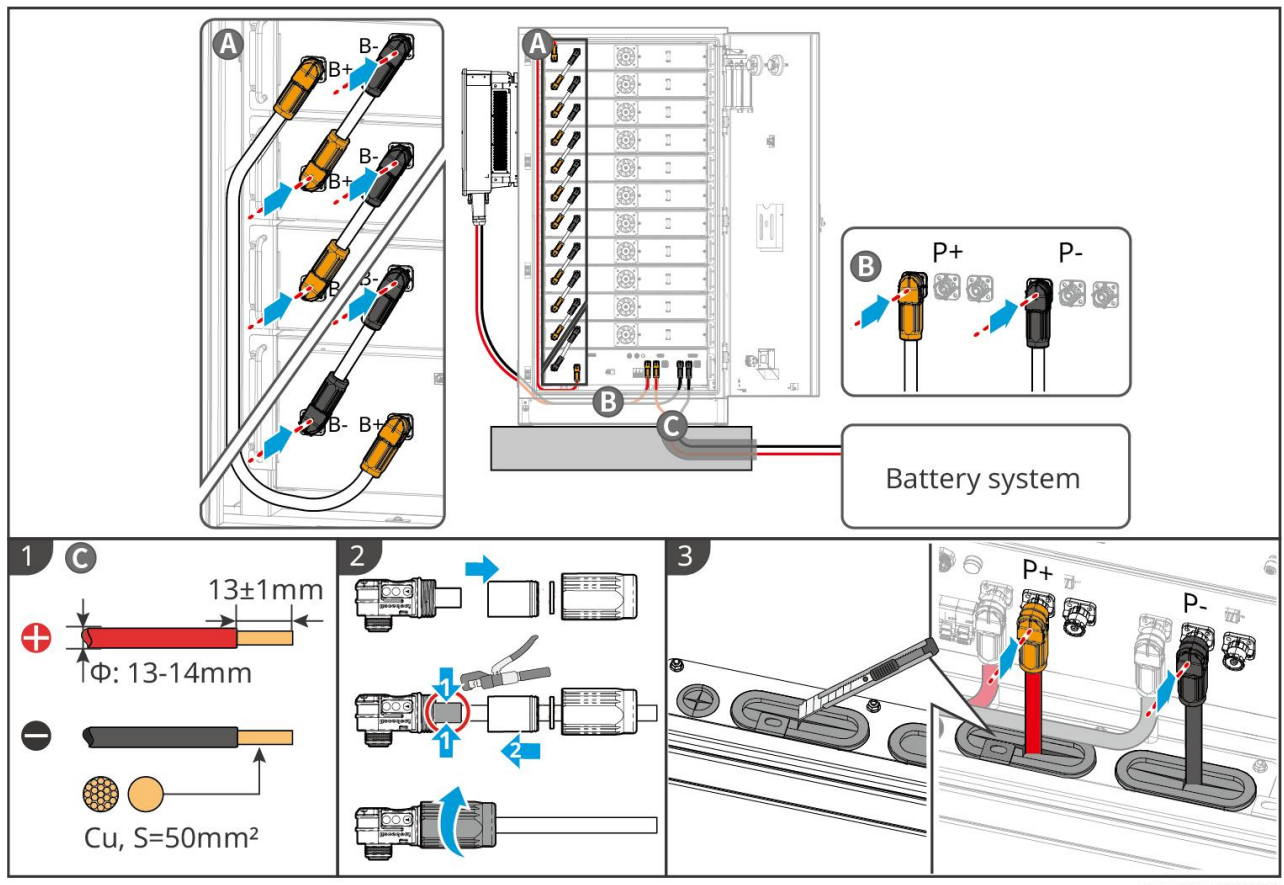

BAT10ELC0008

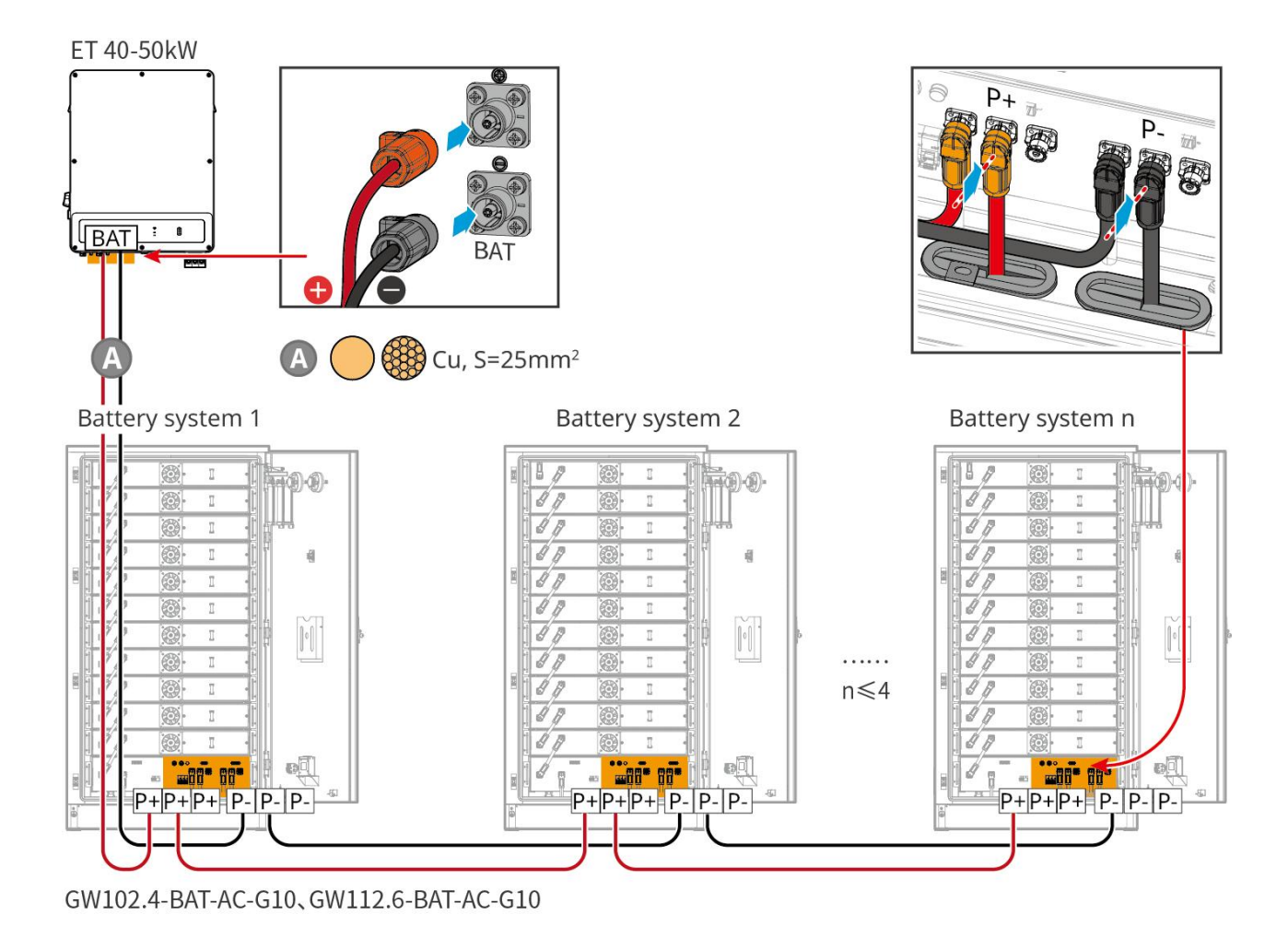

#### 6.6.3.3 Anslutning av kommunikationskablar

| Notera                                                                                               |
|----------------------------------------------------------------------------------------------------|
| Behåll terminalmotstånden på COM-portarna på batteriet som är längst bort från växelriktaren för att |
| förbättra kommunikationskvaliteten när du klustrar batterier.                                        |

| Port     | Definition | Förklaring                                                                             |
|----------|------------|----------------------------------------------------------------------------------------|
| 1-3, 6-8 | -          | -                                                                                      |
| 4        | CAN_H      | CAN-bussen används för kommunikation med växelriktaren och batterisystemets klustring. |
| 5        | CAN_L      |                                                                                        |

Kommunikationsanslutningsinstruktioner för BMS mellan växelriktaren och batterierna

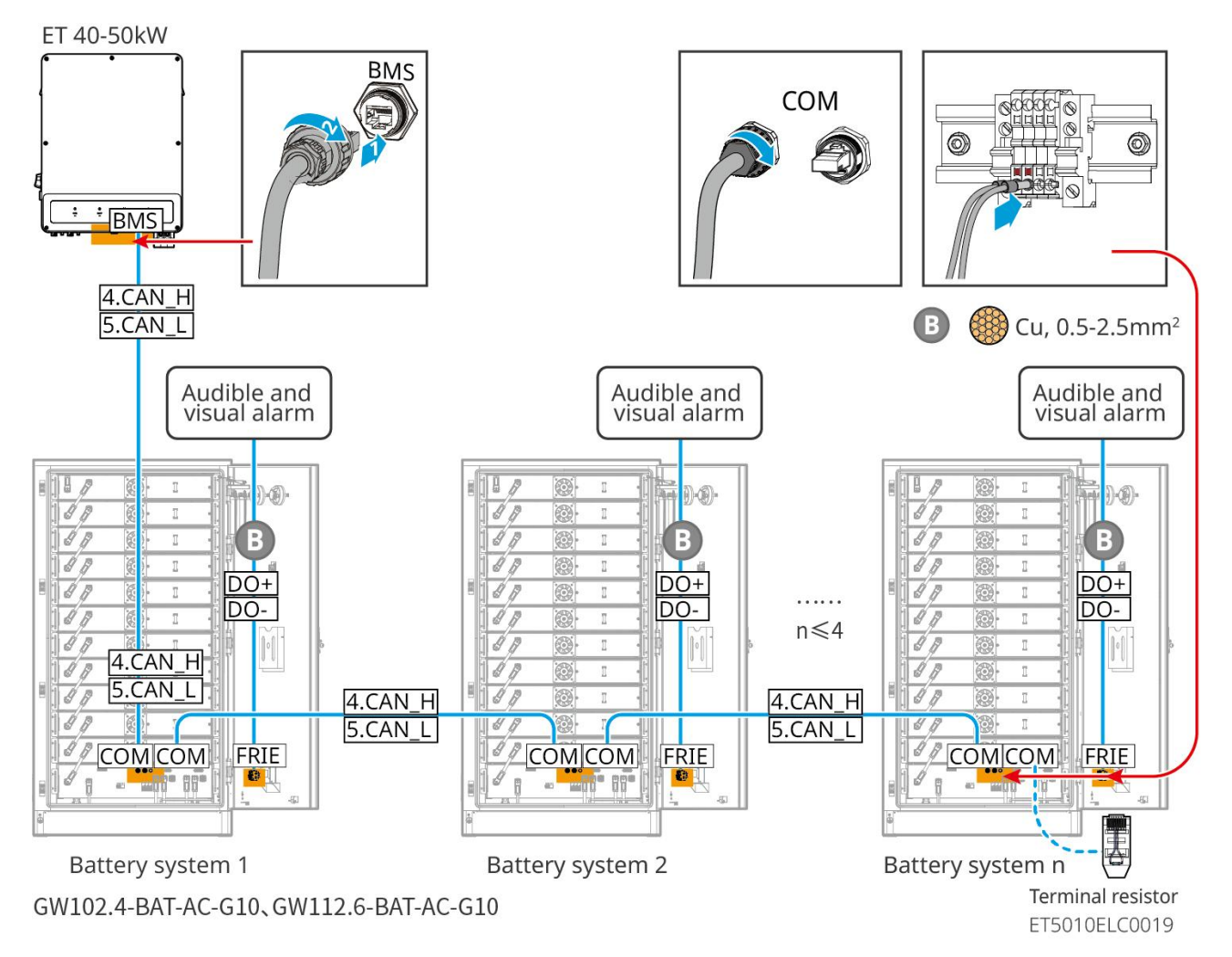

#### 6.6.3.4 Ansluta batteriet till luftkonditioneringskablarna

#### Kopplingssteg:

Steg 1: Tillverka luftkonditioneringskablarna;

Steg 2: Anslut kablarna till luftkonditioneringsbrytarna på batterierna.

Steg 3: Anslut kablarna till distributionspanelen eller till BACKUP-porten på omriktaren via STS.

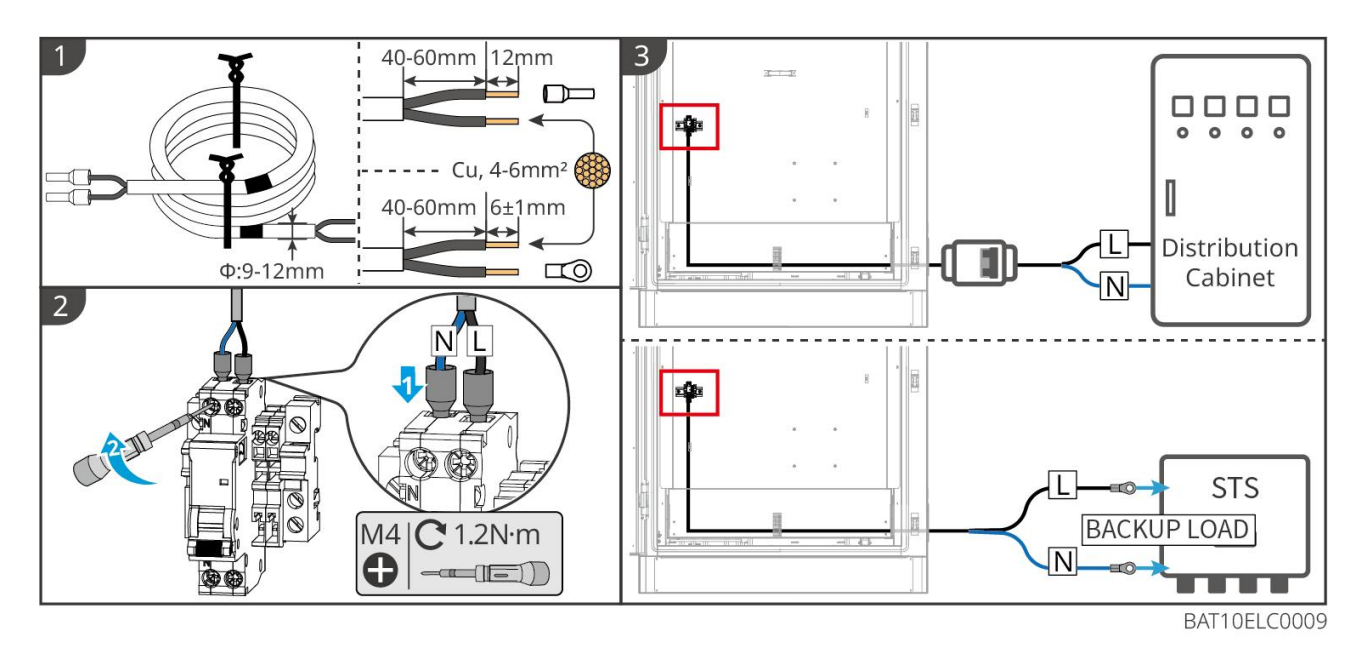

#### 6.6.3.5 Installera basplattan och släpp nödstoppbrytaren.

Installera om baffeln längst ner på batteriet och vrid nödstoppbrytaren medurs för att frigöra den efter att kabeldragningen är slutförd.

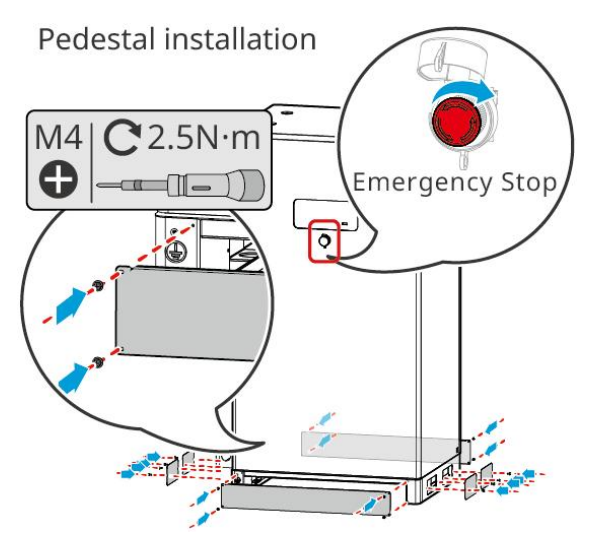

# 6.7 Anslut AC-kabeln

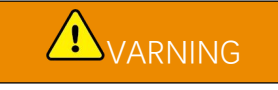

- Enheten för övervakning av restström (RCMU) är integrerad i växelriktaren för att förhindra att restströmmen överskrider gränsen. Växeln kopplar snabbt bort elnätet så snart den upptäcker att restströmmen överskrider gränsen.
- Se till att AC-kablarna matchar AC-terminalerna märkta "L1", "L2", "L3", "N", "PE" när du ansluter kablar. Felaktiga kabelanslutningar kommer att skada utrustningen.
- Säkerställ att hela kabelkärnorna införs i terminalhålen. Ingen del av kabelkärnan får exponeras.

- Se till att isoleringsskivan är ordentligt insatt i AC-terminalen.
- Säkerställ att kablarna ansluts på ett säkert sätt. Annars kommer växelriktaren att skadas på grund av överhettning under drift.
- För att hålla BACK-UP-belastningarna igång när växelriktaren är avstängd för underhåll rekommenderas en enpolig dubbelkastbrytare.

### 6.7.1 Ansluta AC-kabeln till växelriktaren

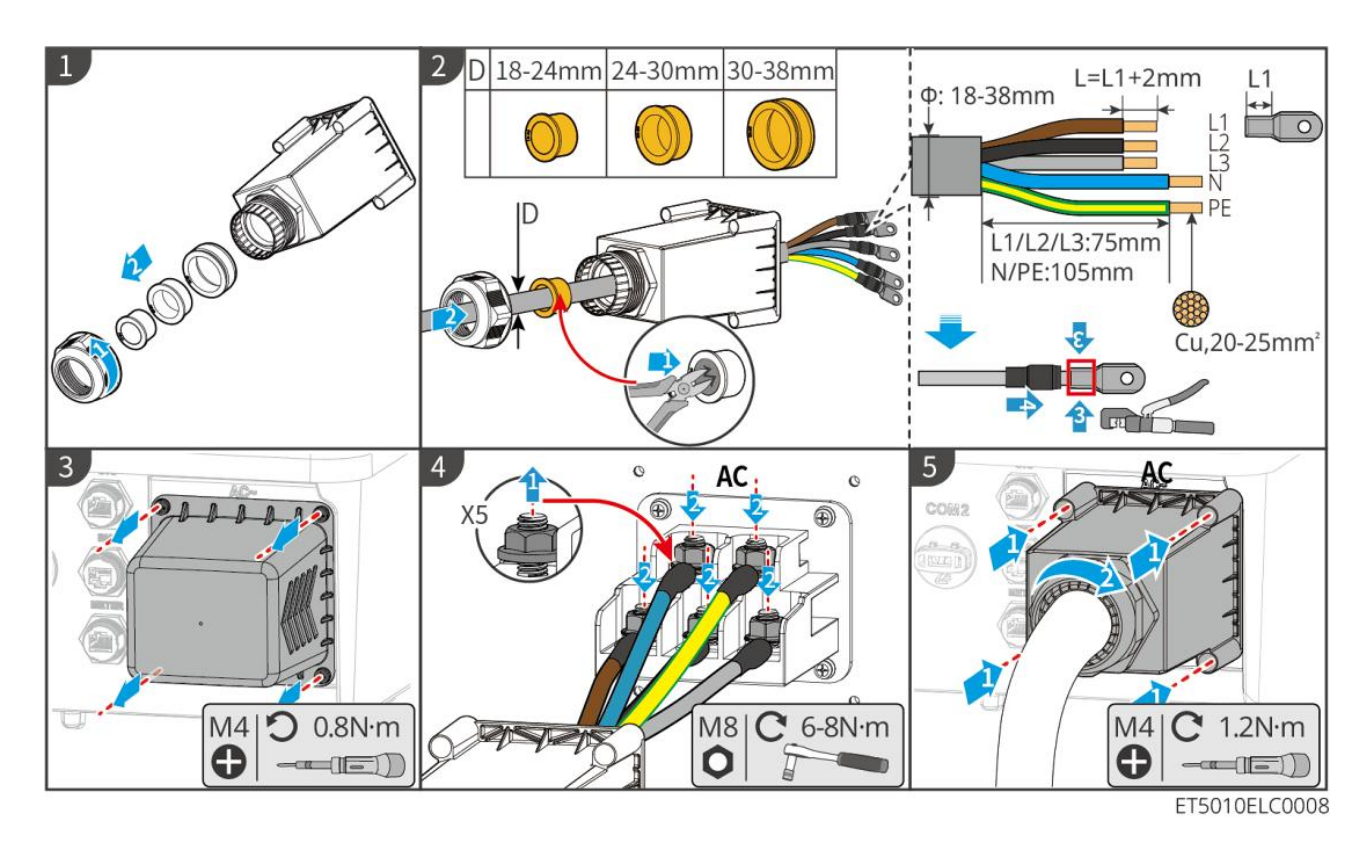

# 6.7.2 (Valfritt) Ansluta AC-kabeln till STS

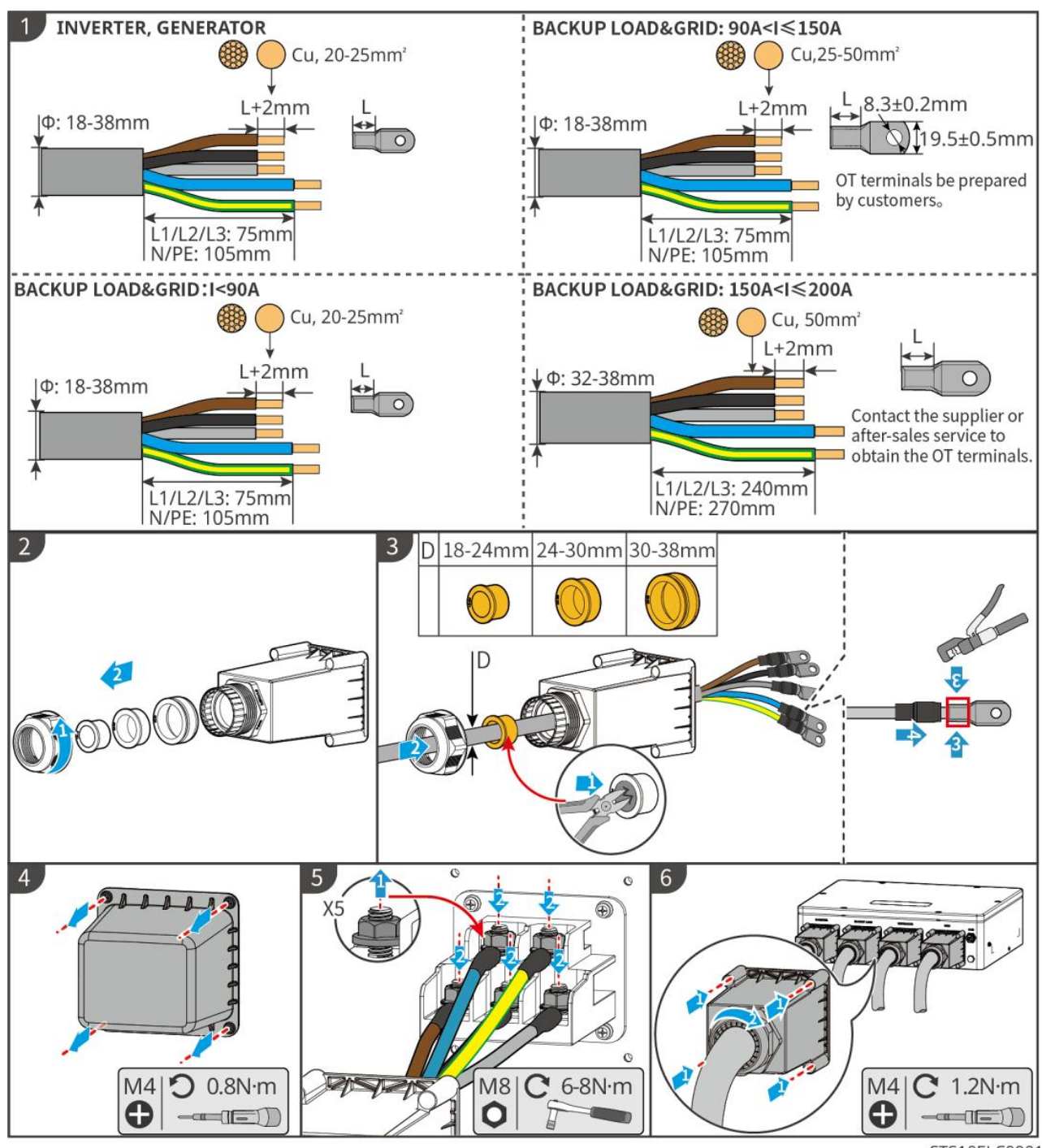

STS10ELC0001

# 6.8 Anslutning av mätarkabeln

#### MEDDELANDE

- Den smarta mätaren som ingår i paketet är avsedd för en enda växelriktare. Anslut inte en smartmätare till flera växelriktare. Kontakta tillverkaren för att få fler smarta mätare om flera växelriktare är anslutna.
- Se till att CT:n är ansluten i rätt riktning och fasföljd, annars blir övervakningsdatan felaktig.
- Se till att kablarna är ordentligt, säkert och korrekt anslutna. Otillbörlig kabeldragning kan orsaka dåliga

kontakter och skada utrustningen.

• I områden med risk för blixtnedslag, om mätarkabeln överstiger 10 m och kablarna inte är dragna i jordade metallrör, rekommenderas det att använda en extern blixtskyddsanordning.

#### Koppling av GM330

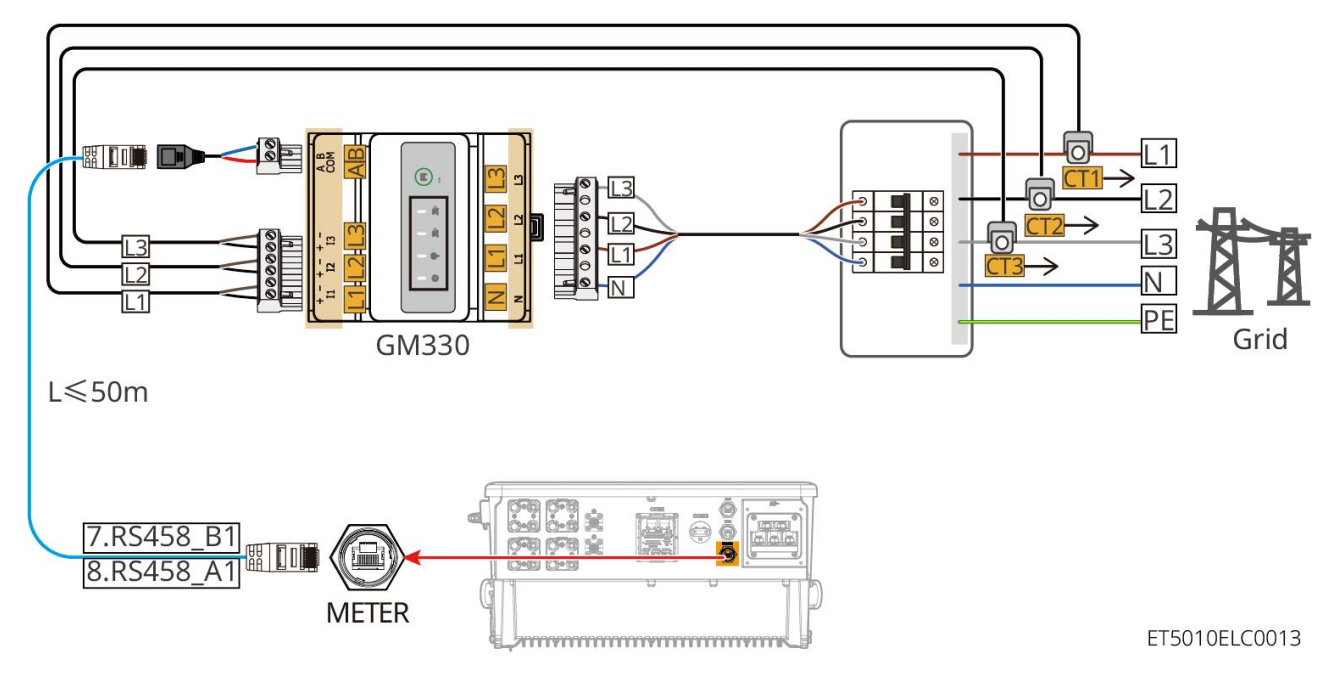

Anslutningssteg

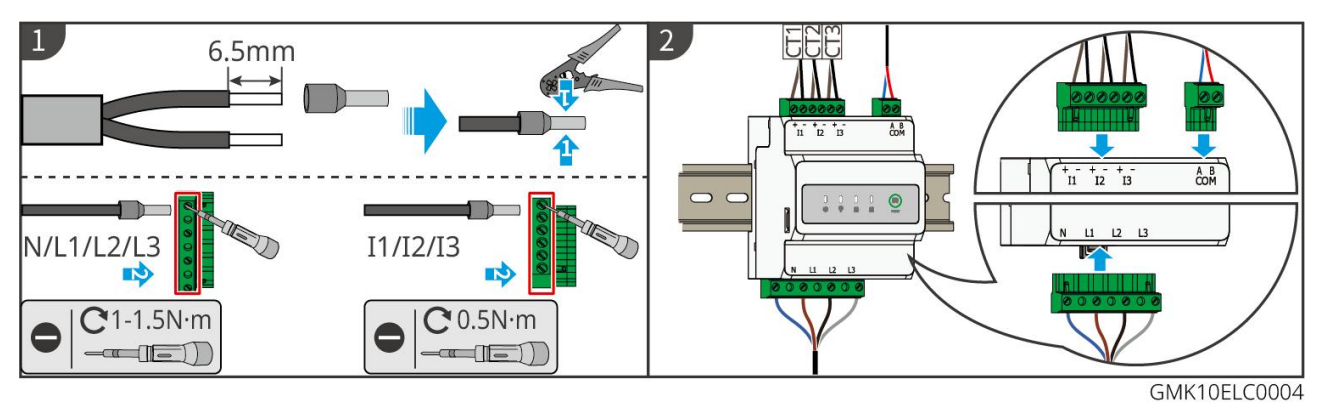

Installera CT (Typ I)

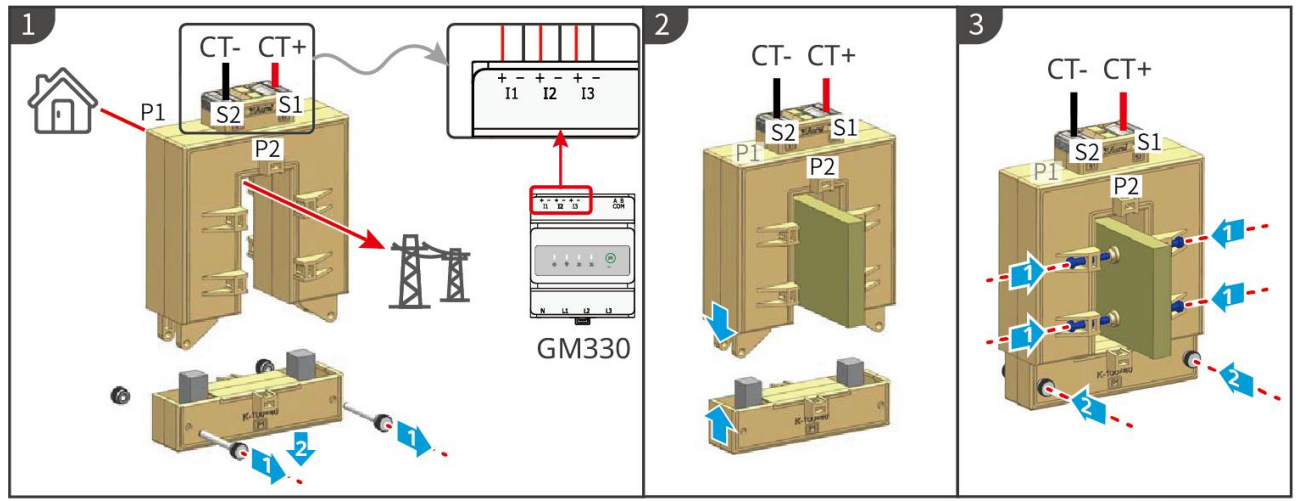

GMK10ELC0006

#### Installera CT (Typ II)

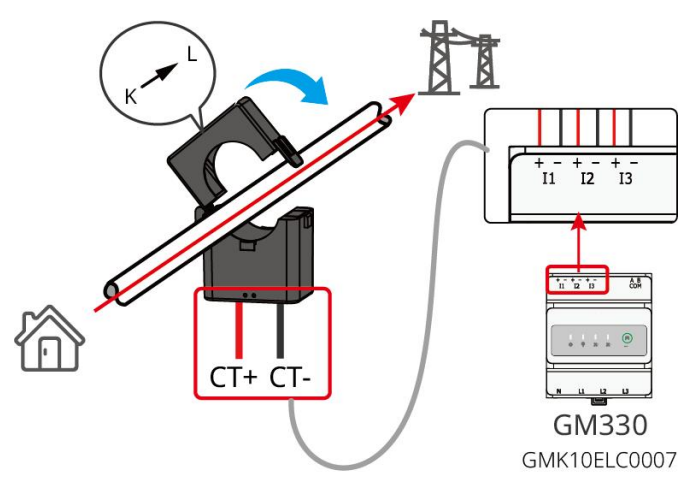

# 6.9 Ansluta kommunikationskabeln för växelriktaren

#### MEDDELANDE

- Kommunikationsfunktionerna är valfria. Anslut kablarna baserat på faktiska behov.
- Aktivera DRED-, RCR-funktionen eller fjärravstängningsfunktionen via SolarGo-appen eller SEC3000C-webben efter kabelanslutningar.
- Om växelriktaren inte är ansluten till DRED-enheten eller fjärravstängningsenheten ska du inte aktivera dessa funktioner i SolarGo-appen eller SEC3000C-webben, annars kan växelriktaren inte fungera normalt.

Kommunikationsbeskrivningar

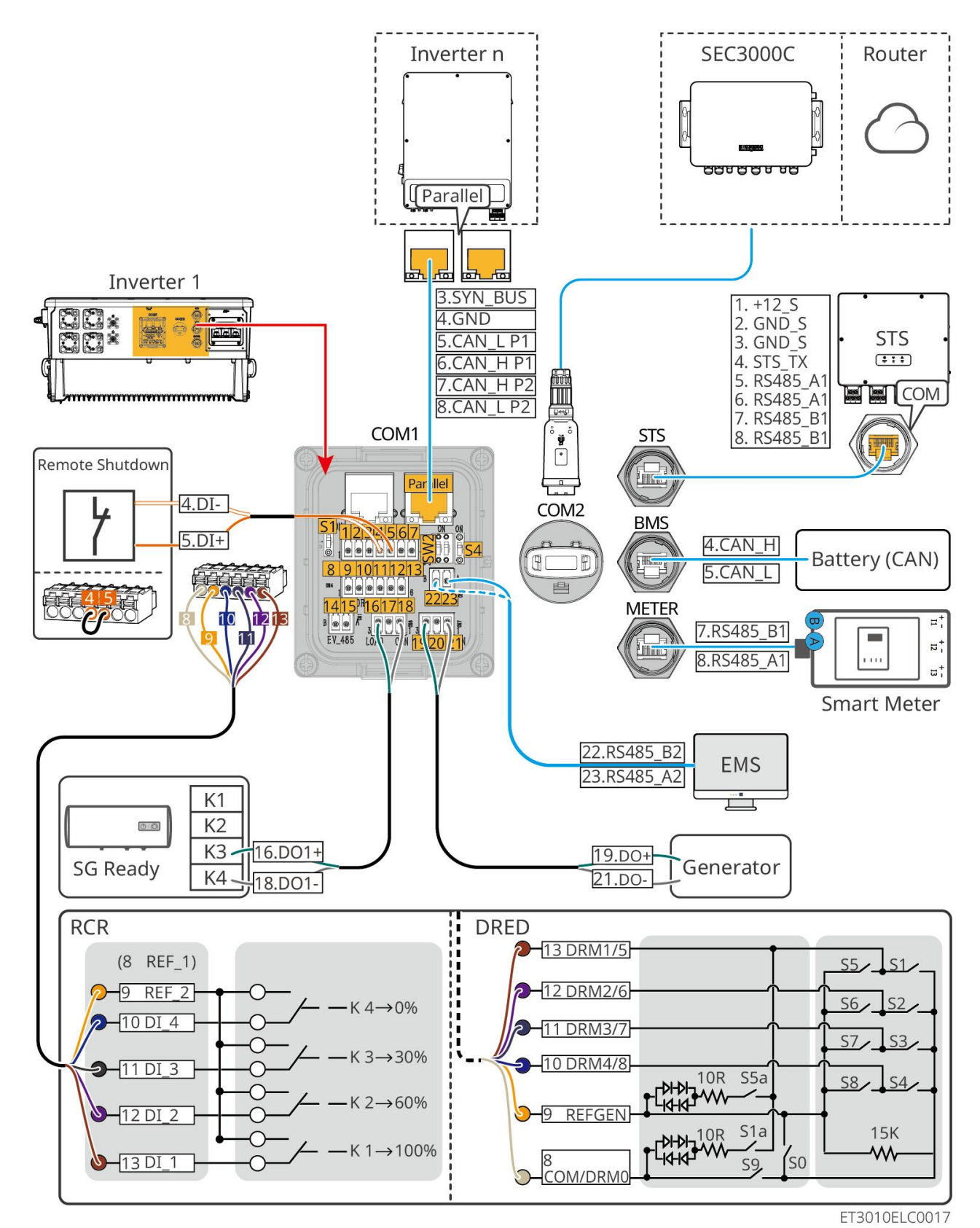

| Nr        | Funktion                                       | Beskrivning                                                                                                    |
|-----------|------------------------------------------------|----------------------------------------------------------------------------------------------------|
| Parallell | Parallell<br>kommunikationsp<br>ort (Parallel) | CAN- och BUS-portar: parallella kommunikationsportar, använd<br>CAN-kommunikation för att ansluta andra växelriktare i enheten; använd<br>BUS-bussen för att styra nätanslutna och fristående status för varje växelriktare<br>i parallellsystemet. |
| 1-3       | (Reserverad)                                   | Efter anslutning till nödstoppsanordningen, när en olycka inträffar, kan                                                                                                    |

|                                                                                                  | RSD-port (12V<br>AUX RSD-styrning)                                                                                                    | utrustningen kontrolleras för att stängas av.                                                                                                    |  |
|--------------------------------------------------------------------------------------------------|----------------------------------------------------------------------------------------------------|----------------------------------------------------------------------------------------------------|--|
| 4-5                                                                                              | Fjärrkontrollport<br>(Fjärrkontroll)                                                                                                    | <ul> <li>När en olycka inträffar kan utrustningen styras att stängas av.</li> <li>När du använder RCR- eller DRED-funktionerna på växelriktaren, kortslut<br/>DGND_S och IO1.</li> </ul>                                                                                                    |  |
| 8-13                                                                                             | DRED- eller<br>RCR-funktionsansl<br>utningsport<br>(DRED/RCR)                                                                                                    | <ul> <li>Enhet för aktivering av efterfrågestyrning Växelriktaren uppfyller de<br/>australiensiska DRED-certifieringskraven och har en<br/>DRED-signalkontrollport.</li> <li>I Tyskland och vissa europeiska regioner använder elnätsföretag Ripple<br/>Control Receiver för att omvandla signaler för elnätsstyrning till<br/>torrkontaktläge för överföring, och kraftstationer tar emot signaler för<br/>elnätsstyrning genom torrkontaktkommunikation.</li> </ul> |  |
| 14-15                                                                                            | (Reserverad)<br>EV-laddare<br>kommunikationsan<br>slutningsport<br>(EV_485)                                                                                                    | (reserverad) Används för att ansluta RS485-kommunikationskabeln till<br>EV-laddaren.                                                                                                    |  |
| 16-18                                                                                            | Lastkontrollport<br>(LASTKONTROLLP<br>ORT)                                                                                                    | Växelriktaren har en torrkontaktstyrningsport som stödjer anslutning av<br>ytterligare kontaktorer för att aktivera eller inaktivera lasten. Lastkontrolläget<br>är inaktiverat som standard, och torrkontaktssignalen är öppen krets; när<br>lastkontrolläget aktiveras blir torrkontaktssignalen kortsluten.                                                                                                    |  |
| 19-21                                                                                            | Generator<br>start-stopp-kontro<br>Ilport (DIESEL GEN)                                                                                                    | Den stöder åtkomsten av generatorsignalen.<br>Generatorstyrningsläget är inaktiverat som standard, och torrkontaktssignalen<br>är öppen krets; när styrningsläget aktiveras blir torrkontaktssignalen<br>kortsluten.                                                                                                    |  |
| 22-23 Energihanteringssy<br>stemanslutningspo<br>rt (EMS) RS485-kommunikationsport a<br>för EMS. |                                                                                                    | RS485-kommunikationsport används för att ansluta enheter från tredje part<br>för EMS.                                                                                                    |  |
| S1/SW2                                                                                           | <ul> <li>Vridströmbrytare</li> <li>Vridströmbrytare</li> <li>För att säkerställa kommunikationskvalitet under drift av enskild<br/>och parallellkopplade växelriktare, vänligen se avsnitt 6.2 i syster<br/>kopplingsschema för inställning av vridströmbrytaren.</li> </ul> |                                                                                                    |  |
| STS                                                                                              | STS-kommunikati<br>onsport (STS) Används för att ansluta STS-kommunikationskabeln.                                                                                                    |                                                                                                    |  |
| BMS                                                                                              | Batterisystemets<br>kommunikationsp<br>ort (BMS)                                                                                                    | Anslut batterisystemets CAN-signalkommunikationsport.                                                                                                    |  |
| MÄTARE                                                                                           | Mätarens<br>kommunikationsp<br>ort (MÄTARE)                                                                                                    | Använd RS485-kommunikation för att koppla ihop smarta mätare.                                                                                                    |  |
| COM2                                                                                             | Smart Dongle<br>Anslutningsport                                                                                                    | Växelriktaren stöder anslutning till en mobiltelefon eller ett webbgränssnitt via<br>en smart dongle för att ställa in enhetsparametrar, visa enhetens<br>driftsinformation och felinformation, samt observera systemstatus i realtid.<br>Stöder anslutning av WiFi/LAN Kit-20 och Ezlink3000-donglar.                                                                                                    |  |

#### Anslutning av kommunikationskabeln

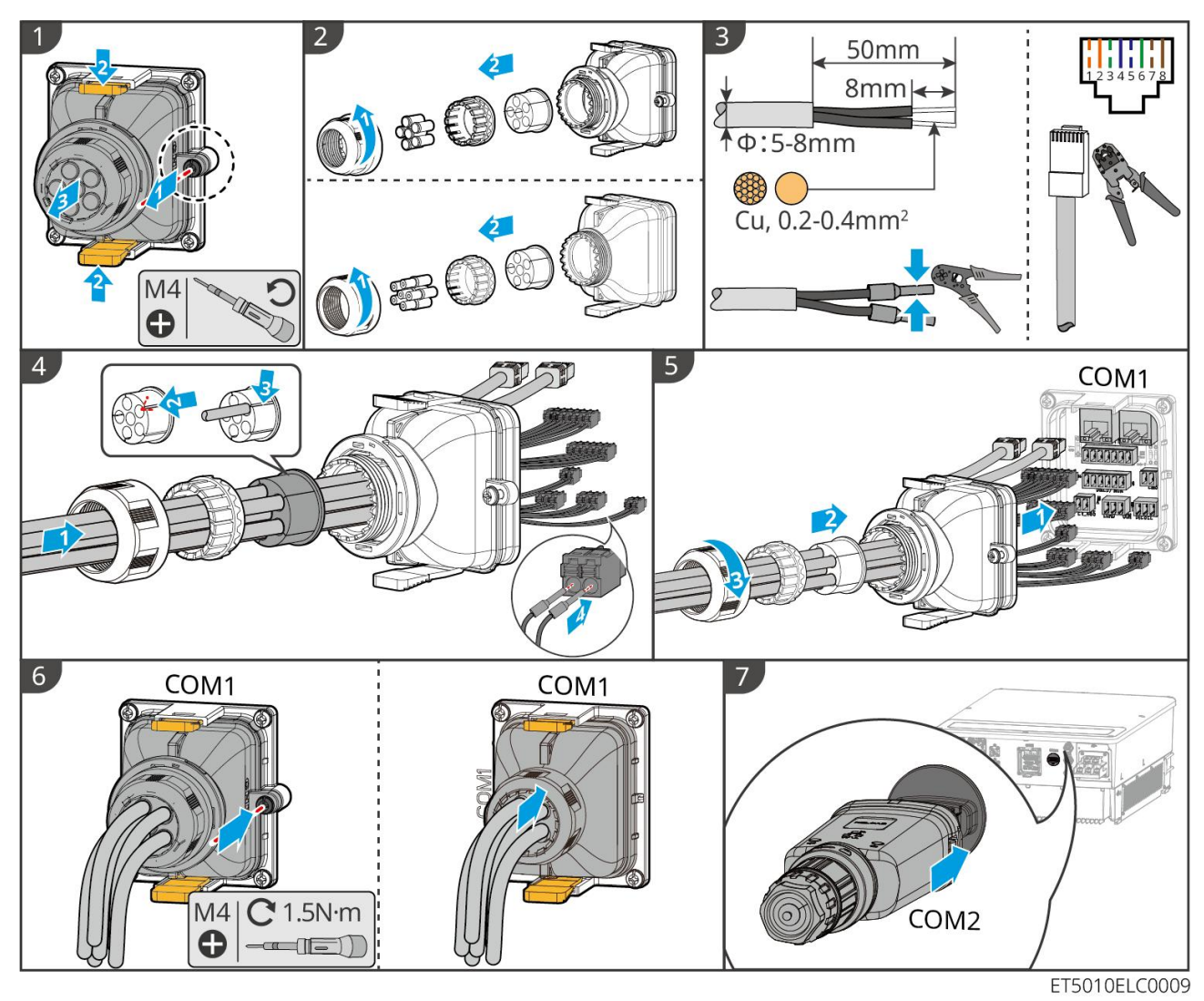

# 7 Driftsättning av system

# 7.1 Kontrollera följande innan strömmen slås på

| Nr | Definition av port                                                                                    |
|----|----------------------------------------------------------------------------------------------------|
| 1  | Växelriktaren är stadigt installerad på en ren och väl ventilerad plats som är lätt åtkomlig.         |
| 2  | PE, DC-ingång, AC-utgång, kommunikationskablar och terminalresistorer är korrekt och säkert anslutna. |
| 3  | Kabelbanden är intakta och dras korrekt och jämnt.                                                    |
| 4  | Oanvända kabelhål monteras med de vattentäta muttrarna.                                               |
| 5  | De använda kabelhålen är förseglade.                                                                  |

# 7.2 Ström På

6

# 

När strömmen slås på i det parallella systemet, se till att alla AC-brytare på slavomvandlarna är påslagna inom en minut efter att AC-brytaren på huvudomvandlaren har slagits på.

#### MEDDELANDE

Om växelriktaren inte kan fungera normalt på grund av att det inte genereras någon PV-ström eller om elnätet är onormalt, kan batteriets svartstartfunktion användas för att tvinga batteriet att ladda och starta växelriktaren. Växelriktaren kan gå in i off-grid-läget och batteriet förser lasten med ström.

- GW51.2-BAT-I-G10 och GW56.3-BAT-I-G10 svartstartsprocess: Slå på DC-brytaren, och RUN<sup>●</sup>-lampan blinkar och FAULT<sup>●</sup>-lampan är av. Tryck och håll ned RUN<sup>●</sup> i 5 sekunder. Om du hör ljudet av kontaktorn som stänger och RUN<sup>●</sup>-lampan blir konstant, är svartstarten framgångsrik. Om RUN<sup>●</sup>-lampan fortsätter att blinka och FAULT<sup>●</sup>-lampan förblir avstängd, misslyckas svartstarten. Om svartstarten misslyckas, tryck och håll ned RUN<sup>●</sup> i 5 sekunder för att upprepa processen för svartstart. Om det misslyckas igen, vänligen kontakta GoodWes eftermarknadspersonal.
- GW102.4-BAT-AC-G10, GW112.6-BAT-AC-G10

Svartstartproceduren kan hittas i stegen för att slå på och stänga av strömmen.

Svartstartprocessen för de övriga batterierna är densamma som strömpåslagningsprocessen för deras egna.

GW102.4-BAT-AC-G10, GW112.6-BAT-AC-G10: Se till att nödstoppbrytaren för batteriet är i det frigivna läget innan du utför strömsättningsoperationen. Frigöringsstegen är som följer: Vrid nödstoppströmbrytaren medsols.

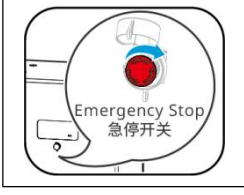

## 7.2.1 Enkel växelriktare utan off-grid-funktion

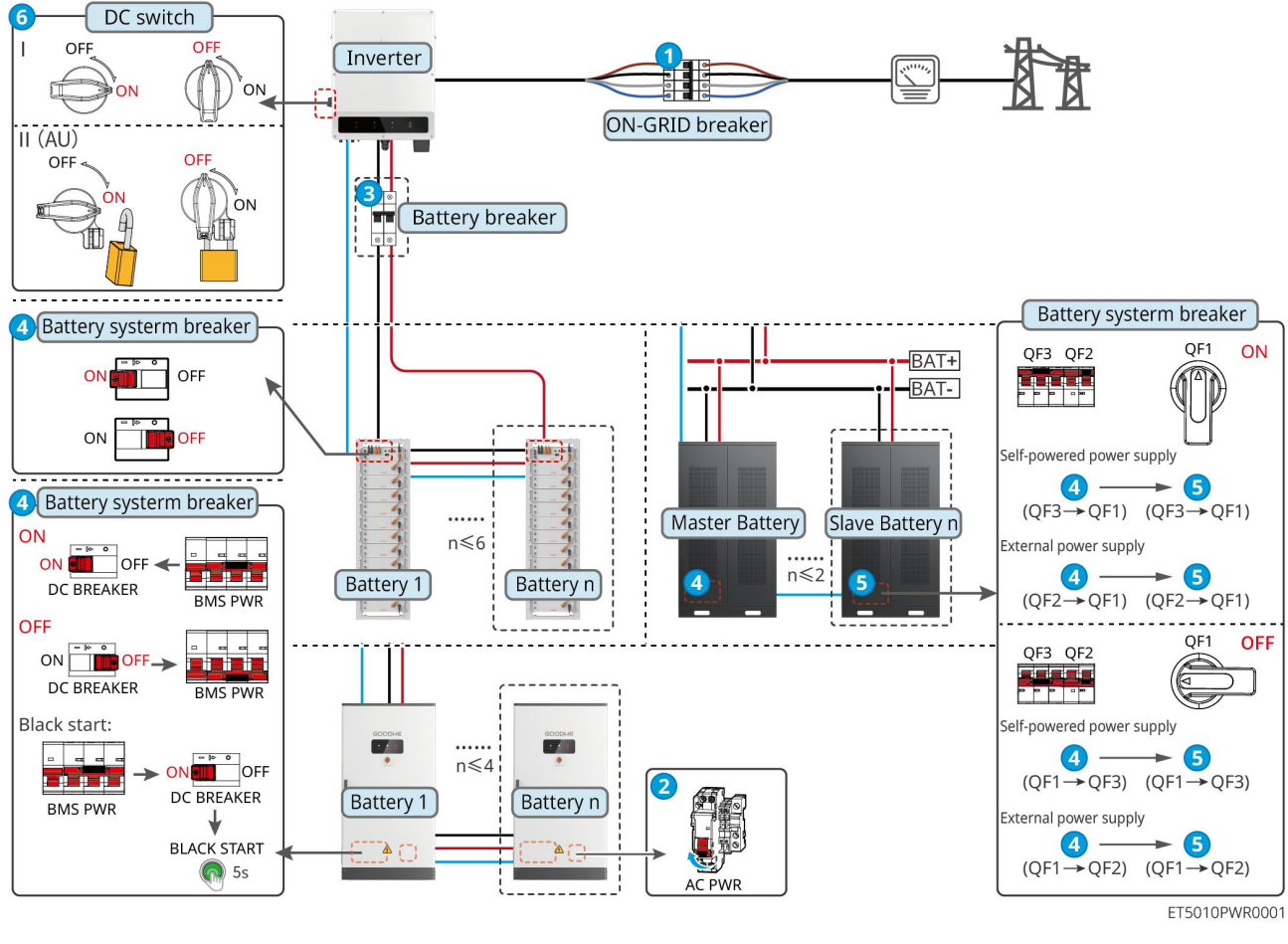

Slå på systemet.  $1 \rightarrow 2 \rightarrow 3 \rightarrow 4 \rightarrow 5 \rightarrow 6$ 

## 7.2.2 Enkel växelriktare med off-grid-funktion

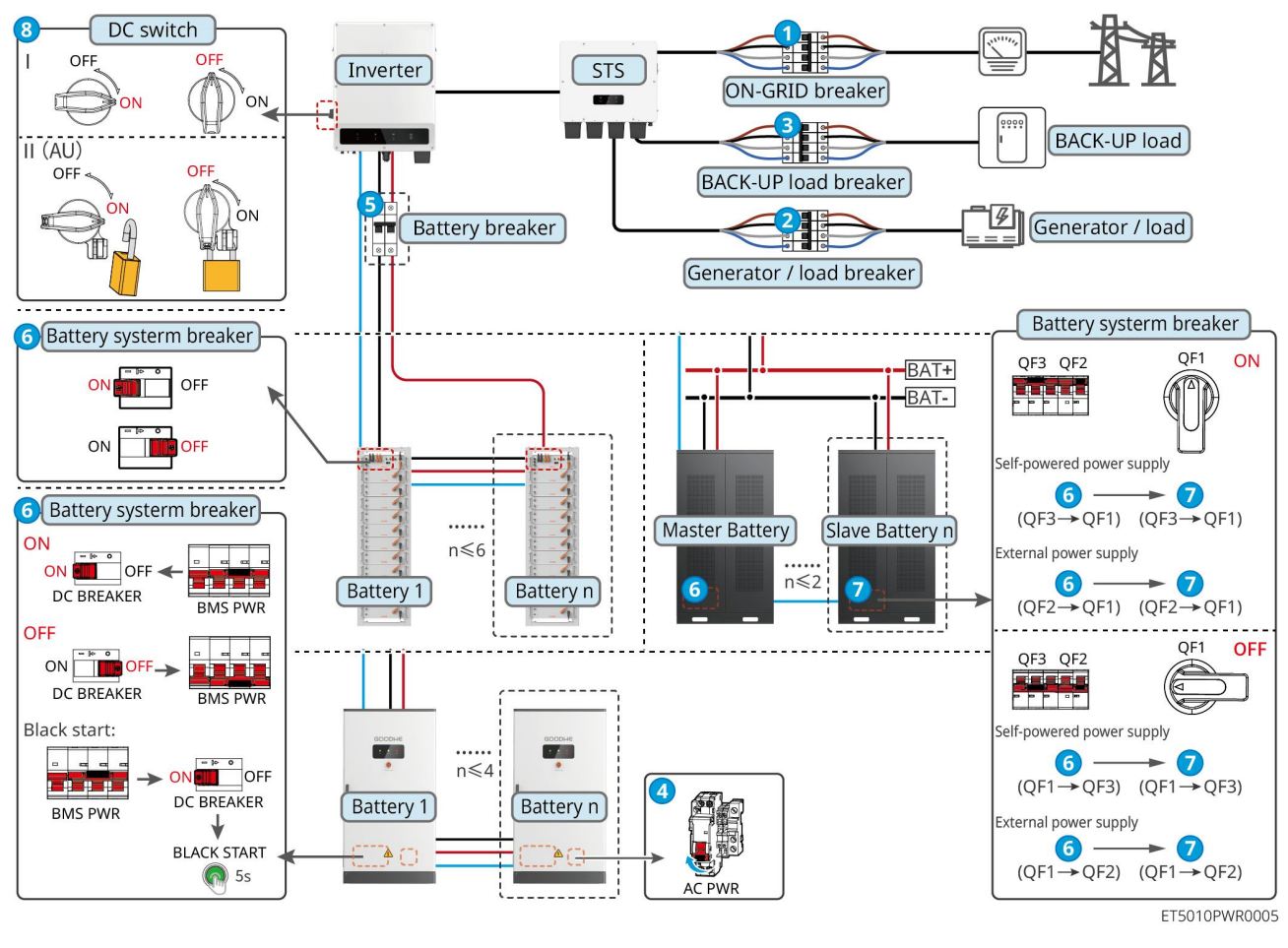

Slå på systemet.  $0 \rightarrow 2 \rightarrow 3 \rightarrow 4 \rightarrow 5 \rightarrow 6 \rightarrow 7 \rightarrow 8$ 

### 7.2.3 Flera växelriktare utan off-grid-funktion

#### 7.2.3.1 ET+Batteri+GM330+Ezlink3000 (Antal omformare i parallell ≤ 4)

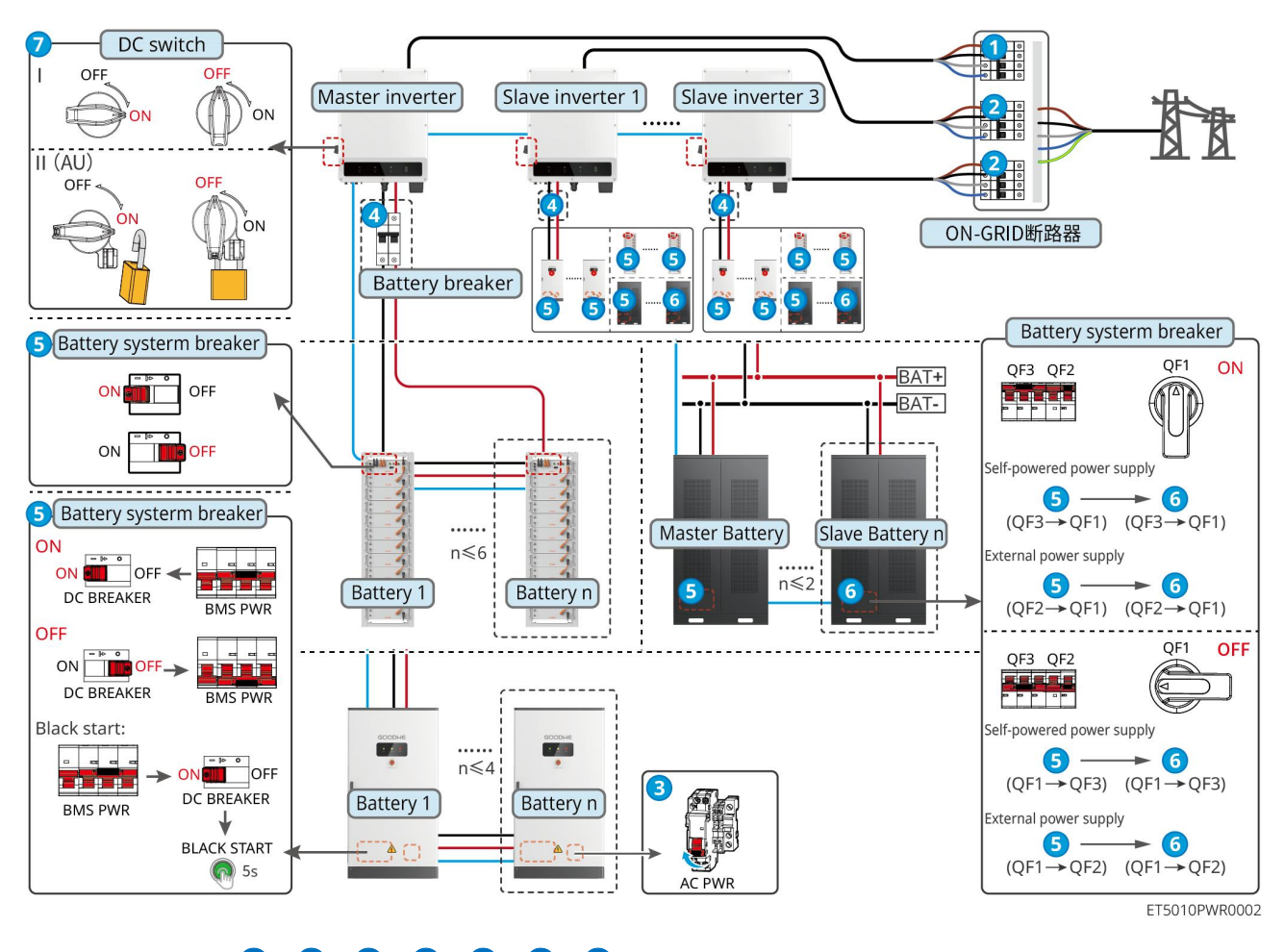

Slå på systemet.  $1 \rightarrow 2 \rightarrow 3 \rightarrow 4 \rightarrow 5 \rightarrow 6 \rightarrow 7$ 

7.2.3.2 ET+Batteri+SEC3000C+WiFi/LAN-kit 20 (Antal växelriktare i parallell ≤ 10)

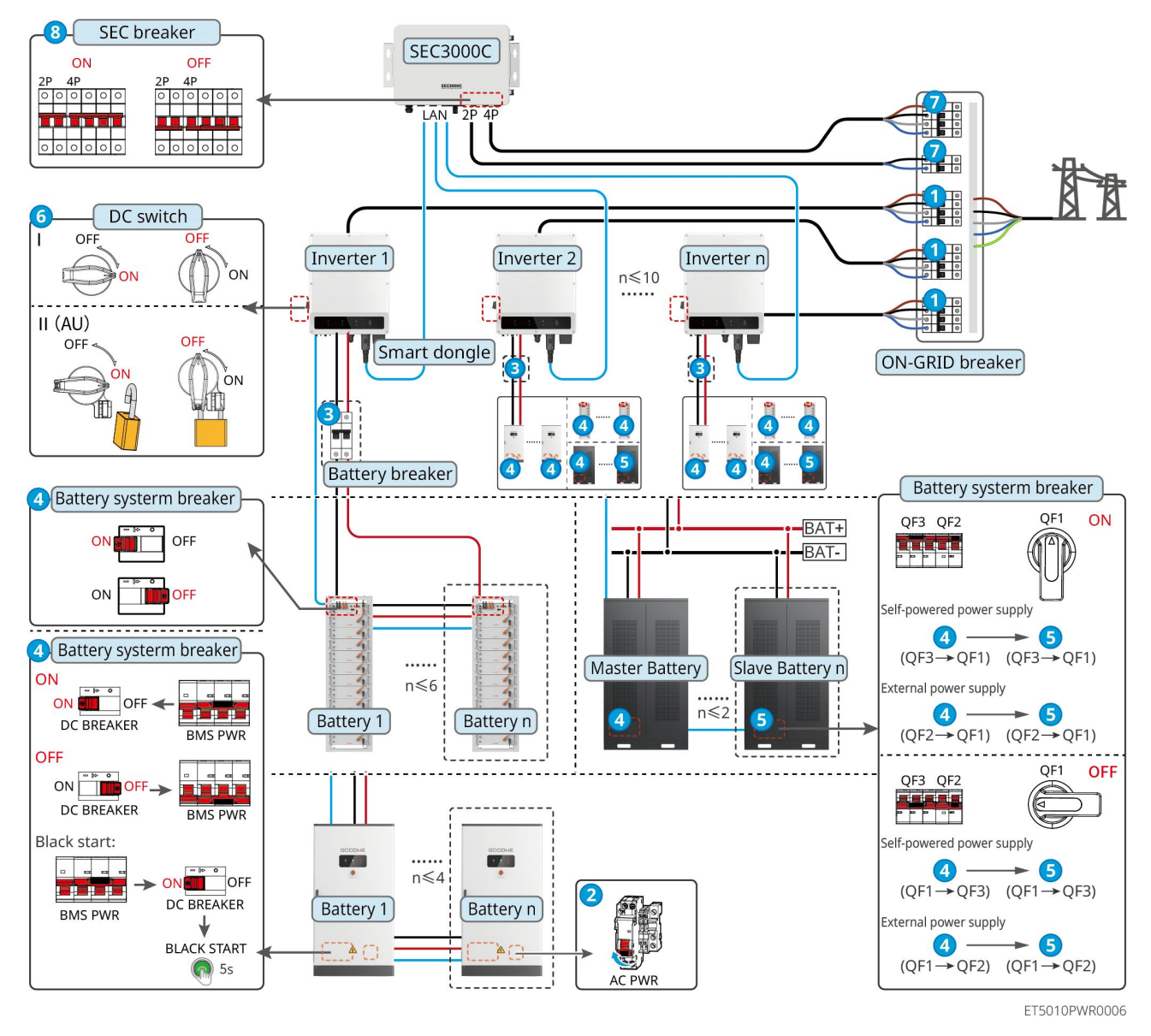

Slå på systemet.  $1 \rightarrow 2 \rightarrow 3 \rightarrow 4 \rightarrow 5 \rightarrow 6 \rightarrow 7 \rightarrow 8$ 

## 7.2.4 Flera växelriktare utan funktion för parallellkoppling off-grid

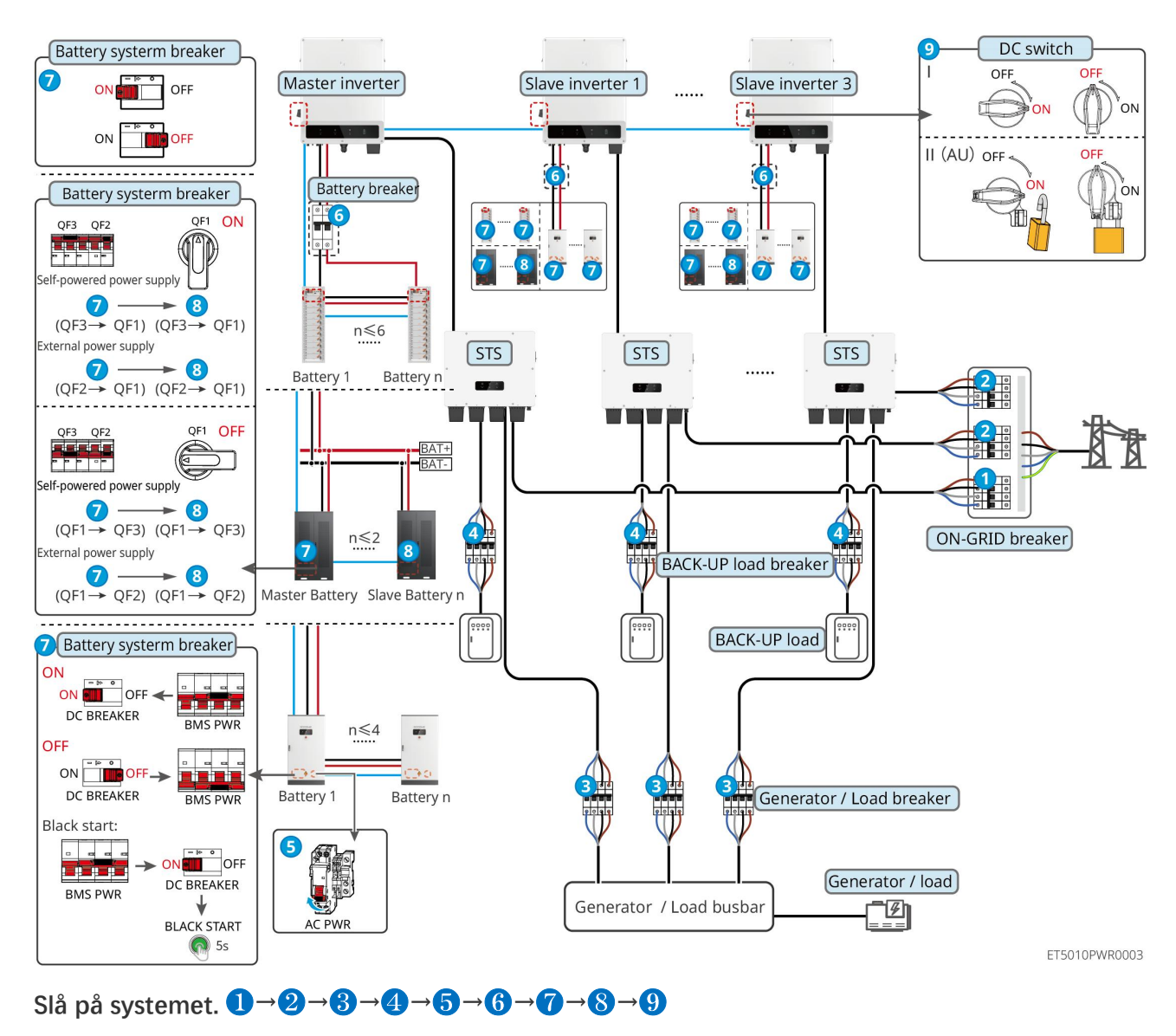

### 7.2.4.1 ET+STS+Batteri+GM330+Ezlink3000 (Antal omformare i parallell ≤ 4)

7.2.4.2 ET+STS+Batteri+SEC3000C+WiFi/LAN-kit 20 (Antal växelriktare i parallell ≤ 10)

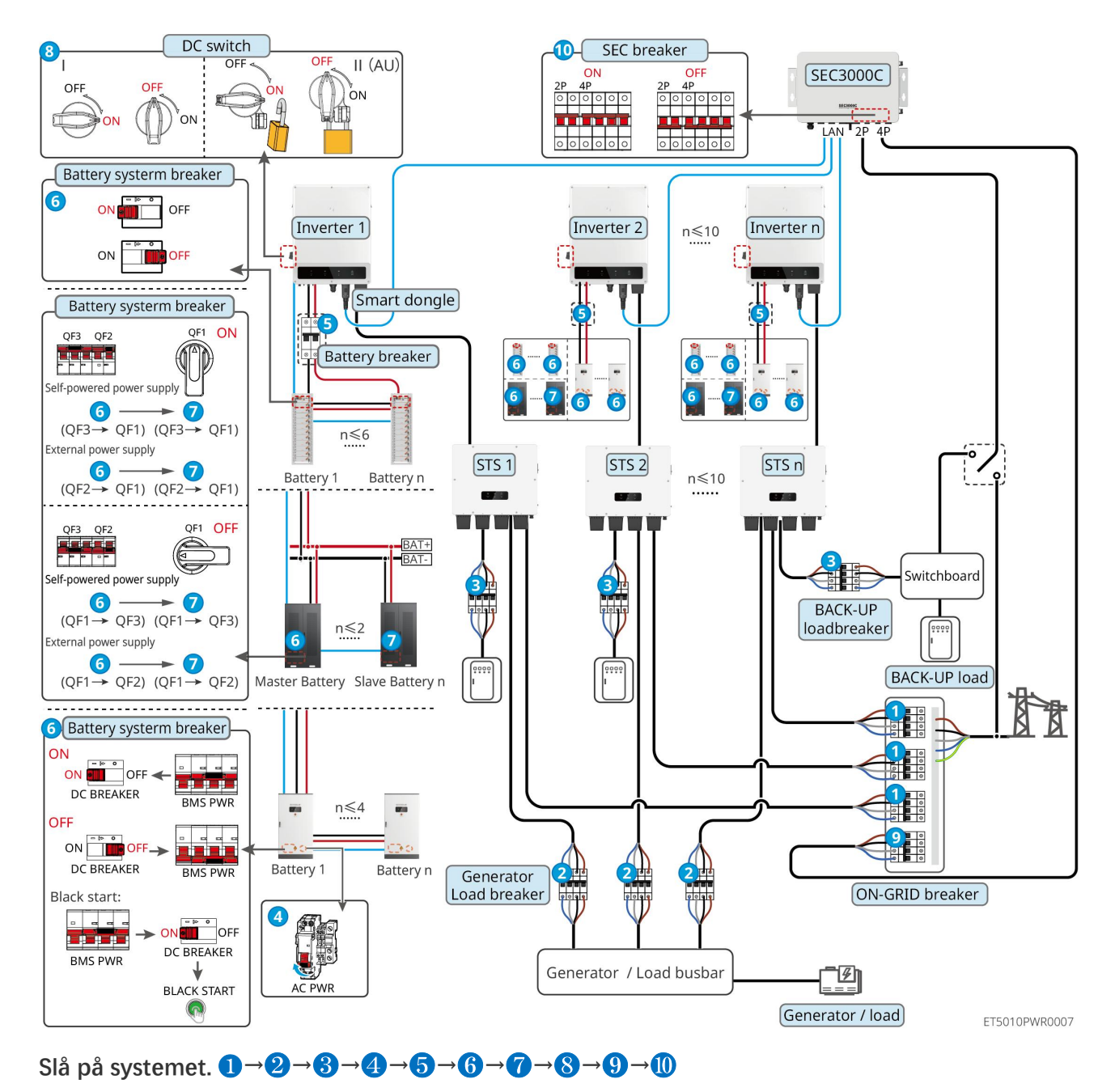

## 7.2.5 Flera växelriktare med off-grid parallellfunktion

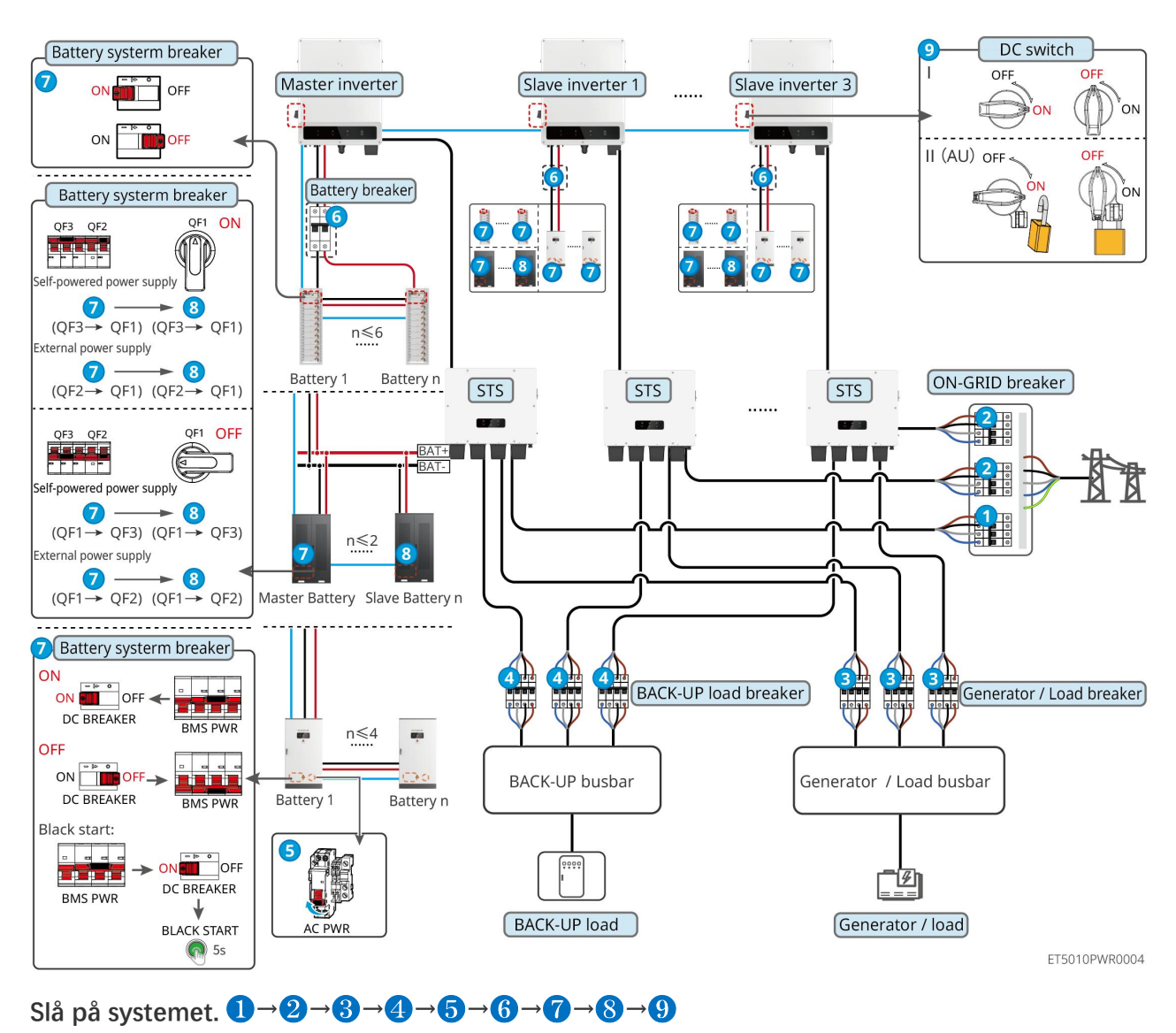

#### 7.2.5.1 ET+STS +Batteri+GM330+Ezlink3000 (antal inverterare i parallell ≤ 4)

7.2.5.2 ET+STS+ Batteri+SEC3000C+WiFi/LAN-kit 20 (antal inverterare i parallell ≤ 10)

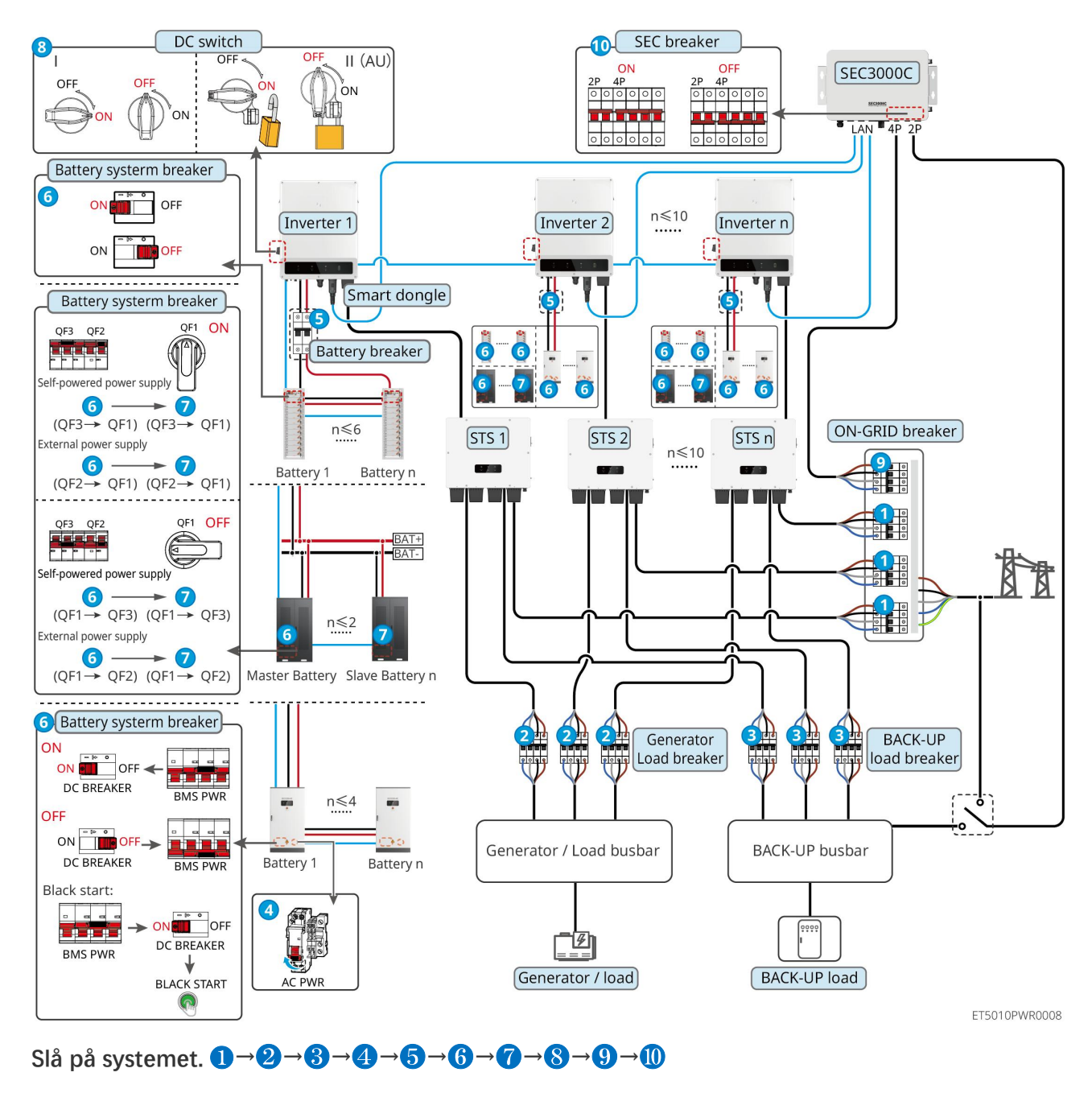

5: Valfritt i enlighet med lokala lagar och förordningar

# 7.3 Indikatorer

## 7.3.1 Inverterindikatorer

| Indikator | Status | Beskrivning                                   |
|-----------|--------|-----------------------------------------------|
|           |        | Växelriktaren är påslagen och i standby-läge. |

|                | шшшш            | Växelriktaren startas upp och är i läget för självkontroll.                             |
|----------------|-----------------|-----------------------------------------------------------------------------------------|
|                |                 | Växelriktaren är i normal drift under nätansluten eller fristående läge.                |
|                |                 | BACK-UP överbelastad utgång.                                                            |
|                |                 | Ett fel har inträffat.                                                                  |
|                | 1.1             | Växelriktaren är avstängd.                                                              |
| 0              |                 | Nätet är onormalt, och strömförsörjningen till reservporten på växelriktaren är normal. |
|                |                 | Nätet är normalt, och strömförsörjningen till reservporten på växelriktaren är normal.  |
|                | 1.1 <del></del> | BACK-UP-porten har ingen strömförsörjning.                                              |
|                |                 | Växelriktarens övervakningsmodul återställs.                                            |
|                |                 | Växelriktaren misslyckas med att ansluta till<br>kommunikationsterminalen.              |
| (( <b>ๆ</b> )) |                 | Kommunikationsfel mellan kommunikationsterminationen och servern.                       |
|                |                 | Övervakningen av växelriktaren fungerar väl.                                            |
|                | 1.5             | Växelriktarens övervakningsmodul har ännu inte startats.                                |

| Indikator                                                                                                    | Beskrivning            |  |
|----------------------------------------------------------------------------------------------------|------------------------|--|
| Ê                                                                                                    | 75% < SOC ≤ 100%       |  |
|                                                                                                    | 50% < SOC ≤ 75%        |  |
|                                                                                                    | 25% < SOC ≤ 50%        |  |
|                                                                                                    | 0% < SOC ≤ 25%         |  |
|                                                                                                    | Inget batteri anslutet |  |
| Indikatorlampan blinkar under batteriurladdning: till exempel, när batteriets SOC är mellan 25% och 50%, blinkar<br>lampan vid 50%-positionen. |                        |  |

## 7.3.2 STS-indikatorer

| Indikator          | Status | Beskrivning                                                                           |
|--------------------|--------|---------------------------------------------------------------------------------------|
|                    |        | Energilagringssystemet är i reservläge.                                               |
| BACK-UP            |        | Energilagringssystemet är i ON-GRID-läge.                                             |
|                    | L. An  | Energilagringssystemet är i viloläge.                                                 |
|                    |        | STS strömförsörjning är normal och kommunikationen med inverteraren är normal.        |
| (( <b>ๆ</b> ))     |        | STS strömförsörjning är normal, men kommunikationen med inverteraren har misslyckats. |
| КОМ                | 15     | STS strömförsörjning är onormal, och kommunikationen med omvandlaren har misslyckats. |
| $\mathbf{\Lambda}$ |        | Ett fel har inträffat.                                                                |
| FEL                | 15     | Ingen systemfel.                                                                      |

## 7.3.3 Batteriindikatorer

LX C 101-10, LX C120-10, LX C138-10, LX C156-10

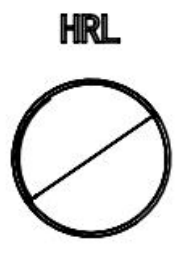

| Knappindikator                 | Batterisystemets status                 |
|--------------------------------|-----------------------------------------|
| Stadigt grönt                  | Batterisystemet fungerar korrekt.       |
| Grön lampa enkelt<br>blinkande | Batterisystemet är i viloläge.          |
| Grön lampa dubbel<br>blinkar   | Batterisystemet är i standbyläge.       |
| Rött ljus, enkel blixt         | Batterisystemet är måttligt alarmerande |
| Rött ljus dubbla blixtar       | Batterisystemet är måttligt larmande    |
| Fast röd                       | Batterisystemet har slutat fungera.     |

#### GW51.2-BAT-I-G10, GW56.3-BAT-I-G10

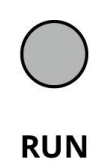

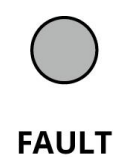

BAT10DSC0003

| Indikator | Status | Beskrivning                                                                                     |
|-----------|--------|-------------------------------------------------------------------------------------------------|
| Kör       |        | Grönt ljus: Att färdskrivaren fungerar som den ska.                                             |
|           |        | Grönt ljus blinkar en gång: Batteriet fungerar normalt och kommunicerar inte med växelriktaren. |
|           |        | Grönt ljus blinkar två gånger: Enheten är i viloläge.                                           |
| Fel       |        | Rött ljus: Ett fel har inträffat.                                                               |
|           |        | Rött ljus blinkar en gång: Indikerar 3~4 nivåer av systemundervoltning.                         |
|           |        | Rött ljus blinkar två gånger: Indikerar SN-abnormalitet.                                        |

GW102.4-BAT-AC-G10, GW112.6-BAT-AC-G10

| Indikator  | Status | Beskrivning                                                                                                    |
|------------|--------|----------------------------------------------------------------------------------------------------|
| Kör        |        | Grönt ljus: Att färdskrivaren fungerar som den ska.                                                                                                    |
|            |        | Grönt ljus blinkar en gång: Batteriet fungerar normalt och kommunicerar inte med växelriktaren.                                                                                              |
|            |        | Grönt ljus blinkar två gånger: Enheten är i viloläge.                                                                                                    |
|            | 3      | Grönt ljus av och gult ljus på: En varning har inträffat.<br>Grönt ljus av och rött ljus på: Ett fel har inträffat.<br>Alla gröna, gula och röda lampor är släckta: systemet är<br>avstängt. |
| $\bigcirc$ |        | Gult ljus på: En varning har inträffat.                                                                                                    |
| Varning    |        | Av: Inget fel.                                                                                                    |
| Fel        |        | Rött ljus: Ett fel har inträffat.                                                                                                    |
|            |        | Av: Inget fel.                                                                                                    |
|            |        | Rött ljus blinkar en gång: Indikerar underspänning.                                                                                                    |
|            |        | Rött ljus blinkar två gånger: Indikerar SN-abnormalitet.                                                                                                    |
## 7.3.4 Smartmätarindikator

GM330

| Тур             | Status        | Beskrivning                                                                                                    |
|-----------------|---------------|----------------------------------------------------------------------------------------------------|
| Spänning        | Håll dig lugn | Ström på, ingen RS485-kommunikation.                                                                                                    |
| db              | Blinkar       | Ström påslagen, RS485-kommunikationen fungerar korrekt.                                                                                                    |
| 0               | Av            | Den smarta mätaren är avstängd.                                                                                                    |
| КОМ             | Av            | Reserverad                                                                                                    |
| <b>ଜ</b> ୍ଞ     | Blinkar       | Tryck på återställningsknappen i mer än 5 sekunder,<br>strömljuset och indikatorljuset för köp eller försäljning av<br>elektricitet blinkar: Återställ mätaren. |
| Import- eller   | PÅ            | Importerar från nätet.                                                                                                    |
| exportindikator | Blinkar       | Exporterar till nätet.                                                                                                    |
| 20              | Av            | Exporterar till nätet.                                                                                                    |
| ₹               | Reserverad    |                                                                                                    |

## 7.3.5 Smart dongle-indikator

#### WiFi/LAN Kit-20

|      | ושרו |      |    |
|------|------|------|----|
| ED   | DEI  | -AIN | DE |
| <br> |      |      |    |

- Efter att ha tryckt två gånger på uppdateringsknappen för att aktivera Bluetooth, kommer kommunikationsindikatorlampan att byta till enkel blinkning. Vänligen anslut till SolarGo-appen inom 5 minuter, annars stängs Bluetooth av automatiskt.
- Den enstaka blinkstatusen för kommunikationsindikatorn visas endast efter att du tryckt två gånger på återladdningsknappen för att aktivera Bluetooth.

| Indikator      | Status | Beskrivning                                                                                 |
|----------------|--------|---------------------------------------------------------------------------------------------|
| Spänning       |        | Smart dongle är påslagen.                                                                   |
| $(\mathbf{I})$ |        | Av: Den smarta dongeln är avstängd.                                                         |
| ком            |        | Stabil på WiFi- eller LAN-kommunikationen fungerar bra.                                     |
|                |        | Enstaka blinkning innebär att Bluetooth-signalen är på och väntar på anslutning till appen. |
| U              |        | Dubbelblinkar innebär att Smart Dongle inte är ansluten till                                |

|  | routern.                                                                                              |
|--|----------------------------------------------------------------------------------------------------|
|  | Fyra blinkningar innebär att Smart Dongle kommunicerar med routern men är inte ansluten till servern. |
|  | Sex blinkningar. Den smarta dongeln identifierar den anslutna enheten.                                |
|  | Av: Programvaran för Smart Dongle är i återställningsläge<br>eller inte påslagen.                     |

| Indikator                               | Färg | Status  | Beskrivning                                                                                                    |
|-----------------------------------------|------|---------|----------------------------------------------------------------------------------------------------|
|                                         | Grön | PÅ      | Anslutningen av det trådbundna nätverket vid 100<br>Mbps är normal.                                                         |
|                                         |      | Av      | • Ethernetkabeln är inte ansluten.                                                                                          |
| Kommunikationsindikator<br>i LAN-porten |      |         | <ul> <li>Anslutningen till det trådbundna nätverket på<br/>100 Mbps är onormal.</li> </ul>                                  |
|                                         |      |         | <ul> <li>Anslutningen av det trådbundna nätverket vid<br/>10 Mbps är normal.</li> </ul>                                     |
|                                         | Gul  | PÅ      | Anslutningen av det trådbundna nätverket vid 10<br>Mbps är normal, men inga data för kommunikation<br>tas emot eller sänds. |
|                                         |      | Blinkar | Kommunikationsdata överförs eller tas emot.                                                                                 |
|                                         |      | Av      | Ethernetkabeln är inte ansluten.                                                                                            |

| Кпарр    | Beskrivning                                                                                        |
|----------|----------------------------------------------------------------------------------------------------|
| Ladda om | Tryck och håll ned i 0,5 till 3 sekunder för att återställa Smart Dongle.                          |
|          | Tryck och håll ned i 6 till 20 sekunder för att återställa Smart Dongle till fabriksinställningar. |
|          | Tryck snabbt två gånger för att aktivera Bluetooth-signalen (varar bara i 5 minuter).              |

#### Ezlink3000

| Indikator/silktryck | Färg | Status | Beskrivning                                              |
|---------------------|------|--------|----------------------------------------------------------|
| Spänning            | Blå  |        | Blinken = Ezlink fungerar korrekt.                       |
|                     |      |        | Ezlink är avstängd.                                      |
| ком<br>((Срэ́)      | Grön |        | PÅ = Ezlink är ansluten till servern.                    |
|                     |      |        | Blinka 2 = Ezlink är inte ansluten till routern.         |
|                     |      |        | Blink 4 = Ezlink är ansluten till routern, men inte till |

|           |   |   | servern.                                                                                                    |
|-----------|---|---|----------------------------------------------------------------------------------------------------|
| LADDAR OM | _ | - | <ul> <li>Tryck kort i 3 sekunder för att starta om Ezlink.</li> <li>Långt tryck i 3-10 sekunder för att återställa<br/>fabriksinställningarna.</li> </ul> |

## 7.4 Stänga skåpdörren

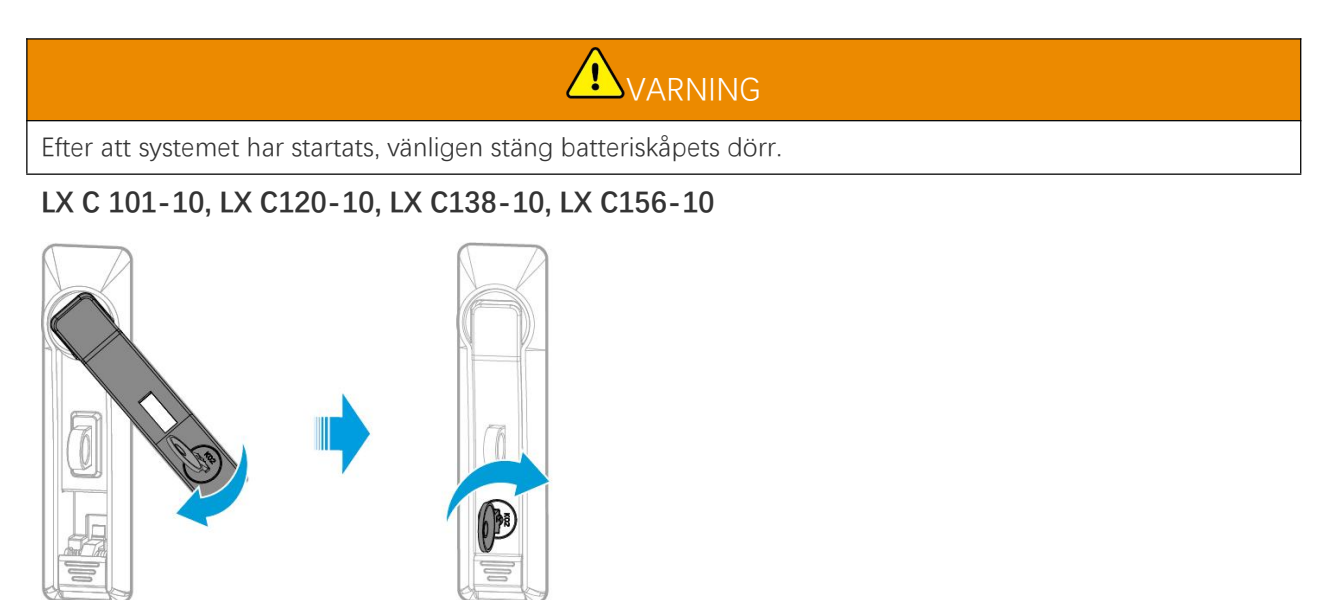

LXC10110INT0004

#### GW102.4-BAT-AC-G10, GW112.6-BAT-AC-G10

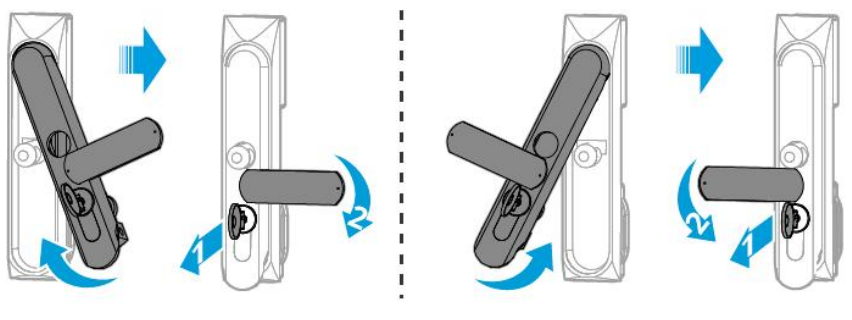

Front door

Back door BAT10INT0007

## 8 Snabb systemidéutveckling

#### MEDDELANDE

- Om det enskilda energilagringssystemet har varit i drift, är det nödvändigt att säkerställa att parameterinställningarna för alla energilagringssystem är desamma innan ett parallellt system bildas; annars kan inställningen av parametrarna för det parallella systemet misslyckas.
- När energilagringssystemet körs parallellt med Ezlink3000, använd SolarGo-appen för att ställa in parametrarna.
- När energilagringssystemet körs parallellt med SEC3000, vänligen hänvisa till de relevanta parameterinställningarna i SEC3000C användarhandboken.

## 8.1 Ladda ned appen

Se till att mobiltelefonen uppfyller följande krav innan du laddar ner SolarGo-appen eller SEMS Portal-appen.

- Mobiltelefonens operativsystem: Android 4.3 eller senare, iOS 9.0 eller senare.
- Mobiltelefonen kan få tillgång till Internet.
- Mobiltelefonen stöder WLAN eller Bluetooth.

Metod 1: Sök efter SolarGo i Google Play (Android) eller App Store (iOS) för att ladda ner och installera Appen.

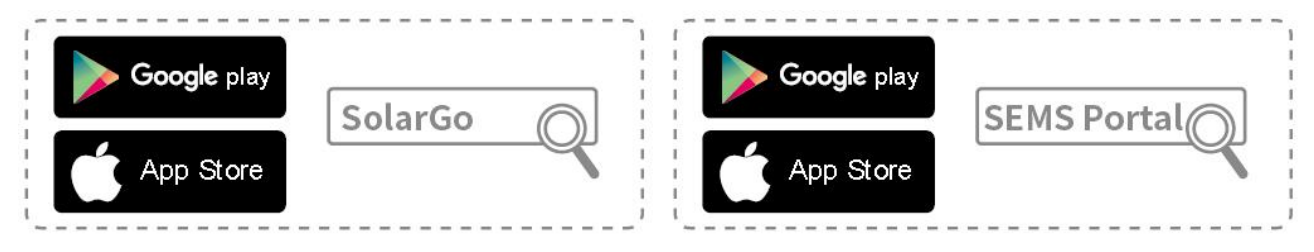

Metod 2: Skanna QR-koden nedan för att ladda ner och installera appen.

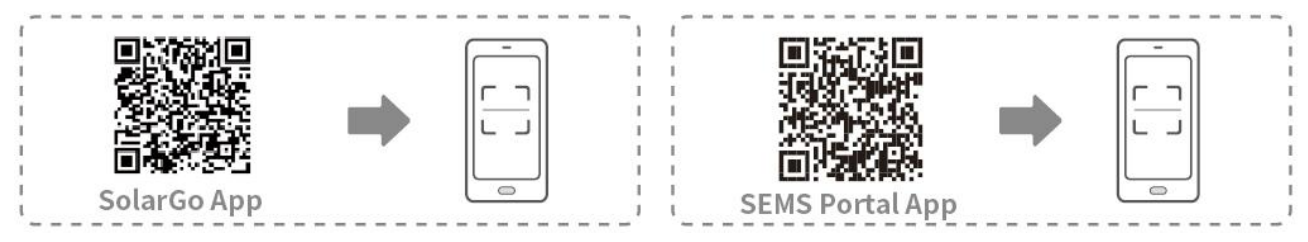

## 8.2 Ansluta växelriktaren

# MEDDELANDE Enhetsnamnet varierar beroende på växelriktarmodellen eller typen av smart dongel: WiFi/LAN Kit-20: WLA-\*\*\* Ezlink3000: CCM-BLE\*\*\*: CCM-\*\*\*: \*\*\* \*\*\* är inverterarens serienummer Anslut till växelriktaren via Bluetooth

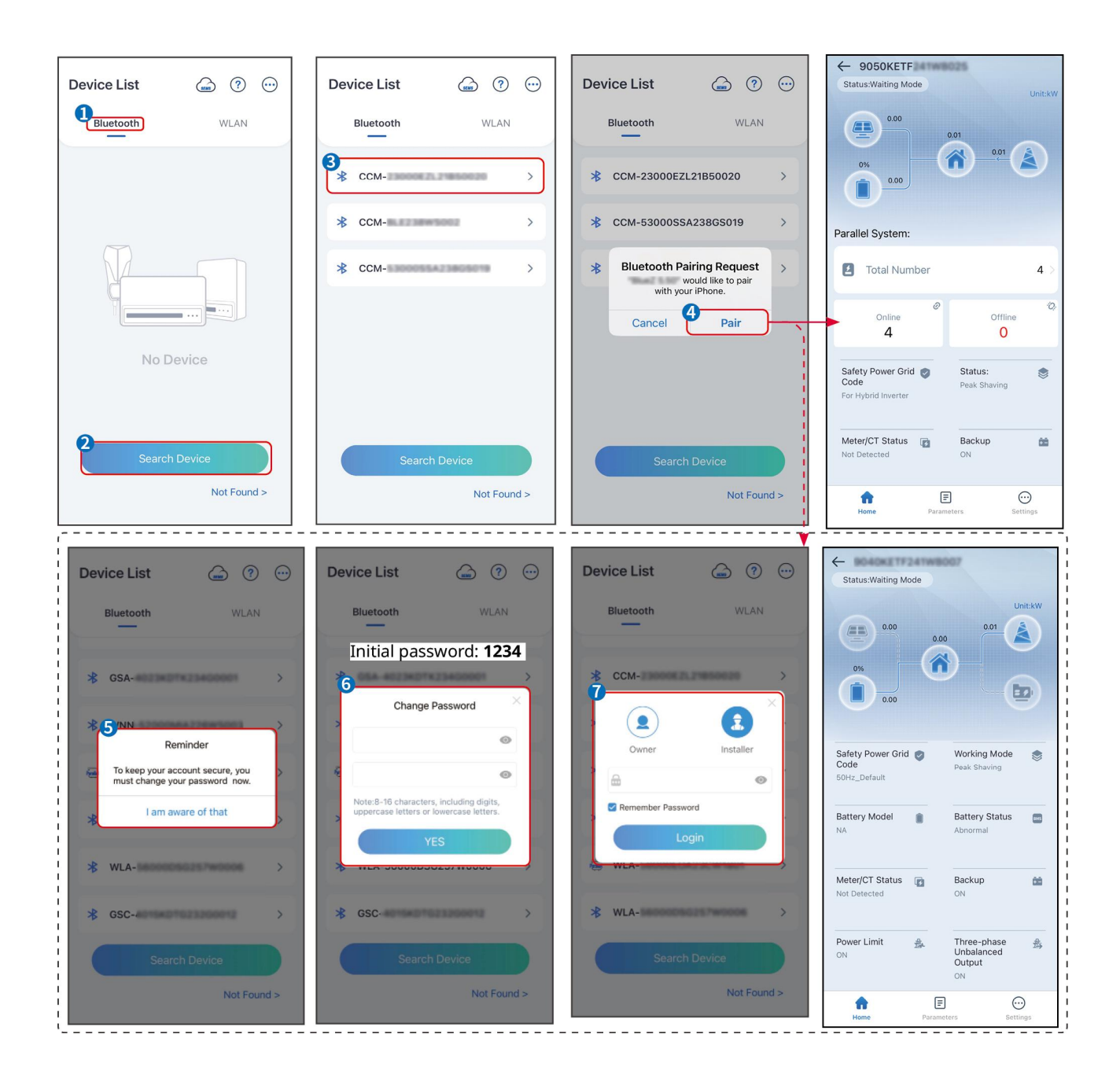

## 8.3 Kommunikationsinställningar

#### MEDDELANDE

Kommunikationskonfigurationsgränssnittet kan variera beroende på vilken typ av smart dongel som är ansluten till omvandlaren. Vänligen hänvisa till det faktiska gränssnittet för korrekt information.

#### Ställ in sekretess- och säkerhetsparametrar

#### Тур 1

**Steg 1** Tryck på **Hem > Inställningar > Kommunikationsinställningar > Integritet & Säkerhet** för att ställa in parametrarna.

**Steg 2** Ställ in ett nytt WiFi-hotspotlösenord för den smarta dongeln enligt faktiska behov och klicka på Spara för att slutföra inställningen.

**Steg 3** Öppna WiFi-inställningarna på din telefon och använd det nya lösenordet för att ansluta till WiFi-signalen från inverteraren.

#### Тур 2

**Steg 1** Tryck på **Hem > Inställningar > Kommunikationsinställningar > Integritet & Säkerhet** för att ställa in parametrarna.

**Steg 2** Håll Bluetooth kontinuerligt påslagen och aktivera WLAN-kontrollfunktionen enligt faktiska behov.

#### Inställning av WLAN/LAN

**Steg 1** Tryck på **Hem > Inställningar > Kommunikationsinställningar > Nätverksinställningar** för att ställa in parametrarna.

Steg 2 Ställ in WLAN- eller LAN-parametrarna baserat på den aktuella situationen.

| Nr | Namn/Ikon          | Beskrivning                                                                                                    |
|----|--------------------|----------------------------------------------------------------------------------------------------|
| 1  | Nätverksnam<br>n   | Endast för WLAN. Vänligen välj det lämpliga nätverket utifrån den aktuella situationen och koppla upp enheten med routern eller switchen.                       |
| 2  | Lösenord           | Endast för WLAN. Ange lösenordet för det nätverk du har valt.                                                                                                   |
| 3  | DHCP               | <ul> <li>Aktivera DHCP när routern är i dynamisk IP-läge.</li> <li>Inaktivera DHCP när en switch används eller routern är i läge för statisk IP.</li> </ul>     |
| 4  | IP-adress          |                                                                                                    |
| 5  | Nätmask<br>Nätmask | <ul> <li>Konfigurera inte parametrarna när DHCP är aktiverat.</li> <li>Konfigurera parametrarna enligt informationen från routern eller switchen pär</li> </ul> |
| 6  | Gateway-adr<br>ess | DHCP är inaktiverat.                                                                                                    |
| 7  | DNS-server         |                                                                                                    |

## 8.4 Inställning av ledningsmetoden

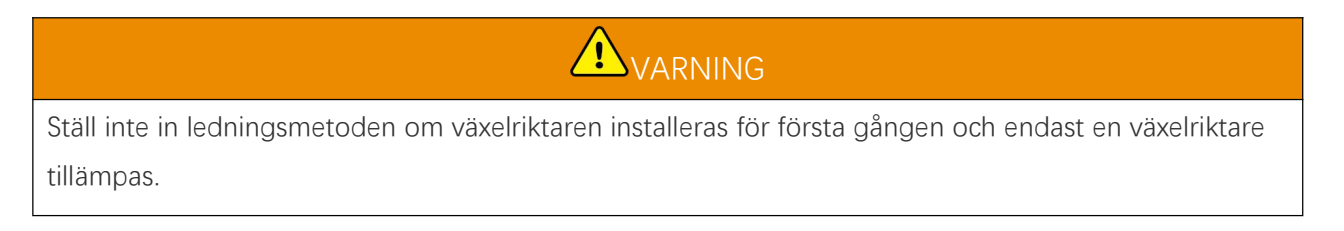

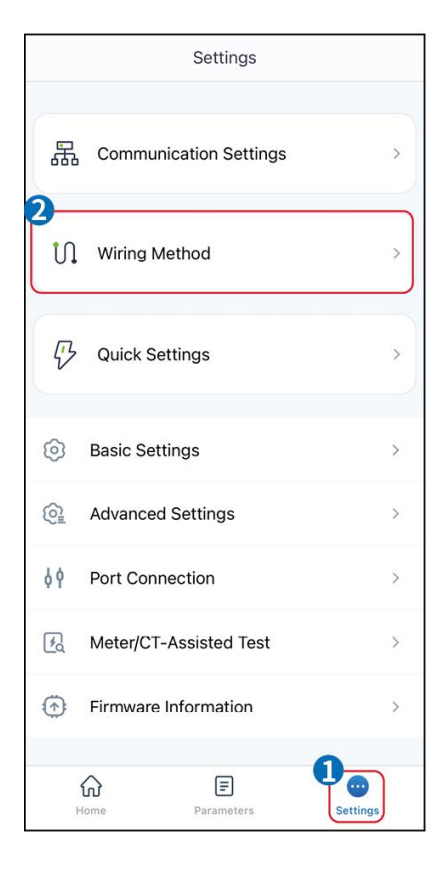

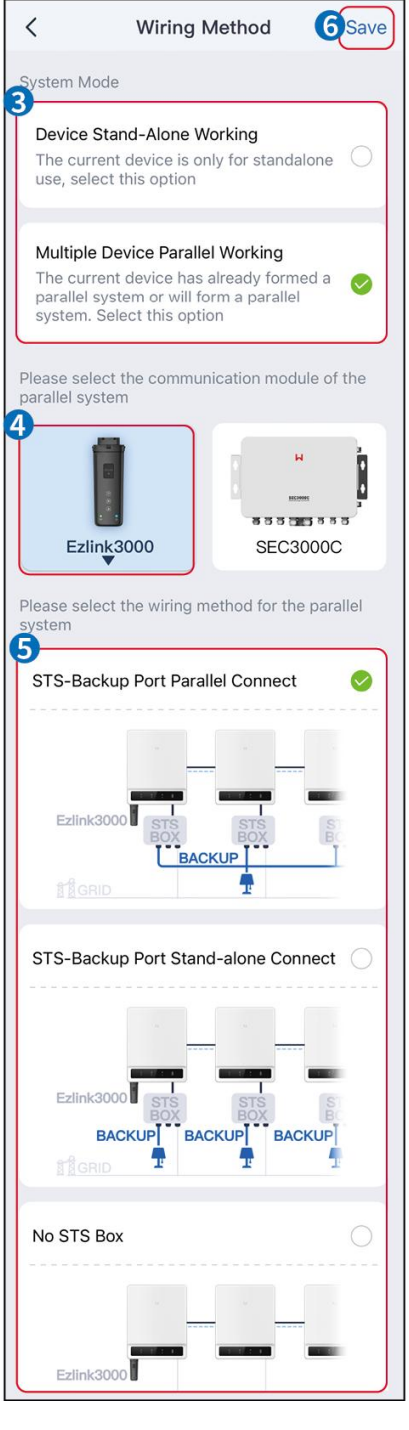

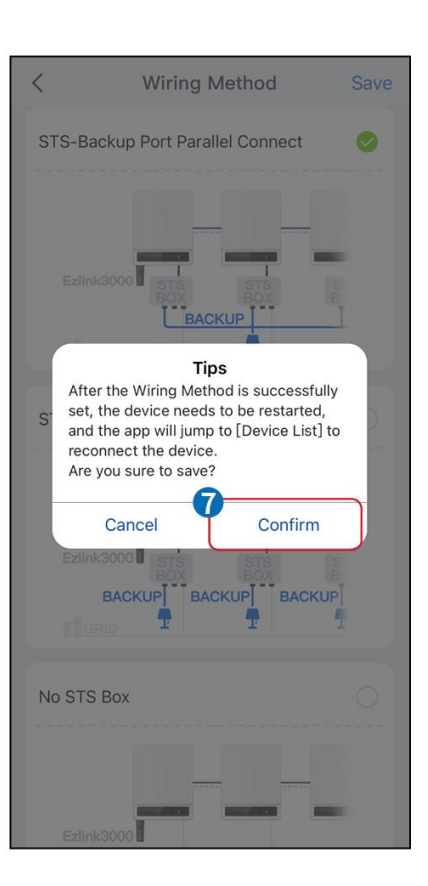

## 8.5 Snabbinställningar

#### MEDDELANDE

- Parametrarna kommer att konfigureras automatiskt efter att ha valt säkerhetsland/region, inklusive överspänningsskydd, underspänningsskydd, överfrekvensskydd, underfrekvensskydd, spänning/frekvenskopplingsskydd, cosφ-kurva, Q(U)-kurva, P(U)-kurva, FP-kurva, HVRT, LVRT, etc.
- Effektiviteten för kraftgenerering av växelriktaren varierar i olika arbetslägen. Vänligen ställ in enligt den faktiska lokala energiförbrukningen.

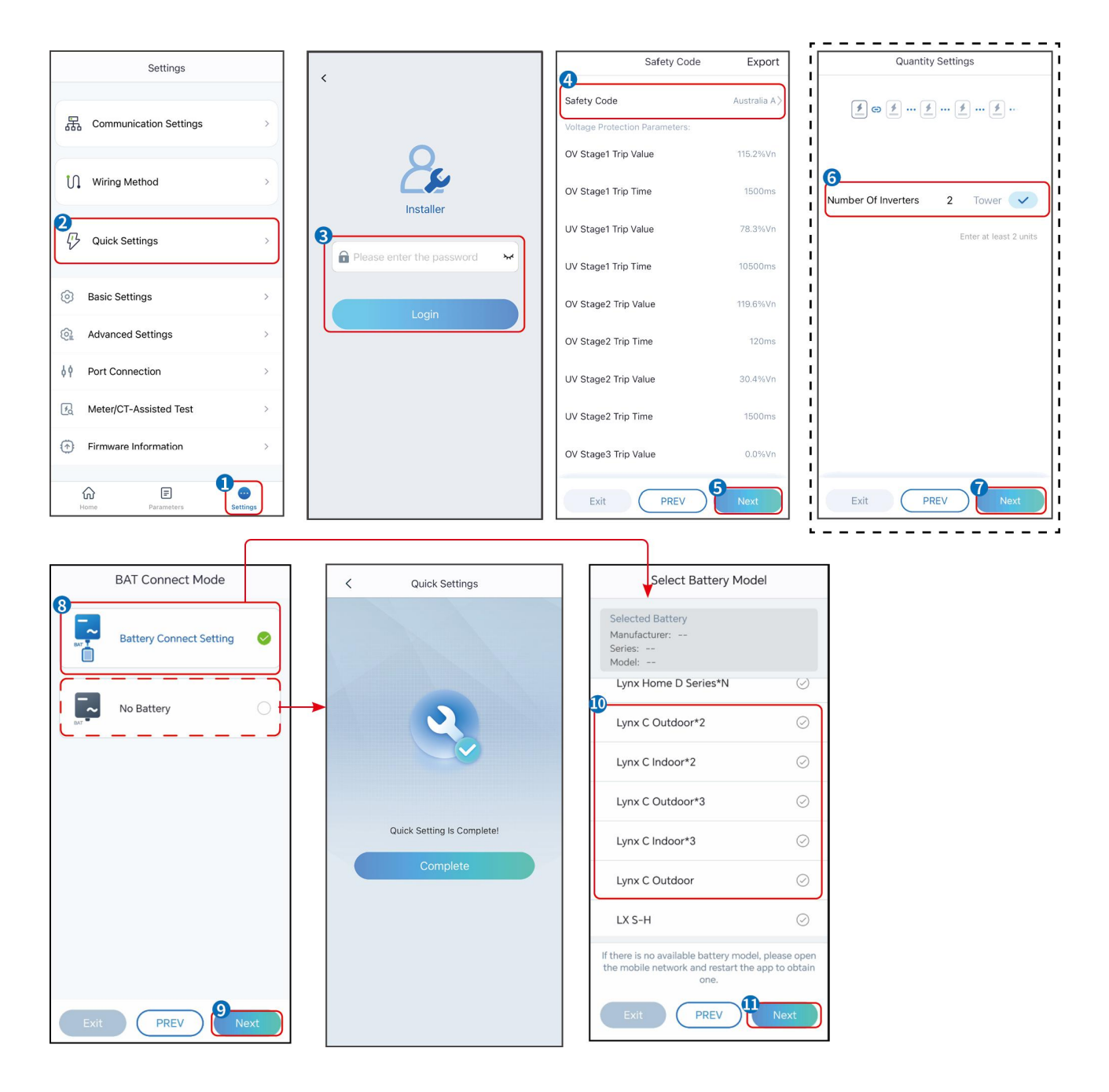

| Parametrar               | Beskrivning                                                                                                    |
|--------------------------|----------------------------------------------------------------------------------------------------|
| Säkerhetskod             | Välj motsvarande säkerhetsland.                                                                                                    |
| Fledermausanschlussmodus | Välj det faktiska läge där batteriet är anslutet till växelriktaren. Om det inte<br>finns något batteri anslutet till systemet behöver du inte konfigurera<br>batterimodellen och arbetsläget, och utrustningen kommer att fungera i<br>självförbrukningsläget som standard. |
| Välj batterimodell       | Välj den aktuella batterimodellen.                                                                                                    |
| Arbetsläge               | Ställ in arbetsläget när enheten är i drift. Stöd: toppskärningsläge,<br>självförbrukningsläge.                                                                                                    |

När självförbrukningsläget är valt kommer gränssnittet att visas enligt följande. Du behöver gå in

#### i avancerat läge för att välja det specifika arbetsläget och ställa in motsvarande parametervärden.

| Working Mode    | < Self-use Mod                                                               | e          | < Battery working                    | Save     |
|-----------------|------------------------------------------------------------------------------|------------|--------------------------------------|----------|
| <b>P</b>        | 🖞 Back-up Mode 💿                                                             | 0          | Start Time                           | 00:00    |
|                 | Charging From Grid                                                           |            | End Time                             | 00:00    |
| 🖏 Self-use Mode | Rated Power<br>Range[0,100]%                                                 | 0.0        | Repeat                               |          |
| (i) Settings    |                                                                              |            | Month                                | Never >  |
|                 | TOU Mode                                                                     | <b>S</b>   | Week                                 | Never >  |
|                 | Battery Working Mode Group1<br>Charge Power:100.0 %                          | SOC:100%   | Battery Mode                         | Charge > |
| 🐣 Peakshaving   | Ub:Ub-23:59<br>Every Month<br>Every day                                      | 0          | Rated Power<br>Range[0,100]%         | 0        |
| Settings        | Battery Working Mode Group2<br>Charge Power:100.0 %<br>07:37-23:39           | SOC:97%    | Charge Cut-off SOC<br>Range[10,100]% | 0        |
|                 | Every Month<br>Every day<br>Add up to 4 battery working groups               | + Add      |                                      |          |
|                 | Smart Charging                                                               | 0          |                                      |          |
| Exit PREV Next  | Smart Charging Month                                                         | Never >    |                                      |          |
|                 | Peak Limiting Power<br>The peak limit must be lower than th<br>Range[0,100]% | 0.0 V      |                                      |          |
|                 | Switch To Charge<br>PV switches from selling electricity t<br>batteries      | o charging |                                      |          |
|                 | Charging Time                                                                | 23:00      |                                      |          |

#### Parametrar

**Beskrivning** 

När arbetsläget är inställt på självförbrukningsläge kan back-up-läge, TOU-läge och smart laddningsläge väljas samtidigt, baserat på detta läge, och växelriktaren kommer automatiskt att välja motsvarande läge för att arbeta. Arbetsprioritet: **Back-up-läge**> **TOU-läge**> **Smart laddningsläge**> **Självförbrukningsläge**.

#### BACK-UP-läge (Det fungerar endast när växelriktaren används med STS.)

| Köp el från nätet för laddning. | Att aktivera denna funktion gör att systemet kan köpa elektricitet från elnätet.                                                               |  |  |
|---------------------------------|----------------------------------------------------------------------------------------------------|--|--|
| Nominell effekt                 | Procentandelen av inköpskraften till växelriktarens nominella effekt.                                                                          |  |  |
| TOU-läge                        |                                                                                                    |  |  |
| Starttid                        | Inom Starttid och Sluttid laddas eller urladdas batteriet enligt det inställda                                                                 |  |  |
| Sluttid                         | batteriläget samt den nominella effekten.                                                                                                    |  |  |
| Batteriläge                     | Ställ in det på laddnings- eller urladdningsläge baserat på faktiska behov.                                                                    |  |  |
| Nominell effekt                 | Procentandelen av laddnings-/urladdningskraften i förhållande till<br>växelriktarens nominella effekt.                                         |  |  |
| Laddningsavbrott vid SOC        | Batteriet slutar ladda/urladda när batteriets SOC når laddningsavbrottets SOC.                                                                 |  |  |
| Smart laddningsläge             |                                                                                                    |  |  |
| Smart laddningsmånad            | Ställ in de smarta laddningsmånaderna. Mer än en månad kan ställas in.                                                                         |  |  |
| Begränsning av topp-effekt      | Ställ in den maximala begränsningseffekten i enlighet med lokala lagar och<br>förordningar. Den toppbegränsande effekten ska vara lägre än den |  |  |

|                   | utgångseffektgräns som specificeras av lokala krav.         |
|-------------------|-------------------------------------------------------------|
| Byt till Laddning | Under laddningstiden kommer PV-kraften att ladda batteriet. |

#### (A) Save < Working Mode Peakshaving B Start Time 00:00 End Time 02:00 Self-use Mode Import Power Limit 0.00 🗸 Range[0,500]kW Settings Reserved SOC For Peakshaving 0 0 🗸 Range[0,100]% A Peakshaving Settings Exit PREV

#### Appens gränssnitt ser ut som följande när Peakshaving-läget är valt.

| Parametrar                          | Beskrivning                                                                                                    |
|-------------------------------------|----------------------------------------------------------------------------------------------------|
| Peakshaving                         |                                                                                                    |
| Starttid                            | Elbolaget kommer att ladda batteriet mellan Starttid och Sluttid om lastens                                                                                                    |
| Sluttid                             | effektförbrukning inte överstiger effektkvoten. Annars kan endast solcellskraft<br>användas för att ladda batteriet.                                                                                                    |
| Importeffektgräns                   | Ställ in den maximala effektgränsen som är tillåten att köpa från nätet. När<br>lasterna förbrukar mer kraft än summan av den kraft som genereras i<br>PV-systemet och importkraftgränsen, kommer överskottet att täckas av<br>batteriet. |
| Reserverad SOC för<br>topputjämning | I Peak Shaving-läget bör batteriets SOC vara högre än reserverad SOC för<br>Peakshaving. När batteriets SOC är högre än den reserverade SOC:n för<br>toppkapning misslyckas toppkapningsläget.                                            |

Tryck på **Slutför** för att slutföra inställningarna och starta om utrustningen enligt anvisningarna.

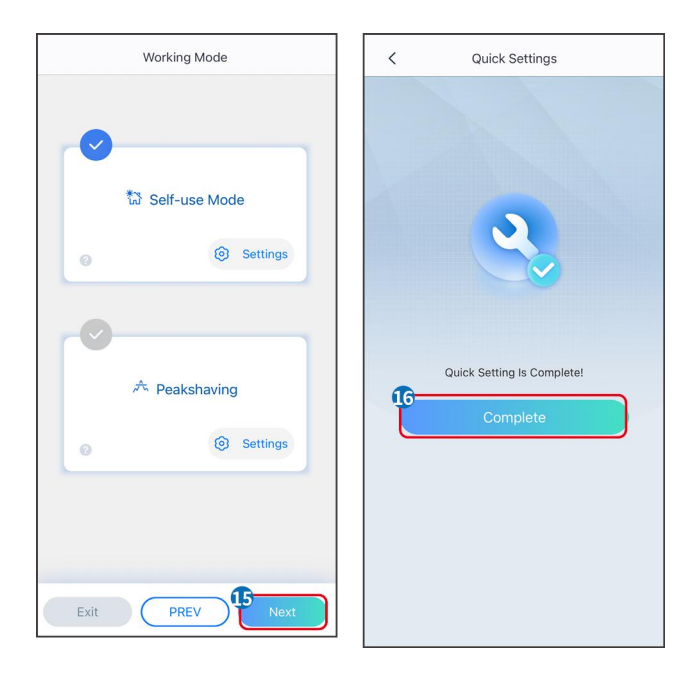

## 8.6 Skapa kraftverk

#### MEDDELANDE

Logga in på SEMS Portal-appen med kontot och lösenordet innan du skapar kraftverk. Om du har några frågor, se avsnittet om växtövervakning.

#### Steg 1 Gå till sidan Skapa växt.

**Steg 2** Läs instruktionerna och fyll i den begärda informationen om växten baserat på den aktuella situationen. (\* avser obligatoriska punkter)

Steg 3 Följ anvisningarna för att lägga till enheter och skapa anläggningen.

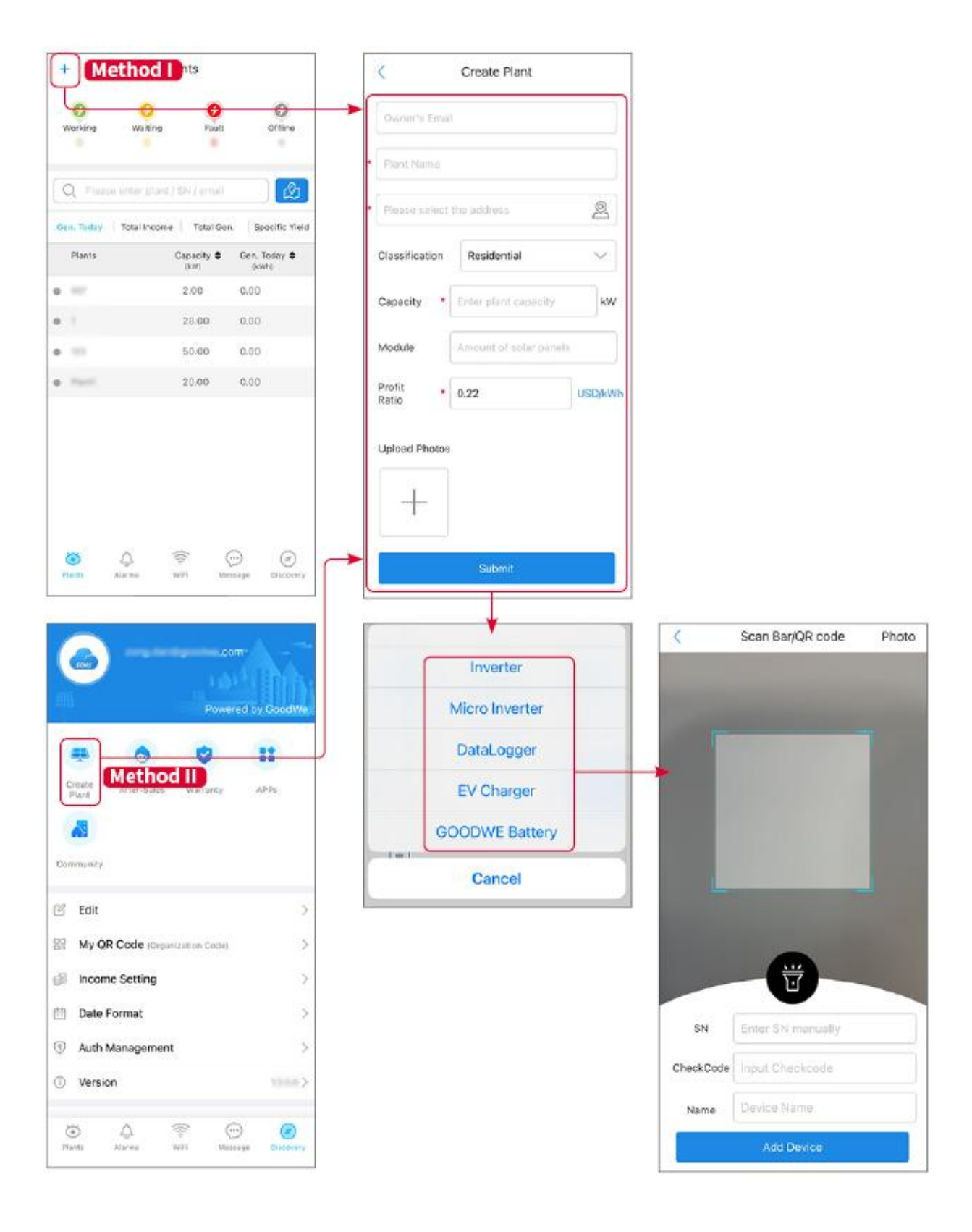

## 9 Driftsättning av system

#### MEDDELANDE

- Om det enskilda energilagringssystemet har varit i drift, är det nödvändigt att säkerställa att parameterinställningarna för alla energilagringssystem är desamma innan ett parallellt system bildas; annars kan inställningen av parametrarna för det parallella systemet misslyckas.
- När energilagringssystemet körs parallellt med Ezlink3000, använd SolarGo-appen för att ställa in parametrarna.
- När energilagringssystemet körs som parallellsystem med SEC3000, vänligen hänvisa till de relevanta parameterinställningarna i <u>SEC3000C användarmanualen.</u>

## 9.1 SolarGo-översikt

SolarGo-appen är en mobilapplikation som kommunicerar med växelriktaren via Bluetooth eller WiFi-moduler. Vanligt använda funktioner är följande:

- 1. Kontrollera driftsdata, programvaruversion, larm osv.
- 2. Ställ in nätparametrar, kommunikationsparametrar, säkerhetsländer, effektbegränsning, etc.
- 3. Utrustningsunderhåll.
- 4. Uppgradera mjukvaruversionen av utrustningen.

#### 9.1.1 Menystruktur för appen

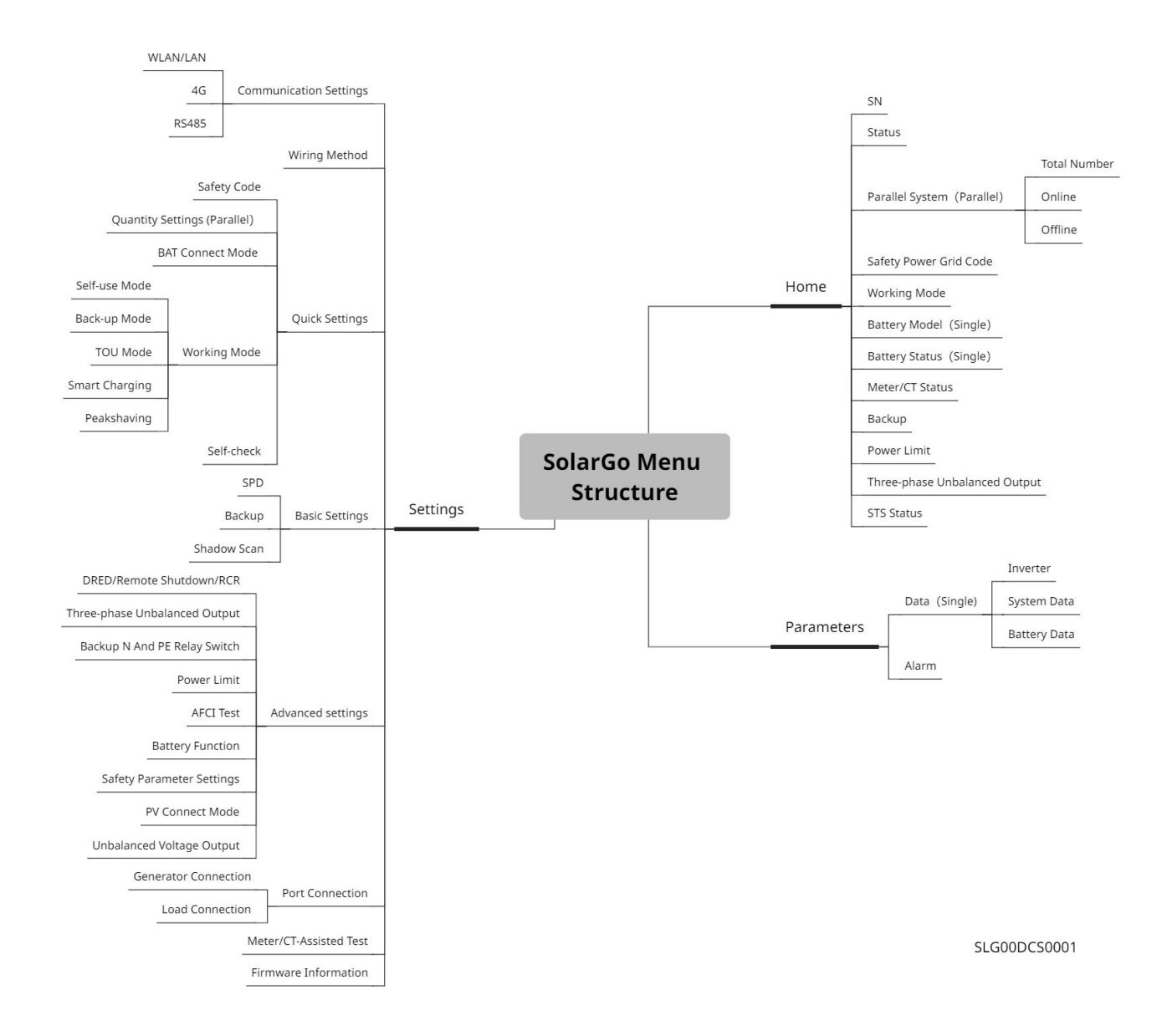

## 9.1.2 Inloggningssidan för SolarGo-appen

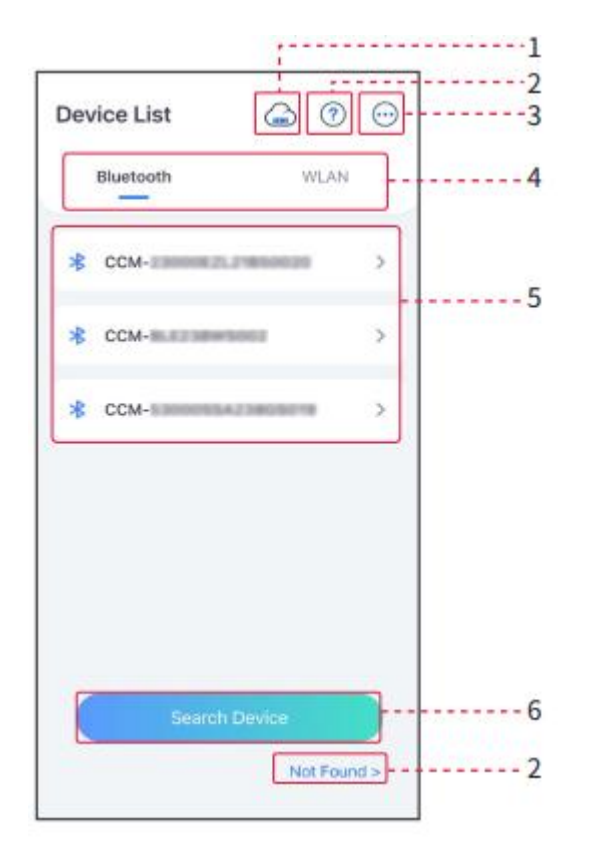

| Nr | Namn/Ikon             | Beskrivning                                                                                                    |  |
|----|-----------------------|----------------------------------------------------------------------------------------------------|--|
| 1  | SEMS                  | Tryck på ikonen för att öppna sidan som laddar ner SEMS Portal-appen.                                                                                                    |  |
| 2  | <b>?</b><br>Ej hittad | Tryck för att läsa anslutningsguiden.                                                                                                    |  |
| 3  | $\overline{\cdots}$   | <ul> <li>Kontrollera information såsom appversion, lokala kontakter, med mera.</li> <li>Andra inställningar, såsom uppdateringsdatum, byt språk, ställ in temperaturenhet, etc.</li> </ul>                                                                                                    |  |
| 4  | Bluetooth/WLAN        | Välj baserat på faktisk kommunikationsmetod. Om du har några problem, tryck på<br>'Hittades inte' för att läsa anslutningsguiderna.                                                                                                    |  |
| 5  | Enhetslista           | <ul> <li>Listan över alla enheter. De sista siffrorna i enhetsnamnet är vanligtvis serienumret på enheten.</li> <li>Välj enheten genom att kontrollera serienumret på huvudinverteraren när flera inverterare är parallellkopplade.</li> <li>Enhetens namn varierar beroende på växelriktarmodell eller kommunikationsmodul.</li> </ul> |  |
| 6  | Sök enhet             | Tryck på Sök enhet om enheten inte hittas.                                                                                                    |  |

## 9.1.3 Hemskärm för SolarGo-appen

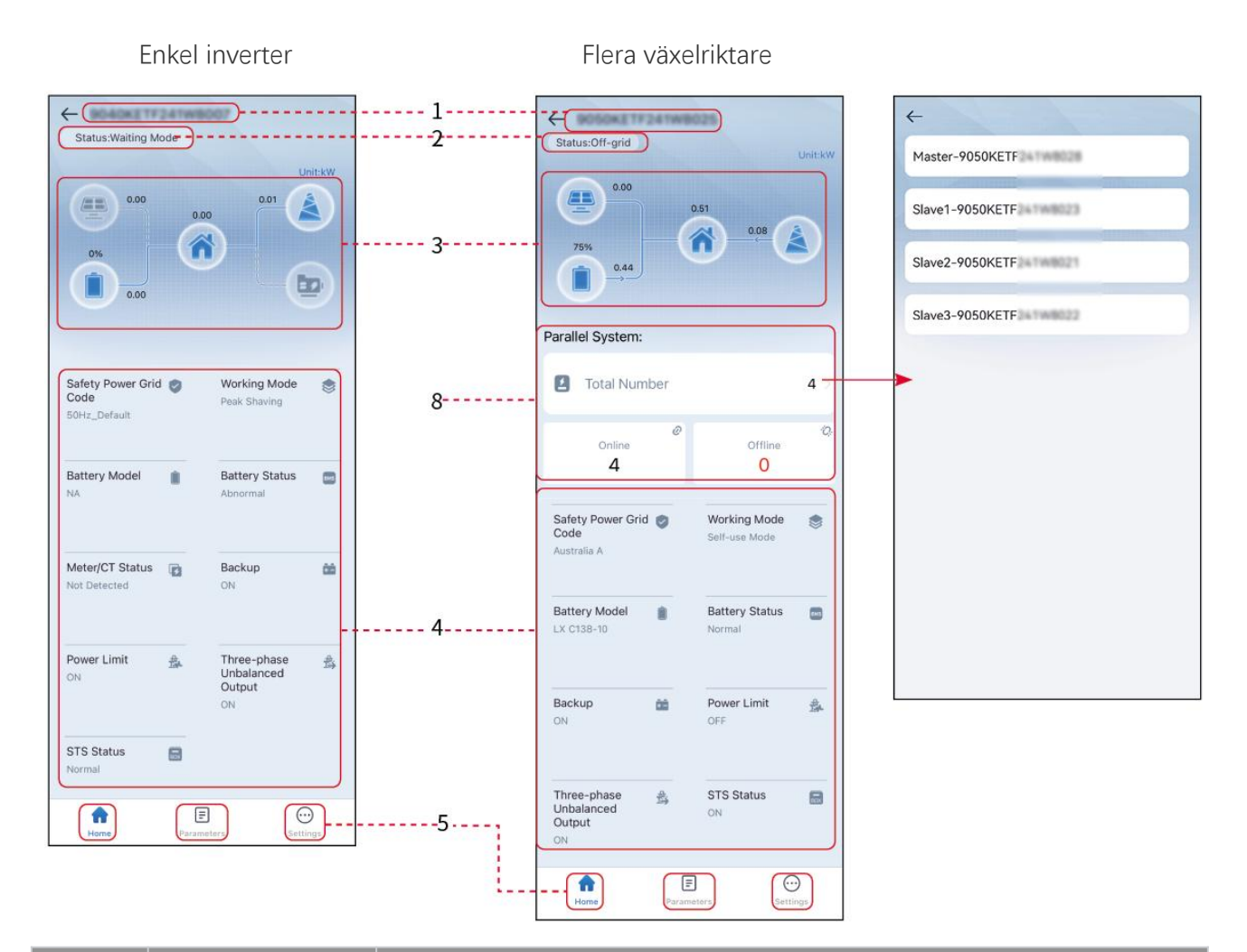

| Nr | Namn/Ikon               | Beskrivning                                                                                                    |  |
|----|-------------------------|----------------------------------------------------------------------------------------------------|--|
| 1  | Serienummer             | Serienummer för den anslutna växelriktaren eller serienummer för<br>masterväxelriktaren i det parallella systemet.                 |  |
| 2  | Enhetsstatus            | Indikerar statusen för växelriktaren, såsom Fungerande, Fel, etc.                                                                  |  |
| 3  | Energiflödesdiagra<br>m | Indikerar energiflödesdiagrammet för PV-systemet. Den aktuella sidan gäller.                                                       |  |
| 4  | Systemstatus            | Indikerar systemstatus, såsom säkerhetskod, arbetsläge, batterimodell, batteristatus, effektgräns, trefas obalanserad utgång, etc. |  |
| 5  | Hem                     | Hem. Tryck på Hem för att kontrollera serienummer, enhetsstatus,<br>energiflödesschema, systemstatus med mera.                     |  |
| 6  | Parametrar              | Tryck på Parametrar för att kontrollera systemets körparametrar.                                                                   |  |

| 7 | Inställningar | Logga in innan du går in i Snabbinställningar och Avancerade inställningar.<br>Initialt lösenord: goodwe2010 eller 1111.                                                    |
|---|---------------|----------------------------------------------------------------------------------------------------|
| 8 | Parallell     | Tryck på Totalt antal för att kontrollera serienumren på alla växelriktare. Tryck<br>på serienumret för att komma till inställningssidan för den enskilda<br>växelriktaren. |

## 9.2 Ansluta växelriktaren

#### MEDDELANDE

Enhetsnamnet varierar beroende på växelriktarmodell eller kommunikationsmodul:

- WiFi/LAN Kit-20: WLA-\*\*\*
- Ezlink3000: CCM-BLE\*\*\*: CCM-\*\*\*: \*\*\*
- \*\*\* är inverterarens serienummer

Anslut till växelriktaren via Bluetooth

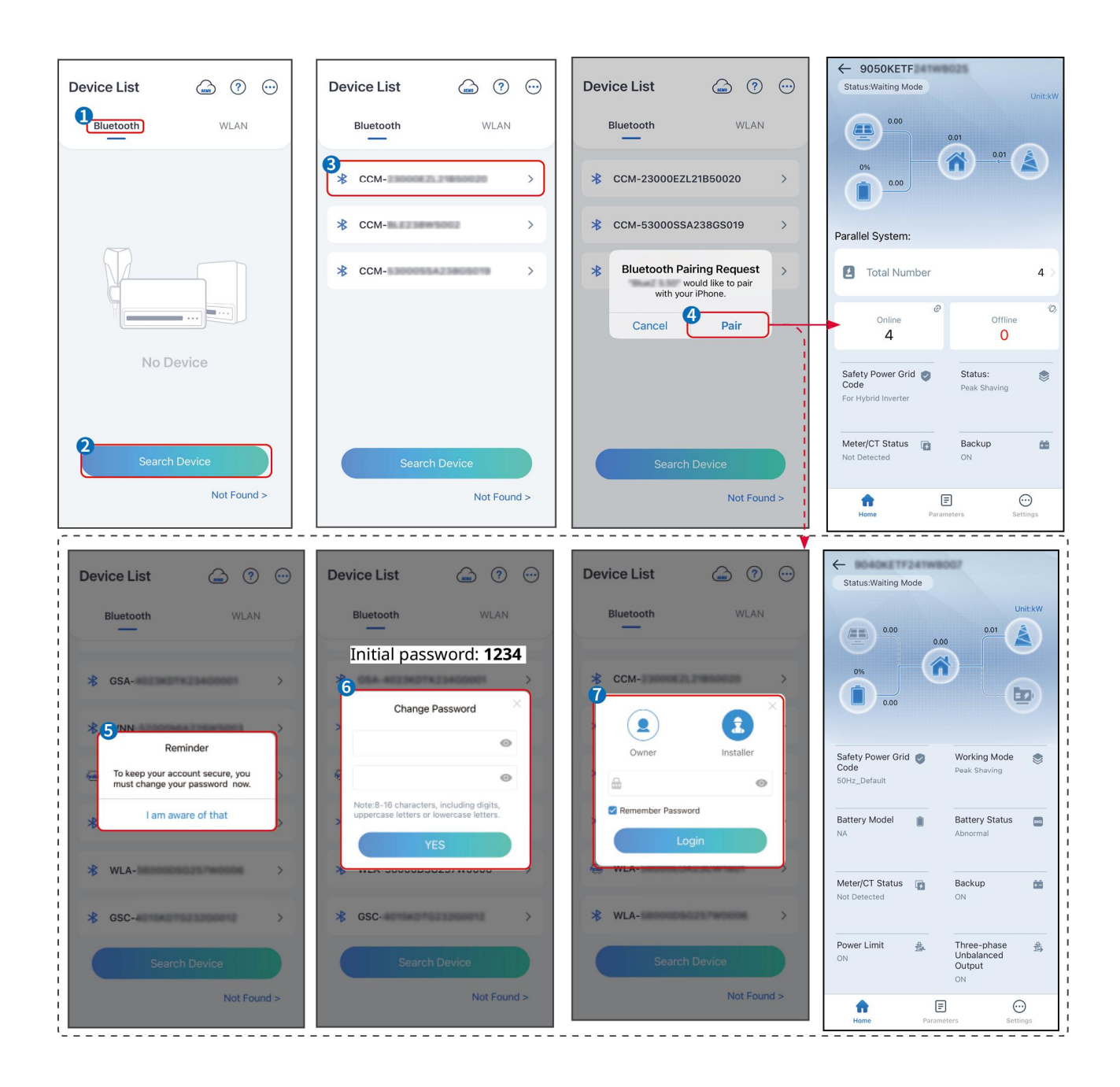

## 9.3 Snabbinställningar

#### MEDDELANDE

- Parametrarna kommer att konfigureras automatiskt efter att ha valt säkerhetsland/region, inklusive överspänningsskydd, underspänningsskydd, överfrekvensskydd, underfrekvensskydd, spänning/frekvenskopplingsskydd, cosφ-kurva, Q(U)-kurva, P(U)-kurva, FP-kurva, HVRT, LVRT, etc.
- Effektiviteten för kraftgenerering av växelriktaren varierar i olika arbetslägen. Vänligen ställ in enligt den faktiska lokala energiförbrukningen.

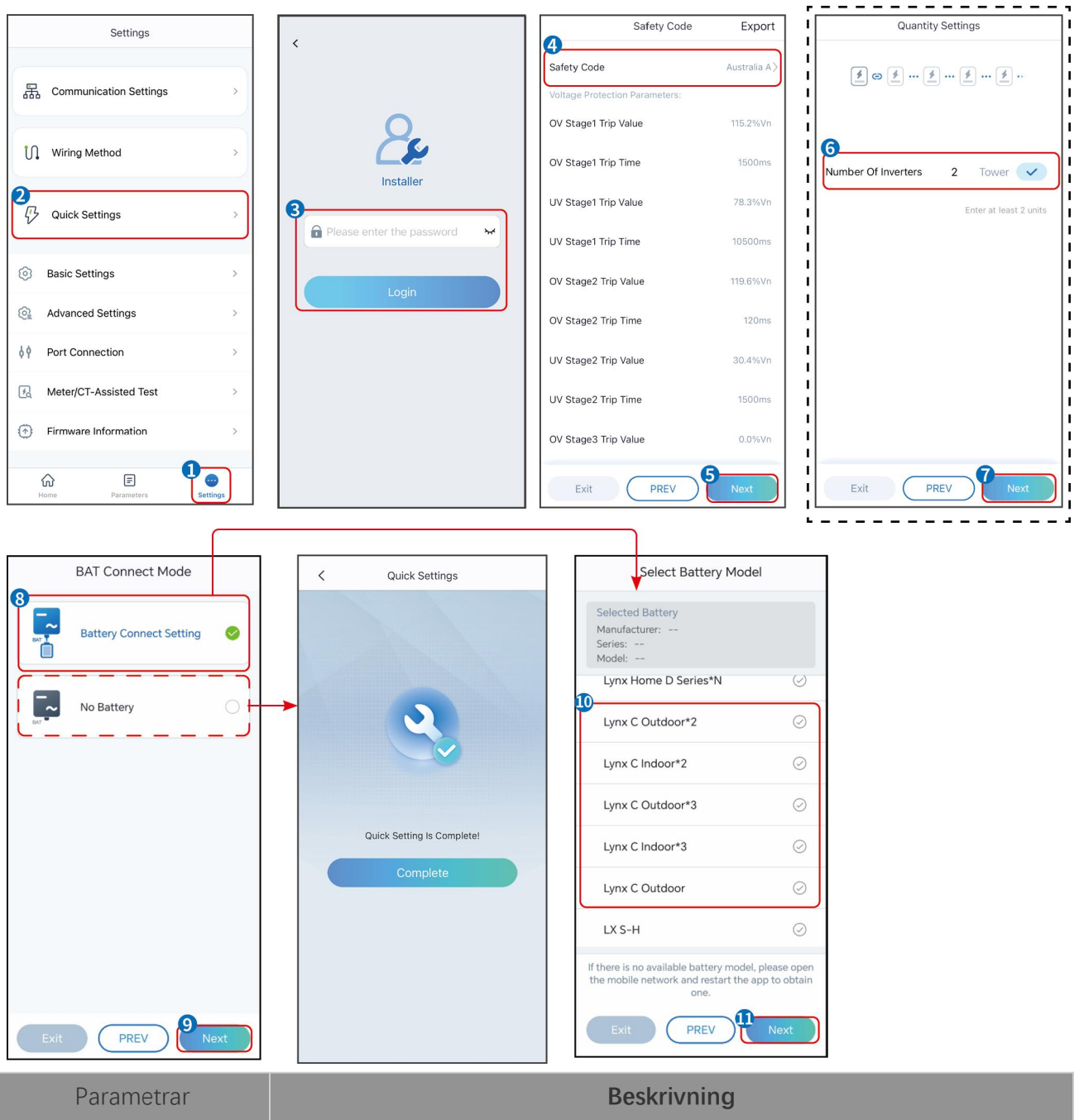

| Parametrar                   | Beskrivning                                                                                                    |
|------------------------------|----------------------------------------------------------------------------------------------------|
| Säkerhetskod                 | Välj motsvarande säkerhetsland.                                                                                                    |
| Fledermausanschlussmod<br>us | Välj det faktiska läge där batteriet är anslutet till växelriktaren. Om det inte finns<br>något batteri anslutet till systemet behöver du inte konfigurera batterimodellen och<br>arbetsläget, och utrustningen kommer att fungera i självförbrukningsläget som<br>standard. |
| Välj batterimodell           | Välj den aktuella batterimodellen.                                                                                                    |
| Arbetsläge                   | Ställ in arbetsläget när enheten är i drift. Stöd: toppskärningsläge,<br>självförbrukningsläge.                                                                                                    |

När självförbrukningsläget är valt kommer gränssnittet att visas enligt följande. Du behöver gå in i avancerat läge för att välja det specifika arbetsläget och ställa in motsvarande parametervärden.

| Working Mode    |   | < Self-use Mod                                                               | е          | <                           | Battery working | Save     |
|-----------------|---|------------------------------------------------------------------------------|------------|-----------------------------|-----------------|----------|
| <b>1</b>        |   | 🖞 Back-up Mode 💿                                                             | 0          | Start Time                  |                 | 00:00    |
|                 |   | Charging From Grid                                                           |            | End Time                    |                 | 00:00    |
| 🛣 Self-use Mode |   | Rated Power<br>Range[0,100]%                                                 | 0.0 🗸      | Repeat                      |                 |          |
| () Settings     |   | A TOU Made                                                                   |            | Month                       |                 | Never >  |
|                 |   |                                                                              |            | Week                        |                 | Never >  |
|                 |   | Battery Working Mode Group1<br>Charge Power:100.0 %                          | SOC:100%   | Battery Moc                 | e               | Charge > |
| 🛧 Peakshaving   |   | U6:06-23:59<br>Every Month<br>Every day                                      |            | Rated Powe<br>Range[0,100]% | r               | 0        |
|                 |   | Charge Power:100.0 %                                                         | SOC:97%    | Charge Cut-                 | off SOC         | 0        |
| © Esttings      |   | 07:37-23:39<br>Every Month                                                   |            | Range[10,100]*              | 6               |          |
|                 |   | Every day<br>Add up to 4 battery working groups                              | + Add      | •                           |                 |          |
|                 |   | 🕒 Smart Charging 📀                                                           |            |                             |                 |          |
| Exit PREV Next  |   | Smart Charging Month                                                         | Never >    |                             |                 |          |
|                 | 1 | Peak Limiting Power<br>The peak limit must be lower than th<br>Range(0,100)% | 0.0 v      |                             |                 |          |
|                 |   | Switch To Charge<br>PV switches from selling electricity t<br>batteries      | o charging |                             |                 |          |
|                 |   | Charging Time                                                                | 23:00      |                             |                 |          |

#### Parametrar

#### Beskrivning

När arbetsläget är inställt på självförbrukningsläge kan back-up-läge, TOU-läge och smart laddningsläge väljas samtidigt, baserat på detta läge, och växelriktaren kommer automatiskt att välja motsvarande läge för att arbeta. Arbetsprioritet: **Backup-läge**> **TOU-läge**> **Smart laddningsläge**> **Egenanvändningsläge**.

#### BACK-UP-läge (Det fungerar endast när växelriktaren används med STS.)

| Köp el från nätet för<br>laddning. | Att aktivera denna funktion gör att systemet kan köpa elektricitet från elnätet.                       |
|------------------------------------|----------------------------------------------------------------------------------------------------|
| Nominell effekt                    | Procentandelen av inköpskraften till växelriktarens nominella effekt.                                  |
| TOU-läge                           |                                                                                                    |
| Starttid                           | Inom Starttid och Sluttid laddas eller urladdas batteriet enligt det inställda                         |
| Sluttid                            | batteriläget samt den nominella effekten.                                                              |
| Batteriläge                        | Ställ in det på laddnings- eller urladdningsläge baserat på faktiska behov.                            |
| Nominell effekt                    | Procentandelen av laddnings-/urladdningskraften i förhållande till växelriktarens<br>nominella effekt. |
| Laddningsavbrott vid<br>SOC        | Batteriet slutar ladda/urladda när batteriets SOC når laddningsavbrottets SOC.                         |
| Smart laddningsläge                |                                                                                                    |
| Smart laddningsmånad               | Ställ in de smarta laddningsmånaderna. Mer än en månad kan ställas in.                                 |
| Begränsning av                     | Ställ in den maximala begränsningseffekten i enlighet med lokala lagar och                             |

| topp-effekt       | förordningar. Den maximala begränsningseffekten ska vara lägre än den<br>utgångseffektgräns som specificeras av lokala krav. |
|-------------------|----------------------------------------------------------------------------------------------------|
| Byt till Laddning | Under laddningstiden kommer PV-kraften att ladda batteriet.                                                                  |

#### Appens gränssnitt ser ut som följande när Peakshaving-läget är valt.

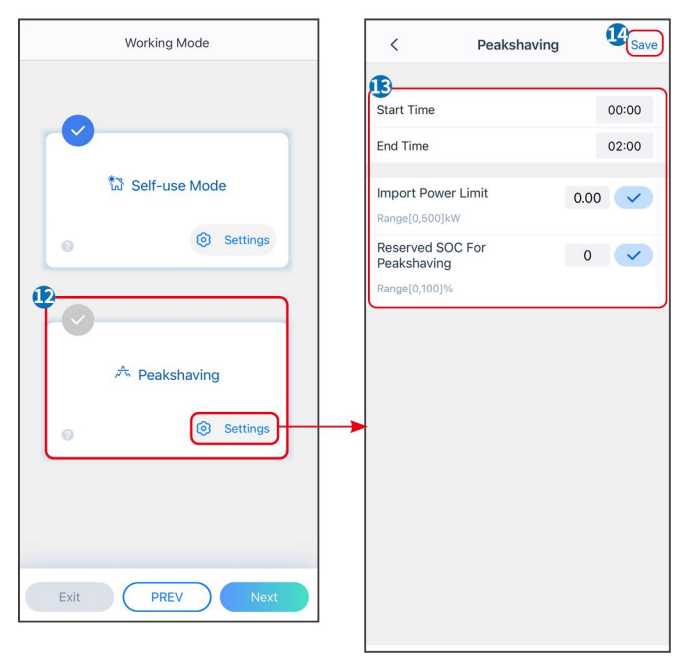

| Parametrar                          | Beskrivning                                                                                                    |  |
|-------------------------------------|----------------------------------------------------------------------------------------------------|--|
| Peakshaving                         |                                                                                                    |  |
| Starttid                            | Elbolaget kommer att ladda batteriet mellan Starttid och Sluttid om lastens                                                                                                    |  |
| Sluttid                             | effektförbrukning inte överstiger effektkvoten. Annars kan endast solcellskraft<br>användas för att ladda batteriet.                                                                                                    |  |
| Importeffektgräns                   | Ställ in den maximala effektgränsen som är tillåten att köpa från nätet. När<br>lasterna förbrukar mer kraft än summan av den kraft som genereras i<br>PV-systemet och importkraftgränsen, kommer överskottet att täckas av batteriet. |  |
| Reserverad SOC för<br>topputjämning | I Peak Shaving-läget bör batteriets SOC vara högre än reserverad SOC för<br>Peakshaving. När batteriets SOC är högre än den reserverade SOC:n för<br>toppkapning misslyckas toppkapningsläget.                                         |  |

Tryck på **Slutför** för att slutföra inställningarna och starta om utrustningen enligt anvisningarna.

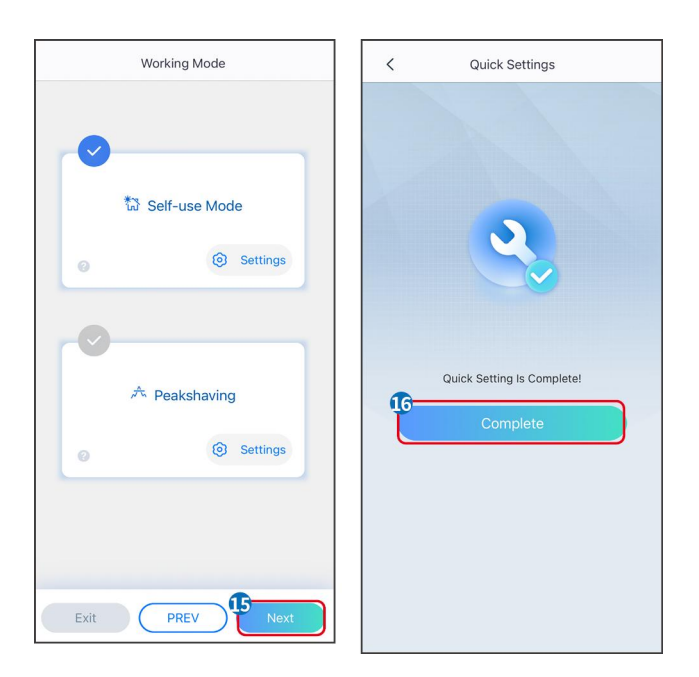

## 9.4 Kommunikationsinställningar

#### Inställning av WLAN/LAN

#### MEDDELANDE

Kommunikationskonfigurationsgränssnittet kan variera beroende på vilken typ av smart dongel som är ansluten till omvandlaren. Vänligen hänvisa till det faktiska gränssnittet för korrekt information.

#### Ställ in sekretess- och säkerhetsparametrar

#### Typ 1

**Steg 1** Tryck på **Hem > Inställningar > Kommunikationsinställningar > Integritet & Säkerhet** för att ställa in parametrarna.

**Steg 2** Ställ in ett nytt WiFi-hotspotlösenord för den smarta dongeln enligt faktiska behov och klicka på Spara för att slutföra inställningen.

Steg 3 Öppna WiFi-inställningarna på din telefon och använd det nya lösenordet för att ansluta till

WiFi-signalen från inverteraren.

#### Тур 2

**Steg 1** Tryck på **Hem > Inställningar > Kommunikationsinställningar > Integritet & Säkerhet** för att ställa in parametrarna.

**Steg 2** Håll Bluetooth kontinuerligt påslagen och aktivera WLAN-kontrollfunktionen enligt faktiska behov.

#### Inställning av WLAN/LAN

**Steg 1** Tryck på **Hem > Inställningar > Kommunikationsinställningar > Nätverksinställningar** för att ställa in parametrarna.

Steg 2 Ställ in WLAN- eller LAN-parametrarna baserat på den aktuella situationen.

| Nr | Namn/Ikon       | Beskrivning                                                                                                    |  |  |
|----|-----------------|----------------------------------------------------------------------------------------------------|--|--|
| 1  | Nätverksnamn    | Endast för WLAN. Vänligen välj det lämpliga nätverket utifrån den aktuella situationen och koppla upp enheten med routern eller switchen.                       |  |  |
| 2  | Lösenord        | Endast för WLAN. Ange lösenordet för det nätverk du har valt.                                                                                                   |  |  |
| 3  | DHCP            | <ul> <li>Aktivera DHCP när routern är i dynamisk IP-läge.</li> <li>Inaktivera DHCP när en switch används eller routern är i läge för statisk IP.</li> </ul>     |  |  |
| 4  | IP-adress       |                                                                                                    |  |  |
| 5  | Nätmask Nätmask | <ul> <li>Konfigurera inte parametrarna när DHCP är aktiverat.</li> <li>Konfigurera parametrarna enligt informationen från routern eller switchen när</li> </ul> |  |  |
| 6  | Gateway-adress  | DHCP är inaktiverat.                                                                                                    |  |  |
| 7  | DNS-server      |                                                                                                    |  |  |

## 9.5 Inställning av kabeldragningssätt

Ställ inte in ledningsmetoden om växelriktaren installeras för första gången och endast en växelriktare tillämpas.

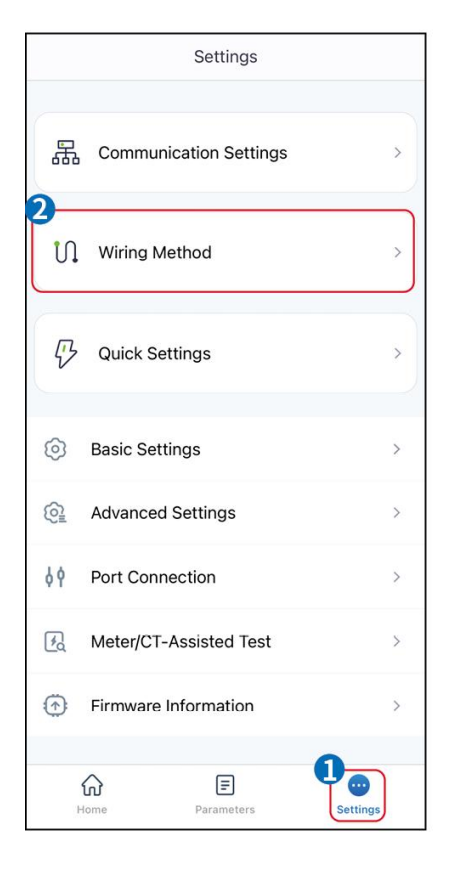

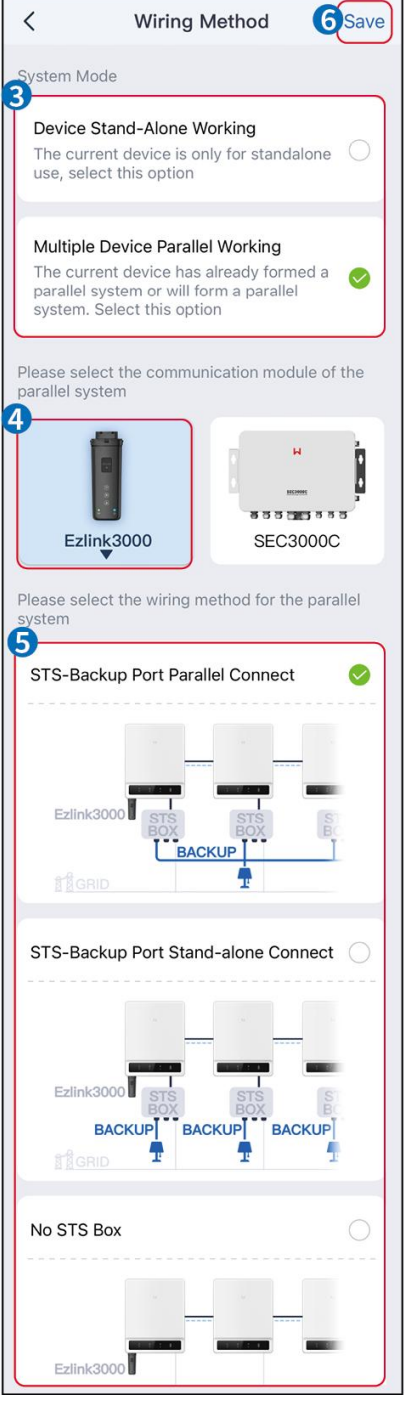

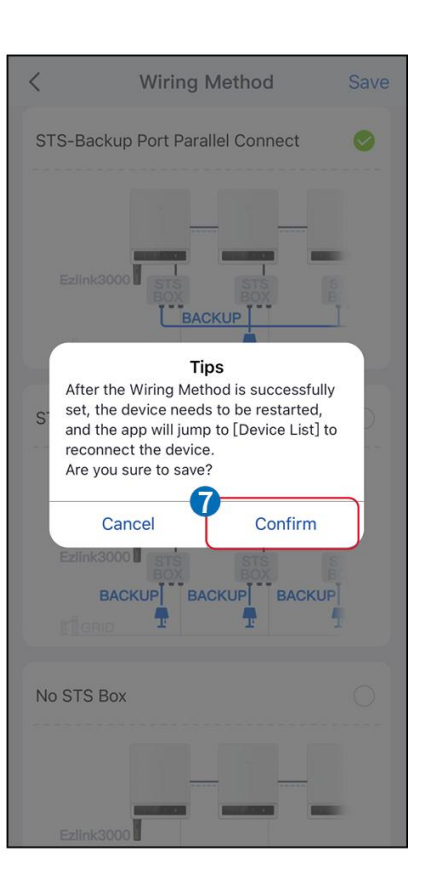

## 9.6 Inställning av grundläggande information

#### 9.6.1 Inställning av skuggskanning, SPD och automatiskt test

Steg 1 Tryck på Hem > Inställningar > Grundinställningar för att ställa in parametrarna.Steg 2 Ställ in funktionerna baserat på faktiska behov.

#### Skuggsökning, SPD och automatiskt test

| Nr | Parametrar    | Beskrivning                                       |
|----|---------------|---------------------------------------------------|
| 1  | Skuggskanning | Aktivera Shadow Scan när solpanelerna är kraftigt |

|   |                     | skuggade för att optimera effektiviteten i<br>energiproduktionen.                                                                        |
|---|---------------------|----------------------------------------------------------------------------------------------------|
| 2 | SPD                 | Efter att ha aktiverat <b>SPD</b> , när SPD-modulen är onormal,<br>kommer det att finnas en varningsindikation för onormal<br>SPD-modul. |
| 3 | Automatisk testning | Aktivera AUTO TEST för att ställa in automatiskt test för nätanslutning i enlighet med lokala nätstandarder och krav.                    |

## 9.6.2 Inställning av säkerhetskopieringsfunktionen

Denna funktion kan endast ställas in när växelriktaren används med STS.

Efter att ha aktiverat Backup kommer batteriet att driva lasten som är ansluten till backupporten på växelriktaren för att säkerställa oavbruten strömförsörjning när elnätet fallerar.

| Nr | Parametrar                           | Beskrivning                                                                                                    |
|----|--------------------------------------|----------------------------------------------------------------------------------------------------|
| 1  | UPS-läge - Detektering av<br>fullvåg | Kontrollera om elnätets spänning är för hög eller för låg.                                                                                                    |
| 2  | UPS-läge - Detektion av<br>halvvåg   | Kontrollera om elnätets spänning är för låg.                                                                                                    |
| 3  | EPS-läge – Stödjer LVRT              | Sluta detektera elnätets spänning.                                                                                                    |
| 4  | Första kalla starten (från<br>nätet) | Träda i kraft en gång. I off-grid-läge, aktivera Första Kalla Starten<br>(off-grid) för att leverera reservkraft med batteri eller solceller.                                                                                                    |
| 5  | Kallstartshållning                   | Träda i kraft flera gånger. I off-grid-läge, aktivera Första Kalla Starten<br>(off-grid) för att leverera reservkraft med batteri eller solceller.                                                                                                    |
| 6  | Rensa överbelastningshistorik        | När effekten av laster anslutna till växelriktarens BACK-UP-portar<br>överskrider den nominella lasteffekten, kommer växelriktaren att starta<br>om och detektera effekten på nytt. Växelriktaren kommer att utföra<br>omstart och detektering flera gånger tills överbelastningsproblemet är<br>löst. Tryck på Rensa överbelastningshistorik för att återställa<br>omstartens tidsintervall efter att effekten hos lasterna anslutna till<br>BACK-UP-portarna uppfyller kraven. Växelriktaren kommer att starta<br>om omedelbart |

## 9.7 Inställning av avancerade parametrar

## 9.7.1 Inställning av AFCI

#### AFCI (Tillval)

Orsak till ljusbågar

- Skadade kontaktdon i PV eller batterisystem.
- Felaktigt anslutna eller trasiga kablar.
- Åldrande av kontakter och kablar.

Metoder för att detektera elektriska ljusbågar:

- Växlaren har en integrerad AFCI-funktion som uppfyller IEC 63027.
- När växelriktaren upptäcker en elektrisk båge kan användarna hitta tidpunkten för felet och det detaljerade fenomenet genom SolarGo-appen.
- Växeln kommer att stängas av för skydd tills AFCI-larmen är återställda. Efter att larmen har rensats kan omriktaren automatiskt återansluta till nätet.
  - O Automatisk återanslutning: Larmet kan rensas automatiskt om 5 minuter om växelriktaren utlöser ett fel färre än 5 gånger inom 24 timmar.
  - O Manuell återanslutning: Växelriktaren kommer att stängas av för skydd efter det 5:e elektriska ljusbågsfelet inom 24 timmar. Växelriktaren kan inte fungera normalt förrän felet är löst.

AFCI är inaktiverat som standard, aktivera det via SolarGo-appen vid behov.

| Modell      | Etikett          | Beskrivning                                                                                                    |
|-------------|------------------|----------------------------------------------------------------------------------------------------|
| GW40K-ET-10 | F-I-AFPE-1-4/2-2 | F: Fullständig täckning<br>I: Integrerad<br>AFPE: Detekterings- och avbrottskapacitet tillhandahållen<br>1: 1 övervakad sträng per ingångsport<br>4/2: 4/2 ingångar per kanal<br>2: 2 övervakade kanaler      |
| GW50K-ET-10 | F-I-AFPE-1-4/4-2 | F: Fullständig täckning<br>I: Integrerad<br>AFPE: Detekterings- och avbrottskapacitet tillhandahållen<br>1: 1 övervakad sträng per ingångsport<br>4/4: 4/4 ingångsportar per kanal<br>2: 2 övervakade kanaler |

#### Steg 1 Tryck på Hem > Inställningar > Avancerade inställningar > AFCI för att ställa in parametrarna.

**Steg 2** Ställ in parametrarna baserat på faktiska behov. Tryck på ' $\sqrt{}$ ' eller Spara för att spara inställningarna. Parametrarna har ställts in framgångsrikt.

| Parametrar | Beskrivning                                 |  |  |
|------------|---------------------------------------------|--|--|
| AFCI-test  | Aktivera eller inaktivera AFCI efter behov. |  |  |

| AFCI-teststatus | Teststatus, som inte är självkontrollerande, självkontroll lyckades, etc. |
|-----------------|---------------------------------------------------------------------------|
| Rensa AFCI-larm | Rensa ARC-felaktiga larmloggar.                                           |
| Självkontroll   | Tryck för att kontrollera om AFCI-funktionen fungerar normalt.            |

## 9.7.2 Inställning av PV-anslutningsläget

**Steg 1** Tryck på **Hem > Inställningar > Avancerade inställningar > PV-anslutningsläge** för att ställa in parametrarna.

| Stea | 2 Väli         | det | aktuella | läget o | där PV | är   | ansluten | till | omvandlaren. |
|------|----------------|-----|----------|---------|--------|------|----------|------|--------------|
| 0.09 | <b>–</b> • onj | 000 | ancaona  | iagot c |        | CI I | anoracon | CIII | onn anarana. |

| Parametrar                | Beskrivning                                                                                                    |
|---------------------------|----------------------------------------------------------------------------------------------------|
| Fristående<br>uppkoppling | PV-strängarna är anslutna till MPPT-terminalerna en efter en.                                                                                       |
| Delvis parallellkoppling  | När en PV-sträng är ansluten till flera MPPT-portar på växelriktarsidan, är även andra<br>PV-moduler anslutna till andra MPPT-portar på samma sida. |
| Parallellkoppla           | Den externa PV-strängen är ansluten till flera MPPT-ingångar på växelriktaren.                                                                      |

## 9.7.3 Inställning av parametrar för effektbegränsning

När utgångseffekten för växelriktaren är inställd kan det leda till en nedgradering av utgångseffekten.

#### 9.6.3.1 Inställning av effektgräns (För länder/regioner utom Australien)

# **Steg 1** Tryck på **Hem > Inställningar > Avancerade inställningar > Inställning för effektbegränsning** för att ställa in parametrarna.

Steg 2 Aktivera eller inaktivera effektbegränsningsfunktionen baserat på faktiska behov.

**Steg 3** Efter att ha aktiverat effektbegränsningsfunktionen, ange parametrarna och tryck på  $\sqrt{}$ . Parametrarna har ställts in framgångsrikt.

| Nr | Parametrar           | Beskrivning                                                                                         |
|----|----------------------|----------------------------------------------------------------------------------------------------|
| 1  | Effektgräns          | Aktivera <b>Effektbegränsning</b> när effektbegränsning krävs enligt lokala nätstandarder och krav. |
| 2  | Exportera kraft      | Ställ in värdet baserat på den faktiska maximala effekten som matas in i<br>elnätet.                |
| 3  | Yttre CT-förhållande | Ställ in förhållandet mellan primärströmmen och sekundärströmmen hos den externa CT:n.              |

#### 9.7.3.2 Inställning av effektgräns (Endast för Australien)

# Steg 1 Tryck på Hem > Inställningar > Avancerade inställningar > Inställning för effektbegränsning för att ställa in parametrarna.

Steg 2 Aktivera eller inaktivera effektbegränsningsfunktionen baserat på faktiska behov.

**Steg 3** Efter att ha aktiverat effektbegränsningsfunktionen, ange parametrarna och tryck på  $\sqrt{}$ . Parametrarna har ställts in framgångsrikt.

| Nr | Parametrar           | Beskrivning                                                                                                    |
|----|----------------------|----------------------------------------------------------------------------------------------------|
| 1  | Mjuk gräns           | Aktivera mjukgräns när effektbegränsning krävs enligt lokala<br>nätstandarder och krav.                                                                                      |
| 2  | Effektgräns          | Ställ in värdet baserat på den faktiska maximala effekten som matas in i<br>elnätet.                                                                                         |
| 3  | Hård gräns           | Efter att ha aktiverat denna funktion kommer växelriktaren och elnätet<br>automatiskt att kopplas från när effekten som matas in i nätet överskrider<br>den angivna gränsen. |
| 4  | Yttre CT-förhållande | Ställ in förhållandet mellan primärströmmen och sekundärströmmen hos den externa CT:n.                                                                                       |

#### Inställning av batteriparametrarna

**Steg 1** Tryck på **Hem > Inställningar > Batterifunktion** för att ställa in parametrarna. **Steg 2** Ange parametrarna och tryck på  $\checkmark$ . Parametrarna har ställts in framgångsrikt.

| Beskrivning                        |                                                                                                    |  |
|------------------------------------|----------------------------------------------------------------------------------------------------|--|
| Begränsningsskydd                  |                                                                                                    |  |
| SOC-skydd                          | Efter att funktionen har aktiverats, när batterikapaciteten är lägre än det inställda<br>värdet för urladdningsdjup (nätansluten) eller urladdningsdjup (frånkopplad).<br>Skyddsfunktionen kan aktiveras för att stoppa batteriets urladdning. |  |
| Djupet av urladdning<br>(På nätet) | Anger urladdningsdjupet för batteriet när växelriktaren är fristående.                                                                                                    |  |
| Djupet av urladdning               | Växelriktaren kan endast använda BACK-UP-funktionen när den arbetar med STS.                                                                                                    |  |
| (off-grid)                         | Anger urladdningsdjupet för batteriet när växelriktaren är fristående.                                                                                                    |  |
|                                    | Växelriktaren kan endast använda BACK-UP-funktionen när den arbetar med STS.                                                                                                    |  |
|                                    | Efter att funktionen har aktiverats, när elnätet är normalt och batteriet urladdas till                                                                                                    |  |
| Backup av                          | det förinställda SOC-skyddsvärdet, kan batterinivån upprätthållas utan ytterligare                                                                                                    |  |
| SOC-hållning                       | nedgång, och den återstående energin kommer att användas för att förse lasten                                                                                                    |  |
|                                    | med ström under strömavbrott i nätet. Om den fotovoltaiska kraften inte är                                                                                                    |  |
|                                    | tillräcklig eller om det inte finns någon fotovoltaik kan kraft köpas från elnätet för                                                                                                    |  |
|                                    | att ladda batteriet och upprätthålla den reserverade SOC.                                                                                                    |  |

| Omedelbar laddning                                                                                                    |                                                                                                    |  |
|----------------------------------------------------------------------------------------------------|----------------------------------------------------------------------------------------------------|--|
| Aktivera för att omedelbart ladda batteriet via nätet. Träda i kraft en gång. Aktivera eller inaktivera baserat<br>på aktuella behov. |                                                                                                    |  |
| SOC för att stoppa<br>laddningen                                                                                                    | Stoppa laddningen av batteriet när batteriets SOC når SOC för att stoppa<br>laddningen.                                                                                                    |  |
| Omedelbar<br>laddningseffekt                                                                                                    | Indikerar procentandelen av laddningskraften till växelriktarens nominella effekt<br>när omedelbar laddning aktiveras.<br>Till exempel, att ställa in den omedelbara laddningskraften för en 50kW<br>växelriktare till 60% innebär att laddningskraften för växelriktaren är<br>50kW*60%=30kW. |  |

## 9.7.5 Inställning av funktion för obalanserad spänningsutgång

**Steg 1** Tryck på **Hem > Inställningar > Avancerade inställningar > Obalanserad spänningsutgång** för att ställa in parametrarna.

Steg 2 Aktivera eller inaktivera funktionen för obalanserad spänningsutgång baserat på faktiska behov.

| Parametrar                     | Beskrivning                                                                                                    |
|--------------------------------|----------------------------------------------------------------------------------------------------|
| Obalanserad<br>spänningsutgång | Efter att funktionen har aktiverats kommer växelriktaren att utföra viss<br>lastreducering och kraftfördelning enligt spänningsvärdet för varje fasnät för att<br>säkerställa maximal utnyttjande av kraft och förhindra så mycket<br>spänningsökning som möjligt. |
| Spänningströskel               | Spänningsvärdet som utlöser funktionen för obalanserad spänningsutgång.                                                                                                    |

Steg 3 Ange parametrarna och tryck på  $\sqrt{}$ . Parametrarna har ställts in framgångsrikt.

## 9.8 Inställning av belastningskontroll

Växelriktaren kan endast använda BACK-UP-funktionen när den arbetar med STS. Växelriktaren stöder lastkontroll för GENETOR-porten eller BACKUP LOAD-porten.

#### GENERATOR hamn belastningskontroll

**Steg 1** Tryck på **Hem > Inställningar > Portanslutning > Lastanslutning > Lastkontroll** för att ställa in parametrarna.

Steg 2 Ange parametrarna och tryck på  $\sqrt{}$ . Parametrarna har ställts in framgångsrikt.

#### BACKUP LOAD portlastkontroll

**Steg 1** Tryck på **Hem > Inställningar > Portanslutning > Generatoranslutning > Backupbelastningskontroll** för att ställa in parametrarna.

Steg 2 Ange parametrarna och tryck på  $\sqrt{}$ . Parametrarna har ställts in framgångsrikt.

Torrkontaktläge: när strömbrytaren är PÅ kommer lasterna att få ström; när strömbrytaren är AV kommer strömmen att brytas. Slå på eller stäng av strömbrytaren baserat på aktuella behov.

Tidsläge: Ställ in tiden för att aktivera lasten, och lasten kommer att strömförsörjas automatiskt inom

den inställda tidsperioden. Välj standardläge eller intelligent läge.

| Nr | Parametrar                        | Beskrivning                                                                                                    |
|----|-----------------------------------|----------------------------------------------------------------------------------------------------|
| 1  | Standard                          | Lasterna kommer att strömförsörjas inom den inställda tidsperioden.                                                                                                    |
| 2  | Intelligent                       | När den överskottsenergi som produceras av fotovoltaiken överstiger den<br>nominella effekten för belastningen under tidsperioden, kommer lasterna att<br>försörjas med ström.                      |
| 3  | Starttid                          | Tidsläget kommer att vara på mellan starttiden och sluttiden.                                                                                                    |
| 4  | Sluttid                           |                                                                                                    |
| 5  | Upprepa                           | De upprepande dagarna.                                                                                                    |
| 6  | Lastningstid för<br>förbrukning   | Den kortaste lasttiden efter att lasten har strömsatts. Tiden är inställd för att<br>förhindra att lasterna slås på och av ofta när solkraften fluktuerar kraftigt.<br>Endast för intelligent läge. |
| 7  | Belastningens<br>nominella effekt | Lasterna kommer att strömförsörjas när den överskottande energin från solcellerna överstiger lastens nominella effekt. Endast för intelligent läge.                                                 |

SOC-läge: STS har en inbyggd lastkontrollport som kan styra om ström ska tillföras lasten. I off-grid-läge, om överbelastning eller utlösning av batteriets SOC-skyddsfunktion upptäcks på ACK-UP-terminalen eller GENERATOR-terminalen, kan strömförsörjningen till lasten som är ansluten till porten stoppas.

## 9.9 Inställning av generatorstyrningsfunktion

Endast när växelriktaren arbetar med STS stöder den att koppla till och kontrollera generatorn. Växelriktaren stöder anslutningen av generatorstyrningssignaler och kan styra start och stopp av generatorn som är ansluten till generatorporten på STS-enheten. Generatorstyrningsfunktionsläget är som följer:

- **Ej installerad generator:** Välj detta alternativ när generatorn inte är installerad i energilagringssystemet.
- Manuell styrning av generator (stöder inte anslutning av torrnod): Start och stopp av generatorn ska kontrolleras manuellt, och växelriktaren kan inte styra start och stopp av generatorn.
- Automatisk kontrollgenerator (stöder torrnodanslutning): När generatorn har en torrkontaktkontrollport och är ansluten till växelriktaren, måste generatorns kontrolläge för växelriktaren ställas in i SolarGo-appen till Bytläge för kontroll ELLER Automatiskt kontrolläge.
  - O **Byt kontrolläge**: När strömbrytaren är på fungerar generatorn; generatorn kan automatiskt sluta fungera efter den inställda driftstiden.
  - Automatiskt kontrolläge: generatorn är förbjuden att arbeta under den angivna förbjudna arbetstiden, och generatorn är tillåten att arbeta under driftstiden.

Generatorns kontrollfunktion är som standard avstängd. Om det behövs, slå på den via SolarGo-appen och ställ in generatorns kontrollinformation och driftsparametrar för att ladda batteriet med generatorn. **Steg 1** Tryck på **Hem > Inställningar > Portanslutning > Generatorstyrning** för att ställa in parametrarna.

Steg 2 Ange parametrarna och tryck på  $\sqrt{}$ . Parametrarna har ställts in framgångsrikt.

| Parametrar                       | Beskrivning                                                                                                    |  |
|----------------------------------|----------------------------------------------------------------------------------------------------|--|
| Byt kontrolläge                  |                                                                                                    |  |
| Generator<br>Torrnodströmbrytare | När den är aktiverad börjar generatorn att fungera.                                                                                                    |  |
| Körtid                           | Generatorn fortsätter att köra under en viss tid, varefter den slutar köra.                                                                                                    |  |
| Automatiskt Kontrollläge         |                                                                                                    |  |
| Ingen arbetstid                  | Ställ in en förbjuden arbetstid för generatorn.                                                                                                    |  |
|                                  | Generatorns kontinuerliga drifttid efter start, och generatorn stannar när den uppnådda tiden nås.                                                                                                    |  |
| Körtid                           | Om start- och drifttiden för generatorn inkluderar en förbjuden arbetstid,<br>kommer generatorn att stanna under denna period; Efter den förbjudna<br>arbetstiden kommer generatorn att återuppta drift och tidtagning. |  |

| Parametrar                                                       | Beskrivning                                                                                         |  |
|------------------------------------------------------------------|----------------------------------------------------------------------------------------------------|--|
| Generatorinställningar                                           |                                                                                                    |  |
| Nominell effekt                                                  | Ställ in generatorns nominella effekt                                                               |  |
| Högspänning                                                      | Ställ in det nominella spänningsområdet för generatorn.                                             |  |
| Lägre spänning                                                   |                                                                                                    |  |
| Övre frekvensgräns                                               | Ställ in det nominelle frekvensområdet för effektgeneroringen hes generatorn                        |  |
| Lägre frekvens                                                   | stan in det nommella irekvensområdet för enektgenereringen nos generatori                           |  |
| Förvärmningstid                                                  | Ställ in driftstiden innan generatorn får anslutas till växelriktaren för strömproduktion.          |  |
| Parametrar för inställning av generatorn för att ladda batteriet |                                                                                                    |  |
| Brytare                                                          | Välj om du vill använda en generator för att generera elektricitet och ladda<br>batteriet.          |  |
| Maximal laddningseffekt (‰)                                      | Laddningskraft för att ladda batteriet med en generator.                                            |  |
| Starta laddning av SOC                                           | När batteriets SOC är lägre än det inställda värdet kommer generatorn att<br>ladda batteriet.       |  |
| Stoppa laddningen av SOC                                         | När SOC för batteriet är högre än det inställda värdet kommer generatorn att sluta ladda batteriet. |  |

## 9.10 Inställning av säkerhetsparametrar

#### 9.10.1 Inställning av grundläggande säkerhetsparametrar

#### MEDDELANDE

Nätstandarder i vissa länder/regioner kräver att växelriktare ska ha inställningsbara funktioner för att uppfylla lokala krav.

#### Trefas obalanserad utgång

AC-änden av omvandlaren stöder trefasig obalanserad utgångseffekt, och den maximala utgångseffekten för varje fas i olika modeller visas i tabellen nedan.

| Modell      | Maximal utgångseffekt per fas (W) |
|-------------|-----------------------------------|
| GW40K-ET-10 | 14,66 kW                          |
| GW50K-ET-10 | 18,33 kW                          |

Steg 1 Tryck på Hem > Inställningar > Avancerade inställningar för att ställa in parametrarna.

| Nr | Parametrar                               | Beskrivning                                                                                                    |
|----|------------------------------------------|----------------------------------------------------------------------------------------------------|
| 1  | Fjärravstängning                         | Aktivera DRED/fjärravstängning/RCR innan du ansluter en tredjeparts<br>DRED, fjärravstängning eller RCR-enhet för att följa lokala lagar och<br>förordningar.                                                                                                    |
| 2  | Trefas obalanserad utgång                | Aktivera trefas obalanserad utgång när elnätsföretaget tillämpar<br>separat fakturering för varje fas.                                                                                                    |
| 3  | Säkerhetskopiera N och<br>PE-reläbrytare | Växelriktaren kan endast använda BACK-UP-funktionen när den<br>arbetar med STS.<br>För att följa lokala lagar och förordningar, se till att reläet i<br>reservporten förblir stängt och att N- och PE-ledningarna är anslutna<br>när växelriktaren arbetar fristående. |

#### 9.10.2 Inställning av anpassade säkerhetsparametrar

#### MEDDELANDE

Ställ in de anpassade säkerhetsparametrarna i enlighet med lokala krav. Ändra inte parametrarna utan föregående godkännande från nätföretaget.

#### 9.10.2.1 Inställning av det aktiva effektläget

Inställning av P(F)-kurvan

**Steg 1** Tryck på **Hem > Inställningar > Avancerade inställningar > Inställningar för säkerhetsparametrar > Aktivt effektläge** för att ställa in parametrarna.

Steg 2 Ställ in parametrarna baserat på faktiska behov.

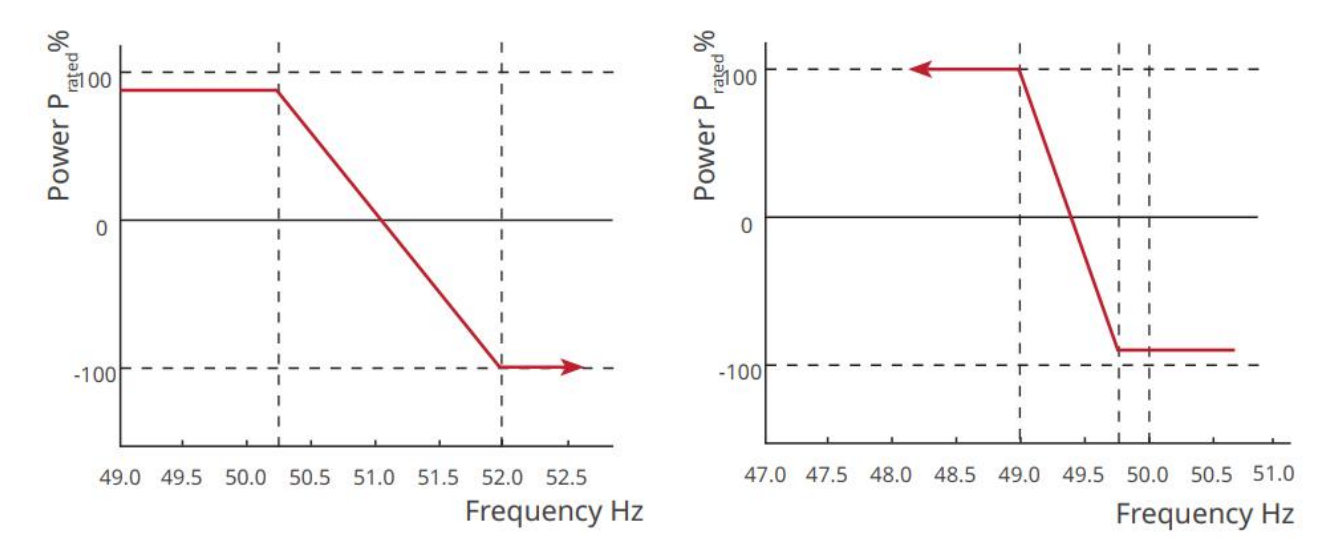

#### Inställning av P(U)-kurvan

**Steg 1** Tryck på **Hem > Inställningar > Avancerade inställningar > Inställningar för säkerhetsparametrar > Aktivt effektläge** för att ställa in parametrarna.

**Steg 2** Ange parametrarna. Växelriktaren justerar den aktiva utgångseffekten till förhållandet mellan skenbar effekt och verklig effekt i realtid, baserat på förhållandet mellan den faktiska nätspänningen och den nominella spänningen.

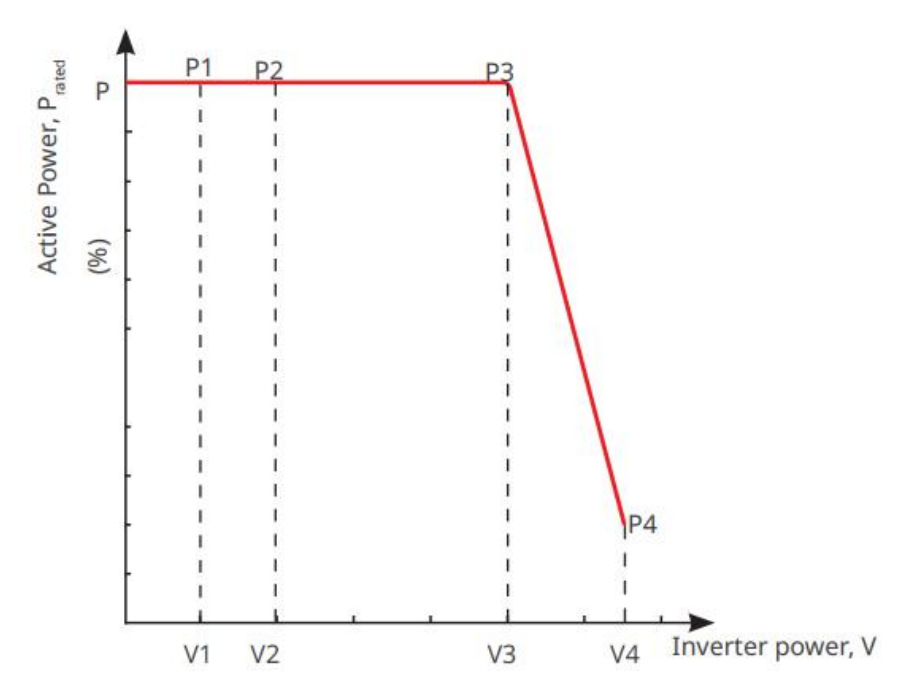

#### 9.10.2.2 Inställning av reaktivt effektläge

Inställning av Fix PF

**Steg 1** Tryck på **Hem > Inställningar > Avancerade inställningar > Inställningar för säkerhetsparametrar > Reaktivt effektläge** för att ställa in parametrarna.

**Steg 2** Ställ in parametern baserat på faktiska behov. Effektfaktorn förblir oförändrad under växelriktarens arbetsprocess.

| Nr | Parametrar     | Beskrivning                                                                                                    |
|----|----------------|----------------------------------------------------------------------------------------------------|
| 1  | Fix PF         | Aktivera fast PF när det krävs enligt lokala nätstandarder och krav.                                                       |
| 2  | Underexciterad | Ställ in effektfaktorn som fördröjande eller framåtledande baserat på faktiska behov<br>och lokala nätstandarder och krav. |
| 3  | Överexalterad  |                                                                                                    |
| 4  | Effektfaktor   | Ställ in effektfaktorn baserat på faktiska behov.                                                                          |

#### Inställning av Fix Q

**Steg 1** Tryck på **Hem > Inställningar > Avancerade inställningar > Inställningar för säkerhetsparametrar > Reaktivt effektläge** för att ställa in parametrarna.

**Steg 2** Ställ in parametern baserat på faktiska behov. Den reaktiva utgående effekten förblir oförändrad under inverterarens arbetsprocess.

| Nr | Parametrar     | Beskrivning                                                                                                    |
|----|----------------|----------------------------------------------------------------------------------------------------|
| 1  | Fix Q          | Aktivera Fix Q när det krävs av lokala nätstandarder och krav.                                                               |
| 2  | Underexciterad | Ställ in den reaktiva effekten som induktiv eller kapacitiv baserat på faktiska behov<br>samt lokala nätstandarder och krav. |
| 3  | Överexalterad  |                                                                                                    |
| 4  | Effektfaktor   | Procentandelen av reaktiv effekt till skenbar effekt.                                                                        |

Inställning av Q(U)-kurvan

**Steg 1** Tryck på **Hem > Inställningar > Avancerade inställningar > Inställningar för säkerhetsparametrar > Reaktivt effektläge** för att ställa in parametrarna.

**Steg 2** Ange parametrarna. Invertern kommer att justera förhållandet mellan reaktiv effekt och skenbar effekt i realtid baserat på förhållandet mellan den faktiska nätspänningen och den nominella spänningen.

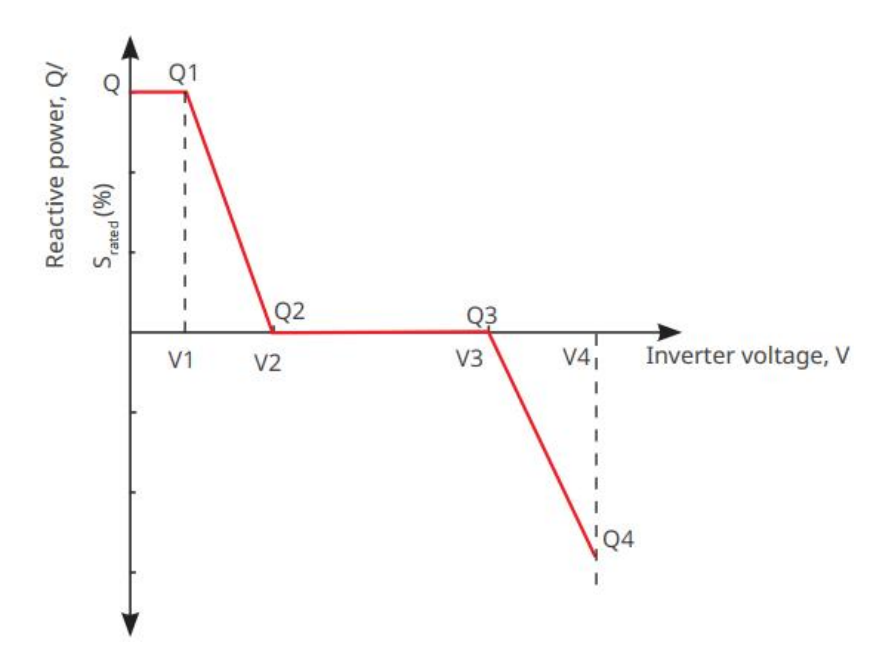

Inställning av cosφ-kurvan

## **Steg 1** Tryck på **Hem > Inställningar > Avancerade inställningar > Inställningar för säkerhetsparametrar > Reaktivt effektläge** för att ställa in parametrarna.

**Steg 2** Ange parametrarna. Växelriktaren justerar den aktiva utgångseffekten till förhållandet mellan skenbar effekt och verklig effekt i realtid, baserat på förhållandet mellan den faktiska nätspänningen och den nominella spänningen.

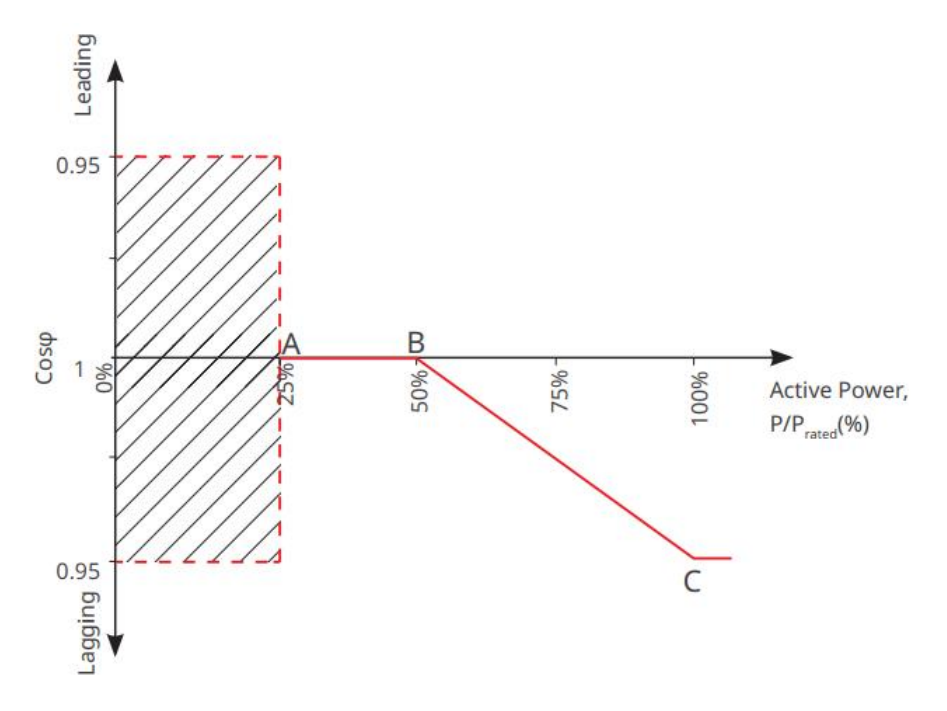

#### 9.10.2.3 Inställning av skyddsparametrar för elnätet

**Steg 1** Tryck på **Hem > Inställningar > Avancerade inställningar > Inställningar för säkerhetsparametrar > Skyddsparametrar** för att ställa in parametrarna.

Steg 2 Ställ in parametrarna baserat på faktiska behov.
| Nr                       | Parametrar                                   | Beskrivning                                                         |
|--------------------------|----------------------------------------------|---------------------------------------------------------------------|
| Spänning                 | sskyddsparametrar                            |                                                                     |
| 1                        | Översteg n Resevärde                         | Ställ in tröskelvärdet för skydd mot nätöverspänning, n = 1, 2, 3.  |
| 2                        | Överspänningssteg och<br>avstängningstid     | Ställ in nätets överspänningsskydds utlösningstid, n = 1, 2, 3.     |
| 3                        | Underspänningströskel n<br>Avstängningsvärde | Ställ in tröskelvärdet för nätets underspänningsskydd, n = 1, 2, 3. |
| 4                        | Underspänningströskel n<br>Avstängningstid   | Ställ in nätets underspänningsskydds utlösningstid, n = 1, 2, 3.    |
| 5                        | 10 min överspänning i nät                    | Ställ in tröskelvärdet för 10 minuters överspänningsskydd.          |
| Frekvensskyddsparametrar |                                              |                                                                     |
| 6                        | Överspänningssteg n<br>Utlösningsvärde       | Ställ in tröskelvärdet för nätets överfrekvensskydd, n = 1, 2.      |
| 7                        | Överspänningssteg n<br>Bryttid               | Ställ in nätets överfrekvensskydds utlösningstid, n = 1, 2.         |
| 8                        | Underspänningströskel n<br>Avstängningsvärde | Ställ in tröskelvärdet för nätets underfrekvensskydd, n = 1, 2.     |
| 9                        | Underspänningstrinn n<br>Avstängningstid     | Ställ in nätets underfrekvensskydds utlösningstid, n = 1, 2.        |

#### 9.10.2.4 Inställning av anslutningsparametrar

Steg 1 Tryck på Hem > Inställningar > Avancerade inställningar > Inställningar för säkerhetsparametrar > Anslutningsparametrar för att ställa in parametrarna.

Steg 2 Ställ in parametrarna baserat på faktiska behov.

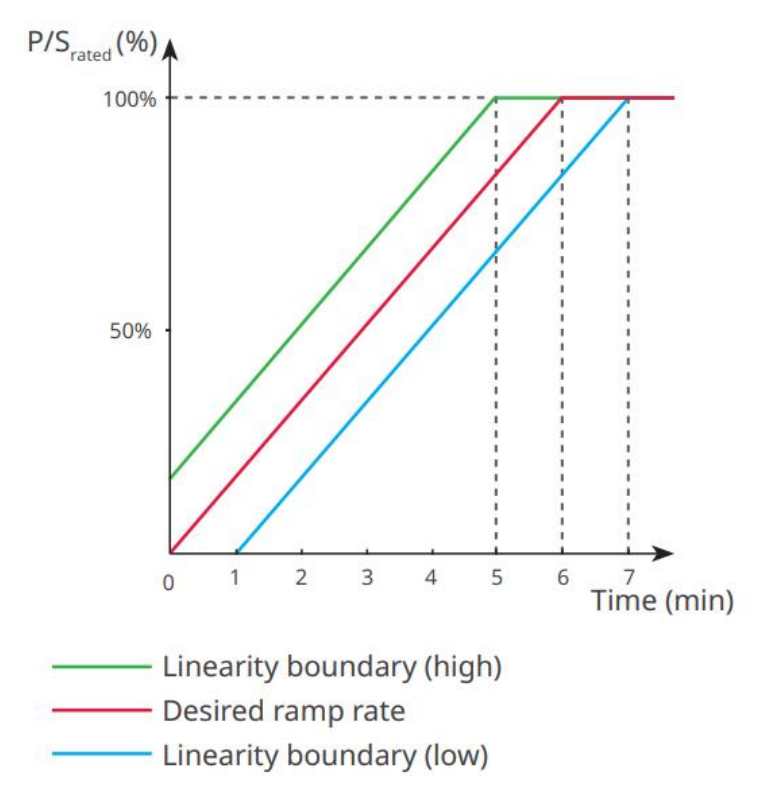

#### 9.10.2.5 Inställning av parametrar för spänningsgenomgång

<sup>Steg 1 Tryck på Hem > Inställningar > Avancerade inställningar >
Säkerhetsparameterinställningar > Spänningsgenomgång för att ställa in parametrarna.
Steg 2 Ställ in parametrarna baserat på faktiska behov.</sup> 

| Nr   | Parametrar         | Beskrivning                                                                                       |  |
|------|--------------------|---------------------------------------------------------------------------------------------------|--|
| LVRT |                    |                                                                                                   |  |
| 1    | UV1-7 Spänning     | Spänningsvärdena och motsvarande varaktighet av undervolt vid varje steg                          |  |
| 2    | UV1-7 Tid          | av elnätet, under vilken växelriktaren kan förbli ansluten till nätet.                            |  |
| 3    | Ange LVRT-tröskeln | Växelriktaren kommer inte att kopplas bort från elnätet och gå in i                               |  |
| 4    | Exit LVRT Endpoint | LVRT-tröskeln när nätspänningen ligger mellan Ange LVRT-tröskel och<br>Avsluta LVRT Endpoint.     |  |
| 5    | Gradient K1        | Denna inställning stöds inte av denna serieomvandlare.<br>Spänningsändringslutning.               |  |
| 6    | Nollströmsläge     | När funktionen är aktiverad och växelriktaren är i LVRT-tröskelläge, finns<br>det ingen ström ut. |  |
| 7    | Ingångströskel     | När nätspänningen är lägre än detta värde går växelriktaren över till<br>nollströmsläge.          |  |
| HVRT |                    |                                                                                                   |  |
| 8    | OV1-7 Spänning     | Spänningsvärdena och motsvarande varaktighet av undervolt vid varje steg                          |  |

| 9                                               | OV1-7 Tid                          | av elnätet, under vilken växelriktaren kan förbli ansluten till nätet.                     |  |
|-------------------------------------------------|------------------------------------|--------------------------------------------------------------------------------------------|--|
| 10                                              | Ange hög<br>passagegräns           | Växelriktaren kommer inte att kopplas bort från elnätet och gå in i                        |  |
| 11                                              | Avsluta hög<br>korsningströskel    | Avsluta LVRT Endpoint.                                                                     |  |
| 12                                              | Lutning K2                         | Denna inställning stöds inte av denna serieomvandlare.<br>Spänningsändringslutning.        |  |
| 13                                              | Nollströmsläge                     | När funktionen är aktiverad och växelriktaren är i HVRT-läge, finns det ingen strömutgång. |  |
| 14                                              | Ingångströskel                     | När nätspänningen är högre än detta värde går växelriktaren in i<br>nollströmsläge.        |  |
| Strömfördelningsläge                            |                                    |                                                                                            |  |
| 15                                              | Reaktiv<br>effektprioriteringsläge | Växlaren är standardinställd och kan endast vara i <b>reaktiv</b><br>effektprioritetsläge. |  |
| 16                                              | Aktivt<br>effektprioritetsläge     | Detta läge stöds inte av denna serie av växelriktare.                                      |  |
| 17                                              | Konstant strömläge                 | Detta läge stöds inte av denna serie av växelriktare.                                      |  |
| Reaktiv effektåterställningsläge efter korsning |                                    |                                                                                            |  |
| 18                                              | Inaktivera                         | Växlaren är förvald och kan endast inaktiveras.                                            |  |
| 19                                              | Gradientkontroll                   | Detta läge stöds inte av denna serie av växelriktare.                                      |  |
| 20                                              | PT-1-beteende                      | Detta läge stöds inte av denna serie av växelriktare.                                      |  |

## 9.10.2.6 Inställning av parametrar för frekvensgenomfart

| Nr | Parametrar     | Beskrivning                                                                                                    |
|----|----------------|----------------------------------------------------------------------------------------------------|
| 1  | UF1-3 frekvens | Frekvensvärden för underfrekvens i olika stadier. När nätfrekvensen är lägre än<br>denna frekvens kan växelriktaren förbli ansluten till nätet.                          |
| 2  | UF1-3 tid      | Underfrekvensskyddstid för olika stadier. När nätfrekvensen är lägre än denna<br>frekvens är det den maximala tiden som växelriktaren kan förbli ansluten till<br>nätet. |
| 3  | OF1-3 frekvens | Frekvensvärden för överfrekvens i olika stadier. När nätfrekvensen är högre än<br>denna frekvens kan omriktaren förbli ansluten till nätet.                              |
| 4  | OF1-3 Tid      | Överfrekvensskyddstid för olika stadier. När nätfrekvensen är högre än denna<br>frekvens, är det den maximala tiden som växelriktaren kan förbli ansluten till           |

|  | pätat  |
|--|--------|
|  | natet. |
|  |        |

# 10 Övervakning av kraftverk

# 10.1 Översikt över SEMS Portal-appen

SEMS Portal App är en övervakningsplattform. Vanligt använda funktioner är följande:

- 1. Hantera information om organisationen eller användaren;
- 2. Lägga till och övervaka kraftverksinformation;
- 3. Utrustningsunderhåll.

#### Inloggningssidan för SEMS Portal-appen

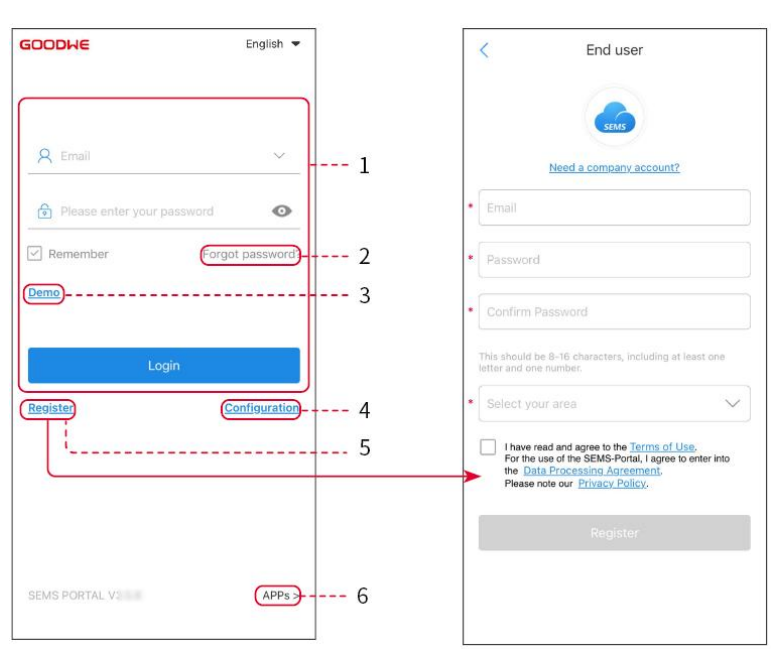

| Nr | Namn              | Beskrivning                                                                                                    |  |  |  |
|----|-------------------|----------------------------------------------------------------------------------------------------|--|--|--|
| 1  | Inloggningsområde | Ange användarnamnet och lösenordet för att logga in på appen.                                                                                 |  |  |  |
| 2  | Glömt lösenordet  | Tryck för att återställa lösenordet genom att verifiera kontot.                                                                               |  |  |  |
| 3  | Demo              | Tryck för att gå in på exempelsidan för växten. Exempelsidan visar endast<br>innehåll med besökskonto, vilket endast är för referens.         |  |  |  |
| 4  | Konfiguration     | Konfigurera WiFi-parametrar för att upprätta kommunikation mellan<br>växelriktaren och servern och möjliggöra fjärrövervakning och hantering. |  |  |  |
| 5  | Registrera        | Tryck för att registrera ett slutanvändarkonto. Kontakta tillverkaren eller<br>företaget som anges om du behöver ett företagskonto.           |  |  |  |
| 6  | Demo              | Tryck för att gå in på exempelsidan för växten. Exempelsidan visar endast<br>innehåll med besökskonto, vilket endast är för referens.         |  |  |  |

Startsida för SEMS Portal App

| 1 | -(+)                            | Plants             |                |   |
|---|---------------------------------|--------------------|----------------|---|
|   | Working Wai                     | ting Fault         | Offline -      | 2 |
|   | Q Please enter                  | olant / SN / email | <u></u>        | 3 |
|   | Gen, Today   Total Ir<br>Plants | Capacity \$        | Gen. Today \$  |   |
|   | • =                             | 2.00               | 0.00           | 4 |
|   | • 1                             | 28.00              | 0.00           | 1 |
|   | e Hert                          | 20.00              | 0.00           |   |
|   |                                 |                    |                |   |
| 5 | Plants Quarms                   | WiFi Mes           | sage Discovery | 8 |
| 7 |                                 |                    |                | 9 |

| Nr | Namn                     | Beskrivning                                                                                                    |  |  |  |
|----|--------------------------|----------------------------------------------------------------------------------------------------|--|--|--|
| 1  | +                        | Skapa ett nytt kraftverk.                                                                                                    |  |  |  |
| 2  | Anläggningsstatu<br>s    | Sammanfattning av anläggningarnas arbetsinformation under kontot.                                                                                                    |  |  |  |
| 3  | Hitta växten             | Hitta anläggningen genom att ange anläggningens namn, enhetens serienummer,<br>e-postadress eller karta.                                                                                                    |  |  |  |
| 4  | Generationsstatis<br>tik | Arbetsinformation för en enskild anläggning. Tryck på växtens namn för att<br>kontrollera detaljerad information om växten, såsom växtens namn, plats, effekt,<br>kapacitet, dagens produktion, total produktion, etc. |  |  |  |
| 5  | <b>V</b> äxter           | Övervakningssidan för anläggningen.                                                                                                    |  |  |  |
| 6  | لم<br>Larm               | Kontrollera alla larm, aktiva larm och återställda larm.                                                                                                    |  |  |  |
| 7  | WiFi                     | Slutför WiFi-konfigurationer när en Wi-Fi Kit-dongel används.                                                                                                    |  |  |  |

| 8  | <b>Weddelande</b> | Meddelande: Ställ in och kontrollera systemmeddelanden.                                                                                                    |
|----|-------------------|----------------------------------------------------------------------------------------------------|
| 9  | Ø<br>Upptäckt     | Upptäck för att <b>Redigera</b> kontot, skapa min QR-kod, ställa in <b>Inkomstinställningar</b> , etc.                                                                                                    |
| 10 | (!)               | Fel. Används för att se alla fel, olösta fel och återställda fel.                                                                                                    |
| 11 |                   | Meddelande: Ställ in och visa systemmeddelanden.                                                                                                    |
| 12 | ළ                 | Min. Det används för att redigera kontoinformation, generera min QR-kod, ställa<br>in elproduktionsavkastning, ställa in väderinformation, visa plattformens<br>serviceavtal, sekretesspolicyer, med mera. |

# 10.2 Hantera anläggningen eller enheterna

## 10.2.1 Skapa kraftverk

#### Steg 1 Gå till sidan Skapa växt.

**Steg 2** Läs instruktionerna och fyll i den begärda informationen om växten baserat på den aktuella situationen. (\* avser obligatoriska punkter)

Steg 3 Följ anvisningarna för att lägga till enheter och skapa anläggningen.

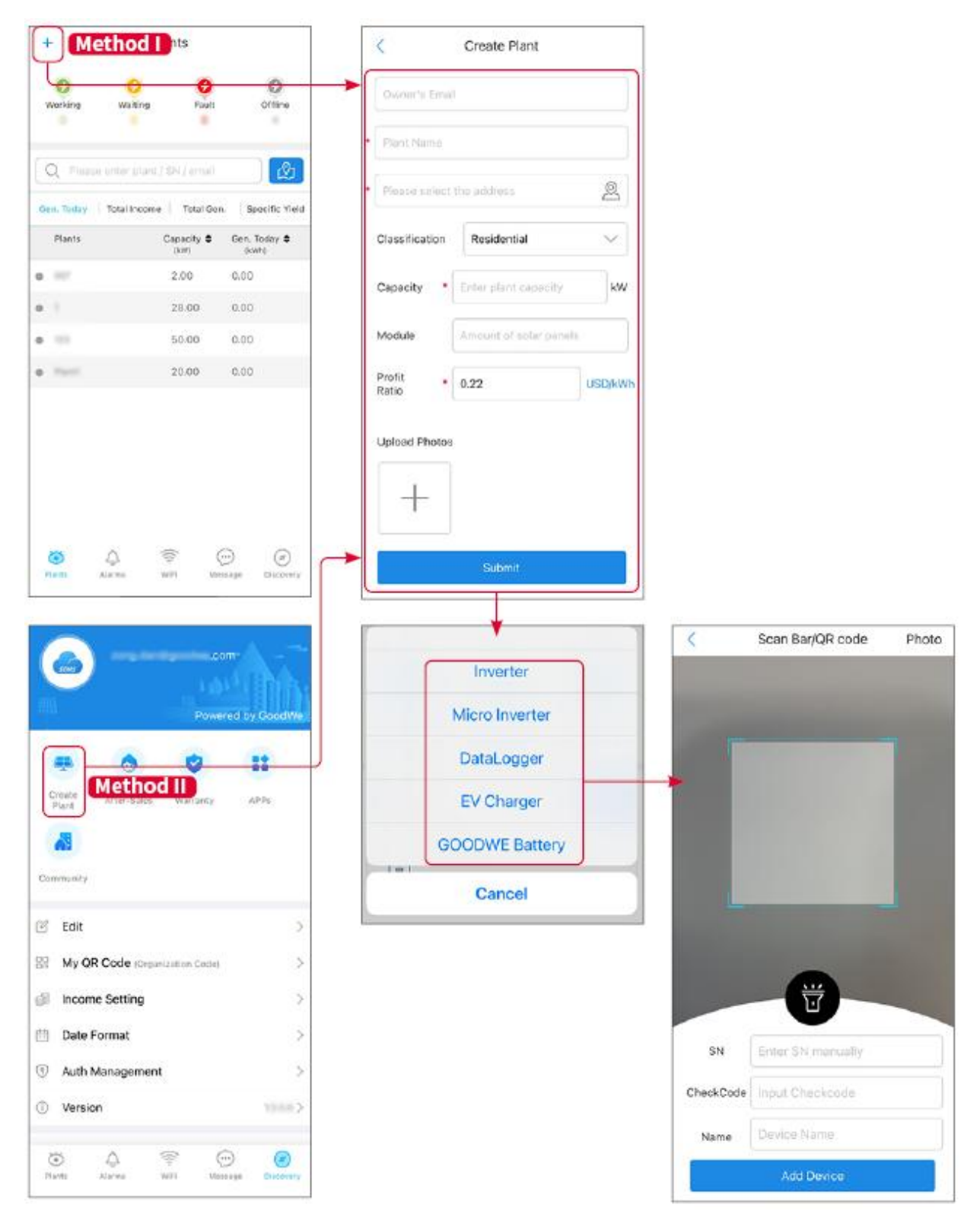

## 10.2.2 Hantera anläggningen

**Steg 1** Gå till övervakningssidan för kraftverket och ta bort eller ändra informationen om kraftverket baserat på faktiska behov.

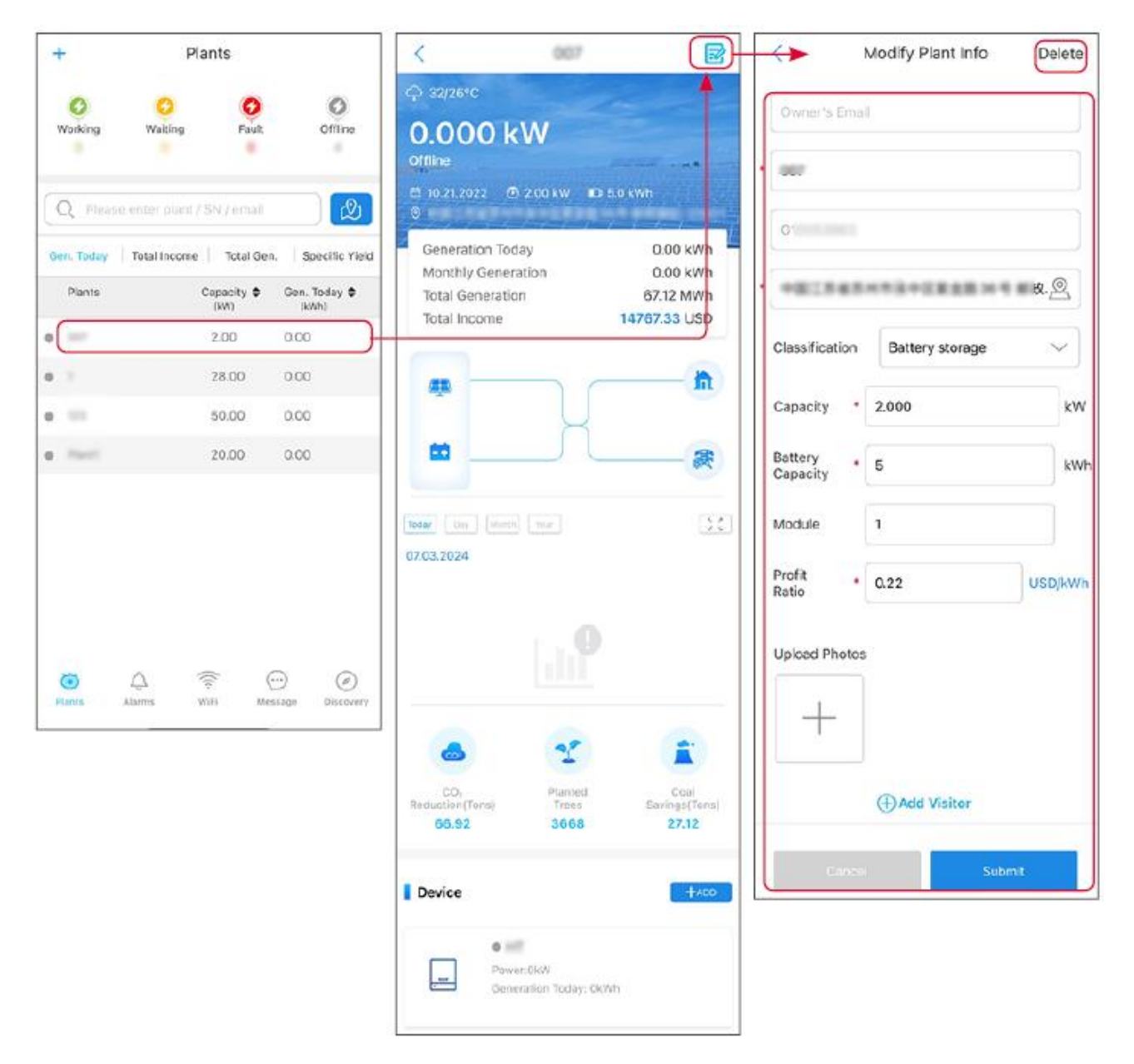

### 10.2.3 Hantera enheterna

Steg 1 Välj kraftverket och gå till sidan med detaljerad information.

Steg 2 Lägg till, ta bort eller ersätt enheterna baserat på faktiska behov.

| + Plants                                                | < 💷 🖬                                                                                          | Scan Bar/QR code P        | hoto |
|---------------------------------------------------------|------------------------------------------------------------------------------------------------|---------------------------|------|
| 0 0 0 0                                                 | <u> </u>                                                                                       | Inverter                  |      |
| Working Waiting Fault Offline                           | Today         Day         Markh         Vaar           07.03.2024                              | Micro Inverter            |      |
| Q Please enter plant / SN / email                       |                                                                                                | DataLogger                |      |
| Gen. Today   Total Income   Total Gen.   Specific Yield |                                                                                                | EV Charger                |      |
| Plants Capacity & Gen. Today &<br>(kW) (kWh)            |                                                                                                | GOODWE Battery            |      |
| 2.00 0.00                                               |                                                                                                | Cancel                    |      |
| • 28.00 0.00                                            |                                                                                                |                           |      |
| • 50.00 0.00                                            | ۵ 🔮 👔                                                                                          |                           |      |
| • 20.00 0.00                                            | CO <sub>s</sub> Planted Coal                                                                   |                           |      |
|                                                         | Reduction(Tons)         Trees         Savings(Tons)           66.92         3668         27.12 |                           |      |
|                                                         | Device                                                                                         | SN Enter SN manually      |      |
|                                                         |                                                                                                | CheckCode Input Checkcode |      |
|                                                         | Wh Delete Rename Replace                                                                       | Name Device Name          |      |
| Plants Alarms WiFi Message Discovery                    |                                                                                                | Add Device                |      |

# 10.3 Övervakning av kraftverket

## 10.3.1 Kontrollera anläggningsinformationen

Logga in på SEMS Portal-appen med ditt konto och lösenord. Den övergripande arbetssituationen för alla kraftverk under detta konto kommer att visas. Klicka på Övervakning för att gå in i övervakningsgränssnittet för kraftverket och se all information om kraftverket.

Det visade innehållet i olika gränssnitt för kraftverksutrustning varierar, vänligen hänvisa till den faktiska situationen.

**Steg 1:** (Valfritt) Sök på anläggningens namn, växelriktarens serienummer eller e-postadress för att snabbt hitta anläggningen.

Eller tryck på kartikonen för att söka efter växten.

**Steg 2** Tryck på växtnamnet i växtlistan eller växtikonen på kartan för att kontrollera detaljerad information om växten.

Steg 3 Kontrollera anläggningsinformationen, elproduktionssituationen, enhetsinformationen, fel, osv.

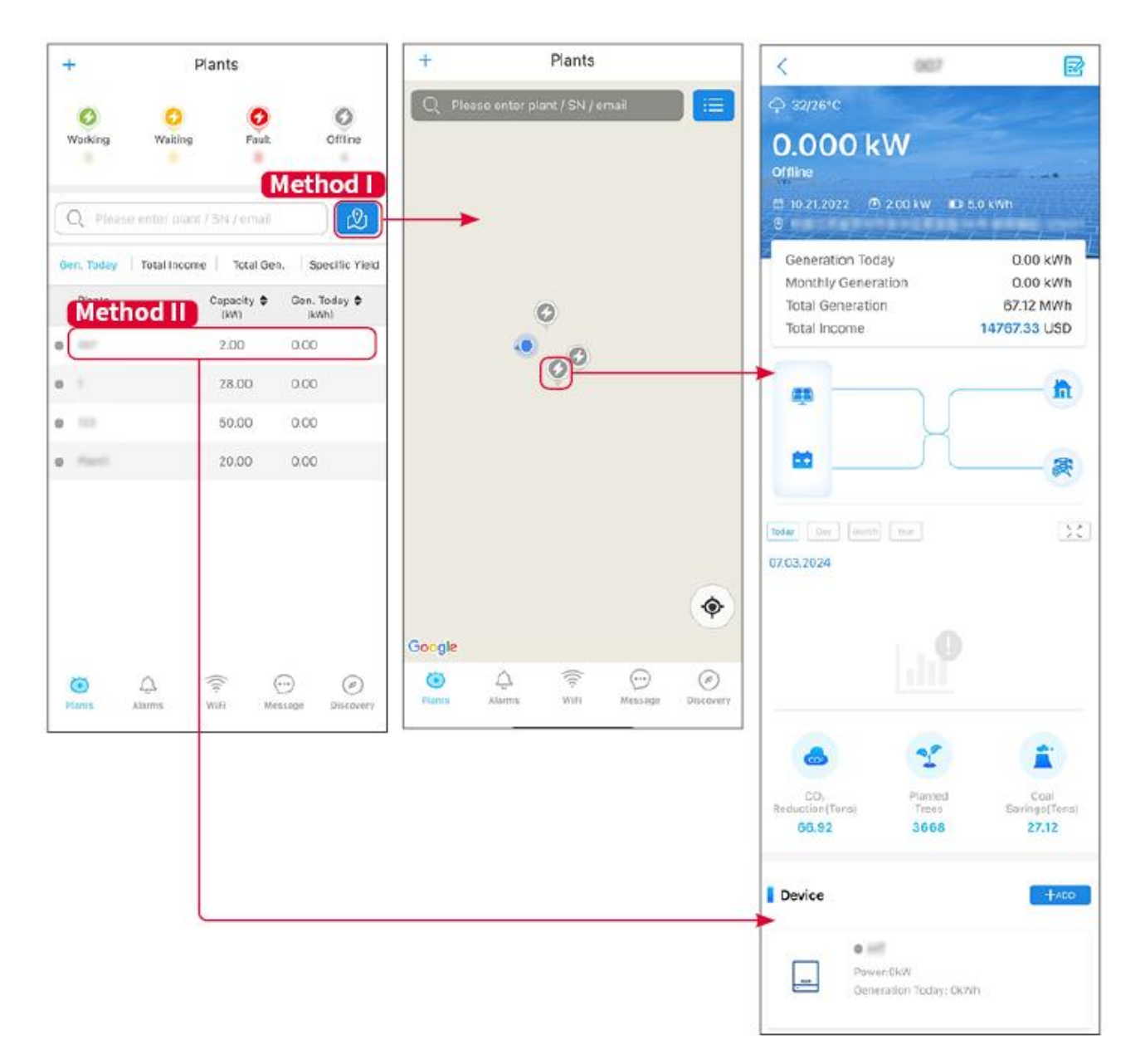

### 10.3.2 Visa larminformation

Steg 1 Tryck på fliken Alarm och gå till sidan för alarmdetaljer.

**Steg 2** (valfritt) Ange växtnamnet, växelriktarens serienummer eller ägarens e-postadress i sökfältet för att ta reda på vilken anläggning som larmar.

**Steg 3** Tryck på alarmnamnet för att kontrollera alarmdetaljerna.

| Alarms                                                                                                    |                        |                   | < Alarm Details                                                          |                                                              |
|----------------------------------------------------------------------------------------------------|------------------------|-------------------|--------------------------------------------------------------------------|--------------------------------------------------------------|
| All                                                                                                    | Happenin               | g Recovered       | WAARE SOLAR                                                              | Û                                                            |
| 10000000                                                                                                    | ) (                    |                   | Owner:                                                                   |                                                              |
| Q Plant/SN/E                                                                                                    | mail                   |                   | Device:                                                                  | INVERTE                                                      |
|                                                                                                    |                        |                   | SN:                                                                      | Litility Los                                                 |
| Plant                                                                                                    | Alarm                  | Occurrence≑       | Status:                                                                  | Happenin                                                     |
|                                                                                                    | Transfer of the second |                   | Occurrence:                                                              | 07.03.2024 07:23:0                                           |
| RATE 207'18                                                                                                    | Utility Loss           | 07.03.2024 07:23  | Recovery:                                                                |                                                              |
|                                                                                                    | Vac Fail               | 07.03.2024 07:23  | Possible Reasons                                                         |                                                              |
| King Patroleum                                                                                                    | Vac Fail               | 07.03.2024 04:22  | 1. Grid power fails.<br>2. AC connection is no                           | ot good.                                                     |
| (press) (the same)                                                                                                    | Vac Fail               | 07.03.2024 07:52  | 4. Grid is not connect                                                   | ed.                                                          |
|                                                                                                    | Fac Fail               | 07.03.2024 10:22  | Troubleshooting                                                          |                                                              |
|                                                                                                    | Vac Fail               | 07.03.2024 10:22  | 1. Make sure grid pow<br>2. Check (use multime<br>3. Check if breaker is | er is available.<br>eter) if AC side has voltage.<br>good    |
|                                                                                                    | Utility Loss           | 07.03.2024 10:22  | 4. Check AC side con<br>sure L/N cable are cor                           | nection is right or not (Make<br>nected in the right place). |
| presentes                                                                                                    | Vac Fail               | 07.03.2024 07:52  | 5. Make sure grid is co<br>turned ON.<br>6. If all is well, please t     | onnected and AC breaker                                      |
| generation.                                                                                                    | Utility Loss           | 07.03.2024 07:52  | turn on again after 5 n                                                  | nins.                                                        |
| phone and the                                                                                                    | Fac Fail               | 07.03.2024 07:52  |                                                                          |                                                              |
| Trapert                                                                                                    | Vac Fail               | 07.03.2024 07:52  |                                                                          |                                                              |
| <ul> <li></li> <li></li> <li><!--</td--><td>(((+</td><td><math>\odot</math> <math>\oslash</math></td><td></td><td></td></li></ul> | (((+                   | $\odot$ $\oslash$ |                                                                          |                                                              |
| Plants Alarr                                                                                                    | ms WiFi                | Message Discovery |                                                                          |                                                              |

# 11 Underhåll

# 11.1 Stäng av systemet

# **A**FARA

- Stäng av utrustningen före driftsättning och underhåll. Annars kan utrustningen skadas eller elektriska stötar uppstå.
- Fördröjd urladdning. Vänta tills komponenterna är urladdade efter avstängning.
- Följ strikt avstängningskraven för att undvika att skada systemet.

#### MEDDELANDE

Installera säkringen mellan växelriktaren och batteriet eller mellan de två batterierna i enlighet med lokala lagar och förordningar.

### 11.1.1 Enkel inverter utan off-grid-funktion

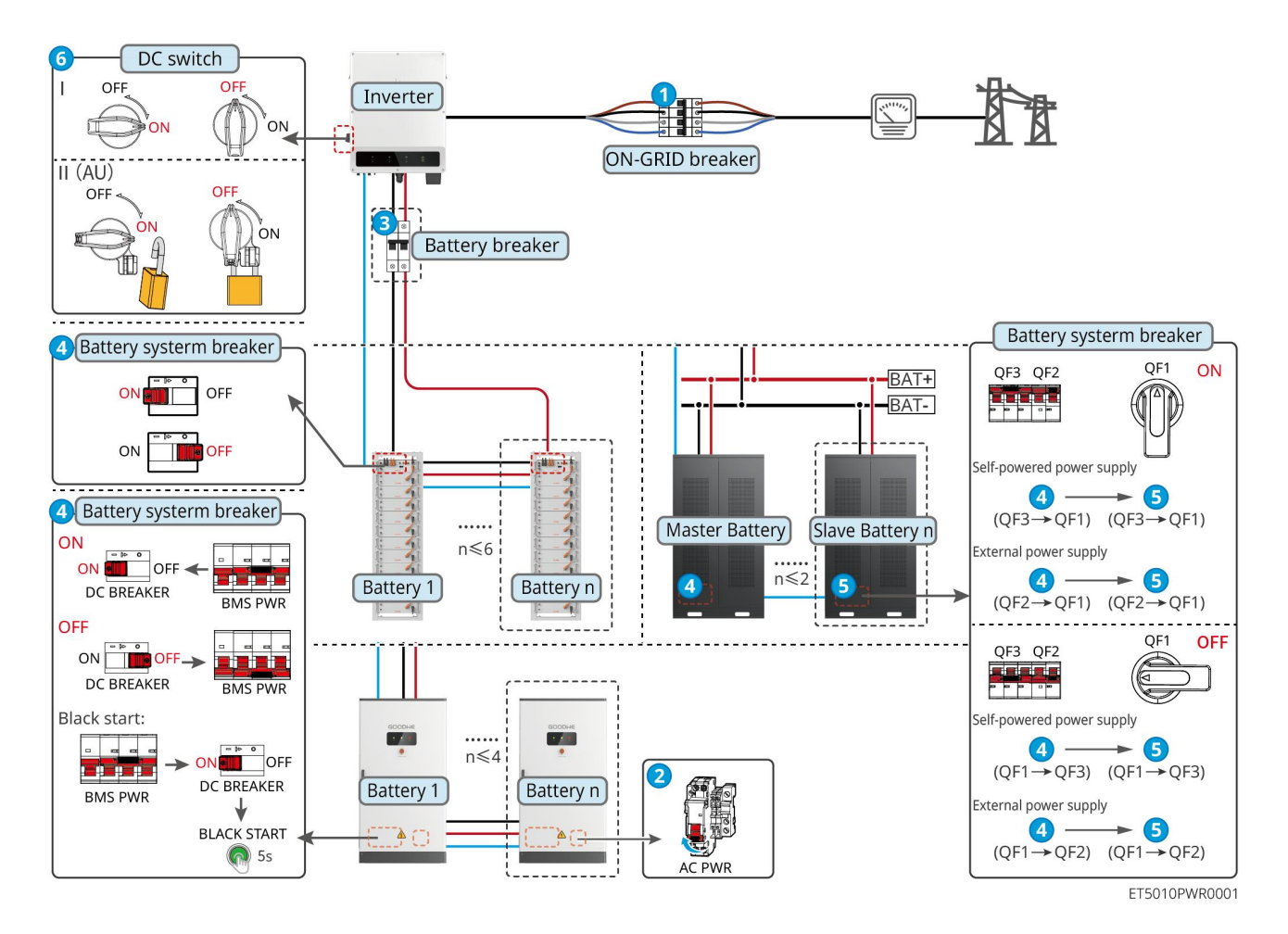

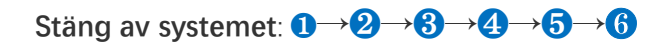

3: Valfritt i enlighet med lokala lagar och förordningar.

### 11.1.2 Enkel inverter med off-grid-funktion

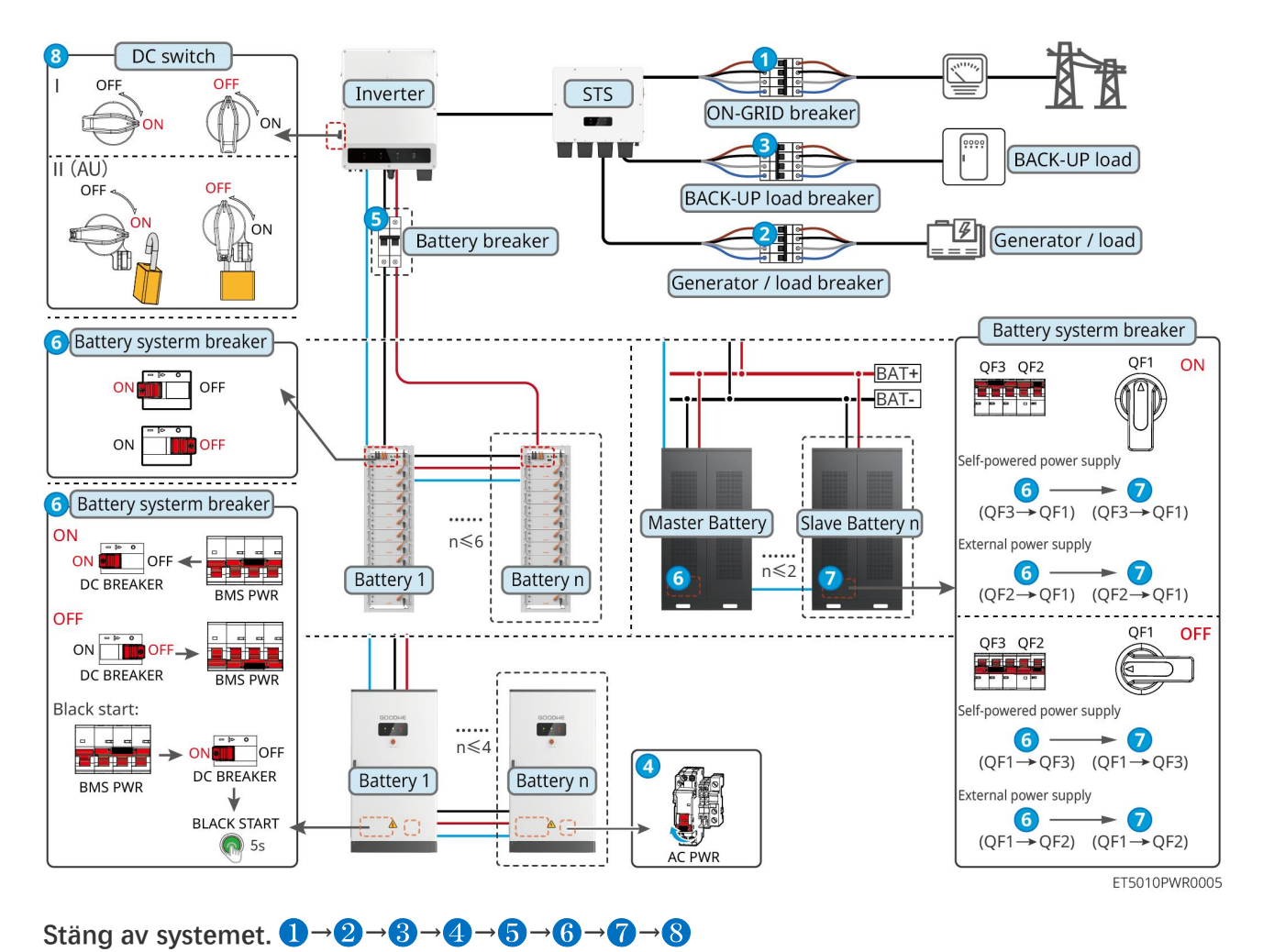

### 11.1.3 Flera inverterare utan off-grid-funktion

#### 11.1.3.1 ET+Batteri+GM330+Ezlink3000 (Antal omformare i parallell ≤ 4)

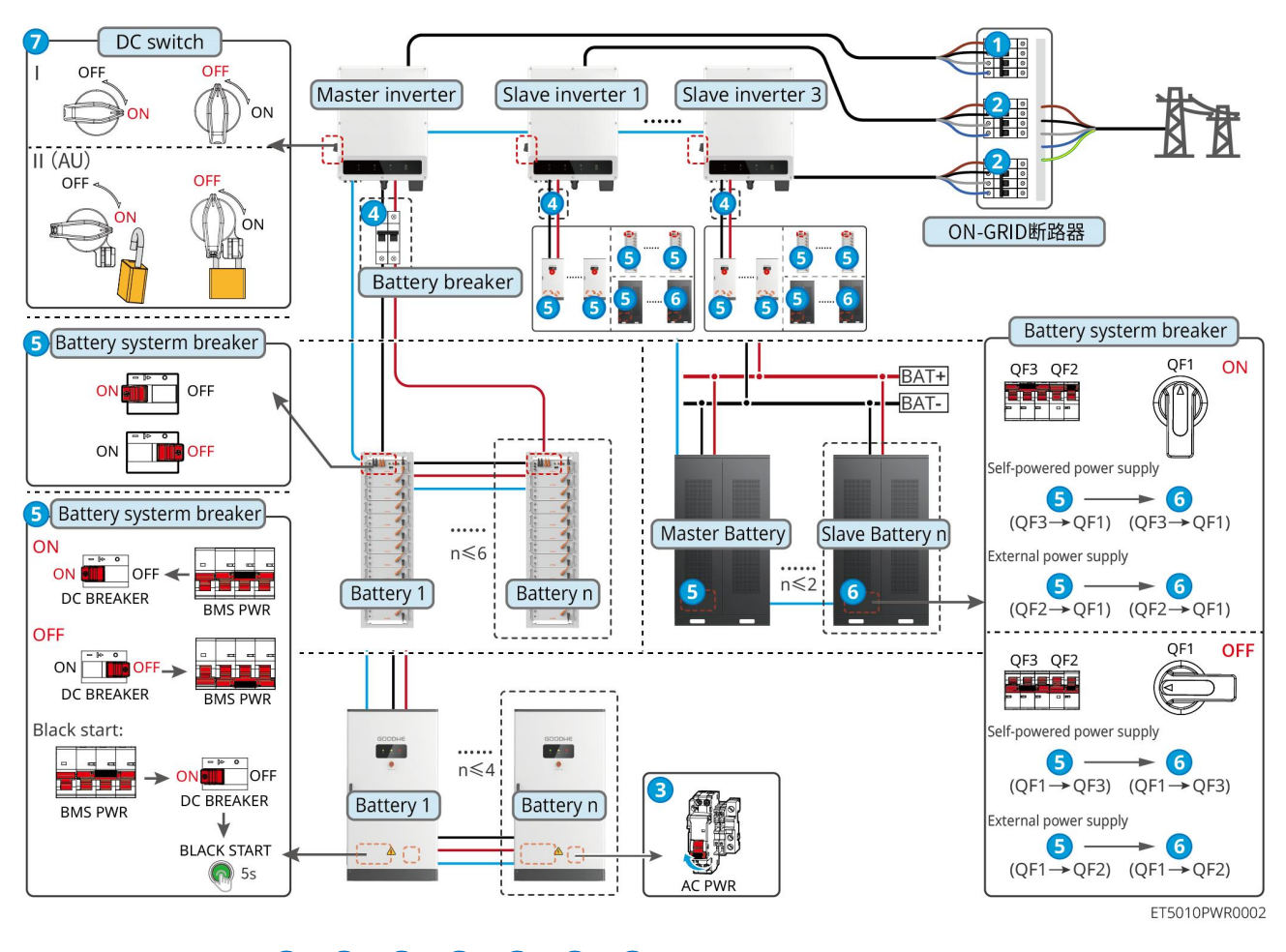

Stäng av systemet.  $1 \rightarrow 2 \rightarrow 3 \rightarrow 4 \rightarrow 5 \rightarrow 6 \rightarrow 7$ 

11.1.3.2 ET+Batteri+SEC3000C+WiFi/LAN-kit 20 (Antal inverterare i parallell ≤ 10)

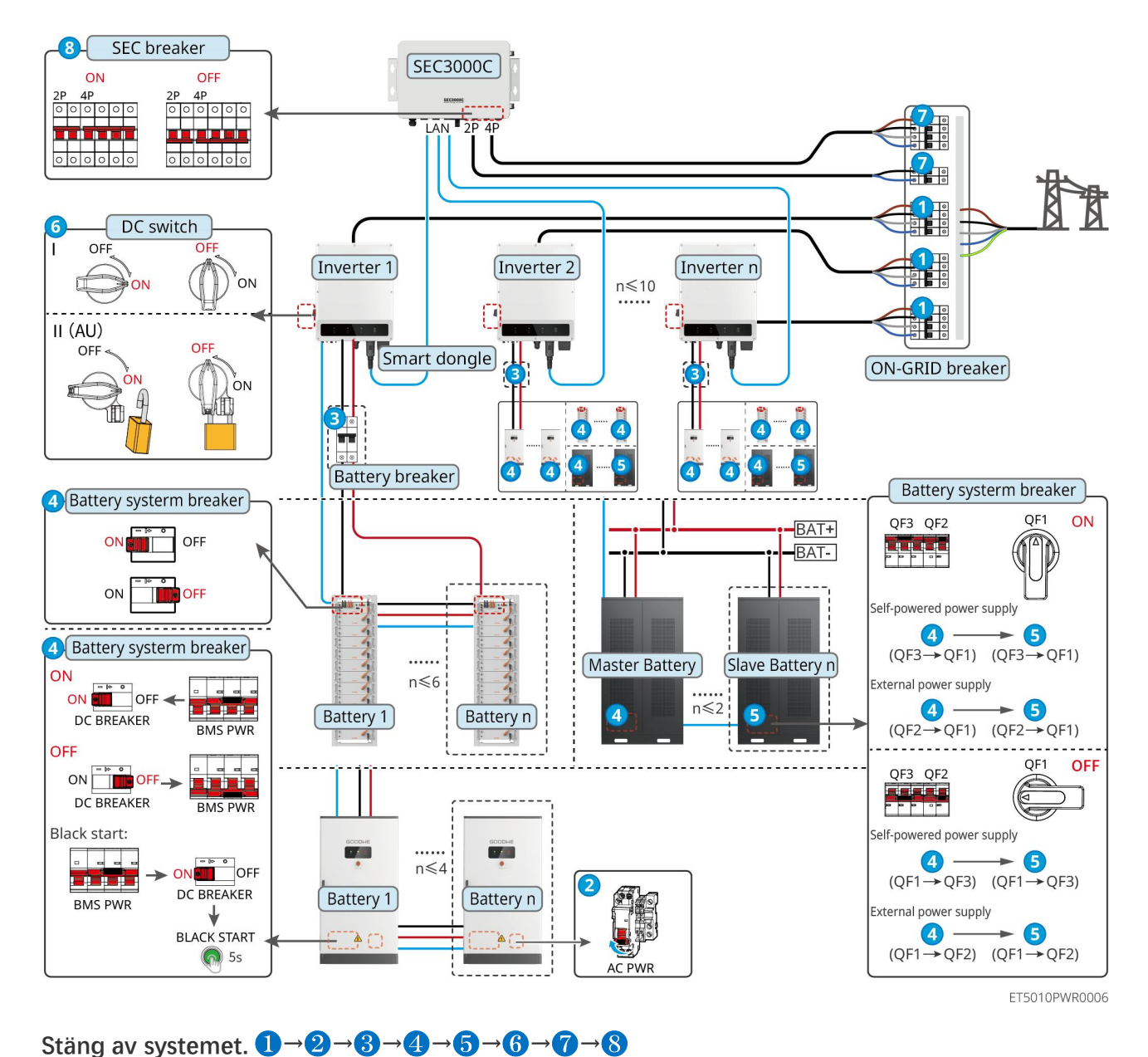

### 11.1.4 Flera växelriktare utan funktion för parallellkoppling off-grid

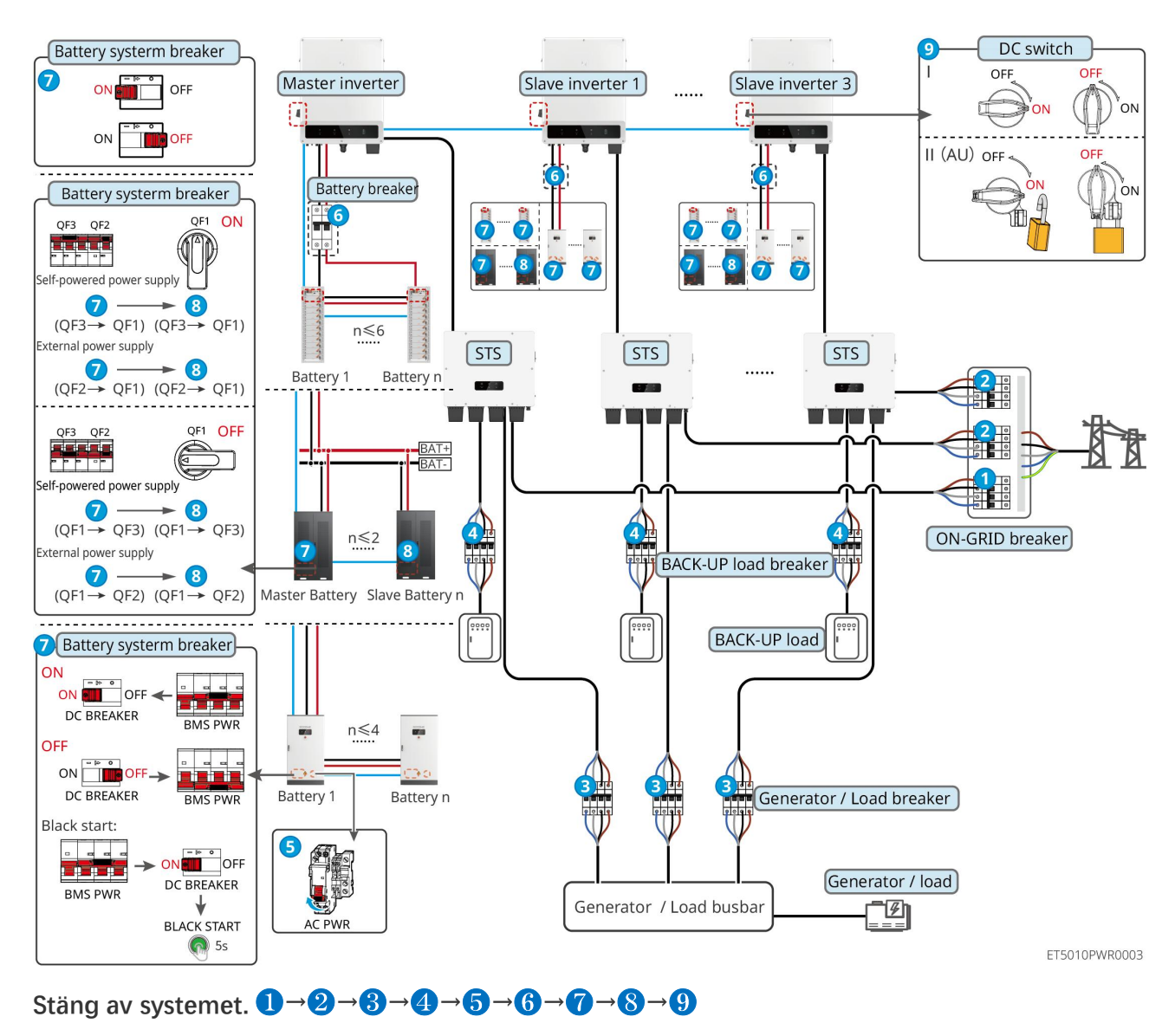

#### 11.1.4.1 ET+STS +Batteri+GM330+Ezlink3000 (Antal omformare i parallell ≤ 4)

11.1.4.2 ET+STS+ Batteri+SEC3000C+WiFi/LAN Kit-20 (Antal inverterare i parallell ≤ 10)

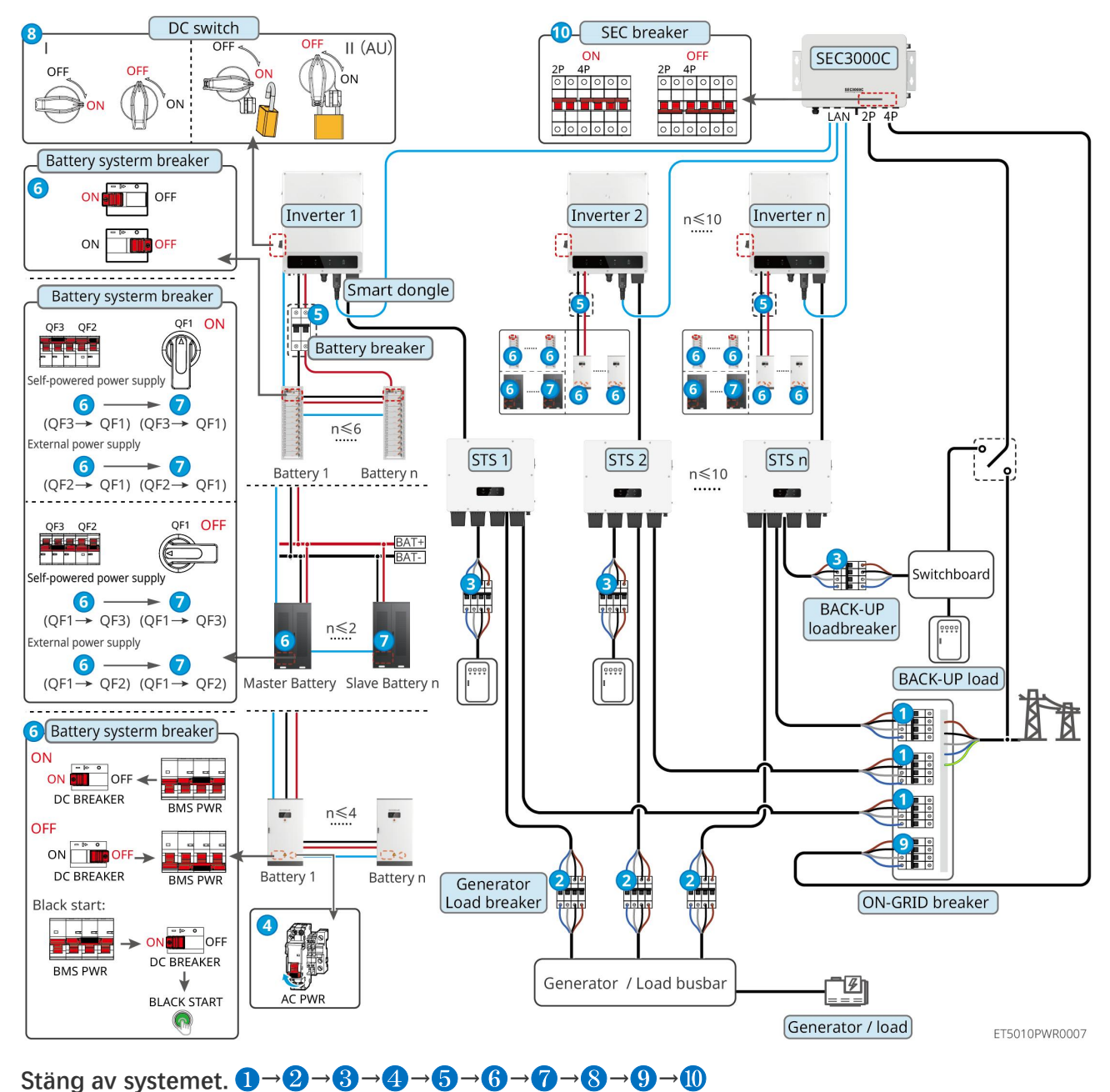

### 11.1.5 Flera invertrar med off-grid parallellfunktion

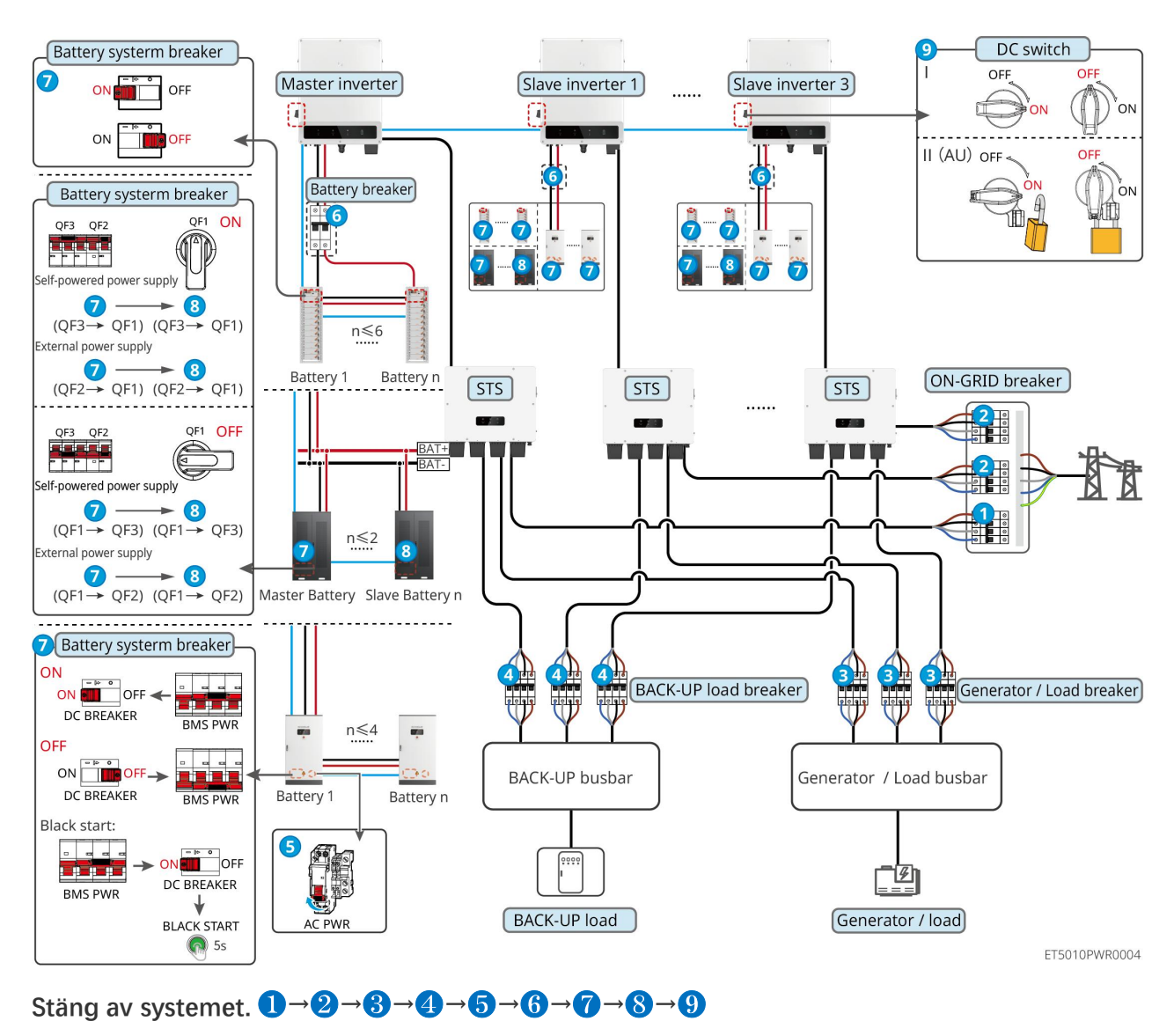

#### 11.1.5.1 ET+STS +Batteri+GM330+Ezlink3000 (antal inverterare i parallell ≤ 4)

11.1.5.2 ET+STS+ Batteri+SEC3000C+WiFi/LAN-kit 20 (antal inverterare i parallell ≤ 10)

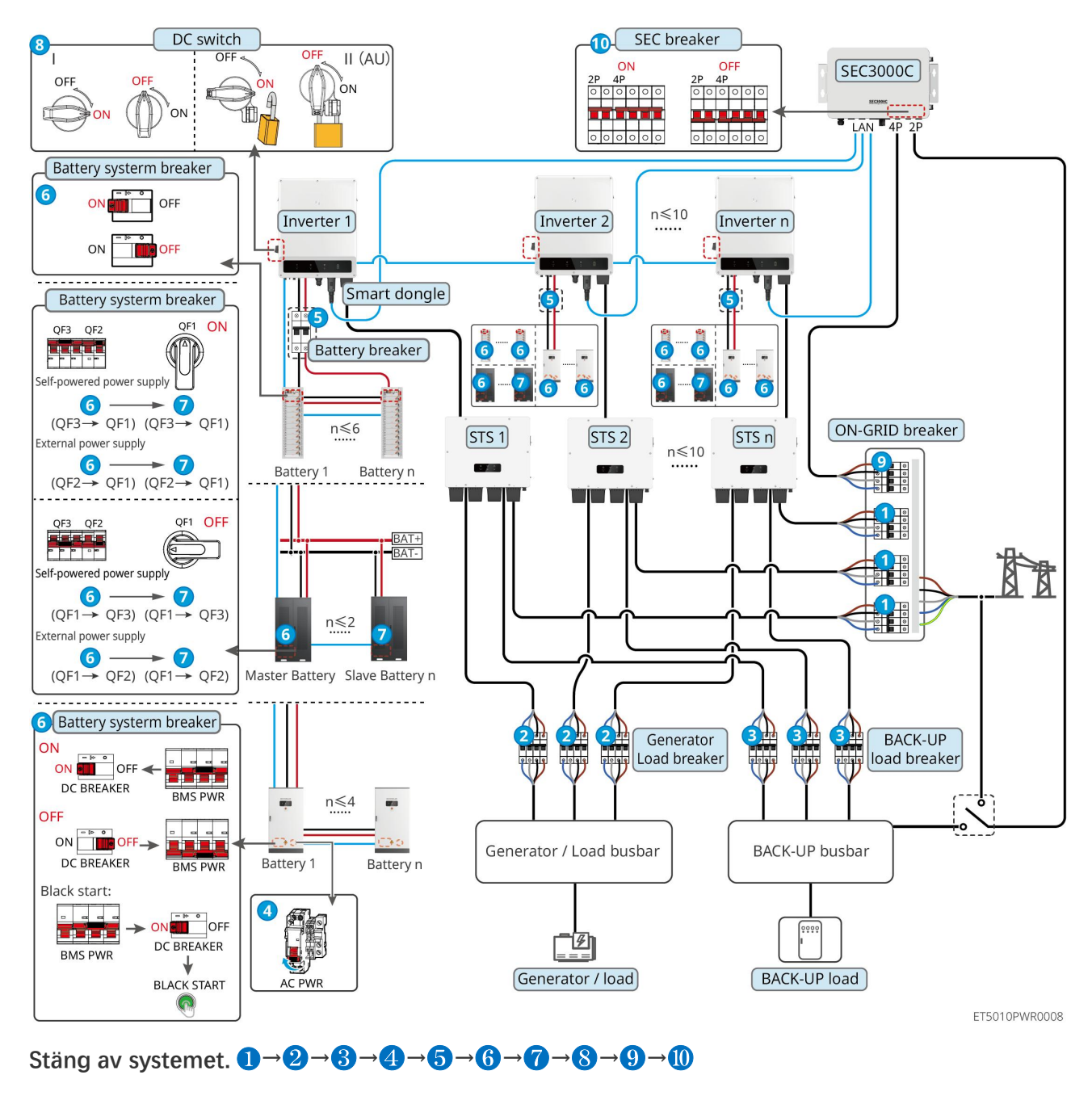

5: Valfritt i enlighet med lokala lagar och förordningar

# 11.2 Ta bort utrustningen

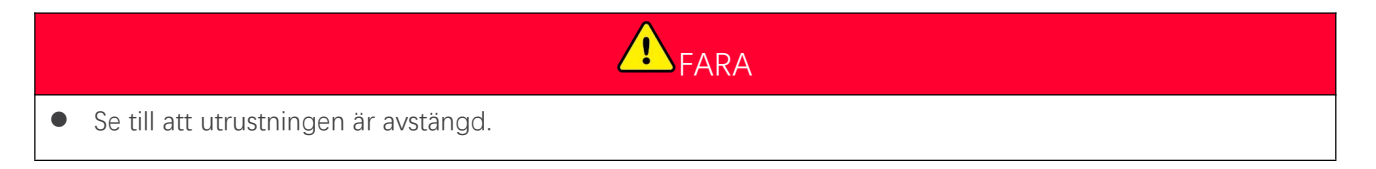

- Bär lämplig personlig skyddsutrustning under operationer.
- Använd PV-verktyget och batteriverktyget som ingår i paketet för att koppla bort PV-kontakten och batterikontakten.

Steg 1 Stäng av systemet.

Steg 2 Märk olika kabeltyper i systemet.

Steg 3 Koppla bort de elektriska anslutningarna till invertern, STS, batteriet och reservlasten i systemet.

Steg 4 Ta bort enheten från monteringsplattan och demontera monteringsplattan.

Steg 5 Ta bort den smarta mätaren och smartdongeln.

Steg 6 Förvara utrustningen på rätt sätt. Om utrustningen behöver användas senare, se till att

lagringsförhållandena uppfyller kraven.

#### Ta bort GW51.2-BAT-I-G10 och GW56.3-BAT-I-G10

Steg 1 Stäng av batterisystemet

Steg 2 Ta bort lågspänningskommunikationslinjerna

Steg 3 Ta bort strömkabeln med en platt skruvmejsel

Steg 4 Ta bort skruvarna mellan PCU och racket, och mellan batteriet och racket

Steg 5 Lyft PCU:n och batteriet från stället

Steg 6 Ta bort expansionskruvarna eller väggfästena

Steg 7 Lägg ner stället och ta bort skruvarna som fäster pelarna och balkarna

# 11.3 Avyttra utrustningen

Om utrustningen inte längre fungerar, kassera den enligt de lokala föreskrifterna för avfallshantering av elektrisk utrustning. Utrustningen får inte kasseras tillsammans med hushållsavfall.

# 11.4 Rutinunderhåll

- Kontakta eftermarknadsservice för hjälp om du upptäcker några problem som kan påverka batteriet eller den hybrida omvandlaren. Att demontera utan tillstånd är strängt förbjudet.
- Kontakta eftermarknadsservice för hjälp om den ledande tråden är blottad. Rör inte vid eller demontera privat eftersom det finns en risk för högspänning.
- Vid andra nödsituationer, kontakta efterförsäljningsservice så snart som möjligt och följ deras instruktioner. Eller vänta på att de ska hjälpa till.

| Underhåll av objekt | Underhållsmetod              | Underhållsperi<br>od | Bevarande av syfte |
|---------------------|------------------------------|----------------------|--------------------|
| Systemrengöring     | 1. Kontrollera kylelementet, | En gång per          | Förhindra          |

|                        | <ul> <li>luftintaget och luftutloppet<br/>avseende främmande<br/>ämnen eller damm.</li> <li>2. Kontrollera om<br/>installationsutrymmet<br/>uppfyller kraven och om det<br/>finns skräp runt enheten.</li> </ul> | halvår              | värmeavledningsfel.                                                 |
|------------------------|----------------------------------------------------------------------------------------------------|---------------------|---------------------------------------------------------------------|
| Installation av system | <ol> <li>Kontrollera om utrustningen<br/>är säkert installerad och om<br/>skruvarna är ordentligt<br/>åtdragna.</li> <li>Kontrollera om utrustningen<br/>är skadad eller deformerad.</li> </ol>                  | Var 6–12:e<br>månad | Se till att utrustningen är<br>säkert installerad.                  |
| Elektrisk anslutning   | Kontrollera om kablarna är<br>säkert anslutna. Kontrollera om<br>kablarna är trasiga eller om<br>någon kopparkärna exponeras.                                                                                    | Var 6–12:e<br>månad | Bekräfta tillförlitligheten hos<br>de elektriska<br>anslutningarna. |
| Försegling             | Kontrollera om alla terminaler<br>och portar är förseglade på rätt<br>sätt. Försegla kabelhålet på nytt<br>om det inte är förseglat eller för<br>stort.                                                          | En gång per år      | Bekräfta att maskinens<br>tätning och vattentäthet är<br>intakta.   |

# 11.5 Felsökning

Utför felsökning enligt följande metoder. Kontakta kundservice om de här metoderna inte fungerar.

Ta fram nedanstående information innan du kontaktar kundservice så att problemet kan lösas snabbt.

- 1. Produktinformation som serienummer, programvaruversion, installationsdatum, felfrekvens, felaktig tid, etc.
- 2. Installationsmiljö, inklusive väderförhållanden, huruvida PV-modulerna är skyddade eller skuggade, etc. Det rekommenderas att tillhandahålla några foton och videor för att underlätta analysen av problemet.
- 3. Situation för kraftförsörjningsnät

## 11.5.1 Systemkommunikationsfelsökning

| Nr | Fel                                                                                                    | Lösningar                                                                                                    |
|----|----------------------------------------------------------------------------------------------------|----------------------------------------------------------------------------------------------------|
| 1  | Kan inte hitta routerns SSID                                                                            | <ol> <li>Placera routern närmare smartdongeln. Eller lägg till en<br/>WiFi-repeater för att förstärka WiFi-signalen.</li> <li>Minska antalet enheter som är anslutna till routern.</li> </ol> |
| 2  | Efter att alla<br>konfigurationer är slutförda<br>misslyckas den smarta<br>dongeln med att ansluta till | <ol> <li>Starta om växelriktaren</li> <li>Kontrollera om SSID, krypteringsmetod och lösenord på<br/>WiFi-konfigurationssidan är desamma som på routern.</li> </ol>                            |

|   | routern.                                                                                                    | 3. Starta om routern.                                                                                                    |
|---|----------------------------------------------------------------------------------------------------|----------------------------------------------------------------------------------------------------|
|   |                                                                                                    | <ol> <li>Placera routern närmare smartdongeln. Eller lägg till en<br/>WiFi-repeater för att förstärka WiFi-signalen.</li> </ol>                                                                                                    |
| 3 | Efter att alla<br>konfigurationer är slutförda<br>misslyckas den smarta<br>dongeln med att ansluta till<br>routern. | Starta om routern och växelriktaren.                                                                                                    |
| 4 | Kan inte hitta routerns SSID<br>på söksidan                                                                         | <ol> <li>Placera routern närmare växelriktaren. Eller lägg till några<br/>WiFi-reläer.</li> <li>Kontrollera om kanalnumret på routern är högre än 13.</li> <li>Om ja, ändra det till ett lägre nummer på routerns<br/>konfigurationssida.</li> </ol> |
| 5 | Ezlink3000 strömlampan är<br>avstängd                                                                               | Vänligen se till att omvandlaren är påslagen.                                                                                                    |

# 11.5.2 Inverter felsökning

#### Enkel inverterare

| Nr | Fel                            | Orsak                                                                                                    | Lösningar                                                                                                    |
|----|--------------------------------|----------------------------------------------------------------------------------------------------|----------------------------------------------------------------------------------------------------|
| 1  | Förlust av<br>kraftförsörjning | <ol> <li>Kraftförsörjningsnätet<br/>upphör att fungera.</li> <li>AC-kabeln är<br/>frånkopplad, eller är<br/>AC-brytaren avstängd.</li> </ol> | <ol> <li>Larmet rensas automatiskt efter att<br/>nätströmsförsörjningen har återställts.</li> <li>Kontrollera om AC-kabeln är ansluten och<br/>AC-brytaren är på.</li> </ol>                                                                                                    |
| 2  | Nätöverspänning                | Nätspänningen överstiger det<br>tillåtna intervallet, eller<br>överstiger högspänningens<br>varaktighet kravet enligt<br>HVRT.               | <ol> <li>Om problemet uppstår då och då kan<br/>kraftförsörjningsnätet bli temporärt<br/>onormalt. Växelriktaren kommer att<br/>återställas automatiskt sedan den detekterat<br/>att kraftförsörjningsnätet är normalt.</li> <li>Om det inträffar ofta, vänligen kontrollera<br/>om nätspänningen är inom det tillåtna<br/>intervallet.</li> <li>Kontakta det lokala kraftbolaget om<br/>nätspänningen överstiger det tillåtna<br/>intervallet.</li> <li>Ändra tröskelvärdet för<br/>överspänningsskyddet, HVRT eller<br/>inaktivera överspänningsskyddets<br/>funktion när du har inhämtat<br/>godkännande från det lokala<br/>kraftbolaget om nätfrekvensen ligger<br/>inom det tillåtna intervallet.</li> </ol> |

|   |                              |                                                                                                    | <ol> <li>Kontrollera om AC-brytaren och<br/>utgångskablarna har anslutits säkert och<br/>korrekt om problemet kvarstår.</li> </ol>                                                                                                    |
|---|------------------------------|----------------------------------------------------------------------------------------------------|----------------------------------------------------------------------------------------------------|
|   |                              |                                                                                                    | <ol> <li>Om problemet uppstår då och då kan<br/>kraftförsörjningsnätet bli temporärt<br/>onormalt. Växelriktaren kommer att<br/>återställas automatiskt sedan den detekterat<br/>att kraftförsörjningsnätet är normalt.</li> </ol>                                   |
|   | Snabb överspänning           | Nätspänningen är onormal                                                                             | 2. Om problemet uppstår ofta, kontrollera om nätspänningen ligger inom det tillåtna intervallet.                                                                                                    |
| 3 | i nät                        | eller extremt hög.                                                                                   | <ul> <li>Kontakta det lokala kraftbolaget om<br/>nätspänningen överstiger det tillåtna<br/>intervallet.</li> </ul>                                                                                                    |
|   |                              |                                                                                                    | <ul> <li>Ändra tröskelvärdet för<br/>nätöverspänningens snabbskydd efter<br/>att du har inhämtat godkännande från<br/>det lokala kraftbolaget om<br/>nätspänningen ligger inom det tillåtna<br/>intervallet.</li> </ul>                                              |
|   |                              |                                                                                                    | <ol> <li>Om problemet uppstår då och då kan<br/>kraftförsörjningsnätet bli temporärt<br/>onormalt. Växelriktaren kommer att<br/>återställas automatiskt sedan den detekterat<br/>att kraftförsörjningsnätet är normalt.</li> </ol>                                   |
|   |                              |                                                                                                    | 2. Om det inträffar ofta, vänligen kontrollera<br>om nätspänningen är inom det tillåtna<br>intervallet.                                                                                                    |
| 4 | Underspänning i nät          | Nätspänningen är lägre än<br>det tillåtna intervallet, eller<br>överstiger lågspänningens            | <ul> <li>Kontakta det lokala kraftbolaget om<br/>nätspänningen överstiger det tillåtna<br/>intervallet.</li> </ul>                                                                                                    |
|   |                              | varaktighet kravet enligt<br>LVRT.                                                                   | <ul> <li>Ändra tröskelvärdet för<br/>underspänningsskyddet, LVRT eller<br/>inaktivera underspänningsskyddets<br/>funktion när du har inhämtat<br/>godkännande från det lokala<br/>kraftbolaget om nätfrekvensen ligger<br/>inom det tillåtna intervallet.</li> </ul> |
|   |                              |                                                                                                    | <ol> <li>Kontrollera om AC-brytaren och<br/>utgångskablarna har anslutits säkert och<br/>korrekt om problemet kvarstår.</li> </ol>                                                                                                    |
| 5 | 10 min<br>överspänning i nät | Det rörliga medelvärdet för<br>nätspänning under 10 min<br>överstiger säkerhetskravens<br>intervall. | <ol> <li>Om problemet uppstår då och då kan<br/>kraftförsörjningsnätet bli temporärt<br/>onormalt. Växelriktaren kommer att<br/>återställas automatiskt sedan den detekterat<br/>att kraftförsörjningsnätet är normalt.</li> </ol>                                   |
|   |                              |                                                                                                    | 2. Om problemet uppstår ofta, kontrollera om<br>nätspänningen ligger inom det tillåtna                                                                                                    |

|   |                                 |                                                                                                    | intervallet                                                                                                    |
|---|---------------------------------|----------------------------------------------------------------------------------------------------|----------------------------------------------------------------------------------------------------|
|   |                                 |                                                                                                    | <ul> <li>Kontakta det lokala kraftbolaget om<br/>nätspänningen överstiger det tillåtna<br/>intervallet.</li> <li>Ändra tröskelvärdet för<br/>nätöverspänningens snabbskydd efter<br/>att du har inhämtat godkännande från<br/>det lokala kraftbolaget om<br/>nätspänningen ligger inom det tillåtna<br/>intervallet.</li> </ul>                                                                                                    |
| 6 | Överfrekvens i nätet            | Undantag i<br>kraftförsörjningsnät. Den<br>faktiska nätfrekvensen<br>överstiger kravet enligt den<br>lokala nätstandarden.  | <ol> <li>Om problemet uppstår då och då kan<br/>kraftförsörjningsnätet bli temporärt<br/>onormalt. Växelriktaren kommer att<br/>återställas automatiskt sedan den detekterat<br/>att kraftförsörjningsnätet är normalt.</li> <li>Om problemet uppstår ofta, kontrollera om<br/>nätfrekvensen ligger inom det tillåtna<br/>intervallet.</li> <li>Kontakta det lokala kraftbolaget om<br/>nätfrekvensen överstiger det tillåtna<br/>intervallet.</li> <li>Ändra tröskelvärdet för<br/>överfrekvensskyddet eller inaktivera<br/>överfrekvensskyddets funktion när du<br/>har inhämtat godkännande från det<br/>lokala kraftbolaget om nätfrekvensen<br/>ligger inom det tillåtna intervallet.</li> </ol>                                              |
| 7 | Underfrekvens i<br>nätet        | Undantag i<br>kraftförsörjningsnät. Den<br>faktiska nätfrekvensen är<br>lägre än kravet enligt den<br>lokala nätstandarden. | <ol> <li>Om problemet uppstår då och då kan<br/>kraftförsörjningsnätet bli temporärt<br/>onormalt. Växelriktaren kommer att<br/>återställas automatiskt sedan den detekterat<br/>att kraftförsörjningsnätet är normalt.</li> <li>Om problemet uppstår ofta, kontrollera om<br/>nätfrekvensen ligger inom det tillåtna<br/>intervallet.</li> <li>Kontakta det lokala kraftbolaget om<br/>nätfrekvensen överstiger det tillåtna<br/>intervallet.</li> <li>Ändra tröskeln för underfrekvensskydd<br/>eller inaktivera funktionen för<br/>underfrekvensskydd efter att ha fått<br/>godkännande från det lokala<br/>energibolaget om nätfrekvensen är<br/>inom det tillåtna intervallet, eller stäng<br/>av funktionen för nätunderfrekvens.</li> </ol> |
| 8 | Instabilitet i<br>nätfrekvensen | Undantag i<br>kraftförsörjningsnät. Den<br>faktiska nätfrekvensens<br>ändringstakt uppfyller inte                           | <ol> <li>Om problemet uppstår då och då kan<br/>kraftförsörjningsnätet bli temporärt<br/>onormalt. Växelriktaren kommer att</li> </ol>                                                                                                    |

|    |                           | kravet enligt den lokala<br>nätstandarden.                                                                                                  | återställas automatiskt sedan den detekterat<br>att kraftförsörjningsnätet är normalt.                                                                                                    |
|----|---------------------------|----------------------------------------------------------------------------------------------------|----------------------------------------------------------------------------------------------------|
|    |                           |                                                                                                    | <ul> <li>Om problemet uppstår ofta, kontrollera om nätfrekvensen ligger inom det tillåtna intervallet.</li> <li>Kontakta det lokala kraftbolaget om</li> </ul>                                                                                                    |
|    |                           |                                                                                                    | <ul> <li>Kontakta det lokala klatbolaget om<br/>nätfrekvensen överstiger det tillåtna<br/>intervallet.</li> <li>Kontakta återförsäljaren eller</li> </ul>                                                                                                    |
|    |                           |                                                                                                    | kundservice om nätfrekvensen ligger<br>inom det tillåtna intervallet.                                                                                                    |
| 9  | Anti-öbildning            | Kraftförsörjningsnätet är<br>frånkopplat.<br>Kraftförsörjningsnätet är<br>frånkopplat enligt<br>säkerhetsföreskrifterna, men                | <ol> <li>Kontrollera om kraftförsörjningsnätet är<br/>frånkopplat.</li> </ol>                                                                                                    |
|    |                           | nätspänningen upprätthålls<br>på grund av belastningarna.                                                                                   | 2. Kontakta aterforsaljaren eller kundservice.                                                                                                    |
| 10 | Underspänning i<br>LVRT   | Undantag i<br>kraftförsörjningsnät.<br>Varaktigheten för<br>kraftförsörjningsnätets<br>undantag överstiger den<br>inställda tiden för LVRT. | <ol> <li>Om problemet uppstår då och då kan<br/>kraftförsörjningsnätet bli temporärt<br/>onormalt. Växelriktaren kommer att<br/>återställas automatiskt sedan den detekterat<br/>att kraftförsöriningsnätet är normalt.</li> </ol>                                                     |
| 11 | Överspänning i<br>HVRT    | Undantag i<br>kraftförsörjningsnät.<br>Varaktigheten för<br>kraftförsörjningsnätets<br>undantag överstiger den<br>inställda tiden för HVRT. | 2. Om problemet uppstår ofta, kontrollera om<br>nätfrekvensen ligger inom det tillåtna<br>intervallet. Om nej, kontakta det lokala<br>kraftbolaget. Om ja, kontakta återförsäljaren<br>eller kundservice.                                                                              |
| 12 | Onormal GFCI 30<br>mA     |                                                                                                    | 1. Om problemet uppstår då och då kan                                                                                                    |
| 13 | Onormal GFCI 60<br>mA     | Ingångens<br>isolationsimpedans blir låg                                                                                                    | Växelriktaren kommer att återställas<br>automatiskt efter att problemet har lösts.                                                                                                    |
| 14 | Onormal GFCI 150<br>mA    | när växelriktaren är i drift.                                                                                                    | <ol> <li>Kontrollera om impedansen mellan<br/>PV-strängen och PE är alltför låg om</li> </ol>                                                                                                    |
| 15 | Onormal GFCI              | -                                                                                                    | problemet uppstår ofta eller kvarstår.                                                                                                    |
| 16 | Stor DC av<br>AC-ström L1 |                                                                                                    | 1. Om problemet har orsakats av ett externt fel som ett undantag i kraftförsörjningsnätet                                                                                                    |
| 17 | Stor DC av<br>AC-ström L2 | DC-komponenten hos<br>utgångsströmmen överstiger<br>säkerhetsintervallet eller<br>standardintervallet.                                      | <ul> <li>eller ett frekvensundantag, kommer<br/>växelriktaren att återställas automatiskt efter<br/>att problemet har lösts.</li> <li>Om problemet uppstår ofta och<br/>PV-stationen inte fungerar på rätt sätt, ska<br/>du kontakta återförsäljaren eller<br/>kundservice.</li> </ul> |
| 18 | Låg isoleringsres.        | PV-strängen är kortsluten till                                                                                                    | 1. Kontrollera om motståndet hos                                                                                                    |

|    |                                 | PE.<br>PV-systemet finns i en fuktig<br>miljö och kabeln är inte<br>välisolerad till marken.                                                                                                    | <ul> <li>PV-strängen till PE överstiger 50 kΩ. Om inte, kontrollera kortslutningspunkten.</li> <li>2. Kontrollera om PE-kabeln är korrekt ansluten.</li> <li>3. Om det bekräftas att isolationsresistansen</li> </ul>                                                                                     |
|----|---------------------------------|----------------------------------------------------------------------------------------------------|----------------------------------------------------------------------------------------------------|
|    |                                 |                                                                                                    | faktiskt är lägre än standardvärdet i regnigt<br>väder, vänligen återställ<br>"Isolationsresistansskyddspunkten".                                                                                                    |
| 19 | Abnorm<br>systemjordning        | <ol> <li>PE-kabeln till<br/>växelriktaren är inte<br/>ansluten.</li> <li>När utgången av den<br/>fotovoltaiska strängen är<br/>jordad, är<br/>växelströmsutgångskabla<br/>rna L och N till<br/>omvandlaren anslutna<br/>felaktigt.</li> </ol>  | <ol> <li>Vänligen bekräfta om PE-kabeln till<br/>växelriktaren är korrekt ansluten.</li> <li>Om utgången från den fotovoltaiska<br/>strängen är jordad, vänligen kontrollera om<br/>växelströmsutgångskablarna L och N till<br/>omvandlaren är felaktigt anslutna.</li> </ol>                             |
| 20 | Motströms kraftfel              | Onormal fluktuation av<br>belastning                                                                                                    | <ol> <li>Om undantaget har orsakats av ett externt<br/>fel, kommer växelriktaren att återställas<br/>automatiskt efter att problemet har lösts.</li> <li>Om problemet uppstår ofta och<br/>PV-stationen inte fungerar på rätt sätt, ska<br/>du kontakta återförsäljaren eller<br/>kundservice.</li> </ol> |
| 21 | Intern komm-förlust             | <ol> <li>Fel i ramformat</li> <li>Kontroll av paritetsfel</li> <li>CAN-bus offline</li> <li>CRC-fel i maskinfara</li> <li>Sänd (ta emot) kontrollbit<br/>är mottagen (sänd).</li> <li>Överföring till enheten<br/>som inte tillåts.</li> </ol> | Koppla bort AC-utgångsbrytaren och<br>DC-ingångsbrytaren. Anslut dem därefter 5<br>minuter senare. Kontakta återförsäljaren eller<br>kundservice om problemet kvarstår.                                                                                                    |
| 22 | Kontroll av AC HCT<br>onormal   | Provtagningen av AC HCT är<br>onormal.                                                                                                    | Koppla bort AC-utgångsbrytaren och<br>DC-ingångsbrytaren. Anslut dem därefter 5<br>minuter senare. Kontakta återförsäljaren eller<br>kundservice om problemet kvarstår.                                                                                                    |
| 23 | Kontroll av GFCI<br>HCT onormal | Provtagningen av GFCI HCT<br>är onormal.                                                                                                    | Koppla bort AC-utgångsbrytaren och<br>DC-ingångsbrytaren. Anslut dem därefter 5<br>minuter senare. Kontakta återförsäljaren eller<br>kundservice om problemet kvarstår.                                                                                                    |
| 24 | Relay Check Fail                | <ol> <li>Reläutvecklingsfel</li> <li>Kontrollkretsen är<br/>onormal.</li> </ol>                                                                                                    | Koppla bort AC-utgångsbrytaren och<br>DC-ingångsbrytaren. Anslut dem därefter 5<br>minuter senare. Kontakta återförsäljaren eller<br>kundservice om problemet kvarstår.                                                                                                    |

|    |                                              | <b>3.</b> AC-kabeln är felaktigt<br>ansluten, som vid en<br>virtuell anslutning eller<br>kortslutning.                                                                                                    |                                                                                                    |
|----|----------------------------------------------|----------------------------------------------------------------------------------------------------|----------------------------------------------------------------------------------------------------|
| 25 | Flash-fel                                    | Den interna Flash-lagringen<br>är onormal.                                                                                                    | Koppla bort AC-utgångsbrytaren och<br>DC-ingångsbrytaren. Anslut dem därefter 5<br>minuter senare. Kontakta återförsäljaren eller<br>kundservice om problemet kvarstår.                                                                                                    |
| 26 | Fel i DC-båge                                | <ol> <li>DC-terminalen är inte<br/>ordentligt ansluten.</li> <li>DC-kabeln är trasig.</li> </ol>                                                                                                    | Kontrollera om komponentanslutningskablarna<br>är korrekt anslutna enligt kablagekraven i<br>snabbinstallationsmanualen.                                                                                                    |
| 27 | AFCI självtestfel                            | AFCI-detektion är onormal.                                                                                                    | Koppla bort AC-utgångsbrytaren och<br>DC-ingångsbrytaren. Anslut dem därefter 5<br>minuter senare. Kontakta återförsäljaren eller<br>kundservice om problemet kvarstår.                                                                                                    |
| 28 | Hålighetstemperatu<br>r                      | <ol> <li>Installationsplatsen för<br/>växelriktaren är inte<br/>ventilerad.</li> <li>Den omgivande<br/>temperaturen är för hög,<br/>den överstiger 60°C.</li> <li>Inre fläkt fungerar<br/>onormalt</li> </ol> | <ol> <li>Kontrollera ventilationen och<br/>omgivningstemperaturen på<br/>installationspunkten.</li> <li>Om ventilationen är dålig eller<br/>omgivningstemperaturen är för hög ska<br/>ventilationen och värmeavledningen<br/>förbättras.</li> <li>Kontakta återförsäljaren eller kundservice<br/>om både ventilationen och<br/>omgivningstemperaturen är normala.</li> </ol> |
| 29 | BUS-överspänning                             | <ol> <li>PV-spänningen är för<br/>hög.</li> <li>Provtagningen av<br/>växelriktarens<br/>BUS-spänning är<br/>onormal.</li> </ol>                                                                               | Koppla bort AC-utgångsbrytaren och<br>DC-ingångsbrytaren. Anslut dem därefter 5<br>minuter senare. Kontakta återförsäljaren eller<br>kundservice om problemet kvarstår.                                                                                                    |
| 30 | Överspänning i<br>PV-ingång                  | PV-matrisens konfiguration<br>är inte korrekt. Alltför många<br>PV-paneler är seriekopplade i<br>PV-strängen.                                                                                                 | Kontrollera PV-matrisens seriella anslutning. Se<br>till att PV-strängens öppna kretsspänning inte är<br>högre än den maximala driftspänningen hos<br>växelriktaren.                                                                                                    |
| 31 | PV kontinuerlig<br>överström i<br>maskinvara | <ol> <li>PV-konfigurationen är<br/>inte korrekt.</li> <li>Maskinvaran är skadad.</li> </ol>                                                                                                    | Koppla bort AC-utgångsbrytaren och<br>DC-ingångsbrytaren. Anslut dem därefter 5<br>minuter senare. Kontakta återförsäljaren eller<br>kundservice om problemet kvarstår.                                                                                                    |
| 32 | PV kontinuerlig<br>överström i<br>mjukvara   | <ol> <li>PV-konfigurationen är<br/>inte korrekt.</li> <li>Maskinvaran är skadad.</li> </ol>                                                                                                    | Koppla bort AC-utgångsbrytaren och<br>DC-ingångsbrytaren. Anslut dem därefter 5<br>minuter senare. Kontakta återförsäljaren eller<br>kundservice om problemet kvarstår.                                                                                                    |
| 33 | Sträng 1 PV-sträng<br>omvänd                 | PV-strängarna är anslutna<br>bakåt.                                                                                                    | Kontrollera om PV1- och PV2-strängarna har<br>anslutits på omvänt sätt.                                                                                                    |

| 34 | Sträng 2 PV-sträng        |                                                                                                    |                                                                                      |
|----|---------------------------|----------------------------------------------------------------------------------------------------|--------------------------------------------------------------------------------------|
|    | omvand                    |                                                                                                    |                                                                                      |
| 35 | Sträng 3 PV-sträng omvänd |                                                                                                    |                                                                                      |
| 36 | Sträng 4 PV-sträng omvänd |                                                                                                    |                                                                                      |
| 07 | Yttre                     | Kommunikationen mellan<br>växelriktaren och den externa<br>STS-enheten misslyckas:                                                                                                    |                                                                                      |
| 37 | kommunikationsforl<br>ust | STS stromforsorjningsfel<br>Kommunikationsprotokollen<br>för STS och växelriktaren<br>stämmer inte överens.                                                                                                    | Kontrollera om STS fungerar korrekt.                                                 |
| 38 | Anslutningslådefel        | Växlingen mellan on-grid och<br>off-grid för STS tar för lång<br>tid.                                                                                                    | Kontrollera om STS-reläet är defekt.                                                 |
| 39 | Intern fläkt onormal.     | <ul> <li>Interna fläktavvikelse, möjlig<br/>orsak:</li> <li>1. Strömförsörjningen till<br/>fläkten är onormal.</li> <li>2. Mekaniskt fel (blockerad<br/>rotation);</li> <li>3. Fläktens åldersskador.</li> </ul>                | Koppla bort AC-utgångsbrytaren och<br>DC-ingångsbrytaren. Anslut dem därefter 5      |
| 40 | Extern fläkt onormal.     | <ul> <li>Möjlig orsak till onormal<br/>funktion hos extern fläkt:</li> <li>1. Strömförsörjningen till<br/>fläkten är onormal.</li> <li>2. Mekaniskt fel (blockerad<br/>rotation);</li> <li>3. Fläktens åldersskador.</li> </ul> | minuter senare. Kontakta återförsäljaren eller<br>kundservice om problemet kvarstår. |

#### Flera växelriktare i parallell

| Nr | Fel                                           | Orsak                                                                                                    | Lösningar                                                                                                    |
|----|-----------------------------------------------|----------------------------------------------------------------------------------------------------|----------------------------------------------------------------------------------------------------|
| 1  | Onormal<br>parallell<br>CAN-kommuni<br>kation | Anslutningen av den<br>parallella<br>kommunikationskabeln<br>är onormal, eller så är<br>en växelriktare offline i<br>det parallella systemet. | <ol> <li>Kontrollera att alla växelriktare är påslagna.</li> <li>Kontrollera om den parallella kommunikationskabeln<br/>till växelriktaren är ordentligt ansluten.</li> <li>Kontrollera om DIP-switchen för parallell<br/>CAN-kommunikation på växelriktaren är onormal.</li> <li>Kontrollera om programvaru- och<br/>hårdvaruversionerna för enheten stämmer överens.</li> </ol> |
| 2  | Omvänd<br>anslutning av<br>kraftnätet i       | Omvänd sekvensen för<br>linjerna vid off-grid<br>parallell drift.                                                                             | Kontrollera om linjeföljden för alla omriktare som är<br>anslutna till STS AC-porten är konsekvent när omriktarna<br>är frånkopplade från nätet och parallellkopplade.                                                                                                    |

|--|

# 11.5.3 Batterifelsökning

## LX C 101-10, LX C120-10, LX C138-10, LX C156-10

| Nr | Fel                              | Orsak                                                                                                    | Lösningar                                                                                                    |
|----|----------------------------------|----------------------------------------------------------------------------------------------------|----------------------------------------------------------------------------------------------------|
| 1  | Överspänningsl<br>addning 2      | <ul> <li>Enskild cellspänning/total<br/>spänning är för hög</li> <li>Spänningsmätningskabel<br/>onormal</li> </ul> | <ol> <li>Stäng av och vänta i 5 minuter, starta sedan<br/>om för att se om felet kvarstår.</li> <li>Kontakta kundtjänsten om problemet kvarstår.</li> </ol>                                                                                                    |
| 2  | Överspänningsl<br>addning 3      | <ul> <li>Enskild cellspänning/total<br/>spänning är för hög</li> <li>Spänningsmätningskabel<br/>onormal</li> </ul> | <ol> <li>Stäng av och vänta i 5 minuter, starta sedan<br/>om för att se om felet kvarstår.</li> <li>Kontakta kundtjänsten om problemet kvarstår.</li> </ol>                                                                                                    |
| 3  | Underbelastnin<br>gsurladdning 3 | <ul> <li>Enskild cellspänning/total<br/>spänning är för låg</li> <li>Spänningsmätningskabel<br/>onormal</li> </ul> | <ol> <li>Stäng av och vänta i 5 minuter, starta sedan<br/>om för att se om felet kvarstår.</li> <li>Bestäm omvandlarens arbetsförhållanden,<br/>undersök om batteriet inte har laddats på<br/>grund av arbetsläge eller andra problem,<br/>försök att ladda batteriet via omvandlaren och<br/>observera om felet har åtgärdats.</li> <li>Kontakta kundtjänsten om problemet kvarstår.</li> </ol> |
| 4  | Underspänning<br>urladdning 2    | <ul> <li>Enskild cellspänning/total<br/>spänning är för låg</li> <li>Spänningsmätningskabel<br/>onormal</li> </ul> | <ol> <li>Stäng av och vänta i 5 minuter, starta sedan<br/>om för att se om felet kvarstår.</li> <li>Bestäm omvandlarens arbetsförhållanden,<br/>undersök om batteriet inte har laddats på<br/>grund av arbetsläge eller andra problem,<br/>försök att ladda batteriet via omvandlaren och<br/>observera om felet har åtgärdats.</li> <li>Kontakta kundtjänsten om problemet kvarstår.</li> </ol> |
| 5  | Enskild cell<br>överspänning 2   | <ul> <li>Enskild cellspänning/total<br/>spänning är för hög</li> <li>Spänningsmätningskabel<br/>onormal</li> </ul> | <ol> <li>Stäng av och vänta i 5 minuter, starta sedan<br/>om för att se om felet kvarstår.</li> <li>Kontakta kundtjänsten om problemet kvarstår.</li> </ol>                                                                                                    |
| 6  | Enskild<br>cellundervolt 2       | Enskild cellunderspänning                                                                                          | <ol> <li>Stäng av och vänta i 5 minuter, starta sedan<br/>om för att se om felet kvarstår.</li> <li>Bestäm omvandlarens arbetsförhållanden,<br/>undersök om batteriet inte har laddats på<br/>grund av arbetsläge eller andra problem,<br/>försök att ladda batteriet via omvandlaren och<br/>observera om felet har åtgärdats.</li> <li>Kontakta kundtjänsten om problemet kvarstår.</li> </ol> |

| 7  | Undantag för<br>spänningsskillna<br>d mellan<br>enskilda celler 2 | Spänningsdifferensundantag                                                                                                    | <ol> <li>Starta om batteriet och vänta i 12 timmar.</li> <li>Kontakta kundtjänsten om problemet kvarstår.</li> </ol>                                                                                                    |
|----|-------------------------------------------------------------------|----------------------------------------------------------------------------------------------------|----------------------------------------------------------------------------------------------------|
| 8  | Överströmsladd<br>ning 2                                          | <ul> <li>Överdriven<br/>laddningsström, onormal<br/>batteriströmbegränsning:<br/>plötsliga förändringar i<br/>temperatur- och<br/>spänningsvärden</li> <li>Inverterarens svar är<br/>onormalt</li> </ul> | <ol> <li>Stäng av och vänta i 5 minuter, starta sedan<br/>om för att se om felet kvarstår.</li> </ol>                                                                                                    |
| 9  | Överströmsurla<br>ddning 2                                        | <ul> <li>Överdriven<br/>urladdningsström,<br/>onormal<br/>batteriströmbegränsning:<br/>plötsliga förändringar i<br/>temperatur och<br/>SOC-värden</li> <li>Inverterarens svar är<br/>onormalt</li> </ul> | <ol> <li>2. Kontrollera om den installda effekten på<br/>växelriktaren är för hög, vilket leder till att<br/>batteriets nominella driftström överskrids.</li> <li>3. Kontakta kundtjänsten om problemet kvarstår.</li> </ol> |
| 10 | Cellen har hög<br>temperatur 2                                    | <ul> <li>Celltemperaturen är för<br/>hög.</li> <li>Felaktig temperatursensor</li> </ul>                                                                                                    | <ol> <li>Stäng av strömmen och vänta i 30 minuter,<br/>starta sedan om för att kontrollera om felet<br/>kvarstår.</li> <li>Kontakta kundtjänsten om problemet kvarstår.</li> </ol>                                           |
| 11 | Cellelement låg<br>temperatur 2                                   | <ul> <li>Omgivningstemperaturen<br/>är för låg</li> <li>Felaktig temperatursensor</li> </ul>                                                                                                    | <ol> <li>Stäng av strömmen och vänta i 30 minuter,<br/>starta sedan om för att kontrollera om felet<br/>kvarstår.</li> <li>Kontakta kundtjänsten om problemet kvarstår.</li> </ol>                                           |
| 12 | Övertemperatur<br>laddning 2                                      | <ul> <li>Celltemperaturen är för<br/>hög.</li> <li>Felaktig temperatursensor</li> </ul>                                                                                                    | <ol> <li>Stäng av strömmen och vänta i 30 minuter,<br/>starta sedan om för att kontrollera om felet<br/>kvarstår.</li> <li>Kontakta kundtjänsten om problemet kvarstår.</li> </ol>                                           |
| 13 | Låg<br>Laddningstemp<br>eratur 2                                  | <ul> <li>Omgivningstemperaturen<br/>är för låg</li> <li>Felaktig temperatursensor</li> </ul>                                                                                                    | <ol> <li>Stäng av strömmen och vänta i 30 minuter,<br/>starta sedan om för att kontrollera om felet<br/>kvarstår.</li> <li>Kontakta kundtjänsten om problemet kvarstår.</li> </ol>                                           |
| 14 | Övertemperatur<br>urladdning 2                                    | <ul> <li>Celltemperaturen är för<br/>hög.</li> <li>Felaktig temperatursensor</li> </ul>                                                                                                    | <ol> <li>Stäng av strömmen och vänta i 30 minuter,<br/>starta sedan om för att kontrollera om felet<br/>kvarstår.</li> <li>Kontakta kundtjänsten om problemet kvarstår.</li> </ol>                                           |
| 15 | Låg<br>Urladdningstem<br>peratur 2                                | <ul> <li>Omgivningstemperaturen<br/>är för låg</li> <li>Felaktig temperatursensor</li> </ul>                                                                                                    | <ol> <li>Stäng av strömmen och vänta i 30 minuter,<br/>starta sedan om för att kontrollera om felet<br/>kvarstår.</li> </ol>                                                                                                 |

|    |                                                         |                                                                         | 2. Kontakta kundtjänsten om problemet kvarstår.                                                                                                    |
|----|---------------------------------------------------------|-------------------------------------------------------------------------|----------------------------------------------------------------------------------------------------|
| 16 | Överdriven<br>temperaturdiffe<br>rens 2                 | Överdriven<br>temperaturdifferens                                       | <ol> <li>Stäng av strömmen och vänta i 30 minuter,<br/>starta sedan om för att kontrollera om felet<br/>kvarstår.</li> <li>Kontakta kundtjänsten om problemet kvarstår.</li> </ol>                                                          |
| 17 | För-laddningsfe<br>I                                    | Precharge MOS stängningsfel                                             | <ol> <li>Stäng av och vänta i 5 minuter, starta sedan<br/>om för att se om felet kvarstår.</li> <li>Kontakta kundtjänsten om problemet kvarstår.</li> </ol>                                                                                 |
| 18 | Batteriutlösning                                        | Batteriets luftbrytare har löst ut                                      | <ol> <li>Vänta i 10 minuter och stäng av<br/>strömbrytaren;</li> <li>Kontakta kundtjänsten om problemet kvarstår.</li> </ol>                                                                                                    |
| 19 | Batteri- och<br>växelriktningsko<br>mmunikationsfe<br>I | Batteri- och<br>växelriktningskommunikations<br>fel                     | <ol> <li>Bekräfta om sekvensen för<br/>kommunikationslinjen och DC-linjen är<br/>korrekta, samt om kontinuiteten är normal.</li> <li>Starta om växelriktaren och batteriet</li> <li>Kontakta kundtjänsten om problemet kvarstår.</li> </ol> |
| 20 | Specifika<br>felaktigheter                              | Specifika batterifel                                                    | Kontakta kundtjänsten efter köpet.                                                                                                    |
| 21 | Klusterfel                                              | Kommunikationsförlust i<br>slavklustret. Fel på<br>parallellkopplingen. | Kontrollera tillförlitligheten hos<br>kommunikationsanslutningen mellan huvud- och<br>sekundärkablarna. Vänligen kontakta kundtjänst.                                                                                                    |

#### GW51.2-BAT-I-G10, GW56.3-BAT-I-G10

| Nr | Fel                              | Orsak                                                                                                    | Lösningar                                                                                                    |
|----|----------------------------------|----------------------------------------------------------------------------------------------------|----------------------------------------------------------------------------------------------------|
| 1  | Överspänningsladd<br>ning 2      | <ul> <li>Enskild<br/>cellspänning/total<br/>spänning är för hög</li> <li>Spänningsmätningskab<br/>el onormal</li> </ul> | <ol> <li>Stäng av och vänta i 5 minuter, starta sedan<br/>om för att se om felet kvarstår.</li> <li>Kontakta kundtjänsten om problemet kvarstår.</li> </ol>                                                                                                    |
| 2  | Överspänningsladd<br>ning 3      | <ul> <li>Enskild<br/>cellspänning/total<br/>spänning är för hög</li> <li>Spänningsmätningskab<br/>el onormal</li> </ul> | <ol> <li>Stäng av och vänta i 5 minuter, starta sedan<br/>om för att se om felet kvarstår.</li> <li>Kontakta kundtjänsten om problemet kvarstår.</li> </ol>                                                                                                    |
| 3  | Underbelastningsur<br>laddning 3 | <ul> <li>Enskild<br/>cellspänning/total<br/>spänning är för låg</li> <li>Spänningsmätningskab<br/>el onormal</li> </ul> | <ol> <li>Stäng av och vänta i 5 minuter, starta sedan<br/>om för att se om felet kvarstår.</li> <li>Bestäm omvandlarens arbetsförhållanden,<br/>undersök om batteriet inte har laddats på<br/>grund av arbetsläge eller andra problem,<br/>försök att ladda batteriet via omvandlaren och<br/>observera om felet har åtgärdats.</li> </ol> |

|   |                                                                  |                                                                                                    | 3. Kontakta kundtjänsten om problemet kvarstår.                                                                                                    |
|---|------------------------------------------------------------------|----------------------------------------------------------------------------------------------------|----------------------------------------------------------------------------------------------------|
| 4 | Underspänning<br>urladdning 2                                    | <ul> <li>Enskild<br/>cellspänning/total<br/>spänning är för låg</li> <li>Spänningsmätningskab<br/>el onormal</li> </ul>                                                                                           | <ol> <li>Stäng av och vänta i 5 minuter, starta sedan<br/>om för att se om felet kvarstår.</li> <li>Bestäm omvandlarens arbetsförhållanden,<br/>undersök om batteriet inte har laddats på<br/>grund av arbetsläge eller andra problem,<br/>försök att ladda batteriet via omvandlaren och<br/>observera om felet har åtgärdats.</li> <li>Kontakta kundtjänsten om problemet kvarstår.</li> </ol> |
| 5 | Enskild cell<br>överspänning 2                                   | <ul> <li>Enskild<br/>cellspänning/total<br/>spänning är för hög</li> <li>Spänningsmätningskab<br/>el onormal</li> </ul>                                                                                           | <ol> <li>Stäng av och vänta i 5 minuter, starta sedan<br/>om för att se om felet kvarstår.</li> <li>Kontakta kundtjänsten om problemet kvarstår.</li> </ol>                                                                                                    |
| 6 | Enskild<br>cellundervolt 2                                       | Enskild cellunderspänning                                                                                                    | <ol> <li>Stäng av och vänta i 5 minuter, starta sedan<br/>om för att se om felet kvarstår.</li> <li>Bestäm omvandlarens arbetsförhållanden,<br/>undersök om batteriet inte har laddats på<br/>grund av arbetsläge eller andra problem,<br/>försök att ladda batteriet via omvandlaren och<br/>observera om felet har åtgärdats.</li> <li>Kontakta kundtjänsten om problemet kvarstår.</li> </ol> |
| 7 | Undantag för<br>spänningsskillnad<br>mellan enskilda<br>celler 2 | Spänningsdifferensundanta<br>g                                                                                                    | <ol> <li>Starta om batteriet och vänta i 12 timmar.</li> <li>Kontakta kundtjänsten om problemet kvarstår.</li> </ol>                                                                                                    |
| 8 | Överströmsladdnin<br>g 2                                         | <ul> <li>Överdriven<br/>laddningsström,<br/>onormal<br/>batteriströmbegränsnin<br/>g: plötsliga<br/>förändringar i<br/>temperatur- och<br/>spänningsvärden</li> <li>Inverterarens svar är<br/>onormalt</li> </ul> | <ol> <li>Stäng av och vänta i 5 minuter, starta sedan<br/>om för att se om felet kvarstår.</li> <li>Kontrollera om den inställda effekten på</li> </ol>                                                                                                    |
| 9 | Överströmsurladdn<br>ing 2                                       | <ul> <li>Överdriven<br/>urladdningsström,<br/>onormal<br/>batteriströmbegränsnin<br/>g: plötsliga<br/>förändringar i<br/>temperatur och<br/>SOC-värden</li> <li>Inverterarens svar är<br/>onormalt</li> </ul>     | <ul> <li>växelriktaren är för hög, vilket leder till att<br/>batteriets nominella driftström överskrids.</li> <li>3. Kontakta kundtjänsten om problemet kvarstår.</li> </ul>                                                                                                    |

| 10 | Cellen har hög<br>temperatur 2                      | <ul> <li>Celltemperaturen är för<br/>hög.</li> <li>Felaktig<br/>temperatursensor</li> </ul>       | <ol> <li>Stäng av strömmen och vänta i 30 minuter,<br/>starta sedan om för att kontrollera om felet<br/>kvarstår.</li> <li>Kontakta kundtjänsten om problemet kvarstår.</li> </ol>                                                          |
|----|-----------------------------------------------------|---------------------------------------------------------------------------------------------------|----------------------------------------------------------------------------------------------------|
| 11 | Cellelement låg<br>temperatur 2                     | <ul> <li>Omgivningstemperatur<br/>en är för låg</li> <li>Felaktig<br/>temperatursensor</li> </ul> | <ol> <li>Stäng av strömmen och vänta i 30 minuter,<br/>starta sedan om för att kontrollera om felet<br/>kvarstår.</li> <li>Kontakta kundtjänsten om problemet kvarstår.</li> </ol>                                                          |
| 12 | Övertemperaturlad<br>dning 2                        | <ul> <li>Celltemperaturen är för<br/>hög.</li> <li>Felaktig<br/>temperatursensor</li> </ul>       | <ol> <li>Stäng av strömmen och vänta i 30 minuter,<br/>starta sedan om för att kontrollera om felet<br/>kvarstår.</li> <li>Kontakta kundtjänsten om problemet kvarstår.</li> </ol>                                                          |
| 13 | Låg<br>Laddningstemperat<br>ur 2                    | <ul> <li>Omgivningstemperatur<br/>en är för låg</li> <li>Felaktig<br/>temperatursensor</li> </ul> | <ol> <li>Stäng av strömmen och vänta i 30 minuter,<br/>starta sedan om för att kontrollera om felet<br/>kvarstår.</li> <li>Kontakta kundtjänsten om problemet kvarstår.</li> </ol>                                                          |
| 14 | Övertemperatururl<br>addning 2                      | <ul> <li>Celltemperaturen är för<br/>hög.</li> <li>Felaktig<br/>temperatursensor</li> </ul>       | <ol> <li>Stäng av strömmen och vänta i 30 minuter,<br/>starta sedan om för att kontrollera om felet<br/>kvarstår.</li> <li>Kontakta kundtjänsten om problemet kvarstår.</li> </ol>                                                          |
| 15 | Låg<br>Urladdningstemper<br>atur 2                  | <ul> <li>Omgivningstemperatur<br/>en är för låg</li> <li>Felaktig<br/>temperatursensor</li> </ul> | <ol> <li>Stäng av strömmen och vänta i 30 minuter,<br/>starta sedan om för att kontrollera om felet<br/>kvarstår.</li> <li>Kontakta kundtiänsten om problemet kvarstår.</li> </ol>                                                          |
| 16 | Överdriven<br>temperaturdifferen<br>s 2             | Överdriven<br>temperaturdifferens                                                                 | <ol> <li>Stäng av strömmen och vänta i 30 minuter,<br/>starta sedan om för att kontrollera om felet<br/>kvarstår.</li> <li>Kontakta kundtjänsten om problemet kvarstår.</li> </ol>                                                          |
| 17 | För-laddningsfel                                    | Precharge MOS<br>stängningsfel                                                                    | <ol> <li>Stäng av och vänta i 5 minuter, starta sedan<br/>om för att se om felet kvarstår.</li> <li>Kontakta kundtjänsten om problemet kvarstår.</li> </ol>                                                                                 |
| 18 | Batteriutlösning                                    | Batteriets luftbrytare har<br>löst ut                                                             | <ol> <li>Vänta i 10 minuter och stäng av<br/>strömbrytaren;</li> <li>Kontakta kundtjänsten om problemet kvarstår.</li> </ol>                                                                                                    |
| 19 | Batteri- och<br>växelriktningskom<br>munikationsfel | Batteri- och<br>växelriktningskommunikati<br>onsfel                                               | <ol> <li>Bekräfta om sekvensen för<br/>kommunikationslinjen och DC-linjen är<br/>korrekta, samt om kontinuiteten är normal.</li> <li>Starta om växelriktaren och batteriet</li> <li>Kontakta kundtjänsten om problemet kvarstår.</li> </ol> |
| 20 | Specifika<br>felaktigheter                          | Specifika batterifel                                                                              | Kontakta kundtjänsten efter köpet.                                                                                                    |

| 21 | Klusterfel                               | Kommunikationsförlust i<br>slavklustret. Fel på<br>parallellkopplingen.    | Kontrollera tillförlitligheten hos<br>kommunikationsanslutningen mellan huvud- och<br>sekundärkablarna.<br>Vänligen kontakta eftermarknadsservicencentret. |
|----|------------------------------------------|----------------------------------------------------------------------------|----------------------------------------------------------------------------------------------------|
| 22 | Programvarufel                           | Programvarans<br>självkontroll misslyckades                                | Vänligen kontakta eftermarknadsservicencentret.                                                                                                    |
| 23 | Mikroelektronikfel                       | Fel på elektroniska<br>komponenter                                         | Vänligen kontakta eftermarknadsservicencentret.                                                                                                    |
| 24 | Parallellklustersyste<br>möverbelastning | Överskrid kapaciteten för<br>kraftkabelns belastning                       | Sluta ladda. Om det inte återhämtar sig<br>automatiskt, vänligen kontakta en professionell<br>tekniker för att starta om systemet.                         |
| 25 | SN Abnormal                              | Samma SN finns                                                             | Vänligen kontakta eftermarknadsservicencentret.                                                                                                    |
| 26 | Luftbrytare<br>onormal                   | Formgjuten kapslad<br>strömbrytare kopplades<br>från på ett onormalt sätt. | Byt ut den gjutna kretsbrytaren                                                                                                    |

#### GW102.4-BAT-AC-G10, GW112.6-BAT-AC-G10

| Nr | Fel                              | Orsak                                                                                                    | Lösningar                                                                                                    |
|----|----------------------------------|----------------------------------------------------------------------------------------------------|----------------------------------------------------------------------------------------------------|
| 1  | Överspänningsladd<br>ning 2      | <ul> <li>Enskild<br/>cellspänning/total<br/>spänning är för hög</li> <li>Spänningsmätningskab<br/>el onormal</li> </ul> | <ol> <li>Stäng av och vänta i 5 minuter, starta sedan<br/>om för att se om felet kvarstår.</li> <li>Kontakta kundtjänsten om problemet kvarstår.</li> </ol>                                                                                                    |
| 2  | Överspänningsladd<br>ning 3      | <ul> <li>Enskild<br/>cellspänning/total<br/>spänning är för hög</li> <li>Spänningsmätningskab<br/>el onormal</li> </ul> | <ol> <li>Stäng av och vänta i 5 minuter, starta sedan<br/>om för att se om felet kvarstår.</li> <li>Kontakta kundtjänsten om problemet kvarstår.</li> </ol>                                                                                                    |
| 3  | Underbelastningsur<br>Iaddning 3 | <ul> <li>Enskild<br/>cellspänning/total<br/>spänning är för låg</li> <li>Spänningsmätningskab<br/>el onormal</li> </ul> | <ol> <li>Stäng av och vänta i 5 minuter, starta sedan<br/>om för att se om felet kvarstår.</li> <li>Bestäm omvandlarens arbetsförhållanden,<br/>undersök om batteriet inte har laddats på<br/>grund av arbetsläge eller andra problem,<br/>försök att ladda batteriet via omvandlaren och<br/>observera om felet har åtgärdats.</li> <li>Kontakta kundtjänsten om problemet kvarstår.</li> </ol> |
| 4  | Underspänning<br>urladdning 2    | <ul> <li>Enskild<br/>cellspänning/total<br/>spänning är för låg</li> <li>Spänningsmätningskab<br/>el onormal</li> </ul> | <ol> <li>Stäng av och vänta i 5 minuter, starta sedan<br/>om för att se om felet kvarstår.</li> <li>Bestäm omvandlarens arbetsförhållanden,<br/>undersök om batteriet inte har laddats på<br/>grund av arbetsläge eller andra problem,<br/>försök att ladda batteriet via omvandlaren och</li> </ol>                                                                                             |
|    |                                                                  |                                                                                                    | observera om felet har åtgärdats.                                                                                                    |
|----|------------------------------------------------------------------|----------------------------------------------------------------------------------------------------|----------------------------------------------------------------------------------------------------|
|    |                                                                  |                                                                                                    | 6. Kontakta kundtjänsten om problemet kvarstår.                                                                                                    |
| 5  | Enskild cell<br>överspänning 2                                   | <ul> <li>Enskild<br/>cellspänning/total<br/>spänning är för hög</li> <li>Spänningsmätningskab<br/>el onormal</li> </ul>                                                                                           | <ol> <li>Stäng av och vänta i 5 minuter, starta sedan<br/>om för att se om felet kvarstår.</li> <li>Kontakta kundtjänsten om problemet kvarstår.</li> </ol>                                                                                                    |
| 6  | Enskild<br>cellundervolt 2                                       | Enskild cellunderspänning                                                                                                    | <ol> <li>Stäng av och vänta i 5 minuter, starta sedan<br/>om för att se om felet kvarstår.</li> <li>Bestäm omvandlarens arbetsförhållanden,<br/>undersök om batteriet inte har laddats på<br/>grund av arbetsläge eller andra problem,<br/>försök att ladda batteriet via omvandlaren och<br/>observera om felet har åtgärdats.</li> <li>Kontakta kundtjänsten om problemet kvarstår.</li> </ol> |
| 7  | Undantag för<br>spänningsskillnad<br>mellan enskilda<br>celler 2 | Spänningsdifferensundanta<br>g                                                                                                    | <ol> <li>Starta om batteriet och vänta i 12 timmar.</li> <li>Kontakta kundtjänsten om problemet kvarstår.</li> </ol>                                                                                                    |
| 8  | Överströmsladdnin<br>g 2                                         | <ul> <li>Överdriven<br/>laddningsström,<br/>onormal<br/>batteriströmbegränsnin<br/>g: plötsliga<br/>förändringar i<br/>temperatur- och<br/>spänningsvärden</li> <li>Inverterarens svar är<br/>onormalt</li> </ul> | <ol> <li>Stäng av och vänta i 5 minuter, starta sedan<br/>om för att se om felet kvarstår.</li> <li>Kontrollera om den inställda effekten på</li> </ol>                                                                                                    |
| 9  | Överströmsurladdn<br>ing 2                                       | <ul> <li>Överdriven<br/>urladdningsström,<br/>onormal<br/>batteriströmbegränsnin<br/>g: plötsliga<br/>förändringar i<br/>temperatur och<br/>SOC-värden</li> <li>Inverterarens svar är<br/>onormalt</li> </ul>     | växelriktaren är för hög, vilket leder till att<br>batteriets nominella driftström överskrids.<br>6. Kontakta kundtjänsten om problemet kvarstår.                                                                                                    |
| 10 | Cellen har hög<br>temperatur 2                                   | <ul> <li>Celltemperaturen är för<br/>hög.</li> <li>Felaktig<br/>temperatursensor</li> </ul>                                                                                                    | <ol> <li>Stäng av strömmen och vänta i 30 minuter,<br/>starta sedan om för att kontrollera om felet<br/>kvarstår.</li> <li>Kontakta kundtjänsten om problemet kvarstår.</li> </ol>                                                                                                    |
| 11 | Cellelement låg<br>temperatur 2                                  | <ul> <li>Omgivningstemperatur<br/>en är för låg</li> <li>Felaktig</li> </ul>                                                                                                    | <ol> <li>Stäng av strömmen och vänta i 30 minuter,<br/>starta sedan om för att kontrollera om felet<br/>kvarstår.</li> </ol>                                                                                                    |

|    |                                                     | temperatursensor                                                                                  | 4. Kontakta kundtjänsten om problemet kvarstår.                                                                                                    |
|----|-----------------------------------------------------|---------------------------------------------------------------------------------------------------|----------------------------------------------------------------------------------------------------|
| 12 | Övertemperaturlad<br>dning 2                        | <ul> <li>Celltemperaturen är för<br/>hög.</li> <li>Felaktig<br/>temperatursensor</li> </ul>       | <ol> <li>Stäng av strömmen och vänta i 30 minuter,<br/>starta sedan om för att kontrollera om felet<br/>kvarstår.</li> <li>Kontakta kundtjänsten om problemet kvarstår.</li> </ol>                                                          |
| 13 | Låg<br>Laddningstemperat<br>ur 2                    | <ul> <li>Omgivningstemperatur<br/>en är för låg</li> <li>Felaktig<br/>temperatursensor</li> </ul> | <ol> <li>Stäng av strömmen och vänta i 30 minuter,<br/>starta sedan om för att kontrollera om felet<br/>kvarstår.</li> <li>Kontakta kundtjänsten om problemet kvarstår.</li> </ol>                                                          |
| 14 | Övertemperatururl<br>addning 2                      | <ul> <li>Celltemperaturen är för<br/>hög.</li> <li>Felaktig<br/>temperatursensor</li> </ul>       | <ol> <li>Stäng av strömmen och vänta i 30 minuter,<br/>starta sedan om för att kontrollera om felet<br/>kvarstår.</li> <li>Kontakta kundtjänsten om problemet kvarstår.</li> </ol>                                                          |
| 15 | Låg<br>Urladdningstemper<br>atur 2                  | <ul> <li>Omgivningstemperatur<br/>en är för låg</li> <li>Felaktig<br/>temperatursensor</li> </ul> | <ol> <li>Stäng av strömmen och vänta i 30 minuter,<br/>starta sedan om för att kontrollera om felet<br/>kvarstår.</li> <li>Kontakta kundtjänsten om problemet kvarstår.</li> </ol>                                                          |
| 16 | Överdriven<br>temperaturdifferen<br>s 2             | Överdriven<br>temperaturdifferens                                                                 | <ol> <li>Stäng av strömmen och vänta i 30 minuter,<br/>starta sedan om för att kontrollera om felet<br/>kvarstår.</li> <li>Kontakta kundtiänston om problemet kvarstår.</li> </ol>                                                          |
| 17 | För-laddningsfel                                    | Precharge MOS<br>stängningsfel                                                                    | <ol> <li>Stäng av och vänta i 5 minuter, starta sedan<br/>om för att se om felet kvarstår.</li> <li>Kontakta kundtjänsten om problemet kvarstår.</li> </ol>                                                                                 |
| 18 | Batteriutlösning                                    | Batteriets luftbrytare har<br>löst ut                                                             | <ol> <li>Vänta i 10 minuter och stäng av<br/>strömbrytaren;</li> <li>Kontakta kundtjänsten om problemet kvarstår.</li> </ol>                                                                                                    |
| 19 | Batteri- och<br>växelriktningskom<br>munikationsfel | Batteri- och<br>växelriktningskommunikati<br>onsfel                                               | <ol> <li>Bekräfta om sekvensen för<br/>kommunikationslinjen och DC-linjen är<br/>korrekta, samt om kontinuiteten är normal.</li> <li>Starta om växelriktaren och batteriet</li> <li>Kontakta kundtjänsten om problemet kvarstår.</li> </ol> |
| 20 | Specifika<br>felaktigheter                          | Specifika batterifel                                                                              | Kontakta kundtjänsten efter köpet.                                                                                                    |
| 21 | Klusterfel                                          | Kommunikationsförlust i<br>slavklustret. Fel på<br>parallellkopplingen.                           | Kontrollera tillförlitligheten hos<br>kommunikationsanslutningen mellan huvud- och<br>sekundärkablarna.<br>Vänligen kontakta eftermarknadsservicencentret.                                                                                  |
| 22 | Programvarufel                                      | Programvarans<br>självkontroll misslyckades                                                       | Vänligen kontakta eftermarknadsservicencentret.                                                                                                    |

| 23 | Mikroelektronikfel                       | Fel på elektroniska<br>komponenter                                                | Vänligen kontakta eftermarknadsservicencentret.                                                                                    |
|----|------------------------------------------|-----------------------------------------------------------------------------------|----------------------------------------------------------------------------------------------------|
| 24 | Parallellklustersyste<br>möverbelastning | Överskrid kapaciteten för<br>kraftkabelns belastning                              | Sluta ladda. Om det inte återhämtar sig<br>automatiskt, vänligen kontakta en professionell<br>tekniker för att starta om systemet. |
| 25 | SN Abnormal                              | Samma SN finns                                                                    | Vänligen kontakta eftermarknadsservicencentret.                                                                                    |
| 26 | Luftbrytare<br>onormal                   | Formgjuten kapslad<br>strömbrytare kopplades<br>från på ett onormalt sätt.        | Byt ut den gjutna kretsbrytaren.                                                                                                   |
| 27 | Luftbrytare<br>adhesionsfel              | Formgjuten kapslad brytare<br>misslyckas eller<br>hjälpluftbrytare misslyckas     | Byt ut den formgjutna kretsbrytaren eller den<br>hjälpluftkretsbrytaren.                                                           |
| 28 | Brandskyddssystem<br>ets utlösning       | Termisk upplöpning inuti<br>systemet<br>eller konsumentens<br>felaktiga utlösning | Vänligen kontakta eftermarknadsservicencentret.                                                                                    |
| 29 | Luftkonditionerings<br>fel               | Onormalitet i<br>luftkonditioneringssysteme<br>t                                  | Vänligen kontakta eftermarknadsservicencentret.                                                                                    |
| 30 | Strömåtkomstkontr<br>ollfel              | Dörren öppnas onormalt<br>eller<br>strömtillträdeskontrollsens<br>orn är skadad   | Stäng dörren eller byt ut<br>strömtillträdeskontrollsensorn.                                                                       |
| 31 | Nödstoppsknappe<br>ns utlösning          | Nödstoppsknappen är<br>intryckt eller<br>nödstoppsknappen är<br>skadad.           | Byt ut nödstoppknappen                                                                                                    |
| 32 | Packfläktsfel                            | Packfläkten är blockerad<br>eller fungerar inte.                                  | Byt ut motsvarande Pack-fläkt                                                                                                    |

# 12 Tekniska data

# 12.1 Inverter tekniska data

| Tekniska data                                               | GW40K-ET-10 | GW50K-ET-10 |  |  |
|-------------------------------------------------------------|-------------|-------------|--|--|
| Ingångsdata batteri                                         |             |             |  |  |
| Batterityp                                                  | Li-Ion      | Li-Ion      |  |  |
| Nominell batterispänning (V)                                | 500         | 500         |  |  |
| Intervall för batterispänning (V)                           | 200~800     | 200~800     |  |  |
| Startspänning (V)                                           | 200         | 200         |  |  |
| Antal batteriplatser                                        | 1           | 1           |  |  |
| Max. kontinuerlig laddningsström (A)                        | 100         | 100         |  |  |
| Max. kontinuerlig urladdningsström (A)                      | 100         | 100         |  |  |
| Max. laddningseffekt (W)                                    | 44,000      | 55, 000     |  |  |
| Max. urladdningseffekt (W)                                  | 44, 000     | 55, 000     |  |  |
| Ingångsdata PV-sträng                                       |             |             |  |  |
| Max. ingångseffekt (W)*2                                    | 60, 000     | 75,000      |  |  |
| Max. ingångsspänning (V)                                    | 1 000       | 1 000       |  |  |
| MPPT driftspänningsintervall (V)                            | 165~850     | 165~850     |  |  |
| MPPT spänningsintervall vid nominell effekt<br>(V)          | 400~850     | 400~850     |  |  |
| Startspänning (V)                                           | 200         | 200         |  |  |
| Nominell ingångsspänning (V)                                | 620         | 620         |  |  |
| Max. ingångsström per MPPT (A)                              | 42/32/42    | 42/32/42/32 |  |  |
| Max. kortslutningsström per MPPT (A)                        | 55/42/55    | 55/42/55/42 |  |  |
| Max. återmatad ström till matrisen (A)                      | 0           | 0           |  |  |
| Antal MPP-spårare                                           | 3           | 4           |  |  |
| Antal strängar per MPPT                                     | 2           | 2           |  |  |
| AC-utgångsdata (ON-GRID)                                    |             |             |  |  |
| Nominell uteffekt (W)                                       | 40, 000     | 50,000      |  |  |
| Max. uteffekt (W)                                           | 40, 000     | 50,000      |  |  |
| Nominell skenbar uteffekt till<br>kraftförsörjningsnät (VA) | 40, 000     | 50, 000     |  |  |
| Max. skenbar uteffekt till kraftförsörjningsnät<br>(VA)     | 40, 000     | 50, 000     |  |  |

| Nominell skenbar effekt från<br>kraftförsörjningsnät (VA) | 40, 000                                                       | 50, 000                                                       |  |
|-----------------------------------------------------------|---------------------------------------------------------------|---------------------------------------------------------------|--|
| Max. skenbar effekt från kraftförsörjningsnät<br>(VA)     | 40, 000                                                       | 50, 000                                                       |  |
| Nominell utgående spänning (V)                            | 380/400, 3L/N/PE                                              | 380/400, 3L/N/PE                                              |  |
| Utspänningsområde (V)⁺³                                   | 176~276                                                       | 176~276                                                       |  |
| Nominell nätfrekvens (Hz)                                 | 50/60                                                         | 50/60                                                         |  |
| AC nätfrekvensintervall (Hz)                              | 45~65                                                         | 45~65                                                         |  |
| Max. AC-strömutgång till<br>kraftförsörjningsnät (A)      | 60,6                                                          | 75,8                                                          |  |
| Max. AC-ström från kraftförsörjningsnät (A)               | 60,6                                                          | 75,8                                                          |  |
| Nominell AC-ström från kraftförsörjningsnät<br>(A)        | 60.6 @380V<br>58.0 @400V                                      | 75.8 @380V<br>72.5 @400V                                      |  |
| Max. utgångsfelström (toppvärde och<br>varaktighet) (A)   | 178@2µs                                                       | 178@2µs                                                       |  |
| Ingångsström (toppvärde och varaktighet)<br>(A)           | 178@2µs                                                       | 178@2µs                                                       |  |
| Nominell utgångsström (A)                                 | 58,0                                                          | 72,5                                                          |  |
| Effektfaktor                                              | ~1 (justerbar från 0,8 före till<br>0,8 eftersläpning)        | ~1 (justerbar från 0,8 före till<br>0,8 eftersläpning)        |  |
| Max. total harmonisk distorsion                           | <3 %                                                          | <3 %                                                          |  |
| Max. utgångsöverströmsskydd (A)                           | 156                                                           | 156                                                           |  |
| AC-utdata (backup) <sup>-1</sup>                          |                                                               |                                                               |  |
| Back-up nominell skenbar effekt (VA)                      | 40,000                                                        | 50, 000                                                       |  |
| Max. skenbar uteffekt (VA)                                | 44 000 (48 000 vid 60<br>sekunder, 60 000 vid 10<br>sekunder) | 55 000 (60 000 vid 60<br>sekunder, 75 000 vid 10<br>sekunder) |  |
| Nominell utgångsström (A)                                 | 58,0                                                          | 72,5                                                          |  |
| Max. utgångsström (A)                                     | 66,7                                                          | 83,3                                                          |  |
| Max. utgångsfelström (toppvärde och<br>varaktighet) (A)   | 178@2µs                                                       | 178@2µs                                                       |  |
| Ingångsström (toppvärde och varaktighet)<br>(A)           | 178@2µs                                                       | 178@2µs                                                       |  |
| Max. utgångsöverströmsskydd (A)                           | 156                                                           | 156                                                           |  |
| Nominell utgående spänning (V)                            | 380/400, 3L/N/PE                                              | 380/400, 3L/N/PE                                              |  |
| Nominell utgångsfrekvens (Hz)                             | 50/60                                                         | 50/60                                                         |  |
| Utgång THDv (@Linjär belastning)                          | <3 %                                                          | <3 %                                                          |  |
| Effektivitet                                              |                                                               |                                                               |  |
| Max. effektivitet                                         | 98,1 %                                                        | 98,1 %                                                        |  |

| Europeisk effektivitet                 | 97,50%                        | 97,50%                        |  |  |  |
|----------------------------------------|-------------------------------|-------------------------------|--|--|--|
| Max. batteri till AC-effektivitet      | 97,7 %                        | 97,7 %                        |  |  |  |
| MPPT-effektivitet                      | 99,00%                        | 99,00%                        |  |  |  |
| Skydd                                  | Skydd                         |                               |  |  |  |
| Övervakning av restström               | Integrerad                    | Integrerad                    |  |  |  |
| PV skydd mot omvänd polaritet          | Integrerad                    | Integrerad                    |  |  |  |
| Skydd mot omvänd polaritet för batteri | Integrerad                    | Integrerad                    |  |  |  |
| Anti-öbildningsskydd                   | Integrerad                    | Integrerad                    |  |  |  |
| AC överströmsskydd                     | Integrerad                    | Integrerad                    |  |  |  |
| AC kortslutningsskydd                  | Integrerad                    | Integrerad                    |  |  |  |
| AC överspänningsskydd                  | Integrerad                    | Integrerad                    |  |  |  |
| DC-brytare                             | Integrerad                    | Integrerad                    |  |  |  |
| DC överspänningsskydd                  | Typ II (typ I + II, valfritt) | Typ II (typ I + II, valfritt) |  |  |  |
| AC överspänningsskydd                  | Typ II                        | Тур II                        |  |  |  |
| AFCI                                   | Tillval                       | Tillval                       |  |  |  |
| Fjärravstängning                       | Integrerad                    | Integrerad                    |  |  |  |
| Allmänna data                          | Allmänna data                 |                               |  |  |  |
| Drifttemperaturområde (°C)             | -35~+60                       | -35~+60                       |  |  |  |
| Relativ luftfuktighet                  | 0~95 %                        | 0~95 %                        |  |  |  |
| Max. driftshöjd (m)                    | 4 000                         | 4 000                         |  |  |  |
| Kylningsmetod                          | Smart fläktkylning            | Smart fläktkylning            |  |  |  |
| Användargränssnitt                     | LED, WLAN+APP                 | LED, WLAN+APP                 |  |  |  |
| Kommunikation med BMS                  | CAN                           | CAN                           |  |  |  |
| Kommunikation med mätare               | RS485                         | RS485                         |  |  |  |
| Kommunikation med Portal               | LAN / 4G (Valfritt)           | LAN / 4G (Valfritt)           |  |  |  |
| Vikt (g)                               | 62                            | 65                            |  |  |  |
| Mått (B×H×D mm)                        | 520×660×260                   | 520×660×260                   |  |  |  |
| Bullerutsläpp (dB)                     | <65                           | <65                           |  |  |  |
| Тороlоді                               | Icke-isolerad                 | lcke-isolerad                 |  |  |  |
| Egenförbrukning på natten (W)          | <15                           | <15                           |  |  |  |
| Klassificering av intrångsskydd        | IP66                          | IP66                          |  |  |  |
| DC-kontaktdon                          | MC4 (4~6mm <sup>2</sup> )     | MC4 (4~6mm <sup>2</sup> )     |  |  |  |
| AC-kontaktdon                          | OT                            | OT                            |  |  |  |
| Miljökategori                          | 4K4H                          | 4K4H                          |  |  |  |
| Föroreningsgrad                        | III                           |                               |  |  |  |

| Överspänningskategori                                                                    | DC II / AC III                                     | DC II / AC III                         |  |
|------------------------------------------------------------------------------------------|----------------------------------------------------|----------------------------------------|--|
| Förvaringstemperatur (°C)                                                                | -40~+85                                            | -40~+85                                |  |
| Avgörande spänningsklass (DVC)                                                           | Batteri: C<br>PV: C<br>AC: C<br>Kom: A             | Batteri: C<br>PV: C<br>AC: C<br>Kom: A |  |
| Monteringsmetod                                                                          | Väggmonterad                                       | Väggmonterad                           |  |
| Aktiv metod för anti-öbildning                                                           | AFDPF + AQDPF                                      | AFDPF + AQDPF                          |  |
| Typ av elförsörjningssystem                                                              | Trefasnät                                          | Trefasnät                              |  |
| Tillverkningsland                                                                        | Kina                                               | Kina                                   |  |
| Certifiering <sup>*4</sup>                                                               |                                                    |                                        |  |
| Nätstandarder         NRS097-2-1, VDE-AR-N 4105, PPDS 2021 Typ A2, 50549-1,<br>NBT32004  |                                                    |                                        |  |
| Säkerhetsföreskriftt                                                                     | IEC 62109-1&2                                      |                                        |  |
| EMC                                                                                      | EN61000-6-1, EN61000-6-2, EN61000-6-3, EN61000-6-4 |                                        |  |
| *1. Backup-funktionen kan endast realiseras med en STS-box (Statisk Överföringsbrytare). |                                                    |                                        |  |

\*2: I Australien kan de flesta PV-moduler uppnå en maximal ingångseffekt på 2\*Pn, såsom GW50K-ET vars maximala ingångseffekt kan uppnå 100000W.

\*3: Utgångsspänningsområde: fas-spänning.

\*4: Alla certifieringar och standarder har inte förtecknats. Se den officiella webbplatsen för närmare information.

| Tekniska data                              | GW102.4-BAT-AC-G10 | GW112.6-BAT-AC-G10 |  |
|--------------------------------------------|--------------------|--------------------|--|
| Batterisystem                              |                    |                    |  |
| Celltyp                                    | LFP (LiFePO4)      |                    |  |
| Cellkapacitet (Ah)                         | 100                | 100                |  |
| Nominell kapacitet (Ah)                    | 200                |                    |  |
| Förpackningstyp/modell                     | GW10.2-PACł        | K-ACI-G10          |  |
| Batteriets nominella energi (kWh)          | 10,24              |                    |  |
| Paketeringskonfiguration                   | 2P160S             | 2P176S             |  |
| Packvikt (kg)                              | < 9(               | )                  |  |
| Antal paket                                | 10                 | 11                 |  |
| Nominell energi (kWh)                      | 102,4              | 112,6              |  |
| Användbar energi (kWh) 🕯                   | 100                | 110                |  |
| Nominell spänning (V)                      | 512                | 563,2              |  |
| Driftspänningsintervall (V)                | 459,2~577,6        | 505,12~635,36      |  |
| Laddningstemperaturområde för drift (°C)   | -20~+55            |                    |  |
| Urladdningstemperaturområde för drift (°C) | -20~+              | -55                |  |

| Max. Laddnings-/urladdningsström (A) *2              | 180/220                                                                             |                         |  |
|------------------------------------------------------|-------------------------------------------------------------------------------------|-------------------------|--|
| Max. Laddnings-/urladdningshastighet <sup>*2</sup>   | 0.9C/1.1C                                                                           |                         |  |
| Max. laddnings-/urladdningseffekt (kW) <sup>-2</sup> | 92,1/112,6                                                                          | 101,3/123,9             |  |
| Cykellivslängd                                       | 6000 (25±2°C, 0.5C,                                                                 | 90%DOD, 70%EOL)         |  |
| Urladdningsdjupet                                    | 100                                                                                 | %                       |  |
| Effektivitet                                         |                                                                                     |                         |  |
| Rundtur Effektivitet                                 | 96%@100%DOD                                                                         | 96%@100%DOD,0.2C,25±2°C |  |
| Allmänna data                                        |                                                                                     |                         |  |
| Drifttemperaturområde (°C)                           | -20~5                                                                               | 5 °C                    |  |
| Förvaringstemperatur (°C)                            | +35°C till +45°C (i mindre än 6 månader); -20°C till +35°C (i<br>mindre än 1 år)    |                         |  |
| Relativ luftfuktighet                                | 0~100% (Kondensationsfri)                                                           |                         |  |
| Max. driftshöjd (m)                                  | 4 00                                                                                | 0                       |  |
| Kylningsmetod                                        | Luftkonditi                                                                         | onering                 |  |
| Användargränssnitt                                   | LYSDI                                                                               | OD                      |  |
| Kommunikation CAN (RS485 är valfritt)                |                                                                                     | är valfritt)            |  |
| Vikt (g)                                             | < 1310                                                                              | < 1400                  |  |
| Mått (B×H×D mm)                                      | 1055*2000*1055                                                                      | 1055*2000*1055          |  |
| Klassificering av intrångsskydd                      | IP55                                                                                |                         |  |
| Korrosionsklass                                      | C4 (C5-M är valfritt)                                                               |                         |  |
| Brandsäkerhetsutrustning                             | Aerosol (Skåpsnivå)                                                                 |                         |  |
| Certifiering <sup>-3</sup>                           |                                                                                     |                         |  |
| Säkerhetsföreskriftt                                 | IEC62619/IEC63056/IEC60730/IEC62477/VDE2510/ISO13849<br>IEC62040/N140/EU 2023/1542/ |                         |  |
| EMC                                                  | IEC/EN61000-6-1/2/3/4                                                               |                         |  |

\*1: Testförhållanden, 100% DOD, 0,2C laddning & urladdning vid +25±2 °C för batterisystem i början av livslängden. Systemets användbara energi kan variera beroende på systemkonfigurationen.

\*2: Faktisk urladdnings-/laddningsström och effektnedreglering kommer att ske i relation till celltemperaturen och SOC. Och, Max C-rate kontinuerlig tid påverkas av SOC, celltemperatur, omgivningstemperatur.

\*3: Inte alla certifieringar och standarder är listade; kontrollera den officiella webbplatsen för detaljer.

## 12.2 STS Tekniska Data

| Tekniska data   | STS200-80-10 |
|-----------------|--------------|
| Elektriska Data |              |

| Nominell utgående spänning (V)              | 380/400, 3L/N/PE    |  |
|---------------------------------------------|---------------------|--|
| Utgående spänningsintervall (V)             | 176~276             |  |
| Nominell växelströmsfrekvens (Hz)           | 50/60               |  |
| AC Frekvensområde (Hz)                      | 45~65               |  |
| Inverter Siddata                            |                     |  |
| Nominell Skenbar Effekt (VA)                | 50, 000             |  |
| Maximal skenbar effekt (VA)*1               | 50, 000             |  |
| Nominell ström (A)                          | 72,5                |  |
| Maximal ström (A)*2                         | 75,8                |  |
| Nätsidedata                                 |                     |  |
| Nominell Skenbar Effekt (VA)                | 50, 000             |  |
| Maximal skenbar effekt (VA)                 | 50, 000             |  |
| Nominell ström (A)                          | 72,5                |  |
| Maximal ström (A)                           | 75,8                |  |
| Säkerhetskopiera siddata                    |                     |  |
| Nominell Skenbar Effekt (VA)                | 50, 000             |  |
| Maximal skenbar effekt utan nät (VA)        | 55, 000             |  |
| Maximal skenbar effekt med nät (VA)         | 138000              |  |
| Nominell ström (A)                          | 72,5                |  |
| Maximal ström (A)*3                         | 83,3                |  |
| Generator/PV-omriktarens sidodata           |                     |  |
| Nominell Skenbar Effekt (VA)                | 50, 000             |  |
| Maximal skenbar effekt (VA)                 | 55, 000             |  |
| Nominell ström (A)                          | 72,5                |  |
| Maximal ström (A)                           | 83,3                |  |
| Övrig elektrisk data                        |                     |  |
| Nominell ström för AC-sidans relä (A)       | 200,0               |  |
| Nominell ström för generatorns sidorelä (A) | 90,0                |  |
| Bytestid (ms)                               | <10                 |  |
| Allmänna data                               |                     |  |
| Driftstemperaturintervall (°F)              | -35°C~+60°C         |  |
| Max. driftshöjd (m)                         | 4 000               |  |
| Kylningsmetod                               | Naturlig konvektion |  |
| Kommunikation med växelriktare              | RS485               |  |
| Vikt (g)                                    | 16,5                |  |

| Mått (B×H×D mm)                 | 510*425*156                                           |  |
|---------------------------------|-------------------------------------------------------|--|
| Bullerutsläpp (dB)              | <48                                                   |  |
| Topologi                        | Icke-isolerad                                         |  |
| Monteringsmetod                 | Väggmonterad                                          |  |
| Klassificering av intrångsskydd | IP65                                                  |  |
| Överspänningskategori           | AC III                                                |  |
| Skyddsklass                     | 1                                                     |  |
| Certifiering                    |                                                       |  |
| Säkerhetsföreskriftt            | IEC62109-1/-2                                         |  |
| EMC                             | EN61000-6-1, EN61000-6-2, EN61000-6-3,<br>EN61000-6-4 |  |
|                                 |                                                       |  |

\*1: När växelriktaren fungerar i off-grid-läget kan den maximala skenbara effekten på växelriktarsidan nå 55 kW.

\*2: När växelriktaren fungerar i off-grid-läge kan maxström på växelriktarsidan nå 83,3 A.

\*3: När nätet är på kan maxströmmen på backup-sidan nå 200 A.

# 12.3 Batteritekniska data

| Tekniska data                                                 | LX C 101-10                               | LX C120-10                |
|---------------------------------------------------------------|-------------------------------------------|---------------------------|
| Användbar energi (kWh)*1                                      | 101,38                                    | 119,81                    |
| Batterimodul                                                  | LX C9.2-10: 38.4V 9.21kWh                 | LX C9.2-10: 38.4V 9.21kWh |
| Antal moduler                                                 | 11                                        | 13                        |
| Celltyp                                                       | LFP (LiFePO4)                             |                           |
| Cellkonfiguration                                             | 132S2P                                    | 156S2P                    |
| Nominellt<br>spänningsområde (V)                              | 422,4                                     | 499,2                     |
| Driftstemperaturintervall (V)                                 | 369,6~468,6                               | 436,8~553,8               |
| Nominell<br>urladdnings-/laddningsströ<br>m (A)* <sup>2</sup> | 100                                       |                           |
| Nominell effekt $(kW)^{*2}$                                   | 42,24                                     | 49,92                     |
| Kortslutningsström                                            | 4.0kA 0.66ms@468.6V.dc                    | 4.1kA 0.62ms@553.8V.dc    |
| Drifttemperaturområde (°C)                                    | Laddning: 0~+45: Urladdning: -20 till +50 |                           |
| Relativ luftfuktighet                                         | 0~95 %                                    |                           |
| Max. driftshöjd (m)                                           | 2000                                      |                           |
| Kommunikation                                                 | CAN+RS485                                 |                           |

| Vikt (kg)                                                                              |                                          | 1120                         | 1280 |
|----------------------------------------------------------------------------------------|------------------------------------------|------------------------------|------|
| Dimensioner<br>( $B \times H \times D$ m                                               | าm)                                      | 1155×1650×730                |      |
| Klassificering<br>intrångsskyde                                                        | av<br>d                                  | IP21                         |      |
| Förvaringstemperatur (°C) 0–35 (under ett år): -20–0 eller +35–+45 (under tre månader) |                                          | 35–+45 (under tre månader)   |      |
| Monteringsmetod Jordad                                                                 |                                          |                              |      |
| Rundturverkr                                                                           | Rundturverkningsgrad <sup>*1</sup> 96,0% |                              |      |
| Cykelliv <sup>*3</sup> 4 00                                                            |                                          | 4 000                        |      |
| Standard Säkerhet                                                                      |                                          | IEC62619, IEC62040, IEC63056 |      |
| och                                                                                    | EMC                                      | IEC/EN61000-6-1/2/3/4        |      |
| certifiering                                                                           | Transport                                | UN38.3                       |      |

\*1: Testförhållanden, 100% DOD, 0,2C laddning & urladdning vid +25±2 °C för batterisystem i början

av livslängden. Systemets användbara energi kan variera beroende på växelriktaren.

\*2: Nominell laddning/utladdning och effektnedjustering kommer att ske i relation till temperatur och SOC.

\*3: Baserat på ett spänningsområde på 2,5~3,65 V vid 25±2°C för cellen under

0,5C/0,5C-testförhållanden och 100 % DOD 80 % EOL.

| Tekniska data                                                 | LX C138-10                | LX C156-10                |
|---------------------------------------------------------------|---------------------------|---------------------------|
| Användbar energi<br>(kWh) <sup>*1</sup>                       | 138,24                    | 156,67                    |
| Batterimodul                                                  | LX C9.2-10: 38.4V 9.21kWh | LX C9.2-10: 38.4V 9.21kWh |
| Antal moduler                                                 | 15                        | 17                        |
| Celltyp                                                       | LFP (LiFePO4)             |                           |
| Cellkonfiguration                                             | 180S2P                    | 204S2P                    |
| Nominellt<br>spänningsområde (V)                              | 576,0                     | 652,8                     |
| Driftstemperaturintervall<br>(V)                              | 504,0~639,0               | 571,2~724,2               |
| Nominell<br>urladdnings-/laddningss<br>tröm (A) <sup>*2</sup> | 100                       |                           |
| Nominell effekt $(kW)^{*2}$                                   | 57,60                     | 65,28                     |

| Kortslutnings                            | ström                                                                                     | 4.2kA 0.57ms@639V.dc                                                        | 4.3kA 0.53ms@724.2V.dc   |  |
|------------------------------------------|-------------------------------------------------------------------------------------------|-----------------------------------------------------------------------------|--------------------------|--|
| Drifttemperat<br>(°C)                    | turområde                                                                                 | Laddning: 0~+45: Urladdning: -20 till +50                                   |                          |  |
| Relativ luftful                          | ktighet                                                                                   | 0~95 %                                                                      |                          |  |
| Max. driftshö                            | jd (m)                                                                                    | 2000                                                                        |                          |  |
| Kommunikati                              | on                                                                                        | CAN+RS485                                                                   |                          |  |
| Vikt (kg)                                |                                                                                           | 1480                                                                        | 1650                     |  |
| Dimensioner<br>(B × H × D m              | ım)                                                                                       | 1155×2065×730                                                               |                          |  |
| Klassificering<br>intrångsskyde          | av<br>d                                                                                   | IP21                                                                        |                          |  |
| Förvaringster<br>(°C)                    | Förvaringstemperatur<br>(°C) 0–35 (under ett år): -20–0 eller +35–+45 (under tre månader) |                                                                             | -+45 (under tre månader) |  |
| Monteringsm                              | teringsmetod Jordad                                                                       |                                                                             |                          |  |
| Rundturverkningsgrad <sup>*1</sup> 96,0% |                                                                                           |                                                                             |                          |  |
| Cykelliv <sup>*3</sup> 4 000             |                                                                                           |                                                                             |                          |  |
| Standard Säkerhet                        |                                                                                           | IEC62619, IEC62040, IEC63056                                                |                          |  |
| och                                      | EMC                                                                                       | IEC/EN61000-6-1/2/3/4                                                       |                          |  |
| certifiering                             | Transport                                                                                 | UN38.3                                                                      |                          |  |
| *1: Testförhå                            | llanden, 100%                                                                             | 00% DOD, 0,2C laddning & urladdning vid +25±2 °C för batterisystem i början |                          |  |

av livslängden. Systemets användbara energi kan variera beroende på växelriktaren.

\*2: Nominell laddning/utladdning och effektnedjustering kommer att ske i relation till temperatur

och SOC.

\*3: Baserat på ett spänningsområde på 2,5~3,65 V vid 25±2°C för cellen under 0,5C/0,5C-testförhållanden och 100 % DOD 80 % EOL.

| Tekniska data                     | GW51.2-BAT-I-G10 | GW56.3-BAT-I-G10 |
|-----------------------------------|------------------|------------------|
| Batterisystem                     |                  |                  |
| Celltyp                           | LFP (LiF         | ePO4)            |
| Kapacitet (Ah)                    | 100              |                  |
| Förpackningstyp/modell            | GW 5.1-BAT-I-G10 |                  |
| Batteriets nominella energi (kWh) | 5,12             |                  |
| Paketeringskonfiguration          | 1P160S           | 1P176S           |

| Packvikt (kg)                                                                                                    | 42,5                                                                                                    |                                                                                                    |
|----------------------------------------------------------------------------------------------------|----------------------------------------------------------------------------------------------------|----------------------------------------------------------------------------------------------------|
| Antal paket                                                                                                    | 10                                                                                                    | 11                                                                                                    |
| Nominell energi (kWh)                                                                                                    | 51,2                                                                                                    | 56,3                                                                                                    |
| Användbar energi (kWh)*1                                                                                                    | 50                                                                                                    | 55                                                                                                    |
| Nominell spänning (V)                                                                                                    | 512                                                                                                    | 563,2                                                                                                    |
| Driftspänningsintervall (V)                                                                                                    | 459,2~577,6                                                                                                    | 505,12~635,36                                                                                                    |
| Laddningstemperaturområde för drift (°C)                                                                                                    | 0~+                                                                                                    | 55                                                                                                    |
| Utsläppstemperaturområde vid drift (°C)                                                                                                    | -20~-                                                                                                    | +55                                                                                                    |
| Max. Laddnings-/urladdningsström (A) *2                                                                                                    | 100/1                                                                                                    | 110                                                                                                    |
| Maximal laddnings-/urladdningshastighet*2                                                                                                    | 1C/1.                                                                                                    | 1C                                                                                                    |
| Max. laddnings-/urladdningseffekt (kW)*2                                                                                                    | 51,2/56,3                                                                                                    | 56,3/61,9                                                                                                    |
| Cykellivslängd                                                                                                    | 6000 (25±2°C, 0.5C,                                                                                                    | 90%DOD, 70%EOL)                                                                                                    |
| Urladdningsdjupet                                                                                                    | 100                                                                                                    | %                                                                                                    |
| Effektivitet                                                                                                    |                                                                                                    |                                                                                                    |
| Rundtur Effektivitet                                                                                                    | 96%@100%DOD,0.2C,25±2°C                                                                                                    |                                                                                                    |
|                                                                                                    |                                                                                                    |                                                                                                    |
| Allmänna data                                                                                                    |                                                                                                    |                                                                                                    |
| Allmänna data<br>Drifttemperaturområde (°C)                                                                                                    | 0 ~ 40                                                                                                    | ) °C                                                                                                    |
| Allmänna data<br>Drifttemperaturområde (°C)<br>Förvaringstemperatur (°C)                                                                                                    | 0 ~ 4(<br>+35°C till +45°C (under 6 månac<br>år)                                                                                                    | ) °C<br>der); -20°C till +35°C (under 1                                                                                                 |
| Allmänna dataDrifttemperaturområde (°C)Förvaringstemperatur (°C)Relativ luftfuktighet                                                                                                    | 0 ~ 4(<br>+35°C till +45°C (under 6 månad<br>år)<br>5 ~ 85%, Inge                                                                                                | ) °C<br>der); -20°C till +35°C (under 1<br>n kondens                                                                                    |
| Allmänna dataDrifttemperaturområde (°C)Förvaringstemperatur (°C)Relativ luftfuktighetMax. driftshöjd (m)                                                                                                    | 0 ~ 4(<br>+35°C till +45°C (under 6 månac<br>år)<br>5 ~ 85%, Inge<br>3 00                                                                                        | ) °C<br>der); -20°C till +35°C (under 1<br>n kondens                                                                                    |
| Allmänna dataDrifttemperaturområde (°C)Förvaringstemperatur (°C)Relativ luftfuktighetMax. driftshöjd (m)Kylningsmetod                                                                                                    | 0 ~ 40<br>+35°C till +45°C (under 6 månad<br>år)<br>5 ~ 85%, Inge<br>3 00<br>Naturlig I                                                                          | ) °C<br>der); -20°C till +35°C (under 1<br>n kondens<br>)0<br>kylning                                                                   |
| Allmänna dataDrifttemperaturområde (°C)Förvaringstemperatur (°C)Relativ luftfuktighetMax. driftshöjd (m)KylningsmetodAnvändargränssnitt                                                                                                    | 0 ~ 4(<br>+35°C till +45°C (under 6 månad<br>år)<br>5 ~ 85%, Inge<br>3 00<br>Naturlig I<br>LYSDI                                                                 | ) °C<br>der); -20°C till +35°C (under 1<br>n kondens<br>)0<br>kylning<br>OD                                                             |
| Allmänna dataDrifttemperaturområde (°C)Förvaringstemperatur (°C)Relativ luftfuktighetMax. driftshöjd (m)KylningsmetodAnvändargränssnittKommunikation                                                                                                    | 0 ~ 4(<br>+35°C till +45°C (under 6 månac<br>år)<br>5 ~ 85%, Inge<br>3 00<br>Naturlig I<br>LYSDI<br>CAN (RS485                                                   | ) °C<br>der); -20°C till +35°C (under 1<br>n kondens<br>)0<br>kylning<br>OD<br>är valfritt)                                             |
| Allmänna dataDrifttemperaturområde (°C)Förvaringstemperatur (°C)Relativ luftfuktighetMax. driftshöjd (m)KylningsmetodAnvändargränssnittKommunikationVikt (g)                                                                                                    | 0 ~ 40<br>+35°C till +45°C (under 6 månad<br>år)<br>5 ~ 85%, Inge<br>3 00<br>Naturlig I<br>LYSDI<br>CAN (RS485<br>495                                            | ) °C<br>der); -20°C till +35°C (under 1<br>n kondens<br>)0<br>kylning<br>OD<br>är valfritt)<br>540                                      |
| Allmänna dataDrifttemperaturområde (°C)Förvaringstemperatur (°C)Relativ luftfuktighetMax. driftshöjd (m)KylningsmetodAnvändargränssnittKommunikationVikt (g)Dimension (LxWxH mm)                                                                                          | 0 ~ 40<br>+35°C till +45°C (under 6 månad<br>år)<br>5 ~ 85%, Inge<br>3 00<br>Naturlig I<br>LYSDI<br>CAN (RS485<br>495<br>543*520*1815                            | ) °C<br>der); -20°C till +35°C (under 1<br>n kondens<br>)0<br>kylning<br>OD<br>är valfritt)<br>540<br>543*520*1815                      |
| Allmänna dataDrifttemperaturområde (°C)Förvaringstemperatur (°C)Relativ luftfuktighetMax. driftshöjd (m)KylningsmetodAnvändargränssnittKommunikationVikt (g)Dimension (LxWxH mm)Klassificering av intrångsskydd                                                           | 0 ~ 40<br>+35°C till +45°C (under 6 månad<br>år)<br>5 ~ 85%, Inge<br>3 00<br>Naturlig I<br>LYSDI<br>CAN (RS485<br>495<br>543*520*1815                            | ) °C<br>der); -20°C till +35°C (under 1<br>n kondens<br>)0<br>kylning<br>OD<br>är valfritt)<br>540<br>543*520*1815                      |
| Allmänna dataDrifttemperaturområde (°C)Förvaringstemperatur (°C)Relativ luftfuktighetMax. driftshöjd (m)KylningsmetodAnvändargränssnittKommunikationVikt (g)Dimension (LxWxH mm)Klassificering av intrångsskyddBrandsäkerhetsutrustning                                   | 0 ~ 40<br>+35°C till +45°C (under 6 månad<br>år)<br>5 ~ 85%, Inge<br>3 00<br>Naturlig I<br>LYSDI<br>CAN (RS485<br>495<br>543*520*1815<br>IP20<br>Aerosol valfrit | ) °C<br>der); -20°C till +35°C (under 1<br>n kondens<br>)0<br>kylning<br>OD<br>är valfritt)<br>540<br>543*520*1815<br>0<br>t, paketnivå |
| Allmänna dataDrifttemperaturområde (°C)Förvaringstemperatur (°C)Relativ luftfuktighetMax. driftshöjd (m)KylningsmetodAnvändargränssnittKommunikationVikt (g)Dimension (LxWxH mm)Klassificering av intrångsskyddBrandsäkerhetsutrustningCertifiering*3                     | 0 ~ 40<br>+35°C till +45°C (under 6 månad<br>år)<br>5 ~ 85%, Inge<br>3 00<br>Naturlig I<br>LYSDI<br>CAN (RS485<br>495<br>543*520*1815<br>IP2<br>Aerosol valfrit  | ) °C<br>der); -20°C till +35°C (under 1<br>n kondens<br>)0<br>kylning<br>OD<br>är valfritt)<br>540<br>543*520*1815<br>0<br>t, paketnivå |
| Allmänna dataDrifttemperaturområde (°C)Förvaringstemperatur (°C)Relativ luftfuktighetMax. driftshöjd (m)KylningsmetodAnvändargränssnittKommunikationVikt (g)Dimension (LxWxH mm)Klassificering av intrångsskyddBrandsäkerhetsutrustningCertifiering*3Säkerhetsföreskriftt | 0 ~ 40<br>+35°C till +45°C (under 6 månad<br>år)<br>5 ~ 85%, Inge<br>3 00<br>Naturlig I<br>LYSDI<br>CAN (RS485<br>495<br>543*520*1815<br>IP20<br>Aerosol valfrit | D°C<br>der); -20°C till +35°C (under 1<br>n kondens<br>00<br>kylning<br>OD<br>är valfritt)<br>540<br>543*520*1815<br>0<br>t, paketnivå  |

\*1: Testförhållanden, 100% DOD, 0,2C laddning & urladdning vid +25±2 °C för batterisystem i början av livslängden. Systemets användbara energi kan variera beroende på systemkonfigurationen.

\*2: Faktisk urladdnings-/laddningsström och effektnedreglering kommer att ske i relation till celltemperaturen och SOC. Och, Max C-rate kontinuerlig tid påverkas av SOC, celltemperatur, omgivningstemperatur.

\*3: Inte alla certifieringar och standarder är listade; kontrollera den officiella webbplatsen för detaljer.

| Tekniska parametrar   |                                                   | GM330                                |                    |
|-----------------------|---------------------------------------------------|--------------------------------------|--------------------|
| Ingång                | Elnät                                             |                                      | Trefas             |
| Spänning              |                                                   | Nominell spänning-linje till N (Vac) | 220/230            |
|                       | Nominell spänning - ledning till<br>ledning (Vac) | 380/400                              |                    |
|                       |                                                   | Spänningsområde                      | 0,88Un-1,1Un       |
|                       |                                                   | Nominell nätfrekvens (Hz)            | 50/60              |
|                       | Nuvarand<br>e                                     | Aktuell transformatorförhållande     | nA: 50 A           |
| Kommunikation         |                                                   | ·                                    | RS485              |
| Kommunikationsa       | vstånd (m)                                        |                                      | 1 000              |
| Användargränssni      | tt                                                |                                      | 4 LED, reset-knapp |
| Noggrannhet Spänning/ |                                                   | tröm                                 | Klass 0.5          |
|                       | Aktiv energi                                      |                                      | Klass 0.5          |
| Reaktiv ene           |                                                   | rgi                                  | Klass 1            |
| Strömförbrukning (W)  |                                                   | <5                                   |                    |
| Mekanisk              | sk Dimensioner (B × H × D mm)                     |                                      | 72*85*72           |
|                       | Vikt (g)                                          |                                      | 240                |
| Montering             |                                                   |                                      | DIN-skena          |
| Miljö                 | Klassificerin                                     | g av intrångsskydd                   | IP20               |
|                       | Drifttemperaturområde (°C)                        |                                      | -30~70             |
|                       | Förvaringste                                      | emperaturområde (°C)                 | -30~70             |
|                       | Relativ fukti                                     | ghet (icke-kondenserande)            | 0~95 %             |
|                       | Max. driftshöjd (m)                               |                                      | 3 000              |

# 12.4 Smarta mätarens tekniska data

# 12.5 Smart Dongle tekniska data

| Tekni           | ska parametrar      | WiFi/LAN Kit-20             |
|-----------------|---------------------|-----------------------------|
| Ingångsspänni   | ng (V)              | 5                           |
| Effektförbrukni | ng (W)              | ≤3                          |
| Anslutningsgrä  | inssnitt            | USB                         |
| Kommunikati     | Ethernet-gränssnitt | 10M/100Mbps Självanpassande |

| on                | WLAN                       | IEEE 802.11 b/g/n @2.4 GHz   |
|-------------------|----------------------------|------------------------------|
|                   | Bluetooth                  | Bluetooth V4.2 BR/EDR        |
|                   |                            | Bluetooth LE-specifikationen |
|                   | Dimensioner                |                              |
|                   | $(B \times H \times D mm)$ | 48,3*159,5*32,1              |
| Mekanisk          | Vikt (g)                   | 82                           |
| Parametrar        | Klassificering av          | IP65                         |
|                   | intrångsskydd              |                              |
|                   | Installation               | Plug-and-Play                |
| Drifttemperatu    | rområde (°C)               | -30 - 60                     |
| Förvaringstem     | peraturintervall (℃)       | -40 - 70                     |
| Relativ luftfukti | ghet                       | 0-95%                        |
| Max. driftshöjc   | l (m)                      | 4 000                        |

| Tekniska parametrar                      | Ezlink3000                                                      |
|------------------------------------------|-----------------------------------------------------------------|
| Allmänna data                            |                                                                 |
| Anslutningsgränssnitt                    | USB                                                             |
| Ethernet-gränssnitt (valfritt)           | 10/100Mbps självadapterande,<br>Kommunikationsavståndet ≤ 100 m |
| Installation                             | Plug-and-Play                                                   |
| Indikator                                | LED-indikator                                                   |
| Dimensioner (B $\times$ H $\times$ D mm) | 49*153*32                                                       |
| Vikt (g)                                 | 130                                                             |
| Klassificering av intrångsskydd          | IP65                                                            |
| Effektförbrukning (W)                    | ≤2 (typiskt)                                                    |
| Driftläge                                | STA                                                             |
| Trådlös parameter                        |                                                                 |
| Bluetoothkommunikation                   | Bluetooth 5.1                                                   |
| WiFi-kommunikation                       | 802.11b/g/n (2.412GHz-2.484GHz)                                 |
| Miljö                                    |                                                                 |
| Drifttemperaturområde (℃)                | -30 - +60 °C                                                    |
| Förvaringstemperaturintervall (°C)       | -30 -+ 70 °C                                                    |

| Relativ luftfuktighet | 0-100 % (ej kondenserande) |
|-----------------------|----------------------------|
| Max. driftshöjd (m)   | 4 000                      |

# 13 Bilaga

## 13.1.1 Hur man utför mätar-/CT-detektering?

Mätare/CT-detektering används för att automatiskt kontrollera om Smart Meter och CT är korrekt anslutna och deras funktionsstatus.

Steg 1 Tryck på Hem > Inställningar > Mätare/CT-assisterat test för att ställa in funktionen.

Steg 2 Tryck på Starta test för att starta testet. Kontrollera testresultatet efter testet.

## 13.1.2 Hur man uppgraderar firmware-versionen

Kontrollera och uppgradera ARM-versionen, BMS-versionen, AFCI-versionen på växelriktaren eller firmware-versionen på kommunikationsmodulen. Vissa enheter stöder inte uppgradering av firmwareversionen via SolarGo-appen.

## Metod I:

Om dialogrutan för firmwareuppgradering visas när du loggar in på appen, klicka på Firmware Upgrade för att direkt gå till sidan för firmwareinformation.

När det finns en röd prick på höger sida av firmwareinformationen, klicka för att visa information om firmwareuppdateringen.

Under uppgraderingsprocessen, se till att nätverket är stabilt och att enheten förblir ansluten till SolarGo, annars kan uppgraderingen misslyckas.

**Steg 1** Tryck på **Hem > Inställningar > Uppgradera firmware** för att kontrollera firmwareversionen. Om dialogrutan för firmwareuppgradering visas när du loggar in på appen, klicka på Firmware Upgrade för att direkt gå till sidan för firmwareinformation.

Steg 2 (Valfritt) Tryck Kontrollera uppdatering för att kontrollera om det finns en senaste version att uppdatera.

Steg 3 Tryck på Firmwareuppgradering som uppmanat för att gå till sidan för firmwareuppgradering.

Steg 4 (Valfritt) Tryck på Lär dig mer för att kontrollera information relaterad till firmware, såsom Aktuell version, Ny version, Uppdateringshistorik etc.

Steg 5 Tryck på Uppgradera och följ instruktionerna för att slutföra uppgraderingen.

### Metod II:

Den automatiska uppgraderingsfunktionen är endast tillåten när en WiFi/LAN-modul används, och modulens firmwareversion är V2.0.1 eller högre.

Efter att ha aktiverat funktionen för automatisk uppdatering, om det finns någon uppdatering och enheten är ansluten till nätverket, kan den motsvarande firmwareversionen automatiskt uppgraderas. **Steg 1** Tryck på **Hem > Inställningar > Uppgradera firmware** för att kontrollera firmwareversionen.

**Steg 2** Klicka på O eller **(** för att aktivera eller inaktivera den automatiska uppgraderingen baserat på faktiska behov.

### Metod III:

Växlaren stöder endast programvaruuppgradering via USB-minne i enskilda växlar-scenarier, och uppgradering via USB-minne är förbjuden i parallella system.

Innan du uppgraderar enheten med ett USB-minne, vänligen kontakta eftermarknadsservicecentret för att få programvaruuppgraderingspaketet och uppgraderingsmetoden.

## 13.2 Akronymer och förkortningar

| Förkortning                      | Engelsk beskrivning                                                       |
|----------------------------------|---------------------------------------------------------------------------|
| U <sub>batt</sub>                | Batterispänningsintervall                                                 |
| U <sub>batt, r</sub>             | Nominell batterispänning                                                  |
| l <sub>batt, max</sub> (C/D)     | Max. kontinuerlig laddningsström<br>Maximal kontinuerlig urladdningsström |
| E <sub>C, R</sub>                | Nominell effekt                                                           |
| U <sub>DCmax</sub>               | Maximal ingångsspänning                                                   |
| U <sub>MPP</sub>                 | MPPT driftspänningsområde                                                 |
| I <sub>DC, max</sub>             | Maximal ingångsström per MPPT                                             |
| I <sub>SC PV</sub>               | Maximal kortslutningsström per MPPT                                       |
| P <sub>AC, r</sub>               | Nominell uteffekt                                                         |
| S <sub>r (till nätet)</sub>      | Nominell skenbar effektutgång till elnätet                                |
| S <sub>max (till nätet)</sub>    | Maximal skenbar effektutmatning till elnätet                              |
| S <sub>r (från nätet)</sub>      | Nominell skenbar effekt från elnätet                                      |
| S <sub>max (från rutnätet)</sub> | Maximal uppenbar effekt från elnätet                                      |
| U <sub>AC, r</sub>               | Nominell utgångsspänning                                                  |
| f <sub>AC, r</sub>               | Nominell växelströmsnätfrekvens                                           |
| I <sub>AC, max(till nätet)</sub> | Maximal växelström ut till elnätet                                        |
| I <sub>AC, max(från nätet)</sub> | Maximal växelström från elnätet                                           |
| P.F.                             | Effektfaktor                                                              |
| S <sub>r</sub>                   | Reservkapacitetens nominella skenbara effekt                              |
| S <sub>max</sub>                 | Max. skenbar uteffekt (VA)<br>Maximal utgångseffekt utan nätanslutning    |
| I <sub>AC, max</sub>             | Max. utgångsström                                                         |
| U <sub>AC, r</sub>               | Nominell utgångsspänning                                                  |
| f <sub>AC, r</sub>               | Nominell utgångsfrekvens                                                  |
| T <sub>drift</sub>               | Driftstemperaturintervall                                                 |
| I <sub>DC, max</sub>             | Maximal ingångsström                                                      |
| U <sub>DC</sub>                  | Ingångsspänning                                                           |
| U <sub>DC, r</sub>               | DC-strömförsörjning                                                       |
| U <sub>AC</sub>                  | Strömförsörjning/AC-strömförsörjning                                      |

| U <sub>AC, r</sub>                | Strömförsörjning/Ingångsspänningsområde        |  |
|-----------------------------------|------------------------------------------------|--|
| T <sub>drift</sub>                | Driftstemperaturområde                         |  |
| P <sub>max</sub>                  | Maximal uteffekt                               |  |
| P <sub>RF</sub>                   | sändningseffekt                                |  |
| P <sub>D</sub>                    | Energianvändning                               |  |
| P <sub>AC, r</sub>                | Energianvändning                               |  |
| F <sub>(Hz)</sub>                 | Frekvens                                       |  |
| I <sub>SC PV</sub>                | Maximal ingångskortslutningsström              |  |
| $U_{dcmin}-U_{dcmax}$             | Område för ingångsdriftspänning                |  |
| U <sub>AC, rang(L-N)</sub>        | Strömförsörjningens ingångsspänning            |  |
| U <sub>sys, max</sub>             | Max systemspänning                             |  |
| H <sub>höjd, max</sub>            | Maximal driftsaltitude                         |  |
| PF                                | Effektfaktor                                   |  |
| THDi                              | Total harmonisk distorsion av ström            |  |
| THDv                              | Total harmonisk distorsion av spänningen       |  |
| C&I                               | Kommersiell och industriell                    |  |
| SEMS                              | Smart energihanteringssystem                   |  |
| MPPT                              | Maximal effektpunktsspårning                   |  |
| PID                               | Potentialinducerad nedbrytning                 |  |
| Du                                | Öppen kretsspänning                            |  |
| Anti PID                          | Anti-PID                                       |  |
| PID-återställning                 | PID-återställning                              |  |
| Kraftlednings Kommunikation (PLC) | Kraftledningskommunikation                     |  |
| Modbus TCP/IP                     | Modbus överföringskontroll / Internetprotokoll |  |
| Modbus RTU                        | Modbus fjärrterminalenhet                      |  |
| SCR                               | Kortslutningsförhållande                       |  |
| UPS                               | Oavbruten strömförsörjning                     |  |
| TOU                               | Användningstid                                 |  |
| ESS                               | Energilagringssystem                           |  |
| PCS                               | Energikonverteringssystem                      |  |
| SPD                               | Överspänningsskydd                             |  |
| DRED                              | Enhet för efterfrågestyrning                   |  |
| RCR                               | Rippelkontrollmottagare                        |  |
| AFCI                              | AFCI                                           |  |
| GFCI                              | Jordfelsbrytare                                |  |
| RCMU                              | Enhet för övervakning av restström             |  |
| FRT                               | Felride genomgång                              |  |

| HVRT | Genomgående högspänning |  |  |
|------|-------------------------|--|--|
| LVRT | Genomgående lågspänning |  |  |
| EMS  | Energihanteringssystem  |  |  |
| BMS  | Batterihanteringssystem |  |  |
| BMU  | Batterimätenhet         |  |  |
| BCU  | Batterikontrollenhet    |  |  |
| SOC  | Laddningstillstånd      |  |  |
| SOH  | Hälsotillstånd          |  |  |
| SOE  | Energitillstånd         |  |  |
| SOP  | Effektstatus            |  |  |
| SOF  | Status för funktionen   |  |  |
| SOS  | Säkerhetstillstånd      |  |  |
| DOD  | Utladdningsdjup         |  |  |

## 13.3 Termförklaring

### Överspänningskategorins definition

Kategori I: Gäller för utrustning som är ansluten till en krets där åtgärder har vidtagits för att minska transientöverspänning till en låg nivå.

Kategori II: Gäller för utrustning som inte är permanent ansluten till installationen. Exempel är apparater, bärbara verktyg och annan utrustning som är ansluten med kontakt.

Kategori III: Gäller för fast utrustning nedströms, inklusive huvudfördelningspanelen. Exempel är switchgear och annan utrustning i en industriell anläggning.

Kategori IV: Gäller för utrustning som är permanent ansluten vid en anläggnings ursprung (uppströms huvudfördelningstavlan). Exempel är elmätare, primära överströmsskydd och annan utrustning som är direkt

ansluten till utomhus öppna ledningar.

#### Fuktighetsplatskategorins definition

| Parametrar               | Vattenpass |            |            |  |
|--------------------------|------------|------------|------------|--|
|                          | 3K3        | 4K2        | 4K4H       |  |
| Fuktighetsparam<br>etrar | 0~+40 °C   | -33~+40 °C | -33~+40 °C |  |
| Temperaturvaria<br>tion  | 5% - 85%   | 15% - 100% | 4% - 100%  |  |

#### Miljökategoridefinition

Utomhus: Omgivningstemperatur: -25 till +60 °C, tillämpbar i miljöer med föroreningsgrad 3. Inomhus oreglerad: Områdestemperatur: -25~+40°C, tillämpad på miljö med föroreningsgrad 3. Inomhus med klimatanläggning: Omgivningstemperatur: 0~+40°C, tillämpad på en miljö med föroreningsgrad 2. Utomhus: Omgivningstemperatur: 0~+40°C, tillämpad på en miljö med föroreningsgrad 2.

#### Definition av föroreningsgrad

**Föroreningsgrad 1:** Ingen förorening eller endast torr, icke-ledande förorening förekommer. Föroreningen har ingen påverkan.

**Föroreningsgrad II:** Normalt förekommer endast icke-ledande föroreningar. Ibland måste man dock räkna med en tillfällig ledningsförmåga orsakad av kondens.

**Föroreningsgrad III:** Ledande förorening förekommer, eller torr, icke-ledande förorening, som blir ledande på grund av kondens, vilket är förväntat.

**Föroreningsgrad IV:** Bestående ledande föroreningar förekommer, till exempel föroreningar orsakade av ledande damm, regn eller snö.